BA01432D/14/FR/02.21 71512086 2021-01-01 Valable à partir de la version 01.00.zz (Firmware de l'appareil)

# Manuel de mise en service Proline Promass S 100

Débitmètre Coriolis PROFINET

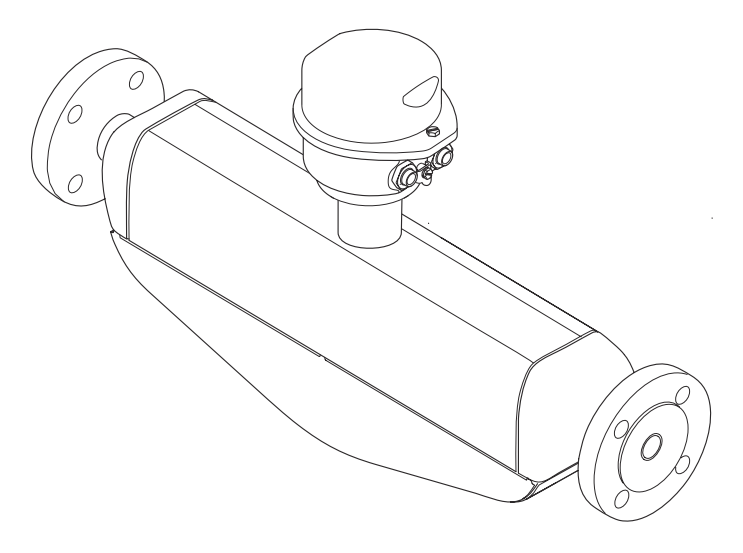

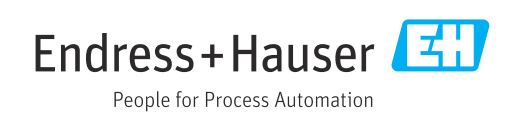

- Conserver le présent document de manière à ce qu'il soit toujours accessible lors de travaux sur et avec l'appareil.
- Afin d'éviter tout risque pour les personnes ou l'installation : bien lire le chapitre "Instructions fondamentales de sécurité" ainsi que toutes les autres consignes de sécurité spécifiques à l'application dans le document.
- Le fabricant se réserve le droit d'adapter les caractéristiques de ses appareils aux évolutions techniques sans avis préalable. Votre agence Endress+Hauser vous renseignera sur les dernières nouveautés et les éventuelles mises à jour du présent manuel.

# Sommaire

| 1                                      | Informations relatives au                                                                                                    |
|----------------------------------------|----------------------------------------------------------------------------------------------------|
|                                        | document                                                                                                    |
| 1.1<br>1.2                             | Fonction du document6Symboles utilisés61.2.1Symboles d'avertissement61.2.2Symboles électriques61.2.3Symboles d'outils61.2.4Symboles pour les types<br>d'informations71.2.5Symboles utilisés dans les        |
| 1.3                                    | graphiques                                                                                                    |
| 1.4                                    | Marques déposées 8                                                                                                    |
| 2                                      | Consignes de sécurité                                                                                                    |
|                                        | fondamentales                                                                                                    |
| 2.1<br>2.2<br>2.3<br>2.4<br>2.5<br>2.6 | Exigences imposées au personnel9Utilisation conforme9Sécurité du travail10Sécurité de fonctionnement10Sécurité du produit11Sécurité informatique11                                                          |
| 3                                      | Description du produit 12                                                                                                    |
| 3.1                                    | Construction de l'appareil 12<br>3.1.1 Version d'appareil avec type de<br>communication PROFINET 12                                                                                                    |
| 4                                      | Réception des marchandises et                                                                                                    |
|                                        | identification du produit 13                                                                                                    |
| 4.1<br>4.2                             | Réception des marchandises13Identification du produit134.2.1Plaque signalétique du transmetteur144.2.2Plaque signalétique du capteur154.2.3Symboles sur l'appareil de mesure16                              |
| 5                                      | Stockage et transport 17                                                                                                    |
| 5.1<br>5.2                             | Conditions de stockage17Transport de l'appareil175.2.1Appareils de mesure sans anneaux<br>de suspension175.2.2Appareils de mesure avec anneaux<br>de suspension185.2.3Transport avec un chariot élévateur18 |
| 5.3                                    | Elimination des matériaux d'emballage 18                                                                                                    |

| 6          | Monta            | age                                    | 19       |
|------------|------------------|----------------------------------------|----------|
| 6.1        | Conditi<br>6.1.1 | ons de montage Position de montage     | 19<br>19 |
|            | 6.1.3            | process                                | 21<br>24 |
| 6.2        | Montag           | ge de l'appareil                       | 25       |
|            | 6.2.1            | Outil nécessaire                       | 25       |
|            | 6.2.3            | Montage de l'appareil                  | 25<br>25 |
|            | 6.2.4            | Rotation du module d'affichage         | 25       |
| 6.3        | Contrôl          | e du montage                           | 26       |
| 7          | Racco            | rdement électrique                     | 28       |
| 7.1        | Conditi          | ons de raccordement                    | 28       |
|            | 7.1.1            | Outil nécessaire                       | 28       |
|            | 7.1.2            | raccordement                           | 28       |
|            | 7.1.3            | Affectation des bornes                 | 29       |
|            | 7.1.4            | Affectation des broches, connecteur    |          |
|            | 715              | d'appareil                             | 30       |
| 7 0        | 7.1.5<br>Paccore | Preparer l'appareil de mesure          | 30<br>30 |
| 7.2        | 7 2 1            | Raccorder le transmetteur              | 31       |
|            | 7.2.2            | Assurer la compensation de             | 71       |
|            |                  | potentiel                              | 32       |
| 7.3        | Instruct         | tions de raccordement spéciales        | 32       |
| <b>R</b> ( | 7.3.1            | Exemples de raccordement               | 32       |
| /.4        | Reglage          | Péglaga du nom de l'appareil           | 33<br>22 |
| 75         | 7.4.1<br>Garanti | r le degré de protection               | 22<br>34 |
| 7.6        | Contrôl          | e du raccordement                      | 35       |
| 8          | Optio            | ns de configuration                    | 36       |
| 81         | Apercu           | des options de configuration           | 36       |
| 8.2        | Structu          | re et principe du menu de              | 50       |
|            | configu          | Structure du monu de configuration     | 3/<br>27 |
|            | 822              | Concept de configuration               | 38       |
| 8.3        | Accès a          | u menu de configuration via le         | 50       |
| 0.5        | navigat          | eur web                                | 38       |
|            | 8.3.1            | Etendue des fonctions                  | 38       |
|            | 8.3.2            | Conditions requises                    | 39       |
|            | 8.3.3            | Etablissement d'une connexion          | 39       |
|            | 8.3.4            | Login                                  | 40       |
|            | 8.3.5            | Interface utilisateur                  | 41       |
|            | 0.2.0<br>837     | Déconnexion                            | 42<br>72 |
| 8.4        | Accès a          | u menu de configuration via l'outil de | 74       |
|            | configu          | ration                                 | 43       |
|            | 8.4.1            | Raccordement de l'outil de             |          |
|            |                  | configuration                          | 43       |
|            | 8.4.2            | FieldCare                              | 44       |
|            | 8.4.J            | DeviceCare                             | 45       |

| 9    | Intégration système 4 |                                                                            |          |
|------|-----------------------|----------------------------------------------------------------------------|----------|
| 9.1  | Aperçu de<br>9.1.1 D  | es fichiers de description d'appareil<br>Données relatives aux versions de | 46       |
|      | l'a                   | appareil                                                                   | 46       |
| 0.0  | 9.1.2 C               | Jutils de configuration                                                    | 46       |
| 9.2  | 9.2.1 N               | l donnees meres (GSD)                                                      | 47       |
| 93   | Transmis              | sion cyclique des données                                                  | 47<br>47 |
| 2.2  | 9.3.1 A               | Apercu des modules                                                         | 47       |
|      | 9.3.2 D               | Description des modules                                                    | 48       |
|      | 9.3.3 C               | Codage de l'état                                                           | 54       |
|      | 9.3.4 R               | Réglage par défaut                                                         | 54       |
| 10   | Mise en               | a service                                                                  | 56       |
| 10.1 | Contrôle d            | du fonctionnement                                                          | 56       |
| 10.2 | Identifica            | tion de l'appareil dans le réseau                                          | FC       |
| 103  | PROFINE               | $1 \dots \dots \dots \dots$                                                | 20<br>56 |
| 10.5 | Établisser            | nent de la liaison via FieldCare                                           | 56       |
| 10.4 | Réalage d             | le la langue de programmation                                              | 56       |
| 10.6 | Configura             | ation de l'appareil                                                        | 56       |
| 2010 | 10.6.1 D              | Définition de la désignation du point                                      | 20       |
|      | d                     | le mesure (tag)                                                            | 57       |
|      | 10.6.2 R              | Réglage des unités système                                                 | 57       |
|      | 10.6.3 A              | Affichage de l'interface de                                                |          |
|      | C                     | ommunication                                                               | 59       |
|      | 10.6.4 S              | élection et réglage du produit                                             | 60       |
|      | 10.6.5 R              | léglage de la suppression des débits                                       | ()       |
|      | 1066 C                | le fuite                                                                   | 62       |
|      | 10.0.0 C              | emplissage de la conduite                                                  | 63       |
| 10 7 | Configura             | ation étendue                                                              | 64       |
| 10.7 | 10.7.1 V              | Valeurs calculées                                                          | 64       |
|      | 10.7.2 R              | Réalisation d'un ajustage du capteur                                       | 65       |
|      | 10.7.3 C              | Configuration du totalisateur                                              | 66       |
|      | 10.7.4 R              | Réalisation de configurations                                              |          |
|      | é                     | tendues de l'affichage                                                     | 68       |
| 10.8 | Simulatio             | n                                                                          | 71       |
| 10.9 | Protection            | n des réglages contre un accès non                                         | 70       |
|      | 1091 P                | Protection en écriture via code                                            | 12       |
|      | d                     | l'accès                                                                    | 72       |
|      | 10.9.2 P              | Protection en écriture via                                                 |          |
|      | C                     | ommutateur de verrouillage                                                 | 73       |
|      | 10.9.3 P              | Protection en écriture via                                                 |          |
|      | р                     | aramétrage du démarrage                                                    | 74       |
| 11   | Fonctio               | nnement                                                                    | 75       |
| 11 1 | Locturo de            | a l'átat de verrouillago de l'appareil                                     | - 75     |
| 117  | Définition            | e recar de verrouillage de lapparell                                       | 75       |
| 11 3 | Configura             | ation de l'afficheur                                                       | 75       |
| 11.4 | Lecture de            | es valeurs mesurées                                                        | 75       |
|      | 11.4.1 V              | Variables de process                                                       | 75       |
|      | 11.4.2 T              | otalisateur                                                                | 77       |
| 11.5 | Adaptatic             | on de l'appareil aux conditions de                                         |          |
|      | process.              |                                                                            | 78       |
|      |                       |                                                                            |          |

| 11.6         | Remise à zéro du totalisateur                                                        |
|--------------|--------------------------------------------------------------------------------------|
| 12           | Diagnostic et suppression des                                                        |
|              | défauts 80                                                                           |
| 12.1         | Suppression des défauts - Généralités 80                                             |
| 12.2         | Informations de diagnostic via les LED 81                                            |
|              | 12.2.1 Transmetteur 81                                                               |
| 12.3         | Informations de diagnostic dans le navigateur                                        |
|              | 12.3.1 Options de diagnostic                                                         |
|              | 12.3.2 Appeler les mesures correctives 84                                            |
| 12.4         | Informations de diagnostic dans FieldCare 84                                         |
|              | 12.4.1 Options de diagnostic 84                                                      |
|              | 12.4.2 Accès aux mesures correctives 85                                              |
| 12.5         | Adaptation des informations de diagnostic 85<br>12.5.1 Adaptation du comportement de |
| 10 (         | diagnostic                                                                           |
| 12.6         | Aperçu des informations de diagnostic 88                                             |
|              | 12.6.1 Diagnostic de l'électronique 92                                               |
|              | 12.6.3 Diagnostic de la configuration 98                                             |
|              | 12.6.4 Diagnostic du process 103                                                     |
| 12.7         | Messages de diagnostic en cours 111                                                  |
| 12.8         | Liste diagnostic 112                                                                 |
| 12.9         | Journal des événements                                                               |
|              | 12.9.1 HISTORIQUE des eventements 112<br>12.9.2 Filtrer le journal événements 112    |
|              | 12.9.2 Apercu des événements                                                         |
|              | d'information 113                                                                    |
| 12.10        | Réinitialisation de l'appareil 114                                                   |
|              | 12.10.1 Etendue des fonctions du paramètre                                           |
| 12 11        | Reset appareil 114                                                                   |
| 12.12        | Historique du firmware                                                               |
| 10           |                                                                                      |
| 13           | Maintenance 117                                                                      |
| 13.1         | Travaux de maintenance 117                                                           |
|              | 13.1.1 Nettoyage extérieur                                                           |
| 13.2         | 13.1.2 Nettoyage Interleur 11/<br>Outils de mesure et de test                        |
| 13.3         | Prestations Endress+Hauser                                                           |
|              |                                                                                      |
| 14           | Réparation 118                                                                       |
| 14.1         | Généralités 118                                                                      |
| 14.2         | Pièces de rechange 118                                                               |
| 14.3         | Services Endress+Hauser 118                                                          |
| 14.4<br>14.5 | Retour de materiel 118                                                               |
| 14.)         | 14 5 1 Démonter l'annareil de mesure 119                                             |
|              | 14.5.2 Mettre l'appareil de mesure au rebut 119                                      |
| 15           | Accessoires 120                                                                      |
| 15 1         | Accessoires spécifiques à l'annareil 120                                             |
| 1,1,1        | 15.1.1 Pour le capteur                                                               |
| 15.2         | Accessoires spécifiques au service 120                                               |
| 15.3         | Composants système 121                                                               |
|              |                                                                                      |

| Sommaire |
|----------|
| oommun c |

| 16        | Caractéristiques techniques                | 122 |
|-----------|--------------------------------------------|-----|
| 16.1      | Domaine d'application                      | 122 |
| 16.2      | Principe de fonctionnement et construction |     |
|           | du système                                 | 122 |
| 16.3      | Entrée                                     | 123 |
| 16.4      | Sortie                                     | 124 |
| 16.5      | Alimentation électrique                    | 128 |
| 16.6      | Performances                               | 129 |
| 16.7      | Montage                                    | 133 |
| 16.8      | Environnement                              | 133 |
| 16.9      | Process                                    | 134 |
| 16.10     | Construction mécanique                     | 136 |
| 16.11     | Configuration                              | 138 |
| 16.12     | Certificats et agréments                   | 140 |
| 16.13     | Packs d'applications                       | 141 |
| 16.14     | Accessoires                                | 142 |
| 16.15     | Documentation complémentaire               | 143 |
| Index 144 |                                            |     |

# 1 Informations relatives au document

## 1.1 Fonction du document

Les présentes instructions fournissent toutes les informations nécessaires aux différentes phases du cycle de vie de l'appareil : de l'identification du produit, de la réception des marchandises et du stockage au dépannage, à la maintenance et à la mise au rebut en passant par le montage, le raccordement, la configuration et la mise en service.

# 1.2 Symboles utilisés

### 1.2.1 Symboles d'avertissement

| Symbole          | Signification                                                                                                    |
|------------------|----------------------------------------------------------------------------------------------------|
| A DANGER         | <b>DANGER !</b><br>Cette remarque attire l'attention sur une situation dangereuse qui, lorsqu'elle n'est<br>pas évitée, entraîne la mort ou des blessures corporelles graves.                    |
| AVERTISSEMENT    | <b>AVERTISSEMENT !</b><br>Cette remarque attire l'attention sur une situation dangereuse qui, lorsqu'elle n'est<br>pas évitée, peut entraîner la mort ou des blessures corporelles graves.       |
| <b>ATTENTION</b> | <b>ATTENTION !</b><br>Cette remarque attire l'attention sur une situation dangereuse qui, lorsqu'elle n'est<br>pas évitée, peut entraîner des blessures corporelles de gravité légère ou moyene. |
| AVIS             | <b>AVIS !</b><br>Cette remarque contient des informations relatives à des procédures et éléments<br>complémentaires, qui n'entraînent pas de blessures corporelles.                              |

### 1.2.2 Symboles électriques

| Symbole | Signification                                                                                                    | Symbole | Signification                                                                                                    |
|---------|----------------------------------------------------------------------------------------------------|---------|----------------------------------------------------------------------------------------------------|
|         | Courant continu                                                                                                    | $\sim$  | Courant alternatif                                                                                                    |
| $\sim$  | Courant continu et alternatif                                                                                           | 4       | <b>Prise de terre</b><br>Une borne qui, du point de vue de<br>l'utilisateur, est reliée à un système de<br>mise à la terre.                                                                                                    |
|         | Raccordement du fil de terre<br>Une borne qui doit être mise à la terre<br>avant de réaliser d'autres<br>raccordements. | Ą       | Raccordement d'équipotentialité<br>Un raccordement qui doit être relié au<br>système de mise à la terre de<br>l'installation. Il peut par ex. s'agir d'un<br>câble d'équipotentialité ou d'un<br>système de mise à la terre en étoile,<br>selon la pratique nationale ou propre<br>à l'entreprise. |

### 1.2.3 Symboles d'outils

| Symbole                 | Signification         |
|-------------------------|-----------------------|
| $\bigcirc \not \Subset$ | Clé pour vis six pans |
| Ń                       | Clé à fourche         |

| Symbole     | Signification                                                          |
|-------------|------------------------------------------------------------------------|
|             | Autorisé<br>Procédures, processus ou actions autorisés                 |
|             | <b>A privilégier</b><br>Procédures, processus ou actions à privilégier |
|             | Interdit<br>Procédures, processus ou actions interdits                 |
| i           | <b>Conseil</b><br>Indique des informations complémentaires             |
|             | Renvoi à la documentation                                              |
| A           | Renvoi à la page                                                       |
|             | Renvoi au schéma                                                       |
| 1. , 2. , 3 | Série d'étapes                                                         |
|             | Résultat d'une étape                                                   |
| ?           | Aide en cas de problème                                                |
|             | Contrôle visuel                                                        |

### 1.2.4 Symboles pour les types d'informations

### 1.2.5 Symboles utilisés dans les graphiques

| Symbole  | Signification     | Symbole        | Signification                   |
|----------|-------------------|----------------|---------------------------------|
| 1, 2, 3, | Repères           | 1. , 2. , 3    | Etapes de manipulation          |
| A, B, C, | Vues              | A-A, B-B, C-C, | Coupes                          |
| EX       | Zone explosible   | ×              | Zone sûre (zone non explosible) |
| ≈⇒       | Sens d'écoulement |                |                                 |

## 1.3 Documentation

Vous trouverez un aperçu de l'étendue de la documentation technique correspondant à l'appareil dans :

- Le *W@M Device Viewer* : entrer le numéro de série figurant sur la plaque signalétique (www.endress.com/deviceviewer)
- L'*Endress+Hauser Operations App* : entrer le numéro de série figurant sur la plaque signalétique ou scanner le code matriciel 2D (QR code) sur la plaque signalétique.

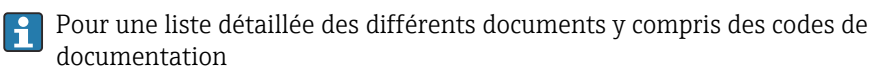

### 1.3.1 Documentation standard

| Type de document        | But et contenu du document                                                                                                    |
|-------------------------|----------------------------------------------------------------------------------------------------|
| Information technique   | Aide à la planification pour votre appareil<br>Ce document fournit toutes les caractéristiques techniques relatives à<br>l'appareil et donne un aperçu des accessoires qui peuvent être commandés<br>pour l'appareil. |
| Instructions condensées | <b>Prise en main rapide</b><br>Ce manuel contient toutes les informations essentielles de la réception<br>des marchandises à la première mise en service.                                                             |

### **1.3.2** Documentation complémentaire dépendant de l'appareil

Selon la version d'appareil commandée d'autres documents sont fournis : tenir compte des instructions de la documentation correspondante. La documentation complémentaire fait partie intégrante de la documentation relative à l'appareil.

# 1.4 Marques déposées

### **PROFINET**®

Marque déposée par la PROFIBUS Nutzerorganisation e.V., Karlsruhe, Allemagne

### Microsoft®

Marque déposée par la Microsoft Corporation, Redmond, Washington, USA

### TRI-CLAMP®

Marque déposée par Ladish & Co., Inc., Kenosha, USA

# Applicator<sup>®</sup>, FieldCare<sup>®</sup>, DeviceCare<sup>®</sup>, Field Xpert<sup>TM</sup>, HistoROM<sup>®</sup>, TMB<sup>®</sup>, Heartbeat Technology<sup>TM</sup>

Marques déposées par le groupe Endress+Hauser

2

# Consignes de sécurité fondamentales

## 2.1 Exigences imposées au personnel

Le personnel chargé de l'installation, la mise en service, le diagnostic et la maintenance doit remplir les conditions suivantes :

- Personnel qualifié et formé : dispose d'une qualification, qui correspond à cette fonction et à cette tâche
- Autorisé par l'exploitant de l'installation
- ► Familiarisé avec les prescriptions nationales
- Avant le début du travail : lire et comprendre les instructions figurant dans le manuel et la documentation complémentaire, ainsi que les certificats (selon l'application)
- Suivre les instructions et respecter les conditions de base
- Le personnel d'exploitation doit remplir les conditions suivantes :
- Instruit et autorisé par l'exploitant de l'installation conformément aux exigences liées à la tâche
- ► Suivre les instructions du présent manuel

# 2.2 Utilisation conforme

### Domaine d'application et produits mesurés

L'appareil de mesure décrit dans les présentes instructions est uniquement destiné à la mesure de débit de liquides et de gaz.

Selon la version commandée, l'appareil est également capable de mesurer des produits explosibles, inflammables, toxiques et comburants.

Les appareils de mesure destinés à une utilisation en zone explosible, dans les applications hygiéniques ou avec une pression augmentée, ce qui constitue un facteur de risque, sont marqués sur la plaque signalétique.

Afin de garantir un état irréprochable de l'appareil pendant la durée de service :

- Utiliser l'appareil en respectant scrupuleusement les données figurant sur la plaque signalétique ainsi que les conditions mentionnées dans les instructions de mise en service et les documentations complémentaires.
- Vérifier à l'aide de la plaque signalétique si l'appareil commandé peut être utilisé pour l'usage prévu dans la zone soumise à agrément (par ex. protection contre les explosions, sécurité des cuves sous pression).
- Utiliser l'appareil uniquement pour des produits contre lesquels les matériaux en contact avec le process sont suffisamment résistants.
- Protéger l'appareil de mesure en permanence contre la corrosion dues aux influences de l'environnement.

#### Utilisation non conforme

Une utilisation non conforme peut mettre en cause la sécurité. Le fabricant décline toute responsabilité en cas de dommages résultant d'une mauvaise utilisation ou d'une utilisation non conforme.

### **AVERTISSEMENT**

Risque de rupture du tube de mesure dû à la présence de produits corrosifs ou abrasifs ou aux conditions ambiantes.

Possibilité de rupture de l'enceinte de confinement en raison d'une fuite du tube de mesure !

- ► Déterminer la compatibilité du produit mesuré avec le matériau du tube de mesure.
- Vérifier la résistance de l'ensemble des matériaux en contact avec le produit dans le process.
- ► Respecter les gammes de pression et de température spécifiée.

Clarification en présence de cas limites :

 Dans le cas de fluides corrosifs et/ou de produits de nettoyage spéciaux : Endress +Hauser se tient à votre disposition pour vous aider à déterminer la résistance à la corrosion des matériaux en contact avec le produit, mais décline cependant toute garantie ou responsabilité étant donné que d'infimes modifications de la température, de la concentration ou du degré d'encrassement en cours de process peuvent entraîner des différences significatives de la résistance à la corrosion.

#### **Risques résiduels**

L'échauffement des surfaces extérieures du boîtier, dû à la consommation d'énergie des composants électroniques, est de 20 K max. En cas de passage de produits chauds à travers le tube de mesure, la température à la surface du boîtier augmente. Notamment au niveau du capteur, il faut s'attendre à des températures pouvant être proches de la température du produit.

Risque de brûlures en raison des températures du produit !

► En cas de température élevée du produit : prévoir une protection contre les contacts accidentels, afin d'éviter les brûlures.

### 2.3 Sécurité du travail

Lors des travaux sur et avec l'appareil :

> Porter un équipement de protection individuelle conforme aux prescriptions nationales.

Lors de travaux de soudage sur la conduite :

• Ne pas mettre le poste de soudure à la terre via l'appareil de mesure.

Lors des travaux sur et avec l'appareil avec des mains humides :

► En raison d'un risque élevé d'électrocution, nous recommandons de porter des gants.

# 2.4 Sécurité de fonctionnement

Risque de blessure !

- ► N'utiliser l'appareil que dans un état technique parfait et sûr.
- ► L'exploitant est responsable du fonctionnement sans défaut de l'appareil.

#### Transformations de l'appareil

Les transformations arbitraires effectuées sur l'appareil ne sont pas autorisées et peuvent entraîner des dangers imprévisibles :

 Si des transformations sont malgré tout nécessaires : consulter au préalable Endress +Hauser.

#### Réparation

Afin de garantir la sécurité de fonctionnement :

- N'effectuer la réparation de l'appareil que dans la mesure où elle est expressément autorisée.
- Respecter les prescriptions nationales relatives à la réparation d'un appareil électrique.

 Utiliser exclusivement des pièces de rechange d'origine et des accessoires Endress +Hauser.

# 2.5 Sécurité du produit

Cet appareil a été construit d'après les derniers progrès techniques et a quitté nos établissements dans un état irréprochable.

Il est conforme aux exigences générales de sécurité et aux exigences légales. De plus, il est conforme aux directives CE répertoriées dans la déclaration de conformité CE spécifique à l'appareil. Endress+Hauser confirme ces éléments par l'apposition du sigle CE.

# 2.6 Sécurité informatique

Une garantie de notre part n'est accordée qu'à la condition que l'appareil soit installé et utilisé conformément au manuel de mise en service. L'appareil dispose de mécanismes de sécurité pour le protéger contre toute modification involontaire des réglages.

Il appartient à l'opérateur lui-même de mettre en place les mesures de sécurité informatiques qui protègent en complément l'appareil et la transmission de ses données conformément à son propre standard de sécurité.

# 3 Description du produit

L'appareil se compose du transmetteur et du capteur.

L'appareil est disponible en version compacte : Le transmetteur et le capteur forment une unité mécanique.

# 3.1 Construction de l'appareil

### 3.1.1 Version d'appareil avec type de communication PROFINET

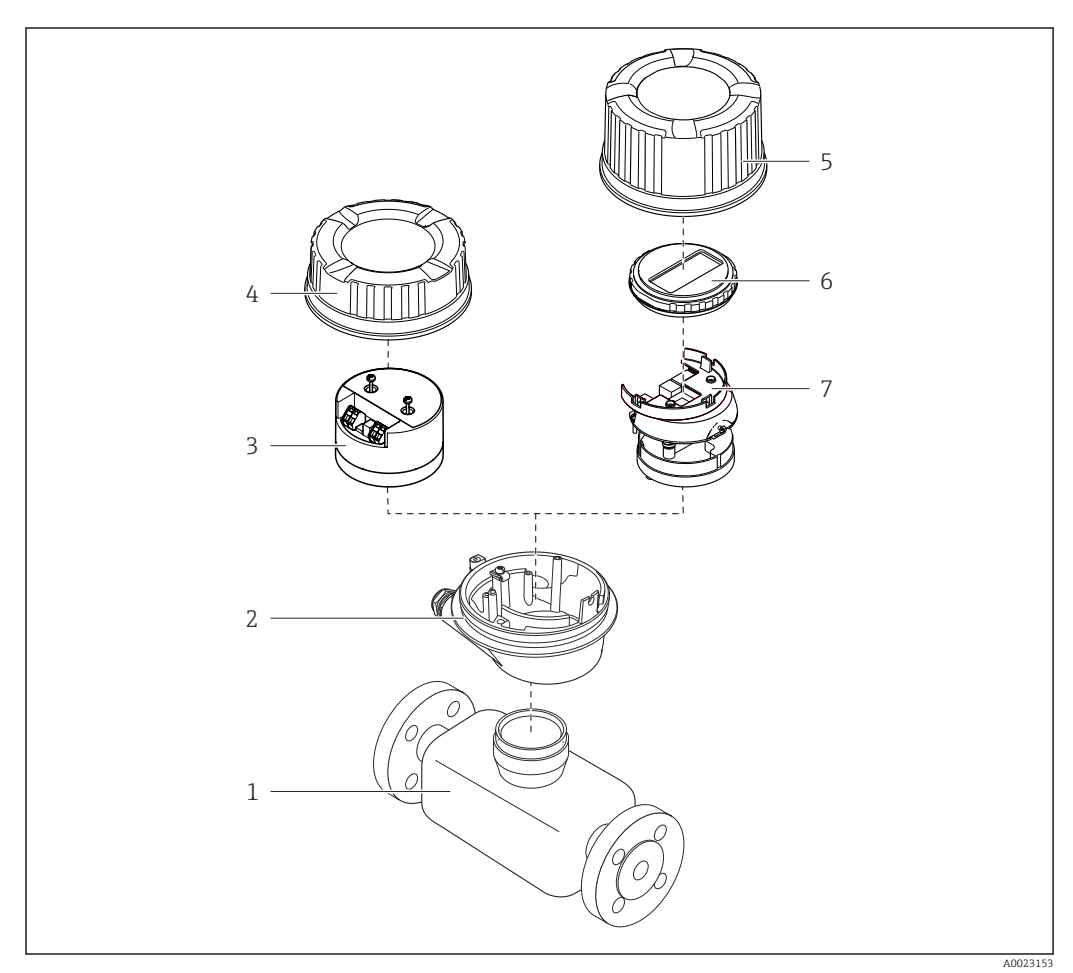

I Principaux composants d'un appareil de mesure

- 1 Capteur
- 2 Boîtier du transmetteur
- *3 Module électronique principal*
- 4 Couvercle du boîtier du transmetteur
- 5 Couvercle du boîtier du transmetteur (version pour afficheur local en option)
- 6 Afficheur local (en option)
- 7 Module électronique principal (avec support pour afficheur local optionnel)

# 4 Réception des marchandises et identification du produit

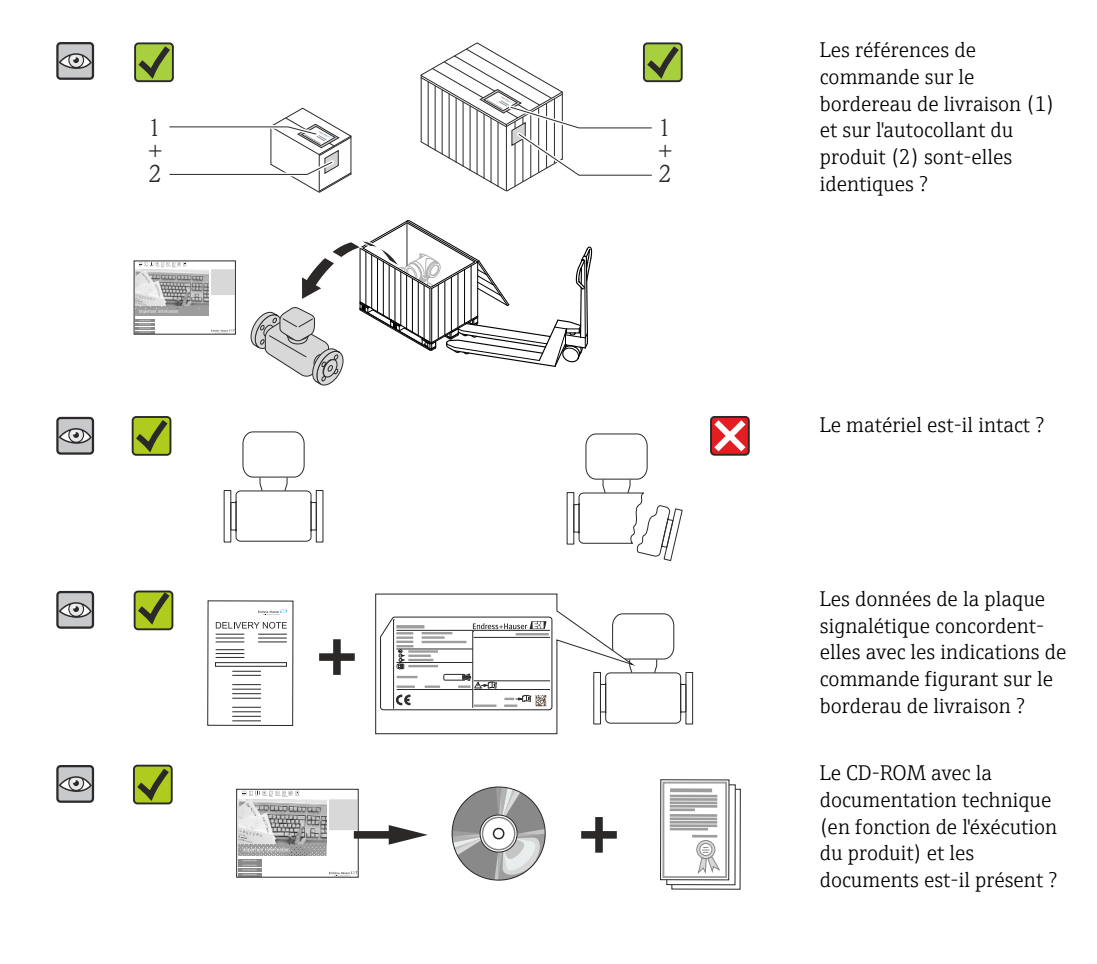

# 4.1 Réception des marchandises

- Si l'une de ces conditions n'est pas remplie : adressez-vous à votre agence Endress +Hauser.
  - Selon la version d'appareil, le CD-ROM ne fait pas partie de la livraison ! Dans ce cas, la documentation technique est disponible via Internet ou l'application *Endress* +*Hauser Operations App*, voir chapitre "Identification de l'appareil" → 🗎 14.

# 4.2 Identification du produit

Les options suivantes sont disponibles pour l'identification de l'appareil de mesure :

- Indications de la plaque signalétique
- Référence de commande (Order code) avec énumération des caractéristiques de l'appareil sur le bordereau de livraison
- Entrer le numéro de série figurant sur la plaque signalétique dans W@M Device Viewer (www.endress.com/deviceviewer) : toutes les informations relatives à l'appareil sont affichées.
- Entrer le numéro de série figurant sur la plaque signalétique dans l'application *Endress* +*Hauser Operations App* ou avec l'application *Endress*+*Hauser Operations App* scanner le code matriciel 2-D (QR-Code) figurant sur la plaque signalétique : toutes les indications relatives à l'appareil sont affichées.

Vous trouverez un aperçu de l'étendue de la documentation technique correspondant à l'appareil dans :

- Les chapitres "Autre documentation standard relative à l'appareil" → 
   B 8 et

   "Documentation complémentaire spécifique à l'appareil" → 
   B 8
- Le *W*@*M Device Viewer* : entrer le numéro de série figurant sur la plaque signalétique (www.endress.com/deviceviewer)
- L'*Endress+Hauser Operations App* : entrer le numéro de série figurant sur la plaque signalétique ou scanner le code matriciel 2D (QR code) sur la plaque signalétique.

### 4.2.1 Plaque signalétique du transmetteur

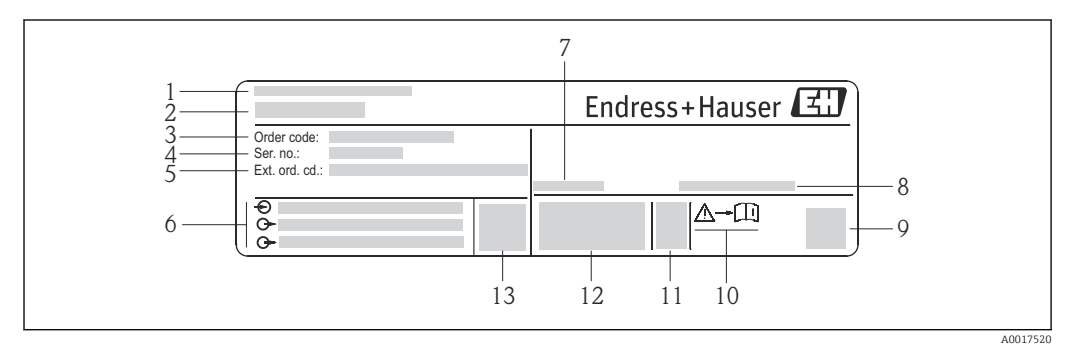

*■ 2 Exemple d'une plaque signalétique de transmetteur* 

- 1 Lieu de fabrication
- 2 Nom du transmetteur
- 3 Référence de commande (Order code)
- 4 Numéro de série (Ser. no.)
- 5 Référence de commande étendue (Ext. ord. cd.)
- 6 Données de raccordement électrique : par ex. entrées et sorties disponibles, tension d'alimentation
- 7 Température ambiante admissible (*T<sub>a</sub>*)
- 8 Degré de protection
- 9 Code matriciel 2-D
- 10 Numéro de la documentation complémentaire en matière de sécurité technique
- 11 Date de fabrication : année-mois
- 12 Marquage CE, C-Tick
- 13 Version firmware (FW)

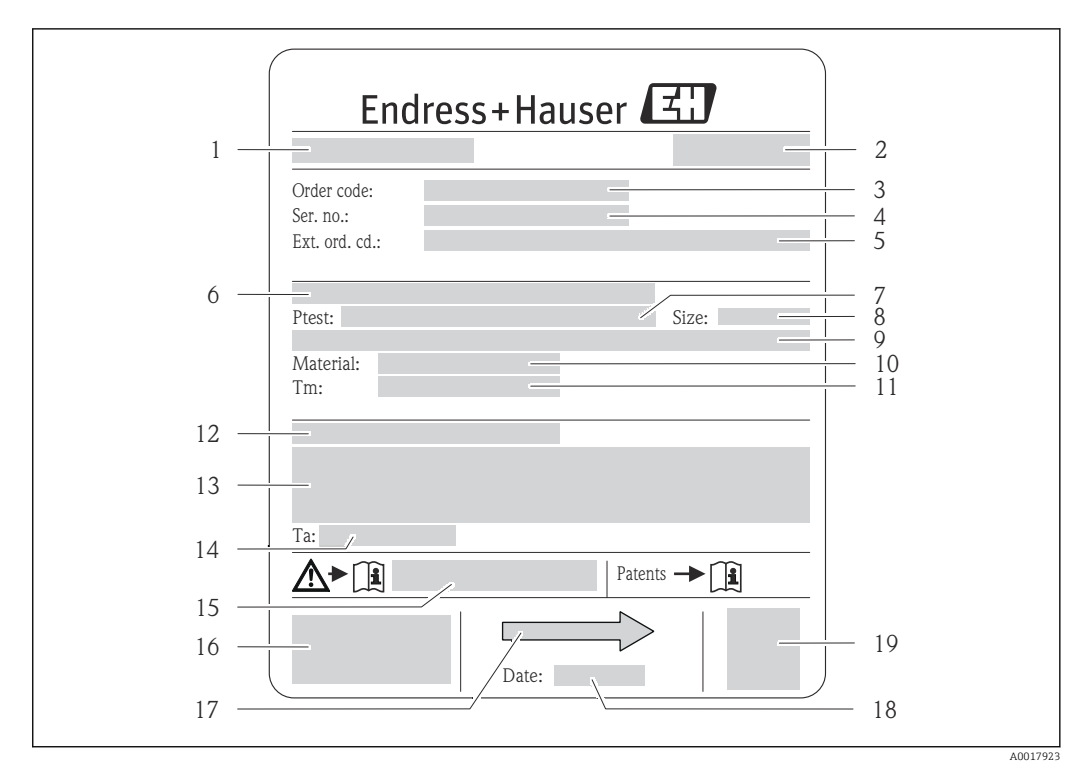

### 4.2.2 Plaque signalétique du capteur

- El 3 Exemple d'une plaque signalétique de capteur
- 1 Nom du capteur
- 2 Lieu de fabrication
- 3 Référence de commande
- 4 Numéro de série (ser. no.)
- 5 *Référence de commande étendue (ext. ord. cd.)*
- 6 Diamètre nominal de la bride / pression nominale
- 7 Pression d'épreuve du capteur
- 8 Diamètre nominal du capteur
- 9 Indications spécifiques au capteur : p. ex. gamme de pression de l'enceinte de confinement, spécifications de masse volumique wide-range (étalonnage de masse volumique spécial)
- 10 Matériau du tube de mesure et du répartiteur
- 11 Gamme de température du produit
- 12 Indice de protection
- 13 Informations complémentaires sur la protection contre les risques d'explosion et la directive des équipements sous pression
- 14 Température ambiante admissible (T<sub>a</sub>)
- 15 Numéro de la documentation complémentaire relative à la sécurité
- 16 Marquage CE, C-Tick
- 17 Sens d'écoulement
- 18 Date de fabrication : année-mois
- 19 Code matriciel 2-D

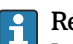

#### Référence de commande

Le renouvellement de commande de l'appareil de mesure s'effectue par l'intermédiaire de la référence de commande (Order code).

#### Référence de commande étendue

- Le type d'appareil (racine du produit) et les spécifications de base (caractéristiques obligatoires) sont toujours indiqués.
- Parmi les spécifications optionnelles (caractéristiques facultatives), seules les spécifications pertinentes pour la sécurité et pour l'homologation sont indiquées (par ex. LA). Si d'autres spécifications optionnelles ont été commandées, celles-ci sont représentées globalement par le caractère générique # (par ex. #LA#).
- Si les spécifications optionnelles commandées ne contiennent pas de spécifications pertinentes pour la sécurité ou pour l'homologation, elles sont représentées par le caractère générique + (par ex. XXXXXX-AACCCAAD2S1+).

| Symbole | Signification                                                                                                    |
|---------|----------------------------------------------------------------------------------------------------|
| Δ       | <b>AVERTISSEMENT !</b><br>Cette remarque attire l'attention sur une situation dangereuse qui, lorsqu'elle n'est pas évitée, peut entraîner la mort ou des blessures corporelles graves. |
|         | Renvoi à la documentation<br>Renvoie à la documentation relative à l'appareil.                                                                                                    |
|         | Raccordement du fil de terre<br>Une borne qui doit être mise à la terre avant de réaliser d'autres raccordements.                                                                       |

# 4.2.3 Symboles sur l'appareil de mesure

# 5 Stockage et transport

### 5.1 Conditions de stockage

Respecter les consignes suivantes lors du stockage :

- Stocker dans l'emballage d'origine, afin de garantir la résistance aux chocs.
- Ne pas enlever les disques ou capuchons de protection montés sur les raccords process. Ils empêchent les dommages mécaniques au niveau des surfaces d'étanchéité, ainsi que l'encrassement du tube de mesure.
- Protéger d'un rayonnement solaire direct, afin d'éviter des températures de surface d'un niveau inadmissible.
- Stocker au sec et à l'abri des poussières.
- Ne pas stocker à l'air libre.

Température de stockage : -40 ... +80 °C (-40 ... +176 °F) Variante de commande "Test, Certificat", option JM : -50 ... +60 °C (-58 ... +140 °F), de préférence à +20 °C (+68 °F)

# 5.2 Transport de l'appareil

Transporter l'appareil au point de mesure dans son emballage d'origine.

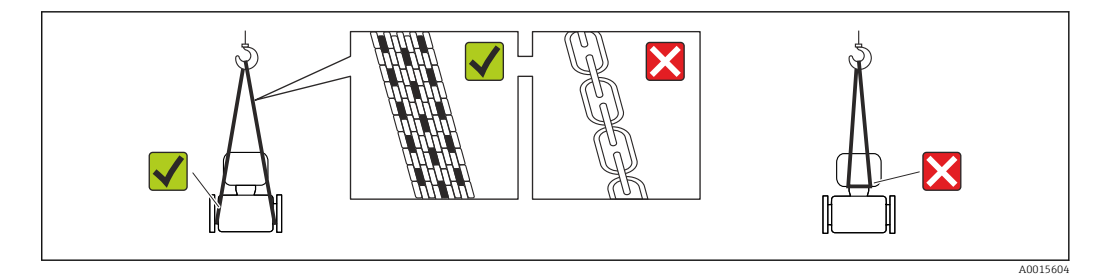

Ne pas enlever les disques ou capots de protection montés sur les raccords process. Ils évitent d'endommager mécaniquement les surfaces d'étanchéité et d'encrasser le tube de mesure.

### 5.2.1 Appareils de mesure sans anneaux de suspension

#### **AVERTISSEMENT**

Le centre de gravité de l'appareil de mesure se situe au-dessus des points de suspension des sangles de transport

Risque de blessures dues au glissement de l'appareil !

- ▶ Protéger l'appareil de mesure contre tout risque de rotation ou de glissement.
- Tenir compte de l'indication de poids sur l'emballage (adhésif).

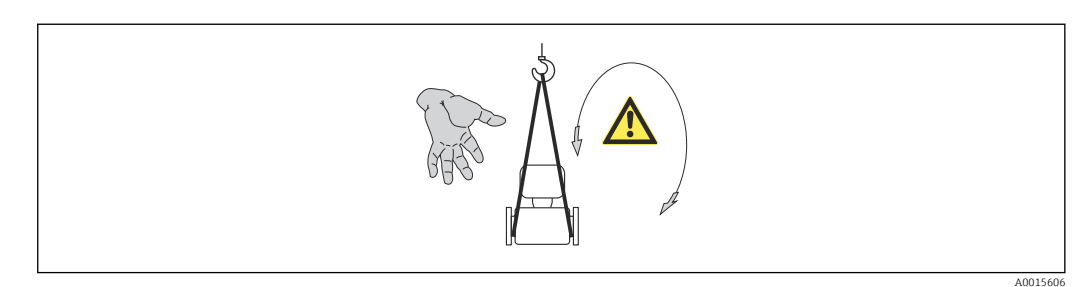

# 5.2.2 Appareils de mesure avec anneaux de suspension

### **ATTENTION**

# Conseils de transport spéciaux pour les appareils de mesure avec anneaux de transport

- Pour le transport utiliser exclusivement les anneaux de suspension fixés sur l'appareil ou aux brides.
- ► L'appareil doit être fixé au minimum à deux anneaux de suspension.

### 5.2.3 Transport avec un chariot élévateur

Lors d'un transport dans une caisse en bois, la structure du fond permet de soulever la caisse dans le sens horizontal ou des deux côtés avec un chariot élévateur.

# 5.3 Elimination des matériaux d'emballage

Tous les matériaux d'emballage sont écologiques et recyclables à 100 % :

- Second emballage de l'appareil de mesure : film étirable en polymère, conforme à la directive UE 2002/95/CE (RoHS).
- Emballage :
  - Caisse en bois, traitée selon la norme ISPM 15, ce qui est confirmé par le logo IPPC apposé.
  - ou
  - Carton selon la directive européenne sur les emballages 94/62CE ; la recyclabilité est confirmée par le symbole Resy apposé.
- Emballage maritime (en option) : caisse en bois, traitée selon la norme ISPM 15, ce qui est confirmé par le logo IPPC apposé.
- Matériel de support et de fixation :
  - Palette jetable en matière plastique
  - Bandes en matière plastique
  - Ruban adhésif en matière plastique
- Matériau de remplissage : rembourrage de papier

# 6 Montage

### 6.1 Conditions de montage

En principe, il n'est pas nécessaire de prendre des mesures particulières au moment du montage (p. ex. support). Les forces extérieures sont absorbées par la construction de l'appareil.

### 6.1.1 Position de montage

Emplacement de montage

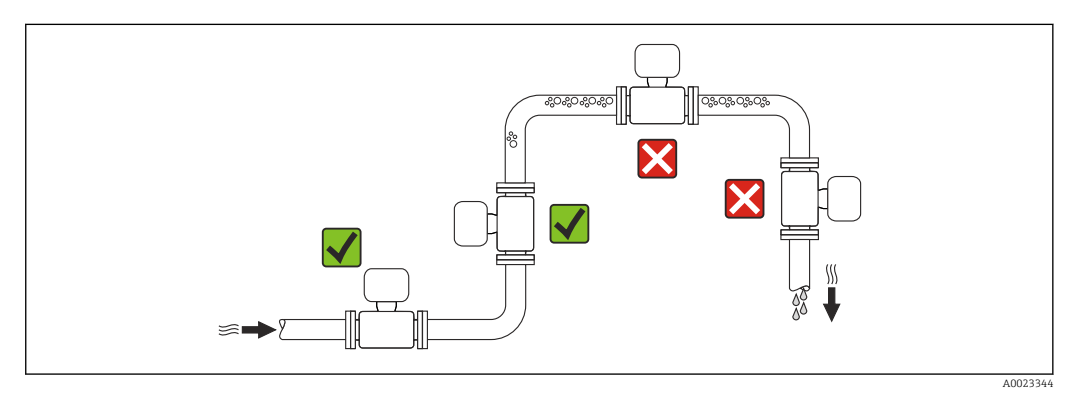

Pour éviter les erreurs de mesure dues à l'accumulation de bulles de gaz dans le tube de mesure, il convient d'éviter les points de montage suivants :

- Montage au plus haut point de la conduite
- Montage directement en sortie de conduite dans un écoulement gravitaire

#### Dans le cas d'un écoulement gravitaire

La proposition d'installation suivante permet cependant le montage dans une conduite verticale avec fluide descendant. Les restrictions de conduite ou l'utilisation d'un diaphragme avec une section plus faible évitent la vidange du capteur en cours de mesure.

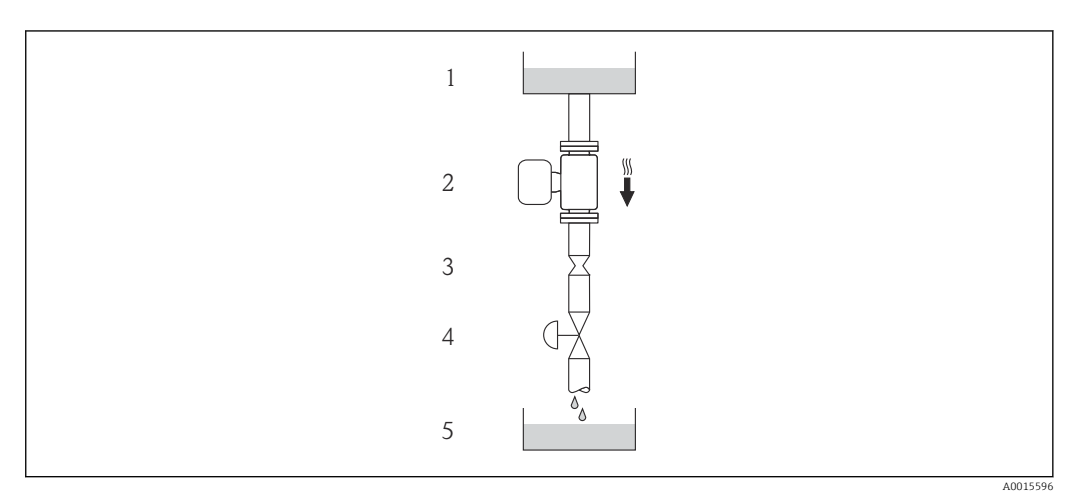

Montage dans un écoulement gravitaire (par ex. applications de dosage)

- 1 Réservoir
- 2 Capteur
- 3 Diaphragme, restriction
- 4 Vanne
- 5 Cuve de dosage

| D    | N    | Ø diaphragme, restriction |      |  |
|------|------|---------------------------|------|--|
| [mm] | [in] | [mm]                      | [in] |  |
| 8    | 3/8  | 6                         | 0,24 |  |
| 15   | 1⁄2  | 10                        | 0,40 |  |
| 25   | 1    | 14                        | 0,55 |  |
| 40   | 11/2 | 22                        | 0,87 |  |
| 50   | 2    | 28                        | 1,10 |  |

#### Orientation

Le sens de la flèche sur la plaque signalétique du capteur permet de monter ce dernier conformément au sens d'écoulement (sens de passage du produit à travers la conduite).

|   | Orientatio                                                           | n        | Recommandation                                                                                                    |
|---|----------------------------------------------------------------------|----------|----------------------------------------------------------------------------------------------------|
| A | Position de montage verticale                                        | A0015591 |                                                                                                    |
| В | Position de montage horizontale, tête<br>de transmetteur en haut     | A0015589 | $\overrightarrow{\mathbf{V}} \overrightarrow{\mathbf{V}}^{1)}$ Exceptions :<br>$\rightarrow \textcircled{0} 5, \textcircled{0} 20$ |
| C | Position de montage horizontale, tête<br>de transmetteur en bas      | A0015590 | <b>⊘ ⊘</b> <sup>2)</sup><br>Exceptions :<br>→ <b>@</b> 5, <b>≧</b> 20                                                              |
| D | Position de montage horizontale, tête<br>de transmetteur sur le côté | A0015592 |                                                                                                    |

- Les applications avec des températures de process basses peuvent réduire la température ambiante. Pour respecter la température ambiante minimale pour le transmetteur, nous recommandons cette position de montage.
- Les applications avec des températures de process hautes peuvent augmenter la température ambiante. Pour respecter la température ambiante maximale pour le transmetteur, nous recommandons cette position de montage.

Si un capteur est monté à l'horizontale avec tube de mesure coudé, adapter la position du capteur aux propriétés du produit.

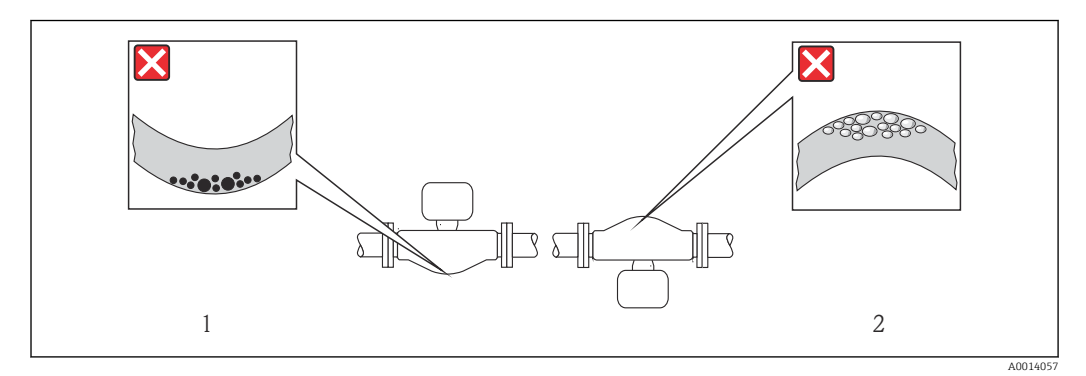

- Ø 5 Orientation du capteur avec tube de mesure coudé
- *1 A* éviter pour les produits chargés en particules solides : risque de colmatage
- 2 A éviter pour les produits ayant tendance à dégazer : risque d'accumulation de bulles de gaz

#### Longueurs droites d'entrée et de sortie

Lors du montage, il n'est pas nécessaire de tenir compte d'éléments générateurs de turbulences (vannes, coudes ou T), tant qu'il n'y a pas de cavitation  $\rightarrow \square 21$ .

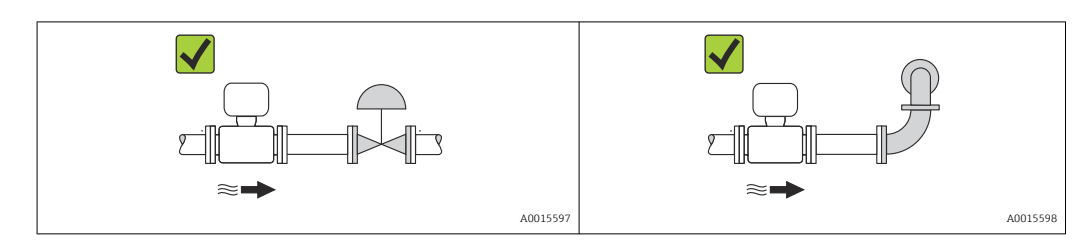

#### Dimensions de montage

Pour les dimensions et les longueurs de montage de l'appareil, voir le document "Information technique", chapitre "Construction"

### 6.1.2 Conditions d'environnement et de process

#### Gamme de température ambiante

| Appareil de mesure Non Ex |                         |                   | -40 +60 °C (-40 +140 °F)                                                                                                    |
|---------------------------|-------------------------|-------------------|----------------------------------------------------------------------------------------------------|
|                           |                         | Version Ex na, NI | -40 +60 °C (-40 +140 °F)                                                                                                    |
|                           |                         | Version Ex ia, IS | <ul> <li>-40 +60 °C (-40 +140 °F)</li> <li>-50 +60 °C (-58 +140 °F) (variante de commande "Test, certificat", option JM))</li> </ul> |
|                           | Lisibilité de l'affiche | ur local          | -20 +60 °C (-4 +140 °F)<br>La lisibilité de l'afficheur local peut être compromise en dehors de la<br>gamme de température.          |

En cas d'utilisation en extérieur :

Eviter l'ensoleillement direct, particulièrement dans les régions climatiques chaudes.

#### Pression du système

Il est important de n'avoir aucune cavitation ni dégazage des gaz contenus dans les liquides.

Une cavitation est engendrée par le dépassement par défaut de la pression de vapeur :

- dans le cas de liquides avec point d'ébullition bas (par ex. hydrocarbures, solvants, gaz liquides)
- dans le cas d'une aspiration
- ▶ Pour éviter la cavitation et le dégazage : assurer une pression du système suffisante.

Les points de montage suivants sont de ce fait recommandés :

- au point le plus bas d'une colonne montante
- du côté refoulement de pompes (pas de risque de dépression)

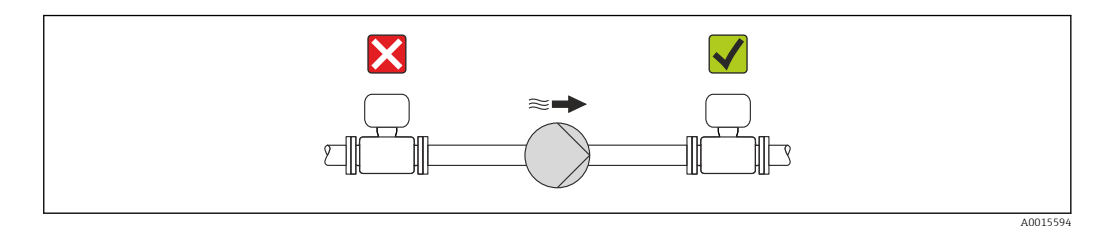

#### Isolation thermique

Pour certains produits, il est important que la chaleur de rayonnement du capteur vers le transmetteur soit aussi faible que possible. Différents matériaux sont utilisables pour l'isolation.

### AVIS

#### Surchauffe de l'électronique de mesure par l'isolation thermique !

 Respecter la hauteur d'isolation maximale au niveau du col du transmetteur, afin que la tête du transmetteur reste entièrement libre.

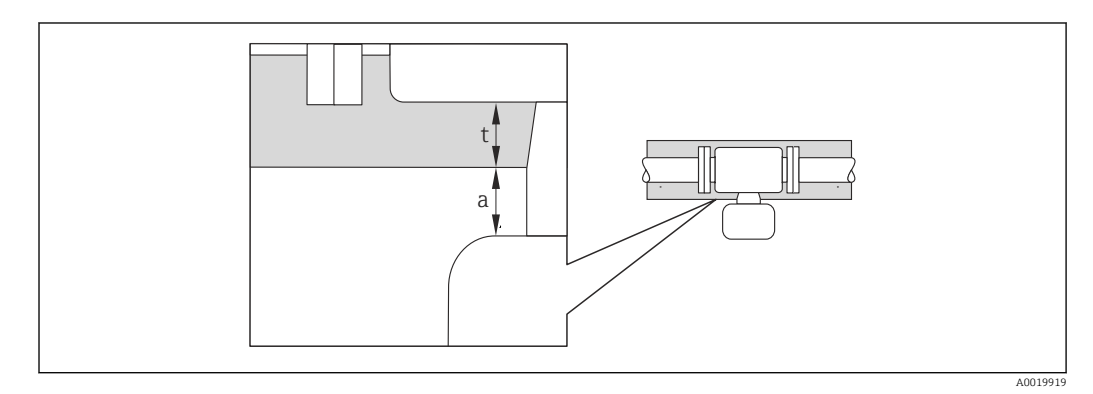

a Distance minimale avec l'isolation

t Epaisseur de l'isolation maximale

L'écart minimum entre le boîtier du transmetteur et l'isolation est de 10 mm (0,39 in) afin de garantir que la tête du transmetteur reste entièrement exposée.

#### Epaisseur de l'isolation maximale recommandée

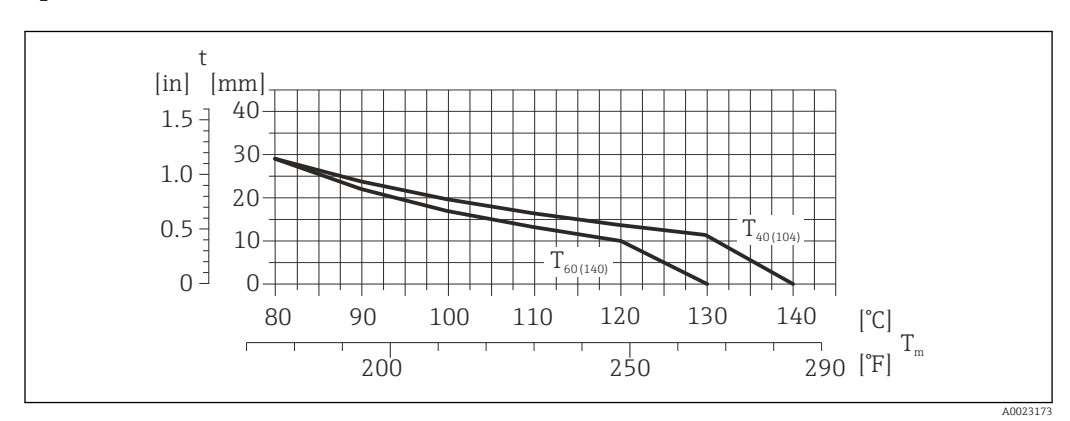

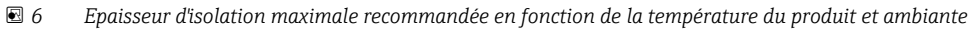

| t                    | Epaisseur de l'isolation                                                                                  |
|----------------------|----------------------------------------------------------------------------------------------------|
| T <sub>m</sub>       | Température du produit                                                                                    |
| T <sub>40(104)</sub> | Epaisseur de l'isolation maximale recommandée pour une température ambiante de $\rm T_a$ = 40 °C (104 °F) |
| T <sub>60(140)</sub> | Epaisseur de l'isolation maximale recommandée pour une température ambiante de $\rm T_a$ = 60 °C (140 °F) |

# Epaisseur de l'isolation maximale recommandée pour l'isolation et une gamme de température étendue.

Tube d'extension pour isolation pour la version d'isolation, variante de commande "Option capteur", option CG :

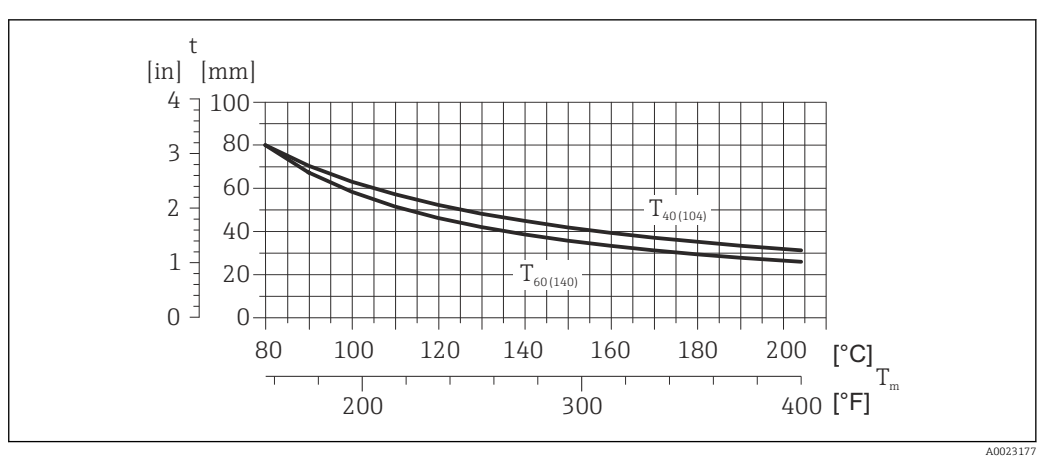

E 7 Epaisseur d'isolation maximale recommandée en fonction de la température du produit et ambiante

| t | Fnaisseur | de | l'isol | ation |
|---|-----------|----|--------|-------|
| L | Epaisseur | ue | 11201  | auon  |

T<sub>m</sub> Température du produit

 $T_{40(104)} \qquad \mbox{Epaisseur de l'isolation maximale recommandée pour une température ambiante de $T_a = 40 \ \ C \ (104 \ \ F) }$ 

 $T_{60(140)} \qquad \mbox{Epaisseur de l'isolation maximale recommandée pour une température ambiante de $T_a$ = $60 \ \cc{140} \ \cc{F}$$ 

#### AVIS

#### Risque de surchauffe en cas d'isolation

 S'assurer que la température à l'extrémité inférieure du boîtier du transmetteur n'est pas supérieure à 80 °C (176 °F)

#### AVIS

#### **L'isolation peut aussi être plus importante que l'épaisseur d'isolation recommandée.** Condition :

- ► S'assurer qu'une convection suffisamment grande est présente au col du transmetteur.
- S'assurer qu'une surface suffisamment grande du manchon du boîtier reste dégagée. La partie non recouverte sert à l'évacuation de chaleur et protège l'électronique de mesure contre une surchauffe ou un refroidissement.

#### Chauffage

#### AVIS

# Surchauffe de l'électronique de mesure en raison d'une température ambiante trop élevée !

- ► Respecter la température ambiante maximale admissible pour le transmetteur .
- Selon la température de process, respecter les exigences liées à l'emplacement de montage.

#### AVIS

#### Risque de surchauffe en cas de chauffage

- S'assurer que la température à l'extrémité inférieure du boîtier du transmetteur n'est pas supérieure à 80 °C (176 °F)
- S'assurer qu'une convection suffisammennt grande est présente au col du transmetteur.
- S'assurer qu'une surface suffisammment grande du manchon du boîtier reste dégagée. La partie non recouverte sert à l'évacuation de chaleur et protège l'électronique de mesure contre une surchauffe ou un refroidissement.

#### Possibilités de chauffage

Si pour un produit donné il ne doit y avoir aucune dissipation de chaleur à proximité du capteur, il existe les possibilités de chauffage suivantes :

- Electrique avec par ex. bandes chauffantes
- Via des conduites d'eau chaude ou de vapeur
- Via des enveloppes de réchauffage

#### Utilisation d'un chauffage électrique annexe

Dans le cas d'une régulation de chauffage électronique, les valeurs mesurées peuvent être influencées par des champs magnétiques (= pour les valeurs supérieures aux valeurs admises par la norme EN (Sinus 30 A/m)).

Aussi un blindage magnétique du capteur s'impose : le blindage de l'enceinte de confinement est réalisable au moyen de tôle étamée ou de tôle magnétique sans grains orientés (par ex. V330-35A).

La tôle doit posséder les propriétés suivantes :

- Perméabilité magnétique relative  $\mu r \ge 300$
- Epaisseur de tôle d  $\geq$  0,35 mm (d  $\geq$  0,014 in)

#### Vibrations

Les vibrations de l'installation n'ont aucune influence sur le fonctionnement du débitmètre en raison de la fréquence de résonance élevée des tubes de mesure.

### 6.1.3 Instructions de montage spéciales

#### Fixation au moyen de colliers dans le cas de raccords hygiéniques

Pour que le capteur fonctionne correctement, il n'est pas nécessaire d'utiliser une fixation supplémentaire. Néanmoins, si un support supplémentaire est requis du fait de l'installation, il convient de tenir compte des dimensions suivantes.

Utiliser des colliers entre le clamp et l'appareil de mesure

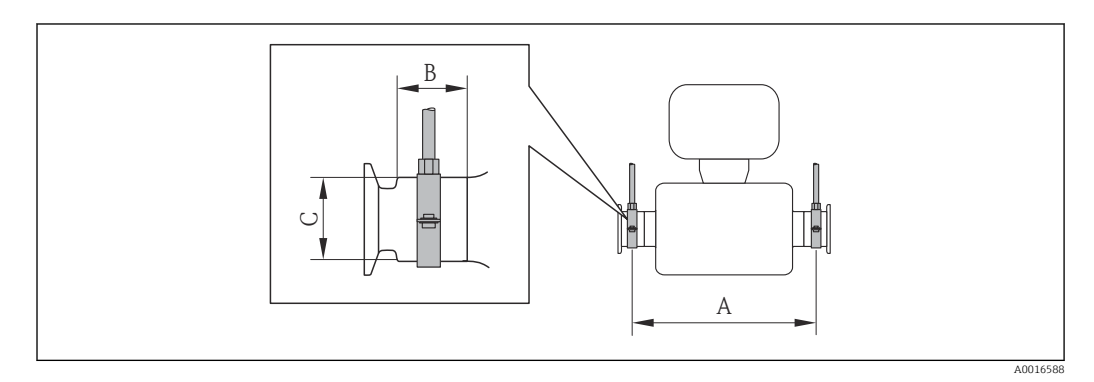

| DN   |      | А    |       | В    |      | С    |      |
|------|------|------|-------|------|------|------|------|
| [mm] | [in] | [mm] | [in]  | [mm] | [in] | [mm] | [in] |
| 8    | 3/8  | 298  | 11,73 | 33   | 1,3  | 28   | 1,1  |
| 15   | 1/2  | 402  | 15,83 | 33   | 1,3  | 28   | 1,1  |
| 25   | 1    | 542  | 21,34 | 33   | 1,3  | 38   | 1,5  |
| 40   | 1 ½  | 658  | 25,91 | 36,5 | 1,44 | 56   | 2,2  |
| 50   | 2    | 772  | 30,39 | 44,1 | 1,74 | 75   | 2,95 |

#### Etalonnage du zéro

Tous les appareils sont étalonnés d'après les derniers progrès techniques. L'étalonnage se fait sous conditions de référence  $\rightarrow \implies 129$ . Un étalonnage du zéro sur site n'est de ce fait pas nécessaire !

Un étalonnage du zéro est, par expérience, seulement requis dans certains cas bien particuliers :

- Lorsqu'une précision extrêmement élevée est exigée avec de faibles débits
- Dans le cas de conditions de process ou de service extrêmes, par ex. températures de process ou viscosité du produit très élevées

### 6.2 Montage de l'appareil

### 6.2.1 Outil nécessaire

#### Pour le capteur

Pour les brides et autres raccords process : outils de montage correspondant

### 6.2.2 Préparer l'appareil de mesure

- 1. Enlever l'ensemble des résidus d'emballage de transport.
- 2. Enlever les disques ou capuchons de protection présents sur le capteur.
- 3. Enlever l'autocollant sur le couvercle du compartiment de l'électronique.

### 6.2.3 Montage de l'appareil

#### AVERTISSEMENT

#### Danger dû à une étanchéité insuffisante du process !

- Pour les joints, veiller à ce que leur diamètre intérieur soit égal ou supérieur à celui du raccord process et de la conduite.
- Veiller à ce que les joints soient intacts et propres.
- ► Fixer correctement les joints.
- **1.** S'assurer que le sens de la flèche sur la plaque signalétique du capteur coïncide avec le sens d'écoulement du produit.

2. Monter l'appareil ou tourner le boîtier de transmetteur de telle sorte que les entrées de câble ne soient pas orientées vers le haut.

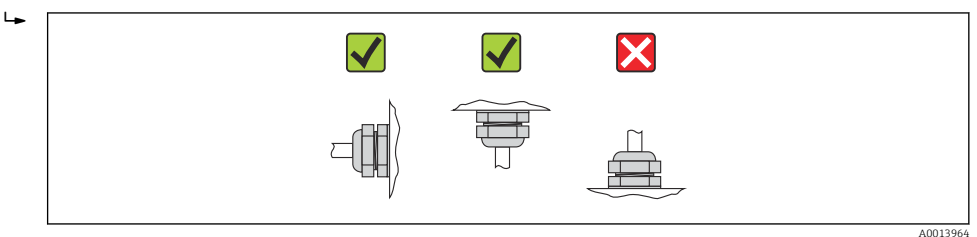

### 6.2.4 Rotation du module d'affichage

L'afficheur local n'est disponible que dans le cas de la version d'appareil suivante : Variante de commande "Affichage; configuration", option **B** : 4 lignes; éclairé, via communication

Le module d'affichage peut être tourné pour optimiser la lisibilité.

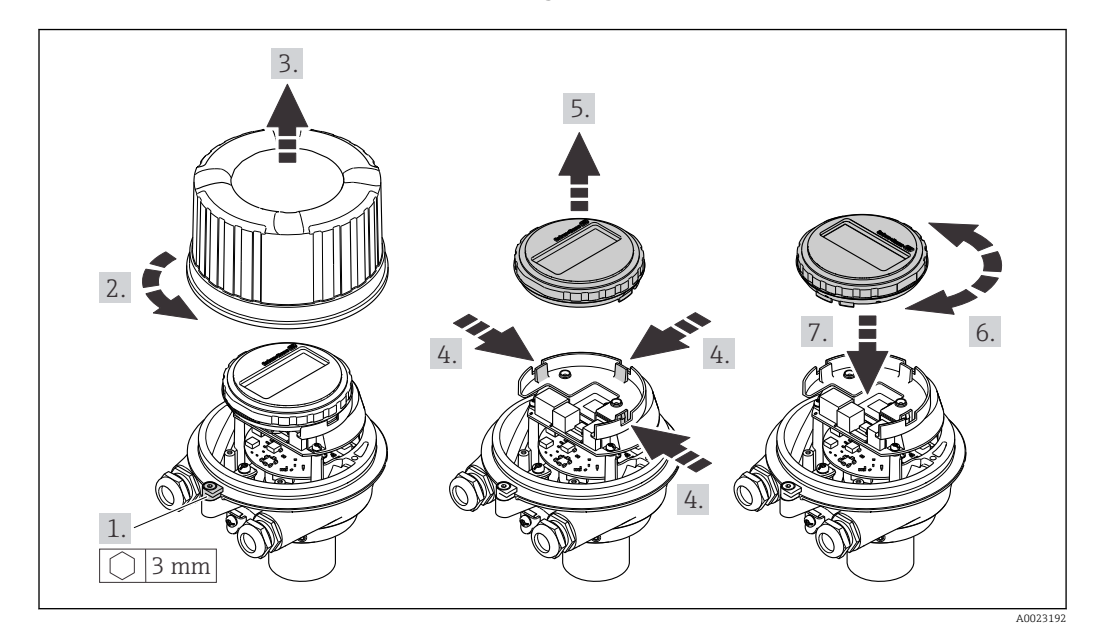

#### Version de boîtier en aluminium, AlSi10Mg, revêtu

### Versions de boîtier compacte et ultracompacte, hygiénique, acier inoxydable

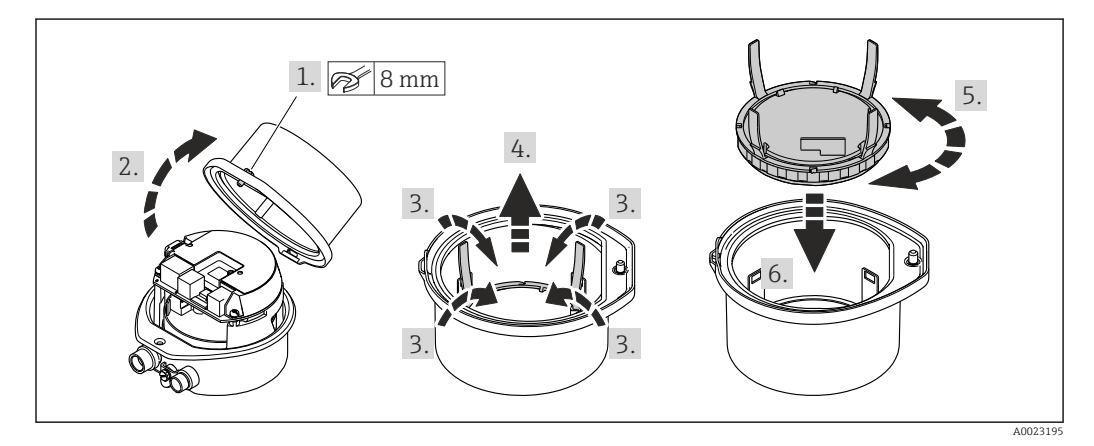

# 6.3 Contrôle du montage

| L'appareil est-il intact (contrôle visuel) ?                                                                                                    |  |  |
|----------------------------------------------------------------------------------------------------|--|--|
| L'appareil est-il conforme aux spécifications du point de mesure ?                                                                                                    |  |  |
| <ul> <li>Par exemple :</li> <li>Température du process → 	□ 134</li> <li>Pression du process (voir document "Information technique", chapitre "Courbes pression-température")</li> <li>Température ambiante</li> <li>Gamme de mesure</li> </ul> |  |  |
| La bonne position de montage a-t-elle été choisie pour le capteur ?                                                                                                    |  |  |
| <ul> <li>Selon le type de capteur</li> <li>Selon la température du produit mesuré</li> <li>Selon les propriétés du produit mesuré (dégazage, chargé de matières solides)</li> </ul>                                                             |  |  |
| Le sens de la flèche sur la plaque signalétique du capteur correspond-il au sens d'écoulement réel du produit dans la conduite → 🗎 20 ?                                                                                                    |  |  |
| Le numéro d'identification et le marquage du point de mesure sont-ils corrects (contrôle visuel) ?                                                                                                    |  |  |

| L'appareil est-il suffisamment protégé contre les intempéries et un rayonnement solaire direct ? |  |
|--------------------------------------------------------------------------------------------------|--|
| Les vis de fixation et crampons de sécurité sont-ils suffisamment serrés?                        |  |

# 7 Raccordement électrique

L'appareil de mesure n'est pas équipé d'un disjoncteur interne. Pour cette raison, affecter à l'appareil de mesure un commutateur ou un disjoncteur afin de pouvoir déconnecter facilement le câble d'alimentation du réseau.

## 7.1 Conditions de raccordement

### 7.1.1 Outil nécessaire

- Pour les entrées de câbles : utiliser un outil approprié
- Pour le crampon de sécurité (dans le cas d'un boîtier aluminium) : clé à six pans creux 3 mm
- Pour la vis de sécurité (dans le cas d'un boîtier en acier inox) : clé à fourche 8 mm
- Pince à dénuder
- En cas d'utilisation de câbles multibrins : pince à sertir pour embouts

### 7.1.2 Exigences liées aux câbles de raccordement

Les câbles de raccordement mis à disposition par le client doivent satisfaire aux exigences suivantes.

#### Sécurité électrique

Conformément aux prescriptions nationales en vigueur.

#### Gamme de température admissible

- -40 °C (-40 °F)...+80 °C (+176 °F)
- Minimum requis : gamme de température du câble ≥ température ambiante +20 K

#### Câble d'alimentation

Câble d'installation normal suffisant

#### Câble de signal

#### PROFINET

La norme IEC 61156-6 précise que CAT 5 est la catégorie minimum pour un câble utilisé pour PROFINET. CAT 5e et CAT 6 sont recommandés.

Pour plus d'informations sur la planification et l'installation de réseaux PROFINET, voir : "PROFINET Cabling and Interconnection Technology", directive pour PROFINET

#### Diamètre de câble

- Raccords de câble fournis :
   N20 x 1 5 a x x âble d ( 17)
  - $M20 \times 1,5$  avec câble  $\phi 6 \dots 12 \text{ mm} (0,24 \dots 0,47 \text{ in})$
- Bornes à ressort :
- Sections de fils 0,5 ... 2,5 mm<sup>2</sup> (20 ... 14 AWG)

#### 7.1.3 Affectation des bornes

#### Transmetteur

Version de connexion PROFINET

Variante de commande "Sortie", option R

Selon la version du boîtier, les transmetteurs peuvent être commandés avec des bornes ou des connecteurs.

| Variante de                      | Types de raccorde     | ement disponibles         | Options possibles pour la variante de                                                                                                    |  |  |
|----------------------------------|-----------------------|---------------------------|----------------------------------------------------------------------------------------------------|--|--|
| commande<br>"Boîtier"            | Sortie                | Tension<br>d'alimentation | commande<br>"Raccordement électrique"                                                                                                    |  |  |
| Options<br>A, B                  | Connecteurs<br>→ 🗎 30 | Bornes                    | <ul> <li>Option L : connecteur M12x1 + filetage NPT ½"</li> <li>Option N : connecteur M12x1 + embase M20</li> <li>Option P : connecteur M12x1 + filetage G ½"</li> <li>Option U : connecteur M12x1 + filetage M20</li> </ul> |  |  |
| Options<br>A, B, C               | Connecteurs<br>→ 🗎 30 | Connecteurs<br>→ 🗎 30     | Option <b>Q</b> : 2 x connecteur M12x1                                                                                                    |  |  |
| Variante de commande "Boîtier" : |                       |                           |                                                                                                    |  |  |

• Option A : compact, alu revêtu

Option B : compact, hygiénique, inox
Option C : ultracompact, hygiénique, inox

2 1 L+ - 1 2 L-A0017054

**8** Occupation des bornes PROFINET

- 1 Tension d'alimentation : DC 24 V
- PROFINET 2

|                                                               | Numéro de borne |        |                  |  |
|---------------------------------------------------------------|-----------------|--------|------------------|--|
| Variante de commande<br>"Sortie"                              | Alimentation    |        | Sortie           |  |
|                                                               | 2 (L-)          | 1 (L+) | Connecteur M12x1 |  |
| Option <b>R</b>                                               | DC 24 V         |        | PROFINET         |  |
| Variante de commande "Sortie" :<br>Option <b>R</b> : PROFINET |                 |        |                  |  |

### 7.1.4 Affectation des broches, connecteur d'appareil

#### Tension d'alimentation

| 2         | Broc<br>he |     | Affectation      |
|-----------|------------|-----|------------------|
|           | 1          | L+  | DC24 V           |
| 3 + 0 + 1 | 2          |     | libre            |
|           | 3          |     | libre            |
| 4         | 4          | L-  | DC24 V           |
| A0016809  | 5          |     | Terre/Blindage   |
|           | Cod        | age | Connecteur/Prise |
|           | A          | 4   | Connecteur       |

#### Connecteur pour transmission du signal (côté appareil)

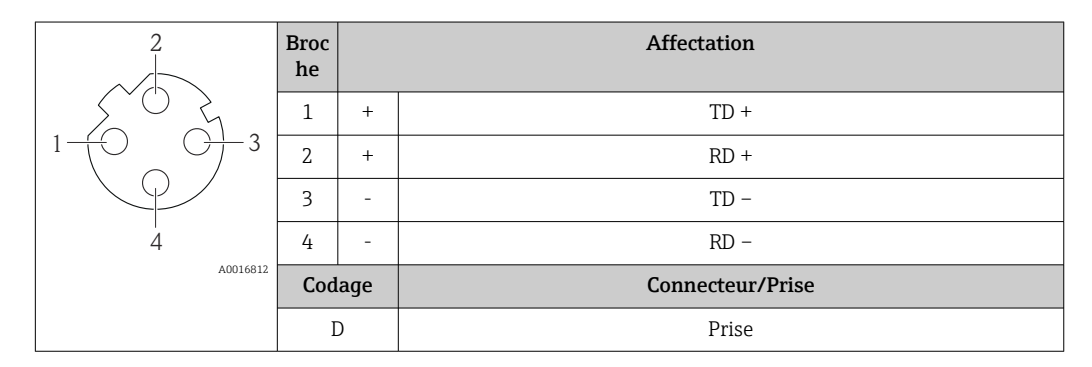

### 7.1.5 Préparer l'appareil de mesure

1. Si présent : enlever le bouchon aveugle.

#### 2. AVIS

#### Etanchéité insuffisante du boîtier !

Le bon fonctionnement de l'appareil de mesure risque d'être compromis.

▶ Utiliser des presse-étoupe appropriés, adaptés au degré de protection de l'appareil.

Lorsque l'appareil de mesure est livré sans presse-étoupe : mettre à disposition des presse-étoupe adaptés au câble de raccordement correspondant .

3. Lorsque l'appareil de mesure est livré avec presse-étoupe : respecter les spécifications de câble .

# 7.2 Raccordement de l'appareil

### AVIS

#### Limitation de la sécurité électrique en raison d'un raccordement incorrect !

- Ne faire exécuter les travaux de raccordement électrique que par un personnel spécialisé ayant une formation adéquate.
- ► Respecter les prescriptions d'installation nationales en vigueur.
- ► Respecter les règles de sécurité locales en vigueur sur le lieu de travail.
- ► Lors de l'utilisation en zone explosible : tenir compte des conseils de la documentation Ex spécifique à l'appareil.

### 7.2.1 Raccorder le transmetteur

- Le raccordement du transmetteur dépend des variantes de commande suivantes :
- Version de boîtier : compact ou ultracompact
- Variante de raccordement : connecteur ou bornes de raccordement

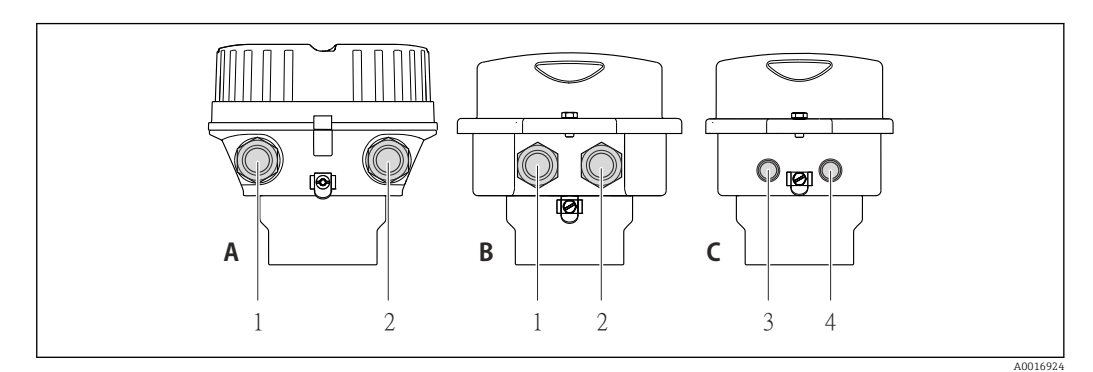

9 Versions de boîtiers et variantes de raccordement

- A Version de boîtier : compact, revêtement alu
- *B* Version de boîtier : compact hygiénique, inox
- 1 Entrée de câble ou connecteur pour transmission du signal
- 2 Entrée de câble ou connecteur pour tension d'alimentation
- *C Version de boîtier : ultracompact, hygiénique, inox :*
- 3 Connecteur pour transmission du signal
- 4 Connecteur pour tension d'alimentation

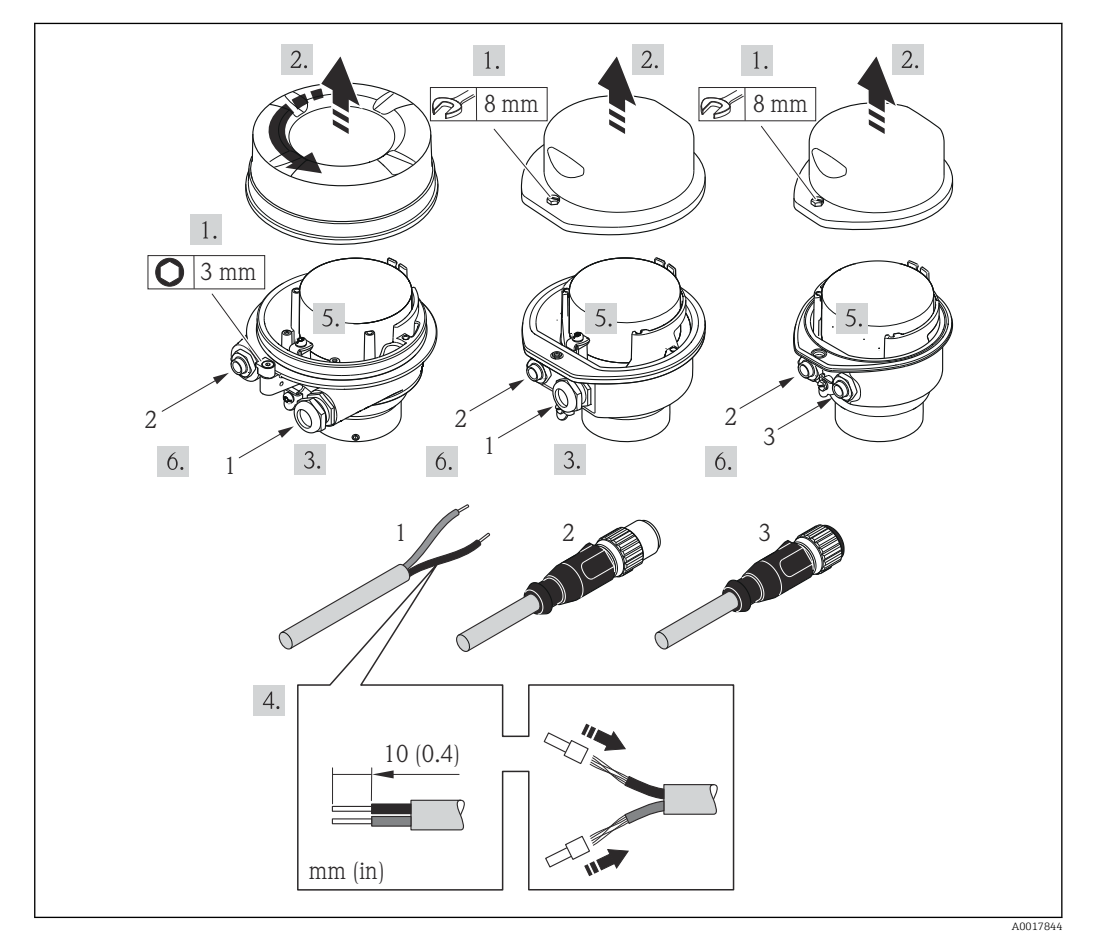

■ 10 Versions d'appareil avec exemples de raccordement

- 1 Câble
- 2 Connecteur pour transmission du signal
- 3 Connecteur pour tension d'alimentation

Pour la version d'appareil avec connecteur : suivre uniquement l'étape 6.

- 1. Selon la version du boîtier, desserrer le crampon de sécurité ou la vis de fixation du couvercle du boîtier.
- 2. Passer le câble à travers l'entrée de câble. Ne pas retirer la bague d'étanchéité de l'entrée de câble, afin de garantir l'étanchéité.
- 3. Dénuder le câble et ses extrémités. Dans le cas de câbles toronnés, sertir en plus des extrémités préconfectionnées.
- 4. Raccorder le câble selon l'affectation des bornes ou l'affectation des broches du connecteur .
- 5. Selon la version d'appareil, serrer fermement les raccords de câble ou enficher le connecteur et le serrer fermement .

#### 6. **AVERTISSEMENT**

Suppression du degré de protection du boîtier en raison d'une étanchéité insuffisante de ce dernier !

 Visser la vis sans l'avoir graissée. Les filets du couvercle sont enduits d'un lubrifiant sec.

Suivre la procédure inverse pour remonter le transmetteur.

### 7.2.2 Assurer la compensation de potentiel

#### Exigences

Tenir compte des points suivants afin de garantir une mesure sans problèmes :

- Produit et capteur au même potentiel électrique
- Concept de mise à la terre interne

Dans le cas d'un appareil pour zone explosible : respecter les consignes figurant dans la documentation Ex (XA).

### 7.3 Instructions de raccordement spéciales

### 7.3.1 Exemples de raccordement

#### PROFINET

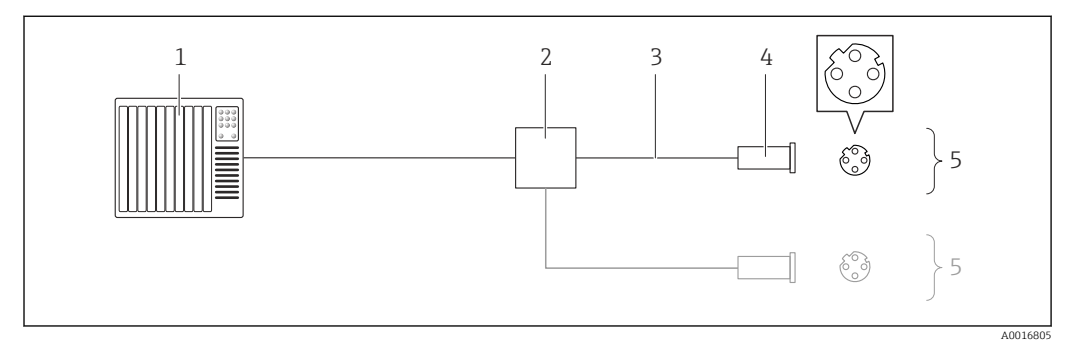

■ 11 Câble de raccordement pour PROFINET

- 1 Système/automate (par ex. API)
- 2 Commutateur Ethernet
- 3 Respecter les spécifications de câble
- 4 Connecteur
- 5 Transmetteur

# 7.4 Réglages hardware

### 7.4.1 Réglage du nom de l'appareil

Le nom de repère d'un point de mesure permet de l'identifier rapidement au sein d'une installation. Le nom de repère est équivalent au nom d'appareil (désignation de station de la spécification PROFINET). Le nom d'appareil assigné en usine peut être changé à l'aide des commutateurs DIP ou du système d'automatisation.

Exemple de nom d'appareil (réglage par défaut) : eh-promass100-xxxxx

| eh      | Endress+Hauser                |  |
|---------|-------------------------------|--|
| promass | Famille d'appareils           |  |
| 100     | Transmetteur                  |  |
| xxxxx   | Numéro de série de l'appareil |  |

Le nom d'appareil actuellement utilisé est affiché dans Configuration  $\rightarrow$  Name of station .

#### Réglage du nom de l'appareil à l'aide des commutateurs DIP

La dernière partie du nom de l'appareil peut être réglée à l'aide des commutateurs DIP 1-8. La plage d'adresses se situe entre 1 et 254 (réglage par défaut : numéro de série de l'appareil  $\rightarrow \cong 14$ )

#### Aperçu des commutateurs DIP

| Commutateurs DIP | Bit | Description                                    |
|------------------|-----|------------------------------------------------|
| 1                | 1   | Partie configurable du nom de l'appareil       |
| 2                | 2   |                                                |
| 3                | 4   |                                                |
| 4                | 8   |                                                |
| 5                | 16  |                                                |
| 6                | 32  |                                                |
| 7                | 64  |                                                |
| 8                | 128 |                                                |
| 9                | -   | Active la protection en écriture du hardware   |
| 10               | _   | Adresse IP par défaut : utiliser 192.168.1.212 |

#### Exemple : régler le nom d'appareil eh-promass100-065

| Commutateurs DIP | On/off | Bit |
|------------------|--------|-----|
| 1                | ON     | 1   |
| 26               | OFF    | -   |
| 7                | ON     | 64  |
| 8                | OFF    | -   |

#### Réglage du nom de l'appareil

Risque de choc électrique si le boîtier du transmetteur est ouvert.

 Débrancher l'appareil de l'alimentation électrique avant d'ouvrir le boîtier du transmetteur.

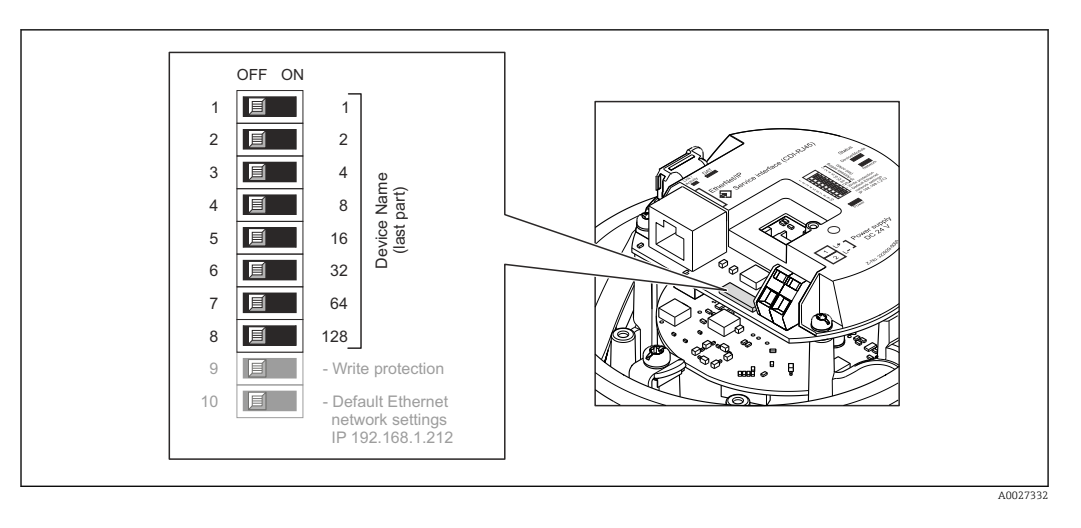

- 1. Selon la version du boîtier, desserrer le crampon de sécurité ou la vis de fixation du couvercle du boîtier.
- 2. Selon la version du boîtier, dévisser ou ouvrir le couvercle du boîtier et, le cas échéant, déconnecter l'afficheur local du module électronique principal  $\rightarrow \cong 139$ .
- 3. Régler le nom d'appareil souhaité à l'aide des commutateurs DIP correspondants sur le module électronique E/S.
- 4. Remonter le transmetteur dans l'ordre inverse.
- 5. Reconnecter l'appareil à l'alimentation électrique. L'adresse appareil configurée est utilisée une fois que l'appareil est redémarré.
- Si l'appareil est réinitialisé via l'interface PROFINET, il n'est pas possible de remettre le nom de l'appareil au réglage usine. La valeur 0 est utilisée à la place du nom de l'appareil.

#### Réglage du nom de l'appareil via le système d'automatisation

Les commutateurs DIP 1-8 doivent tous être réglés sur **OFF** (réglage par défaut) ou tous sur **ON** pour pouvoir régler le nom de l'appareil via le système d'automatisation.

Le nom d'appareil complet (nom de station) peut être modifié individuellement via le système d'automatisation.

- Le numéro de série utilisé comme partie du nom de l'appareil dans le réglage usine n'est pas sauvegardé. Il n'est pas possible de remettre le nom de l'appareil au réglage usine avec le numéro de série. La valeur 0 est utilisée à la place du numéro de série.
  - Lors de l'assignation du nom d'appareil via le système d'automatisation, entrer le nom en lettres minuscules.

### 7.5 Garantir le degré de protection

L'appareil de mesure satisfait à toutes les exigences selon degré de protection IP66/67, boîtier type 4X.

Afin de garantir le degré de protection IP66/67, boîtier type 4X, exécuter les étapes suivantes après le raccordement électrique :

- 1. Vérifier que les joints du boîtier sont propres et correctement mis en place. Le cas échéant, sécher les joints, les nettoyer ou les remplacer.
- 2. Serrer fermement l'ensemble des vis du boîtier et du couvercle à visser.
- 3. Serrer fermement les presse-étoupe.

**4.** Afin que l'humidité ne parvienne pas à l'entrée : en amont de l'entrée de câble, former une boucle vers le bas avec le câble ("piège à eau").

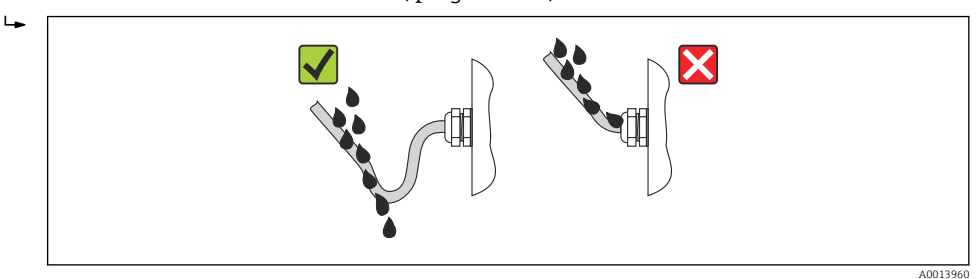

5. Utiliser des bouchons pour les entrées de câble inutilisées.

# 7.6 Contrôle du raccordement

| L'appareil et le câble sont-ils endommagés (contrôle visuel) ?                                                         |  |  |
|----------------------------------------------------------------------------------------------------|--|--|
| Les câbles utilisés satisfont-ils aux exigences ?                                                                      |  |  |
| Les câbles montés sont-ils exempts de toute traction ?                                                                 |  |  |
| Tous les presse-étoupe sont-ils montés, serrés et étanches ? Chemin de câble avec "piège à eau"<br>→ 🗎 34 ?            |  |  |
| Selon la version de l'appareil : tous les connecteurs sont-ils fermement serrés $\rightarrow $ 🗎 31 ?                  |  |  |
| La tension d'alimentation concorde-t-elle avec les indications sur la plaque signalétique du transmetteur ?            |  |  |
| L'affectation des bornes ou des broches du connecteur est-elle correcte ?                                              |  |  |
| En présence d'une tension d'alimentation : la DEL sur le module électronique du transmetteur s'allume-t-elle en vert ? |  |  |
| Selon la version de l'appareil : le crampon de sécurité ou la vis de fixation sont-ils correctement serrés ?           |  |  |

# 8 Options de configuration

# 8.1 Aperçu des options de configuration

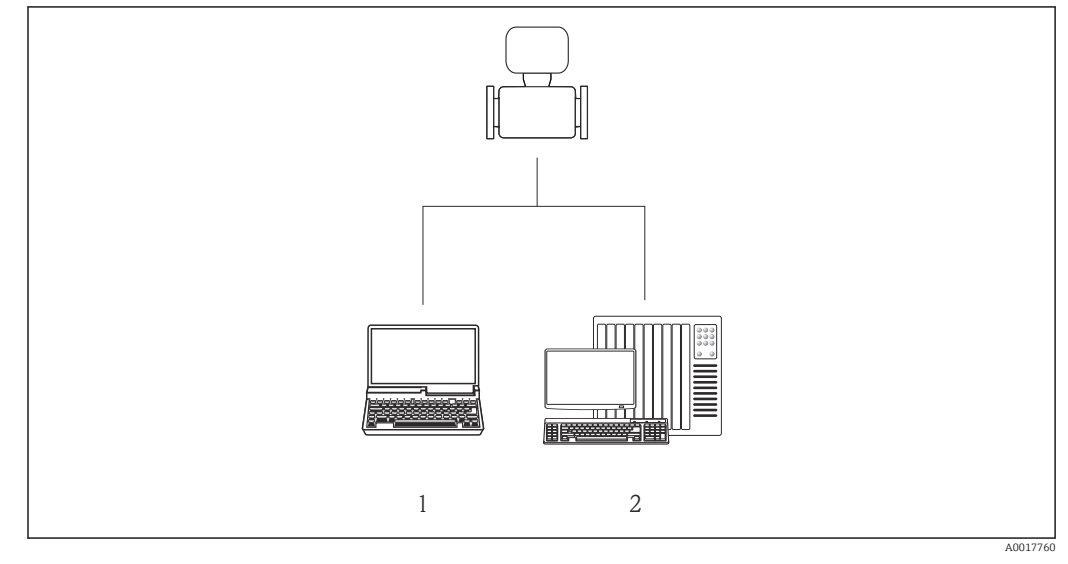

1 Ordinateur avec navigateur web (par ex. Internet Explorer) ou avec outil de configuration "FieldCare"

2 Système d'automatisation, par ex. Siemens S7-300 ou S7-1500 avec Step7 ou portail TIA et le fichier GSD le plus récent.
# 8.2 Structure et principe du menu de configuration

# 8.2.1 Structure du menu de configuration

Pour l'aperçu du menu de configuration avec menus et paramètres

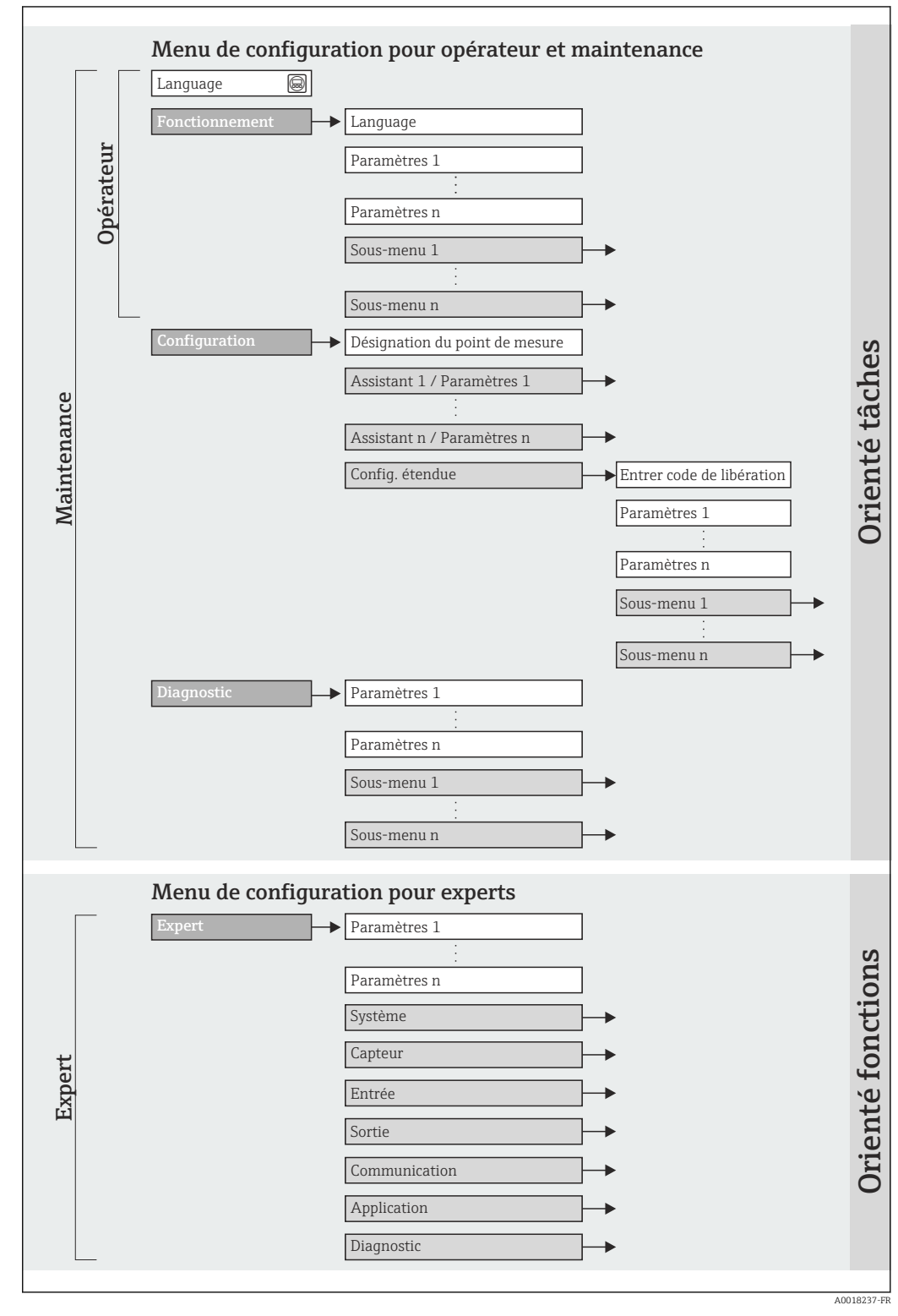

🖻 12 Structure schématique du menu de configuration

# 8.2.2 Concept de configuration

Les différentes parties du menu de configuration sont affectées à des rôles utilisateur déterminés (utilisateur, chargé de maintenance etc). A chaque rôle utilisateur appartiennent des tâches typiques au sein du cycle de vie de l'appareil.

| Menu/paramètre |                   | Rôle utilisateur et tâches                                                                                                    | Contenu/signification                                                                                                    |  |
|----------------|-------------------|----------------------------------------------------------------------------------------------------|----------------------------------------------------------------------------------------------------|--|
| Language       | Orienté tâches    | Rôle "Opérateur", "Chargé de                                                                                                    | Définition de la langue d'interface                                                                                                    |  |
| Fonctionnement |                   | <ul> <li>maintenance"</li> <li>Tâches en cours de mesure :</li> <li>Configuration de l'affichage<br/>opérationnel</li> <li>Lecture des valeurs mesurées</li> </ul>                                                                                                    | <ul> <li>Configuration de l'affichage opérationnel (p. ex. format<br/>d'affichage, contraste d'affichage)</li> <li>Remise à zéro et contrôle de totalisateurs</li> </ul>                                                                                                    |  |
| Configuration  |                   | <ul> <li>Rôle "Chargé de maintenance"</li> <li>Mise en service :</li> <li>Configuration de la mesure</li> <li>Configuration des entrées et sorties</li> </ul>                                                                                                    | <ul> <li>Configuration étendue</li> <li>Configuration plus précise de la mesure (adaptation aux conditions de mesure particulières)</li> <li>Configuration des totalisateurs</li> <li>Administration (Définition code d'accès, remise à zéro de l'appareil de mesure)</li> </ul>                                                                                                    |  |
| Diagnostic     |                   | <ul> <li>Rôle "Chargé de maintenance"</li> <li>Suppression des défauts :</li> <li>Diagnostic et suppression de défauts de process et d'appareil</li> <li>Simulation des valeurs mesurées</li> </ul>                                                                                                    | <ul> <li>Contient tous les paramètres pour la détermination et l'analyse des défauts de process et d'appareil :</li> <li>Liste de diagnostic<br/>Contient jusqu'à 5 messages de diagnostic actuels.</li> <li>Journal d'événements<br/>Contient jusqu'à 20 messages d'événement apparus.</li> <li>Information appareil<br/>Contient des informations pour l'identification de l'appareil.</li> <li>Valeur mesurée<br/>Contient toutes les valeurs mesurées actuelles.</li> <li>Heartbeat<br/>Vérification de la fonctionnalité d'appareil sur demande et<br/>documentation des résultats de vérification.</li> <li>Simulation<br/>Sert à la simulation des valeurs mesurées ou des valeurs de<br/>sortie.</li> </ul> |  |
| Expert         | Orienté fonctions | <ul> <li>Tâches qui nécessitent des connaissances détaillées du principe de fonctionnement de l'appareil :</li> <li>Mise en service de mesures dans des conditions difficiles</li> <li>Adaptation optimale de la mesure à des conditions difficiles</li> <li>Configuration détaillée de l'interface de communication</li> <li>Diagnostic des défauts dans des cas difficiles</li> </ul> | <ul> <li>Contient tous les paramètres de l'appareil et permet d'y accéder directement par le biais d'un code d'accès. Ce menu est organisé d'après les blocs de fonctions de l'appareil :</li> <li>Système Contient tous les paramètres d'appareil d'ordre supérieur, qui ne concernent ni la mesure ni l'interface de communication.</li> <li>Capteur Configuration de la mesure.</li> <li>Application Configuration des fonctions qui vont au-delà de la mesure proprement dite (p. ex. totalisateur).</li> <li>Diagnostic Détermination et analyse des défauts de process et d'appareil, simulation de l'appareil et Heartbeat Technology.</li> </ul>                                                            |  |

# 8.3 Accès au menu de configuration via le navigateur web

# 8.3.1 Etendue des fonctions

Grâce au serveur Web intégré, il est possible de commander et de configurer l'appareil via un navigateur. Outre les valeurs mesurées, sont également représentées des informations d'état sur l'appareil, permettant un contrôle de son statut. Par ailleurs, il est possible de gérer les données de l'appareil et de régler les paramètres de réseau.

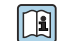

Pour plus d'informations sur le serveur Web, voir Documentation Spéciale SD01458D

### 8.3.2 Conditions requises

#### Hardware ordinateur

| Interface             | L'ordinateur doit être équipé d'une interface RJ45.                         |  |
|-----------------------|-----------------------------------------------------------------------------|--|
| Câble de raccordement | Câble Ethernet standard avec connecteur RJ45                                |  |
| Écran                 | Taille recommandée : ≥12" (selon la résolution de l'écran)                  |  |
|                       | La configuration du serveur web n'est pas prévue pour les écrans tactiles ! |  |

#### Logiciel ordinateur

| Systèmes d'exploitation<br>recommandés | Microsoft Windows 7 ou plus récent.  Supporte Microsoft Windows XP.                                              |
|----------------------------------------|----------------------------------------------------------------------------------------------------|
| Navigateurs Web pris en<br>charge      | <ul> <li>Microsoft Internet Explorer 8 ou plus récent</li> <li>Mozilla Firefox</li> <li>Google chrome</li> </ul> |

#### Configuration ordinateur

| Droits d'utilisateur                        | droits d'utilisateur sont requis pour les réglages TCP/IP et du serveur proxy<br>Ir adaptations de l'adresse IP, Subnet mask etc.)                                                                                                    |  |
|---------------------------------------------|----------------------------------------------------------------------------------------------------|--|
| Réglages du serveur proxy du navigateur web | Le paramètre <i>Utiliser le serveur proxy pour LAN</i> du navigateur doit être <b>désactivé</b> .                                                                                                    |  |
| JavaScript                                  | JavaScript doit être activé                                                                                                    |  |
|                                             | Si JavaScript ne peut pas être activé :<br>entrer http://XXX.XXXX/basic.html dans la barre d'adresse du<br>navigateur Web, par ex. http://192.168.1.212/basic.html. Une version<br>simplifiée mais totalement fonctionnelle de la structure du menu de<br>configuration démarre dans le navigateur Web. |  |
|                                             | Lors de l'installation d'une nouvelle version du firmware : Pour permettre<br>un affichage correct des données, vider la mémoire temporaire (cache)<br>du navigateur Web sous <b>Options Internet</b> .                                                                                                 |  |

#### Appareil de mesure

| Serveur Web | Le serveur Web doit être activé ; réglage usine : ON                                      |  |
|-------------|-------------------------------------------------------------------------------------------|--|
|             | Pour plus d'informations sur l'activation du serveur Web $\rightarrow \textcircled{B} 42$ |  |

# 8.3.3 Etablissement d'une connexion

#### Configuration du protocole Internet de l'ordinateur

- **1.** Via le commutateur DIP 10, activer l'adresse IP par défaut 192.168.1.212  $\rightarrow \square$  33.
- **2.** Mettre l'appareil sous tension et le raccorder au PC à l'aide d'un câble  $\rightarrow \square 43$ .
- 3. Configurer les propriétés du protocole Internet (TCP/IP) selon tableau :

| Adresse IP      | 192.168.1.212                            |
|-----------------|------------------------------------------|
| Subnet mask     | 255.255.255.0                            |
| Default gateway | 192.168.1.212 ou laisser les cases vides |

#### Démarrage du navigateur Web

▶ Démarrer le navigateur Web sur le PC.

La page d'accès apparaît.

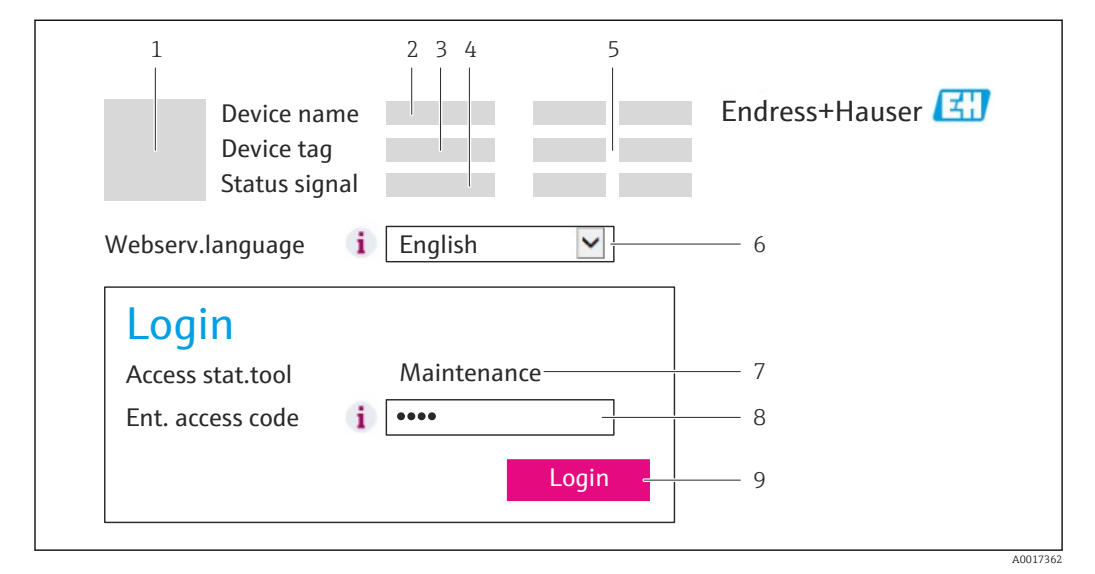

- 1 Image de l'appareil
- 2 Nom de l'appareil
- 3 Désignation de l'appareil
- 4 Signal d'état
- 5 Valeurs mesurées actuelles
- *6* Langue de programmation7 Rôle utilisateur
- 8 Code d'accès
- 9 Login

Si la page d'accès n'apparaît pas ou si elle est incomplète → 🖺 81

### 8.3.4 Login

- 1. Sélectionner la langue de service souhaitée pour le navigateur.
- 2. Entrer le code d'accès.
- 3. Valider les entrées avec OK.

 Code d'accès
 0000 (réglage usine); modifiable par le client

Si pendant 10 minutes aucune action n'est effectuée, le navigateur revient automatiquement à la page d'accès.

### 8.3.5 Interface utilisateur

|                               | Device nam<br>Device tag<br>Status sign | 2<br>             |              | Endre<br>3 | ess+Hauser 💷        |
|-------------------------------|-----------------------------------------|-------------------|--------------|------------|---------------------|
| Measured<br>Main m<br>Display | values Menu<br><b>enu</b><br>anguage    | Health status Dat | a management | Network    | ogout (Maintenance) |
| > 0j                          | peration<br>Expert                      | > Setup           | >            | Diagnostic | :s 5                |

- 1 Image de l'appareil
- 2 Ligne d'en-tête
- 3 Ligne de fonctions
- 4 Langue de programmation
- 5 Gamme de navigation

#### Ligne d'en-tête

Les informations suivantes apparaissent dans la ligne d'en-tête :

- Désignation de l'appareil
- Valeurs mesurées actuelles

#### Ligne de fonctions

| Fonctions              | Signification                                                                                                    |
|------------------------|----------------------------------------------------------------------------------------------------|
| Valeurs mesurées       | Affichage des valeurs mesurées de l'appareil                                                                                                    |
| Menu                   | Accès à la structure de commande de l'appareil, comme pour l'outil de configuration                                                                                                    |
| Etat de l'appareil     | Affichage des messages de diagnostic actuels, listés en fonction de leur priorité                                                                                                    |
| Gestion des<br>données | <ul> <li>Echange de données entre PC et appareil de mesure :</li> <li>Charger la configuration de l'appareil (format XML, sauvegarder la configuration)</li> <li>Mémoriser la configuration dans l'appareil (format XML, restaurer la configuration)</li> <li>Exporter la liste des événements (fichier .csv)</li> <li>Exporter le réglage des paramètres (fichier .csv, réaliser la documentation du point de mesure)</li> <li>Exporter le protocole Heartbeat Verification (fichier PDF, disponible uniquement avec le pack d'applications "Heartbeat Verification")</li> </ul> |
| Réglages réseau        | Configuration et vérification de tous les paramètres nécessaires à l'établissement d'une<br>connexion avec l'appareil :<br>Réglages du réseau (par ex. adresse IP, adresse MAC)<br>Informations sur l'appareil (par ex. numéro de série, version logiciel)                                                                                                    |
| Logout                 | Clôture de la procédure et retour à la page d'accès                                                                                                    |

#### Zone de travail

Selon la fonction sélectionnée et ses sous-menus, il est possible de procéder à différentes actions dans cette plage :

- Réglage de paramètres
- Lecture des valeurs mesurées
- Affichage de textes d'aide
- Démarrage d'un téléchargement

#### Zone de navigation

Si une fonction de la ligne de fonctions est sélectionnée, ses sous-menus sont ouverts dans la zone de navigation. L'utilisateur peut maintenant naviguer dans la structure.

### 8.3.6 Désactivation du serveur Web

Le serveur Web de l'appareil de mesure peut être activé et désactivé si nécessaire à l'aide du paramètre **Fonctionnalitée du serveur web**.

Sélection possible :

- Arrêt
  - Le serveur Web est complètement désactivé.
  - Le port 80 est bloqué.
- HTML Off
  - La version HTML du serveur Web n'est pas disponible.
- Marche
  - La fonctionnalité complète du serveur Web est disponible.
  - JavaScript est utilisé.
  - Le mot de passe est transmis sous forme cryptée.
  - Tout changement de mot de passe est également transmis sous forme cryptée.

#### Navigation

Menu "Expert"  $\rightarrow$  Communication  $\rightarrow$  Serveur Web

#### Aperçu des paramètres avec description sommaire

| Paramètre                      | Description                           | Sélection                                               |
|--------------------------------|---------------------------------------|---------------------------------------------------------|
| Fonctionnalitée du serveur web | Activer et désactiver le serveur web. | <ul><li>Arrêt</li><li>HTML Off</li><li>Marche</li></ul> |

#### Activation du serveur Web

Si le serveur Web est désactivé, il ne peut être réactivé qu'avec le paramètre **Fonctionnalitée du serveur web** via les options de configuration suivantes :

- Via l'outil de configuration FieldCare
- Via l'outil de configuration DeviceCare

### 8.3.7 Déconnexion

Le cas échéant avant la déconnexion, sauvegarder les données via fonction **Gestion données** (charger la configuration de l'appareil).

1. Sélectionner l'entrée **Logout** dans la ligne de fonctions.

- └ La page de démarrage avec le Login apparait.
- 2. Fermer le navigateur web.
- Si elles ne sont plus utilisées, remettre à zéro les propriétés modifiées du protocole Internet (TCP/IP) → 
   <sup>(1)</sup> 39.

# 8.4 Accès au menu de configuration via l'outil de configuration

# 8.4.1 Raccordement de l'outil de configuration

#### Via le réseau PROFINET

Cette interface de communication est disponible dans les versions d'appareil avec PROFINET.

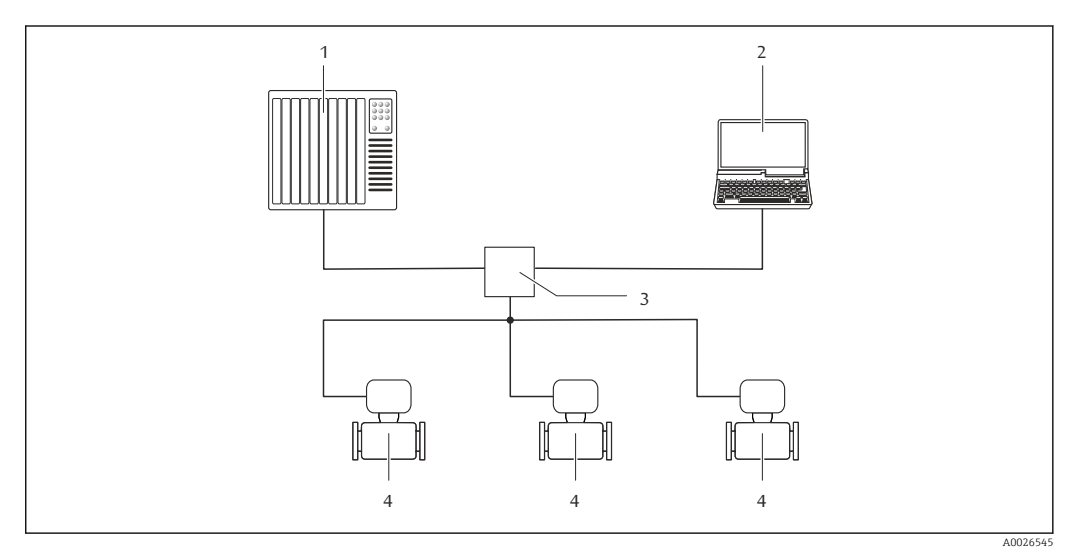

- 13 Options de configuration à distance via réseau PROFINET
- 1 Système d'automatisation, par ex. Simatic S7 (Siemens)
- 2 Ordinateur avec navigateur web (par ex. Internet Explorer) pour un accès au serveur Web intégré ou avec outil de configuration "FieldCare" avec COM DTM "CDI Communication TCP/IP"
- 3 Commutateur, par ex. Scalance X204 (Siemens)
- 4 Appareil de mesure

#### Via interface service (CDI-RJ45)

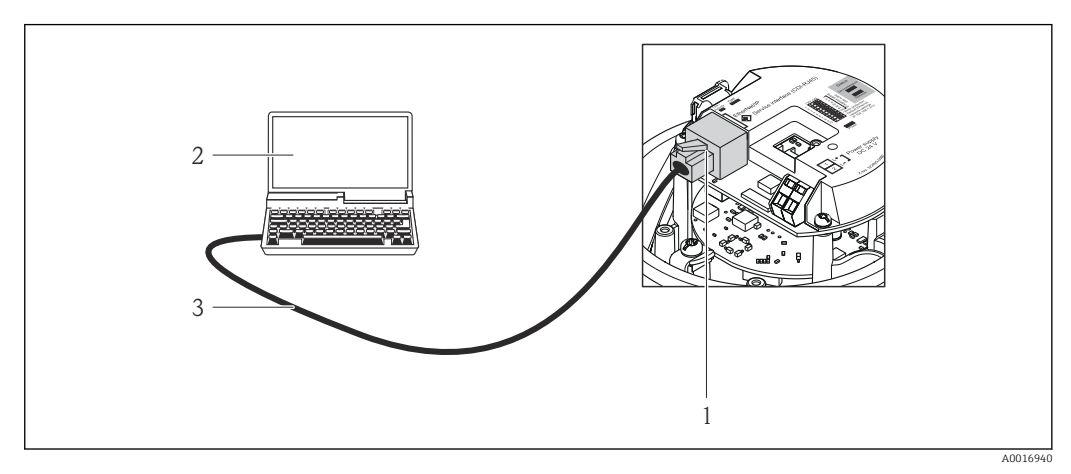

🖻 14 Connexion pour la variante de commande "Sortie", option R : PROFINET

- 1 Interface service (CDI -RJ45) et interface PROFINET de l'appareil de mesure avec accès au serveur web intégré
- 2 Ordinateur avec navigateur web (par ex. Internet Explorer) pour un accès au serveur Web intégré ou avec outil de configuration "FieldCare" avec COM DTM "CDI Communication TCP/IP"
- 3 Câble de raccordement Ethernet standard avec connecteur RJ45

# 8.4.2 FieldCare

#### Etendue des fonctions

Outil de gestion des équipements basé sur FDT d'Endress+Hauser. Il est capable de configurer tous les équipements de terrain intelligents d'une installation et facilite leur gestion. Grâce à l'utilisation d'informations d'état, il constitue également un moyen simple, mais efficace, de contrôler leur état.

Accès via :

Interface service CDI-RJ45  $\rightarrow \cong 43$ 

Fonctions typiques :

- Paramétrage de transmetteurs
- Chargement et sauvegarde de données d'appareil (upload/download)
- Documentation du point de mesure
- Visualisation de la mémoire de valeurs mesurées (enregistreur à tracé continu) et journal d'événements.

Pour plus d'informations sur FieldCare, voir les manuels de mise en service BA00027S et BA00059S

#### Source pour les fichiers de description d'appareil

Voir informations  $\rightarrow \cong 46$ 

#### Etablissement d'une connexion

- 1. Démarrer FieldCare et lancer le projet.
- 2. Dans le réseau : ajouter un nouvel appareil.
  - └ La fenêtre Ajouter nouvel appareil s'ouvre.
- 3. Sélectionner l'option CDI Communication TCP/IP dans la liste et valider avec OK.
- 4. Clic droit de souris sur **CDI Communication TCP/IP** et, dans le menu contextuel ouvert, sélectionner **Ajouter appareil**.
- 5. Sélectionner l'appareil souhaité dans la liste et valider avec **OK**.
  - └→ La fenêtre CDI Communication TCP/IP (Configuration) s'ouvre.
- 6. Entrer l'adresse d'appareil dans la zone **Adresse IP** et valider avec **Enter** : 192.168.1.212 (réglage usine); si l'adresse IP n'est pas connue .
- 7. Etablir une connexion en ligne avec l'appareil.
- Pour plus d'informations, voir les manuels de mise en service BA00027S et BA00059S

#### Interface utilisateur

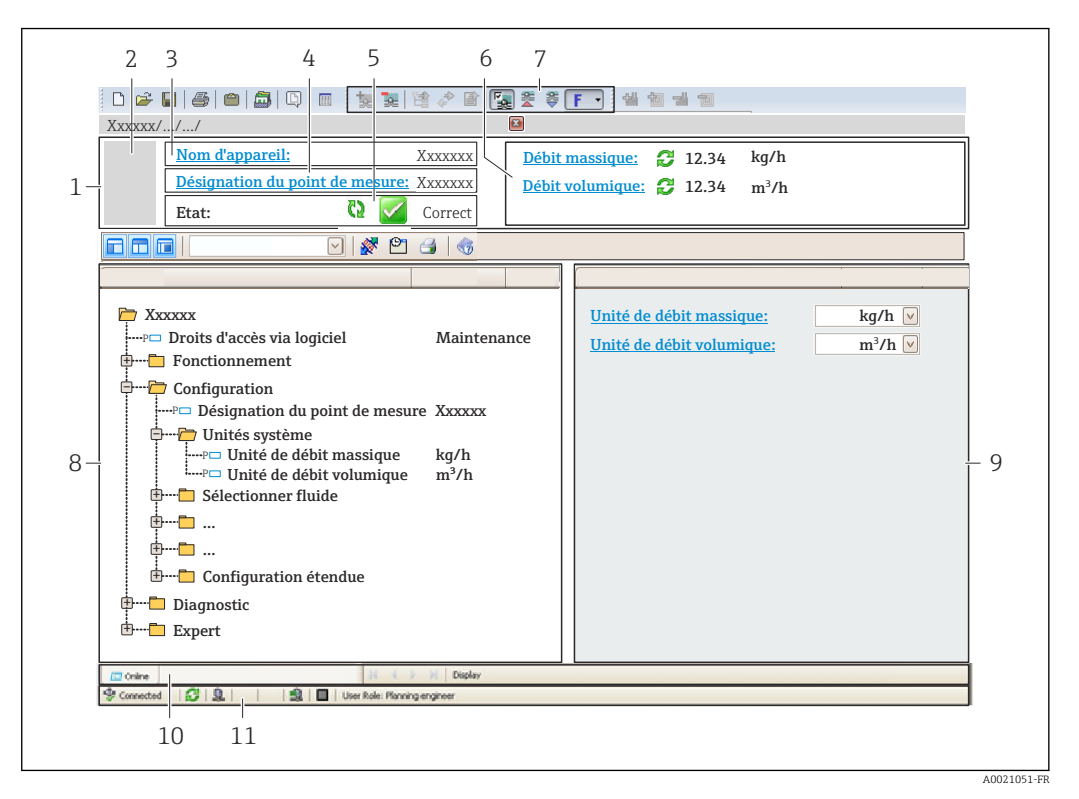

- 1 Ligne d'en-tête
- 2 Image de l'appareil
- 3 Nom de l'appareil
- 4 Désignation du point de mesure
- 5 Zone d'état avec signal d'état → 🖺 83
- 6 Zone d'affichage pour les valeurs mesurées actuelles
- 7 Barre d'outils Edition avec fonctions supplémentaires telles que enregistrer/rétablir, liste des événements et créer documentation
- 8 Zone de navigation avec structure du menu de configuration
- 9 Zone de travail
- 10 Zone d'action
- 11 Zone d'état

### 8.4.3 DeviceCare

#### **Etendue des fonctions**

Outil pour connecter et configurer les appareils de terrain Endress+Hauser.

Le moyen le plus rapide pour configurer les appareils de terrain Endress+Hauser est d'utiliser l'outil dédié "DeviceCare". Associé aux DTM, il constitue une solution pratique et complète.

Pour plus de détails, voir Brochure Innovation IN01047S

#### Source pour les fichiers de description d'appareil

Voir informations  $\rightarrow \square 46$ 

# 9 Intégration système

# 9.1 Aperçu des fichiers de description d'appareil

# 9.1.1 Données relatives aux versions de l'appareil

| Version de firmware                      | 01.00.zz    | <ul> <li>Sur la page de titre du manuel</li> <li>Sur la plaque signalétique du transmetteur →          14     </li> <li>Version logiciel         Diagnostic → Information appareil → Version logiciel     </li> </ul> |
|------------------------------------------|-------------|----------------------------------------------------------------------------------------------------|
| Date de sortie de la version de firmware | 12.2015     | -                                                                                                    |
| ID fabricant                             | 0x11        | ID fabricant<br>Diagnostic $\rightarrow$ Information appareil $\rightarrow$ ID fabricant                                                                                                    |
| Device ID                                | 0x844A      | Device ID<br>Expert $\rightarrow$ Communication $\rightarrow$ PROFINET configuration<br>$\rightarrow$ PROFINET information $\rightarrow$ Device ID                                                                    |
| ID type d'appareil                       | Promass 100 | Device Type<br>Expert $\rightarrow$ Communication $\rightarrow$ PROFINET configuration<br>$\rightarrow$ PROFINET information $\rightarrow$ Device Type                                                                |
| Révision de l'appareil                   | 1           | Révision appareil<br>Expert → Communication → PROFINET configuration<br>→ PROFINET information → Révision appareil                                                                                                    |
| Version PROFINET                         | 2.3.x       | -                                                                                                    |

Pour l'aperçu des différentes versions de logiciel de l'appareil  $\rightarrow \square 116$ 

# 9.1.2 Outils de configuration

Dans le tableau ci-dessous, vous trouverez les fichiers de description d'appareil avec indication de la source pour les différents outils de configuration.

| Outil de configuration via interface service (CDI) | Sources des descriptions d'appareil                                                                                                    |
|----------------------------------------------------|----------------------------------------------------------------------------------------------------|
| FieldCare                                          | <ul> <li>www.fr.endress.com → Téléchargements</li> <li>CD-ROM (contacter Endress+Hauser)</li> <li>DVD (contacter Endress+Hauser)</li> </ul> |
| DeviceCare                                         | <ul> <li>www.fr.endress.com → Téléchargements</li> <li>CD-ROM (contacter Endress+Hauser)</li> <li>DVD (contacter Endress+Hauser)</li> </ul> |

# 9.2 Fichier de données mères (GSD)

Afin d'intégrer les appareils de terrain dans un système de bus, le système PROFINET nécessite une description des paramètres d'appareil comme les données de sortie, les données d'entrée, le format des données et la quantité de données.

Ces données sont contenues dans un fichier de données mères (GSD) mis à la disposition du système/automate lors de la mise en service du système de communication. Par ailleurs pourront être intégrés des bitmaps appareil apparaissant sous forme de symbole dans l'arborescence réseau.

Le fichier de données mères (GSD) est en format XML, et le fichier est créé dans le langage de description GSDML.

# 9.2.1 Nom du fichier de données mères (GSD)

Exemple de nom d'un fichier de données mères :

GSDML-V2.3.x-EH-PROMASS 100-yyyymmdd.xml

| GSDML    | Langage de description                               |
|----------|------------------------------------------------------|
| V2.3.x   | Version de la spécification PROFINET                 |
| EH       | Endress+Hauser                                       |
| Promass  | Famille d'appareils                                  |
| 100      | Transmetteur                                         |
| yyyymmdd | Date d'émission (yyyy : année, mm : mois, dd : jour) |
| .xml     | Extension du nom de fichier (fichier XML)            |

# 9.3 Transmission cyclique des données

### 9.3.1 Aperçu des modules

Le tableau suivant montre les modules disponibles pour l'appareil de mesure pour l'échange cyclique des données. L'échange cyclique des données est réalisé avec un système d'automatisation.

| Appareil de mesure                                     | Direction             | Swatàma da            |          |
|--------------------------------------------------------|-----------------------|-----------------------|----------|
| Module                                                 | Emplacement<br>(Slot) | du flux de<br>données | commande |
| Module Analog Input $\rightarrow \square 48$           | 1 à 14                | ÷                     |          |
| Module Digital Input → 🗎 48                            | 1 à 14                | ÷                     |          |
| Module Diagnose Input → 🗎 49                           | 1 à 14                | ÷                     |          |
| Module Analog Output → 🗎 51                            | 18, 19, 20            | ÷                     |          |
| Module Digital Output $\rightarrow \square$ 52         | 21, 22                | ÷                     | PROFINET |
| Totalisateur 13 → 🗎 50                                 | 1517                  | ←<br>→                |          |
| Module Heartbeat Verification $\rightarrow \square 53$ | 23                    | ←<br>→                |          |
|                                                        |                       |                       |          |

#### 9.3.2 Description des modules

La structure des données est décrite du point de vue du système d'automatisation :

- Données d'entrée : transmises de l'appareil de mesure au système d'automatisation.
  - Données de sortie : transmises du système d'automatisation à l'appareil de mesure.

#### Module Analog Input

Transmet les variables d'entrée de l'appareil de mesure au système d'automatisation.

Les modules Analog Input transmettent cycliquement les variables d'entrée sélectionnées, avec l'état, de l'appareil de mesure au système d'automatisation. La variable d'entrée est représentée dans les quatre premiers octets sous la forme d'un nombre à virgule flottante selon le standard IEEE 754. Le cinquième octet contient des informations d'état relatives à la variable d'entrée.

Sélection : variable d'entrée

| Emplacement (Slot) | Variables d'entrée                                                                                                    |  |  |
|--------------------|----------------------------------------------------------------------------------------------------|--|--|
| 114                | <ul> <li>Débit massique</li> <li>Débit volumique</li> <li>Débit volumique corrigé</li> <li>Débit massique cible <sup>1)</sup></li> <li>Produit support débit massique <sup>1)</sup></li> <li>Masse volumique</li> <li>Masse volumique de référence</li> <li>Concentration <sup>1)</sup></li> <li>Température</li> <li>Température enceinte de confinement <sup>2)</sup></li> <li>Température électronique</li> <li>Fréquence d'oscillation</li> <li>Amplitude de l'oscillation</li> <li>Fluctuation fréquence</li> <li>Amortissement de l'oscillation</li> <li>Fluctuation amortissement de l'oscillation</li> <li>Asymétrie signal</li> <li>Courant d'excitation</li> </ul> |  |  |

1) Disponible uniquement avec le pack d'applications Concentration

2) Disponible uniquement avec le pack d'applications : Heartbeat Verification

#### Structure des données

Données d'entrée du module Analog Input

| Octet 1    | Octet 2                                                | Octet 3 | Octet 4 | Octet 5 |
|------------|--------------------------------------------------------|---------|---------|---------|
| Valeur mes | Valeur mesurée : nombre à virgule flottante (IEEE 754) |         |         |         |

1) Codage de l'état  $\rightarrow \square 54$ 

#### Module Discrete Input

Transmet les valeurs d'entrée discrètes de l'appareil de mesure au système d'automatisation.

Les valeurs d'entrée discrètes sont utilisées par l'appareil de mesure pour transmettre l'état des fonctions de l'appareil au système d'automatisation.

Les modules Discrete Input transmettent cycliquement les valeurs d'entrée discrètes, avec l'état, de l'appareil de mesure au système d'automatisation. La valeur d'entrée discrète est représentée dans le premier octet. Le second octet contient des informations d'état normalisées relatives à la valeur d'entrée.

#### Sélection : fonction d'appareil

| Emplacement (Slot) Fonction d'appareil |                                 | Etat (signification)                                   |
|----------------------------------------|---------------------------------|--------------------------------------------------------|
| 114                                    | Détection de tube vide          | <ul> <li>0 (fonction d'appareil désactivée)</li> </ul> |
|                                        | Suppression des débits de fuite | <ul> <li>1 (fonction d'appareil activée)</li> </ul>    |

#### Structure des données

Données d'entrée du module Discrete Input

| Octet 1        | Octet 2 |
|----------------|---------|
| Discrete Input | Etat 1) |

1) Codage de l'état  $\rightarrow \square 54$ 

#### Module Diagnose Input

Transmet les valeurs d'entrée discrètes (informations de diagnostic) de l'appareil de mesure au système d'automatisation.

Les informations de diagnostic sont utilisées par l'appareil de mesure pour transmettre l'état de l'appareil au système d'automatisation.

Les modules Diagnose Input transmettent les valeurs d'entrée discrètes de l'appareil de mesure au système d'automatisation. Les deux premiers octets contiennent les informations relatives au numéro d'information diagnostic ( $\rightarrow \square 88$ ). Le troisième octet indique l'état.

Sélection : fonction d'appareil

| Emplacement (Slot) | Fonction d'appareil | Etat (signification)            |
|--------------------|---------------------|---------------------------------|
| 114                | Dernier diagnostic  | Numéro d'information diagnostic |
|                    | Diagnostic en cours | (→ 🗎 88) et état                |

Informations sur les informations de diagnostic en cours  $\rightarrow \cong 111$ .

#### Structure des données

Données d'entrée du module Diagnose Input

| Octet 1                         | Octet 2 | Octet 3 | Octet 4  |
|---------------------------------|---------|---------|----------|
| Numéro d'information diagnostic |         | Etat    | Valeur 0 |

#### Etat

| Codage (hex) | Etat                                                                                                   |
|--------------|----------------------------------------------------------------------------------------------------|
| 0x00         | Aucune erreur d'appareil ne s'est produite.                                                            |
| 0x01         | Défaut (F) :<br>Une erreur d'appareil s'est produite. La valeur mesurée n'est plus valable.            |
| 0x02         | Test de fonctionnement (C) :<br>L'appareil se trouve en mode service (par ex. pendant une simulation). |

| Codage (hex) | Etat                                                                                                    |
|--------------|----------------------------------------------------------------------------------------------------|
| 0x04         | Maintenance requise (M) :<br>La maintenance de l'appareil est nécessaire. La valeur mesurée reste<br>valable.                               |
| 0x08         | Hors spécifications (S) :<br>L'appareil fonctionne en dehors de ses spécifications techniques (par ex.<br>gamme de température de process). |

#### Module Totalizer

Le module Totalizer est constitué des sous-modules suivants : Totalizer Value, Totalizer Control et Totalizer Mode.

Sous-module Totalizer Value

Transmet la valeur du transmetteur de l'appareil au système d'automatisation.

Les modules Totalizer transmettent cycliquement une valeur du totalisateur sélectionnée, avec l'état, de l'appareil de mesure au système d'automatisation via le sous-module Totalizer Value. La valeur du totalisateur est représentée dans les quatre premiers octets sous la forme d'un nombre à virgule flottante selon le standard IEEE 754. Le cinquième octet contient des informations d'état relatives à la valeur du totalisateur.

Sélection : variable d'entrée

| Emplacement<br>(Slot) | Sous-slot | Variable d'entrée                                                                                                    |
|-----------------------|-----------|----------------------------------------------------------------------------------------------------|
| 1517                  | 1         | <ul> <li>Débit massique</li> <li>Débit volumique</li> <li>Débit volumique corrigé</li> <li>Débit massique cible <sup>1)</sup></li> <li>Produit support débit massique <sup>1)</sup></li> </ul> |

1) Disponible uniquement avec le pack d'applications Concentration

#### Structure des données d'entrée (sous-module Totalizer Value)

| Octet 1                                                | Octet 2 | Octet 3 | Octet 4            | Octet 5 |
|--------------------------------------------------------|---------|---------|--------------------|---------|
| Valeur mesurée : nombre à virgule flottante (IEEE 754) |         |         | Etat <sup>1)</sup> |         |

1) Codage de l'état  $\rightarrow \square 54$ 

#### Sous-module Totalizer Control

Contrôle le totalisateur via le système d'automatisation.

Sélection : contrôle totalisateur

| Emplacement<br>(Slot) | Sous-slot | Valeur | Contrôle totalisateur       |
|-----------------------|-----------|--------|-----------------------------|
|                       |           | 0      | Totalisation                |
| 1517                  |           | 1      | RAZ + maintien              |
|                       | 2         | 2      | Présélection + maintien     |
|                       | Δ         | 3      | RAZ + totalisation          |
|                       |           | 4      | Présélection + totalisation |
|                       |           | 5      | Tenir                       |

Structure des données de sortie (sous-module Totalizer Control)

| Octet 1              |  |
|----------------------|--|
| Variable de commande |  |

Sous-module Totalizer Mode

Configure le totalisateur via le système d'automatisation.

Sélection : configuration totalisateurs

| Emplacement<br>(Slot) | Sous-slot | Valeur | Contrôle totalisateur         |
|-----------------------|-----------|--------|-------------------------------|
|                       |           | 0      | Bilan                         |
| 1517                  | 3         | 1      | Compensation du débit positif |
|                       |           | 2      | Compensation du débit négatif |

Structure des données de sortie (sous-module Totalizer Mode)

| Octet 1                   |  |
|---------------------------|--|
| Variable de configuration |  |

#### Module Analog Output

Transmet les valeurs de compensation du système d'automatisation à l'appareil de mesure.

Les modules Analog Output transmettent cycliquement les valeurs de compensation, avec l'état et l'unité associée, du système d'automatisation à l'appareil de mesure. La valeur de compensation est représentée dans les quatre premiers octets sous la forme d'un nombre à virgule flottante selon le standard IEEE 754. Le cinquième octet contient des informations d'état normalisées relatives à la valeur de compensation. L'unité est transmise dans les sixième et septième octets.

Valeurs de compensation assignées

P La configuration est effectuée via : Expert  $\rightarrow$  Capteur  $\rightarrow$  Compensation externe

| Emplacement (Slot) | Valeur de compensation       |  |
|--------------------|------------------------------|--|
| 18                 | Pression externe             |  |
| 19                 | Température externe          |  |
| 20                 | Densité de référence externe |  |

#### Unités disponibles

| Pression   |       | Températu  | ıre   | Masse volumique |                     |
|------------|-------|------------|-------|-----------------|---------------------|
| Code unité | Unité | Code unité | Unité | Code unité      | Unité               |
| 1610       | Pa a  | 1001       | °C    | 32840           | kg/Nm <sup>3</sup>  |
| 1616       | kPa a | 1002       | °F    | 32841           | kg/Nl               |
| 1614       | MPa a | 1000       | К     | 32842           | g/Scm <sub>3</sub>  |
| 1137       | bar   | 1003       | °R    | 32843           | kg/Scm <sub>3</sub> |
| 1611       | Pa g  |            |       | 32844           | lb/Sft <sub>3</sub> |
| 1617       | kPa g |            |       |                 |                     |

| Pression   |       | Température |       | Masse volumique |       |
|------------|-------|-------------|-------|-----------------|-------|
| Code unité | Unité | Code unité  | Unité | Code unité      | Unité |
| 1615       | MPa g |             |       |                 |       |
| 32797      | bar g |             |       |                 |       |
| 1142       | psi a |             |       |                 |       |
| 1143       | psi g |             |       |                 |       |

#### Structure des données

Données de sortie du module Analog Output

| Octet 1                                                | Octet 2 | Octet 3 | Octet 4 | Octet 5            | Octet 6 | Octet 7 |
|--------------------------------------------------------|---------|---------|---------|--------------------|---------|---------|
| Valeur mesurée : nombre à virgule flottante (IEEE 754) |         |         |         | Etat <sup>1)</sup> | Code    | unité   |

1) Codage de l'état  $\rightarrow \square 54$ 

#### Mode Failsafe

Un mode failsafe peut être défini pour l'utilisation des valeurs de compensation.

Si l'état est GOOD ou UNCERTAIN, les valeurs de compensation transmises par le système d'automatisation sont utilisées. Si l'état est BAD, le mode failsafe est activé pour l'utilisation des valeurs de compensation.

Les paramètres sont disponibles par la valeur de compensation pour définir le mode failsafe : Expert  $\rightarrow$  Capteur  $\rightarrow$  Compensation externe

#### Paramètre Fail safe type

- Option Fail safe value : La valeur définie dans le paramètre Fail safe value est utilisée.
- Option Fallback value : La dernière valeur valable est utilisée.
- Option Off : Le mode failsafe est désactivé.

#### Paramètre Fail safe value

Utiliser ce paramètre pour entrer la compensation utilisée si l'option Fail safe value est sélectionnée dans le paramètre Fail safe type.

#### Module Digital Output

Transmet les grandeurs de sortie discrètes du système d'automatisation à l'appareil de mesure.

Les grandeurs de sortie discrètes sont utilisées par le système d'automatisation pour activer et désactiver les fonctions de l'appareil.

Les modules Digital Output transmettent cycliquement les grandeurs de sortie discrètes, avec l'état, du système d'automatisation à l'appareil de mesure. La grandeur de sortie discrète est transmise dans le premier octet. Le second octet contient les informations d'état relatives à la valeur de sortie.

#### Fonctions d'appareil affectées

| Emplacement (Slot) | Fonction d'appareil | Etat (signification)                                      |
|--------------------|---------------------|-----------------------------------------------------------|
| 21                 | Dépassement débit   | <ul> <li>0 (désactiver la fonction d'appareil)</li> </ul> |
| 22                 | Etalonnage du zéro  | <ul> <li>1 (activer la fonction d'appareil)</li> </ul>    |

#### Structure des données

#### Données de sortie Discrete Output

| Octet 1         | Octet 2              |
|-----------------|----------------------|
| Discrete Output | Etat <sup>1)2)</sup> |

1) Codage de l'état  $\rightarrow \square 54$ 

2) Si l'état est BAD, la variable de commande n'est pas adoptée.

#### Module Heartbeat Verification

Reçoit les valeurs de sortie discrètes du système d'automatisation et transmet les valeurs d'entrée discrètes de l'appareil de mesure au système d'automatisation.

Le module Heartbeat Verification reçoit les données de sortie discrètes du système d'automatisation et transmet les données d'entrée discrètes de l'appareil de mesure au système d'automatisation.

La valeur de sortie discrète est délivrée par le système d'automatisation pour démarrer Heartbeat Verification. La valeur d'entrée discrète est représentée dans le premier octet. Le second octet contient les informations d'état relatives à la valeur d'entrée.

La valeur d'entrée discrète est utilisée par l'appareil de mesure pour transmettre l'état des fonctions d'appareil Heartbeat Verification au système d'automatisation. Le module transmet cycliquement la valeur d'entrée discrète, avec l'état, au système d'automatisation. La valeur d'entrée discrète est représentée dans le premier octet. Le second octet contient les informations d'état relatives à la valeur d'entrée.

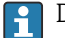

Disponible uniquement avec le pack d'applications Heartbeat Verification.

#### Fonctions d'appareil assignées

| Emplacement<br>(Slot) | Fonction d'appareil                         | Bit   | Etat de la vérification                        |
|-----------------------|---------------------------------------------|-------|------------------------------------------------|
|                       |                                             | 0     | La vérification n'a pas été réalisée           |
|                       | Vérification état                           | 1     | La vérification a échoué                       |
|                       | (données d'entrée)                          | 2     | La vérification est en cours                   |
|                       |                                             | 3     | La vérification est terminée                   |
|                       | Résultat vérification<br>(données d'entrée) | Bit   | Résultat de la vérification                    |
| 23                    |                                             | 4     | La vérification a échoué                       |
|                       |                                             | 5     | La vérification a été réalisée avec succès     |
|                       |                                             | 6     | La vérification n'a pas été réalisée           |
|                       |                                             | 7     | -                                              |
|                       | Démarrer la vérification                    | Comn  | nande de la vérification                       |
|                       | (données de sortie)                         | Un ch | angement d'état de 0 à 1 lance la vérification |

Structure des données

Données de sortie du module Heartbeat Verification

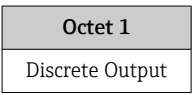

#### Données d'entrée du module Heartbeat Verification

| Octet 1        | Octet 2            |
|----------------|--------------------|
| Discrete Input | Etat <sup>1)</sup> |

1) Codage de l'état  $\rightarrow \square 54$ 

# 9.3.3 Codage de l'état

| Etat                                 | Codage (hex) | Signification                                                                                                    |
|--------------------------------------|--------------|----------------------------------------------------------------------------------------------------|
| BAD - Alarme<br>maintenance          | 0x24         | La valeur mesurée n'est pas disponible car une erreur de l'appareil s'est produite.                                                                                                    |
| BAD - Relatif au process             | 0x28         | La valeur mesurée n'est pas disponible car les<br>conditions de process sont en dehors des spécifications<br>techniques de l'appareil.                                                                                                    |
| BAD - Contrôle du<br>fonctionnement  | 0x3C         | Un contrôle du fonctionnement est actif (par ex.<br>nettoyage ou étalonnage)                                                                                                    |
| UNCERTAIN - Valeur<br>initiale       | 0x4F         | Une valeur prédéfinie est délivrée jusqu'à ce qu'une<br>valeur mesurée correcte soit à nouveau disponible ou<br>jusqu'à ce que des mesures correctives aient été prises<br>pour changer cet état.                                                                                                    |
| UNCERTAIN -<br>Maintenance requise   | 0x68         | Des signes d'usure ont été détectés sur l'appareil de<br>mesure. Une maintenance à court terme est nécessaire<br>pour veiller à ce que l'appareil de mesure reste<br>opérationnel.<br>Il se peut que la valeur mesurée ne soit pas valable.<br>L'utilisation de la valeur mesurée dépend de<br>l'application. |
| UNCERTAIN - Relatif au<br>process    | 0x78         | Les conditions de process sont en dehors des<br>spécifications techniques de l'appareil. Cela peut avoir<br>un impact négatif sur la qualité et la précision de la<br>valeur mesurée.<br>L'utilisation de la valeur mesurée dépend de<br>l'application.                                                       |
| GOOD - OK                            | 0x80         | Aucune erreur n'a até diagnostiquée.                                                                                                    |
| GOOD - Maintenance<br>requise        | 0xA8         | La valeur mesurée est valable.<br>Il est fortement recommandé de réaliser la<br>maintenance de l'appareil dans un avenir proche.                                                                                                    |
| GOOD - Contrôle du<br>fonctionnement | 0xBC         | La valeur mesurée est valable.<br>L'appareil de mesure réalise un contrôle du<br>fonctionnement interne. Le contrôle du<br>fonctionnement n'a aucun effet notoire sur le process.                                                                                                    |

# 9.3.4 Réglage par défaut

Les slots sont déjà assignés dans le système d'automatisation pour la première mise en service.

#### Slots assignés

| Emplacement (Slot) | Réglage par défaut           |
|--------------------|------------------------------|
| 1                  | Débit massique               |
| 2                  | Débit volumique              |
| 3                  | Débit volumique corrigé      |
| 4                  | Masse volumique              |
| 5                  | Masse volumique de référence |

| Emplacement (Slot) | Réglage par défaut |
|--------------------|--------------------|
| 6                  | Température        |
| 712                | -                  |
| 15                 | Totalisateur 1     |
| 16                 | Totalisateur 2     |
| 17                 | Totalisateur 3     |

# 10 Mise en service

# 10.1 Contrôle du fonctionnement

Avant de mettre l'appareil en service :

- Assurez-vous que les contrôles du montage et du fonctionnement ont été réalisés.
- Checklist "Contrôle du montage"  $\rightarrow$  🖺 26

# 10.2 Identification de l'appareil dans le réseau PROFINET

Il est possible d'identifier rapidement un appareil dans une installation à l'aide de la fonction flash PROFINET. Si la fonction flash PROFINET est activée dans le système d'automatisation, le LED indiquant l'état du réseau clignote  $\rightarrow \cong 82$  et le rétroéclairage rouge de l'afficheur local est activé.

# 10.3 Paramétrage du démarrage

En activant la fonction de paramétrage du démarrage (NSU : Normal Startup Unit), la configuration des principaux paramètres de l'appareil est reprise du système d'automatisation.

Configurations reprises du système d'automatisation → 🗎 128.

# 10.4 Établissement de la liaison via FieldCare

- Pour le raccordement de FieldCare  $\rightarrow \cong 43$
- Pour l'interface de FieldCare  $\rightarrow$  🗎 45

# 10.5 Réglage de la langue de programmation

Réglage par défaut : anglais ou langue nationale commandée

La langue de programmation se règle dans FieldCare, DeviceCare ou via le serveur Web : Fonctionnement  $\rightarrow$  Display language

# 10.6 Configuration de l'appareil

Le menu **Configuration** et ses sous-menus contiennent tous les paramètres nécessaires à une mesure standard.

| ✗ Configuration  |        |
|------------------|--------|
| Name of station  | → 🗎 57 |
| ► Unités système | → 🗎 57 |
| ► Communication  | → 🗎 59 |

| ► Selectionnez fluide                                       | <b>ì</b> 60 |
|-------------------------------------------------------------|-------------|
| ► Suppression débit de fuite                                | 62          |
| <ul> <li>Détection tube partiellement<br/>rempli</li> </ul> | 63          |
| ► Configuration étendue                                     | 64          |

### 10.6.1 Définition de la désignation du point de mesure (tag)

Le nom de repère d'un point de mesure permet de l'identifier rapidement au sein d'une installation. Le nom de repère est équivalent au nom d'appareil (nom de la station) de la spécification PROFINET (longueur de données : 255 octets)

Le nom d'appareil peut être modifié via les commutateurs DIP ou le système d'automatisation  $\rightarrow \cong 33$ .

Le nom d'appareil actuellement utilisé est affiché dans le paramètre Name of station.

#### Navigation

Menu "Configuration"  $\rightarrow$  Name of station

#### Aperçu des paramètres avec description sommaire

| Paramètre       | Description             | Affichage                                                   | Réglage usine                               |
|-----------------|-------------------------|-------------------------------------------------------------|---------------------------------------------|
| Name of station | Nom du point de mesure. | Max. 32 caractères tels que des<br>lettres et des chiffres. | EH-PROMASS100 Numéro de série de l'appareil |

### 10.6.2 Réglage des unités système

Dans le sous-menu **Unités système** il est possible de régler les unités de toutes les valeurs mesurées.

Selon la version de l'appareil, tous les sous-menus et paramètres ne sont pas disponibles. La sélection peut varier en fonction de la caractéristique de commande.

#### Navigation

Menu "Configuration"  $\rightarrow$  Configuration étendue  $\rightarrow$  Unités système  $\rightarrow$  Unité de débit massique

| ► Unités système                 |   |
|----------------------------------|---|
| Unité de débit massique          |   |
| Unité de masse                   | ] |
| Unité de débit volumique         |   |
| Unité de volume                  |   |
| Unité du débit volumique corrigé | ] |

| Unité de volume corrigé       |  |
|-------------------------------|--|
| Office de Volume corrige      |  |
|                               |  |
| Unité de densité              |  |
|                               |  |
| Unité de densité de référence |  |
|                               |  |
| Unité de température          |  |
|                               |  |
| Unité de pression             |  |
| Unité de pression             |  |

| Paramètre                        | Description                                                                                                    | Sélection                     | Réglage usine                                           |
|----------------------------------|----------------------------------------------------------------------------------------------------|-------------------------------|---------------------------------------------------------|
| Unité de débit massique          | Sélectionner l'unité de débit massique.<br><i>Résultat</i><br>L'unité sélectionnée est valable pour :<br>• Sortie<br>• Suppression des débits de fuite<br>• Valeur de simulation variable de process                    | Liste de sélection des unités | En fonction du pays :<br>• kg/h<br>• lb/min             |
| Unité de masse                   | Sélectionner l'unité de masse.                                                                                                    | Liste de sélection des unités | En fonction du pays :<br>• kg<br>• lb                   |
| Unité de débit volumique         | Sélectionner l'unité du débit volumique.<br><i>Résultat</i><br>L'unité sélectionnée est valable pour :<br>Sortie<br>Suppression des débits de fuite<br>Valeur de simulation variable de process                         | Liste de sélection des unités | En fonction du pays :<br>I/h<br>gal/min (us)            |
| Unité de volume                  | Sélectionner l'unité de volume.                                                                                                    | Liste de sélection des unités | En fonction du pays :<br>l<br>gal (us)                  |
| Unité du débit volumique corrigé | Sélectionner l'unité du débit volumique<br>corrigé.<br><i>Résultat</i><br>L'unité sélectionnée est valable pour :<br>Débit volumique corrigé                                                                            | Liste de sélection des unités | En fonction du pays :<br>• Nl/h<br>• Sft³/min           |
| Unité de volume corrigé          | Sélectionner l'unité du débit volumique corrigé.                                                                                                    | Liste de sélection des unités | En fonction du pays :<br>• Nl<br>• Sft <sup>3</sup>     |
| Unité de densité                 | Sélectionner l'unité de densité.<br><i>Résultat</i><br>L'unité sélectionnée est valable pour :<br>• Sortie<br>• Valeur de simulation variable de process<br>• Étalonnage de la masse volumique (menu<br><b>Expert</b> ) | Liste de sélection des unités | En fonction du pays :<br>• kg/l<br>• lb/ft <sup>3</sup> |
| Unité de densité de référence    | Sélectionner l'unité de la densité de référence.                                                                                                    | Liste de sélection des unités | En fonction du pays<br>• kg/Nl<br>• lb/Sft <sup>3</sup> |

| Paramètre            | Description                                                                                                    | Sélection                     | Réglage usine                               |
|----------------------|----------------------------------------------------------------------------------------------------|-------------------------------|---------------------------------------------|
| Unité de température | Sélectionner l'unité de température.<br><i>Résultat</i><br>L'unité sélectionnée est valable pour :<br>• Valeur maximale<br>• Valeur minimale<br>• Valeur maximale<br>• Valeur minimale<br>• Valeur minimale<br>• Valeur minimale<br>• Température externe<br>• Température de référence<br>• Température | Liste de sélection des unités | En fonction du pays :<br>• °C<br>• °F       |
| Unité de pression    | Sélectionner l'unité de pression du process.<br><i>Résultat</i><br>L'unité sélectionnée est reprise de :<br>• Valeur de pression<br>• Pression externe<br>• Valeur de pression                                                                                                    | Liste de sélection des unités | En fonction du pays :<br>• bar a<br>• psi a |

# **10.6.3** Affichage de l'interface de communication

Le sous-menu **Communication** affiche toutes les valeurs actuelles des paramètres pour la sélection et la configuration de l'interface de communication.

#### Navigation

Menu "Configuration"  $\rightarrow$  Communication

| ► Communication |  |
|-----------------|--|
| Adresse MAC     |  |
| Adresse IP      |  |
| Subnet mask     |  |
| Default gateway |  |

| Paramètre       | Description                                                                      | Affichage                                                                         | Réglage usine                                               |
|-----------------|----------------------------------------------------------------------------------|-----------------------------------------------------------------------------------|-------------------------------------------------------------|
| Adresse MAC     | Indique l'adresse MAC de l'appareil de<br>mesure.<br>MAC = Media- Access-Control | Chaîne unique de 12 caractères<br>alphanumériques, par ex. :<br>00:07:05:10:01:5F | A chaque appareil est affectée<br>une adresse individuelle. |
| Adresse IP      | Indique l'adresse IP du serveur web de<br>l'appareil de mesure.                  | 4 octets : 0255 (pour chaque octet)                                               | 0.0.0.0                                                     |
| Subnet mask     | Indique le masque de sous-réseau.                                                | 4 octets : 0255 (pour chaque octet)                                               | 0.0.0.0                                                     |
| Default gateway | Indique la passerelle par défaut.                                                | 4 octets : 0255 (pour chaque octet)                                               | -                                                           |

# 10.6.4 Sélection et réglage du produit

Le sous-menu **Sélectionner fluide** comprend les paramètres qui doivent être configurés pour la sélection et le réglage du produit.

#### Navigation

Menu "Configuration"  $\rightarrow$  Selectionnez fluide

| ► Selectionnez flu | iide                                   |   |
|--------------------|----------------------------------------|---|
|                    | Sélectionner fluide                    | ] |
|                    | Sélectionner type de gaz               | ] |
|                    | Vitesse du son de référence            | ] |
|                    | Coefficient de température vitesse son | ] |
|                    | Compensation de pression               | ] |
|                    | Valeur de pression                     | ] |
|                    | Pression externe                       | ] |

| Paramètre                                 | Prérequis                                                                                         | Description                                                                              | Sélection / Entrée                                                                                                    | Réglage usine |
|-------------------------------------------|---------------------------------------------------------------------------------------------------|------------------------------------------------------------------------------------------|----------------------------------------------------------------------------------------------------|---------------|
| Sélectionner fluide                       | -                                                                                                 | Sélectionner le type de fluide.                                                          | <ul><li>Liquide</li><li>Gaz</li></ul>                                                                                                    | -             |
| Sélectionner type de gaz                  | L'option <b>Gaz</b> est sélectionnée<br>dans le paramètre<br><b>Sélectionner fluide</b> .         | Sélectionner le type de gaz<br>mesuré.                                                   | <ul> <li>Air</li> <li>Ammoniac NH3</li> <li>Argon Ar</li> <li>Hexafluorure de<br/>soufre SF6</li> <li>Oxygène O2</li> <li>Ozone O3</li> <li>Oxyde nitrique<br/>NOx</li> <li>Azote N2</li> <li>Protoxyde d'azote<br/>N2O</li> <li>Méthane CH4</li> <li>Hydrogène H2</li> <li>Hélium He</li> <li>Chlorure<br/>d'hydrogène HCI</li> <li>Sulfure<br/>d'hydrogène H2S</li> <li>Ethylène C2H4</li> <li>Dioxyde de<br/>carbone CO2</li> <li>Monoxyde de<br/>carbone CO2</li> <li>Monoxyde de<br/>carbone CO2</li> <li>Butane C4H10</li> <li>Propane C3H8</li> <li>Propylène C3H6</li> <li>Ethane C2H6</li> <li>Autres</li> </ul> | -             |
| Vitesse du son de référence               | L'option <b>Autres</b> est<br>sélectionnée dans le paramètre<br><b>Sélectionner type de gaz</b> . | Entrer la vitesse du son du gaz<br>à 0 °C (32 °F).                                       | 1 99 999,9999 m/<br>s                                                                                                    | 0 m/s         |
| Coefficient de température vitesse<br>son | L'option <b>Autres</b> est<br>sélectionnée dans le paramètre<br><b>Sélectionner type de gaz</b> . | Entrer le coefficient de<br>température pour la vitesse de<br>propagation sonore du gaz. | Nombre à virgule<br>flottante positif                                                                                                    | 0 (m/s)/K     |
| Compensation de pression                  | L'option <b>Gaz</b> est sélectionnée<br>dans le paramètre<br><b>Sélectionner fluide</b> .         | Sélectionner le type de compensation en pression.                                        | <ul><li>Arrêt</li><li>Valeur fixe</li><li>Valeur externe</li></ul>                                                                                                    | -             |
| Valeur de pression                        | L'option Valeur fixe est<br>sélectionnée dans le paramètre<br>Compensation de pression.           | Entrer la pression de process à utiliser pour la correction de pression.                 | Nombre à virgule<br>flottante positif                                                                                                    | -             |
| Pression externe                          | L'option Valeur externe est<br>sélectionnée dans le paramètre<br>Compensation de pression.        | Shows the external, fixed process pressure value.                                        | Nombre à virgule<br>flottante positif                                                                                                    | -             |

# 10.6.5 Réglage de la suppression des débits de fuite

Le sous-menu **Suppression débit de fuite** comprend des paramètres devant être réglés pour la configuration de la suppression des débits de fuite.

#### Navigation

Menu "Configuration" → Suppression débit de fuite

| ► Suppression débit de fuite |  |  |  |
|------------------------------|--|--|--|
| Affecter variable process    |  |  |  |
| Valeur 'on' débit de fuite   |  |  |  |
| Valeur 'off débit de fuite   |  |  |  |
| Suppression effet pulsatoire |  |  |  |

| Paramètre                    | Prérequis                                                                                                    | Description                                                                                        | Sélection / Entrée                                                                                              | Réglage usine                                    |
|------------------------------|----------------------------------------------------------------------------------------------------|----------------------------------------------------------------------------------------------------|----------------------------------------------------------------------------------------------------|--------------------------------------------------|
| Affecter variable process    | -                                                                                                    | Selectionner la variable de<br>process pour la suppression<br>des débits de fuite.                 | <ul> <li>Arrêt</li> <li>Débit massique</li> <li>Débit volumique</li> <li>Débit volumique<br/>corrigé</li> </ul> | -                                                |
| Valeur 'on' débit de fuite   | L'une des options suivantes est<br>sélectionnée dans le paramètre       Entrer la valeur 'on' pour la<br>suppression des débits de fuite         Affecter variable process<br>(→          |                                                                                                    | Nombre à virgule<br>flottante positif                                                                           | En fonction du pays<br>et du diamètre<br>nominal |
| Valeur 'off débit de fuite   | L'une des options suivantes est<br>sélectionnée dans le paramètre<br><b>Affecter variable process</b><br>(→ 🗎 62) :<br>• Débit massique<br>• Débit volumique<br>• Débit volumique corrigé | Entrer la valeur 'off' pour la<br>suppression des débits de fuite.                                 | 0 100,0 %                                                                                                    | _                                                |
| Suppression effet pulsatoire | L'une des options suivantes est<br>sélectionnée dans le paramètre<br><b>Affecter variable process</b><br>(→ 🗎 62) :<br>• Débit massique<br>• Débit volumique<br>• Débit volumique corrigé | Entrer le temps pour la<br>suppression du signal (=<br>suppression active des coups<br>de bélier). | 0 100 s                                                                                                    | -                                                |

### 10.6.6 Configuration de la surveillance du remplissage de la conduite

Le sous-menu **Suppression des débits de fuite** contient les paramètres qui doivent être réglés pour la configuration de la surveillance du remplissage de la conduite.

#### Navigation

Menu "Configuration"  $\rightarrow$  Détection tube partiellement rempli

| <ul> <li>Détection tube par<br/>rempli</li> </ul> | rtiellement                             |
|---------------------------------------------------|-----------------------------------------|
|                                                   | Affecter variable process               |
|                                                   | Valeur basse détect. tube part. rempli  |
|                                                   | Valeur haute détect. tube part. rempli  |
| [                                                 | Temps réponse détect. tube part. rempli |

| Paramètre                                  | Prérequis                                                                                                    | Description                                                                                                    | Sélection / Entrée                                                   |
|--------------------------------------------|----------------------------------------------------------------------------------------------------|----------------------------------------------------------------------------------------------------|----------------------------------------------------------------------|
| Affecter variable process                  | -                                                                                                    | Selectionner la variable de process pour<br>la détection tube partiellement rempli.                                   | <ul><li>Arrêt</li><li>Densité</li><li>Densité de référence</li></ul> |
| Valeur basse détect. tube part.<br>rempli  | L'une des options suivantes est<br>sélectionnée dans le paramètre<br><b>Affecter variable process</b> :<br>• Densité<br>• Densité de référence | Entrer la valeur de la limite inférieure<br>pour la désactivation de la détection<br>tube partiellement rempli.       | Nombre à virgule flottante<br>avec signe                             |
| Valeur haute détect. tube part.<br>rempli  | L'une des options suivantes est<br>sélectionnée dans le paramètre<br><b>Affecter variable process</b> :<br>• Densité<br>• Densité de référence | Entrer la valeur de la limite supérieure<br>pour la désactivation de la détection<br>tube partiellement rempli.       | Nombre à virgule flottante<br>avec signe                             |
| Temps réponse détect. tube part.<br>rempli | L'une des options suivantes est<br>sélectionnée dans le paramètre<br><b>Affecter variable process</b> :<br>• Densité<br>• Densité de référence | Entrer le temps avant que le message<br>de diagnostic ne soit affiché pour la<br>détection tube partiellement rempli. | 0 100 s                                                              |

# 10.7 Configuration étendue

Le sous-menu **Configuration étendue** avec ses sous-menus contient des paramètres pour des réglages spécifiques.

Le nombre de sous-menus peut varier en fonction de la version de l'appareil, p. ex. la viscosité n'est disponible qu'avec le Promass I.

#### Navigation

Menu "Configuration" → Configuration étendue

| ► Configuration étendue |         |  |  |
|-------------------------|---------|--|--|
| Entrer code d'accès     |         |  |  |
| ► Valeurs calculées     | → 🗎 64  |  |  |
| ► Ajustage capteur      | → 🗎 65  |  |  |
| ► Totalisateur 1 n      | → 🗎 66  |  |  |
| ► Affichage             | → 🗎 68  |  |  |
| ► Administration        | → 🗎 114 |  |  |

### 10.7.1 Valeurs calculées

Le sous-menu **Valeurs calculées** contient les paramètres pour le calcul du débit volumique corrigé.

#### Navigation

Menu "Configuration"  $\rightarrow$  Configuration étendue  $\rightarrow$  Valeurs calculées

| ► Valeurs calculée | S                   |                                    |  |
|--------------------|---------------------|------------------------------------|--|
|                    | ► Calcul du débit v | olumique corrigé                   |  |
|                    |                     | Calcul du débit volumique corrigé  |  |
| [                  |                     | Densité de référence externe       |  |
| ]                  |                     | Densité de référence fixe          |  |
| [                  |                     | Température de référence           |  |
|                    |                     | Coefficient de dilation linéaire   |  |
|                    |                     | Coefficient de dilatation au carré |  |

#### Aperçu des paramètres avec description sommaire

| Paramètre                          | Prérequis                                                                                                    | Description                                                                                                    | Sélection / Entrée                                                                                                    | Réglage usine                                 |
|------------------------------------|----------------------------------------------------------------------------------------------------|----------------------------------------------------------------------------------------------------|----------------------------------------------------------------------------------------------------|-----------------------------------------------|
| Calcul du débit volumique corrigé  | -                                                                                                    | Sélectionner la densité de<br>référence pour le calcul du<br>débit volumique corrigé.                                                                          | <ul> <li>Densité de<br/>référence fixe</li> <li>Densité de<br/>référence calculée</li> <li>Densité de<br/>référence selon<br/>table API 53</li> <li>Densité de<br/>référence externe</li> </ul> | -                                             |
| Densité de référence externe       | -                                                                                                    | Indique la densité de référence externe.                                                                                                    | Nombre à virgule<br>flottante avec signe                                                                                                    | 0 kg/Nl                                       |
| Densité de référence fixe          | Dans le paramètre <b>Calcul du</b><br>débit volumique corrigé,<br>l'option <b>Densité de référence</b><br><b>fixe</b> a été sélectionnée.             | Entrer la valeur fixe pour la densité de référence.                                                                                                    | Nombre à virgule<br>flottante positif                                                                                                    | -                                             |
| Température de référence           | Dans le paramètre <b>Calcul du</b><br>débit volumique corrigé,<br>l'option <b>Densité de référence</b><br>calculée a été sélectionnée.                | Entrer la température de<br>référence pour le calcul de la<br>densité de référence.                                                                            | -273,15 99 999 °C                                                                                                    | En fonction du pays :<br>• +20 °C<br>• +68 °F |
| Coefficient de dilation linéaire   | Dans le paramètre <b>Calcul du</b><br><b>débit volumique corrigé</b> ,<br>l'option <b>Densité de référence</b><br><b>calculée</b> a été sélectionnée. | Entrer le coefficient de<br>dilatation linéaire, spécifique<br>au fluide, nécessaire au calcul<br>de la densité de référence.                                  | Nombre à virgule<br>flottante avec signe                                                                                                    | -                                             |
| Coefficient de dilatation au carré | -                                                                                                    | Pour un fluide avec profil de<br>dilatation non linéaire : entrer<br>coefficient de dilatation<br>quadratique nécessaire au<br>calcul de densité de référence. | Nombre à virgule<br>flottante avec signe                                                                                                    | -                                             |

# 10.7.2 Réalisation d'un ajustage du capteur

Le sous-menu **Ajustage capteur** contient des paramètres concernant les fonctionnalités du capteur.

#### Navigation

Menu "Configuration"  $\rightarrow$  Configuration étendue  $\rightarrow$  Ajustage capteur

| ► Ajustage capteur |  |
|--------------------|--|
| Sens de montage    |  |
| ► Ajustage du zéro |  |

| Paramètre       | Description                                                                                                  | Sélection                                                                                  |
|-----------------|----------------------------------------------------------------------------------------------------|--------------------------------------------------------------------------------------------|
| Sens de montage | Régler le signe du sens d'écoulement afin de le faire concorder<br>avec le sens de la flèche sur le capteur. | <ul><li> Débit dans sens de la flèche</li><li> Débit sens contraire de la flèche</li></ul> |

#### Étalonnage du zéro

Tous les appareils sont étalonnés d'après les derniers progrès techniques. L'étalonnage se fait sous conditions de référence  $\rightarrow \implies 129$ . Un étalonnage du zéro sur site n'est de ce fait pas nécessaire !

Un étalonnage du zéro est, par expérience, seulement requis dans certains cas bien particuliers :

- Lorsqu'une précision extrêmement élevée est exigée avec de faibles débits
- Dans le cas de conditions de process ou de service extrêmes, par ex. températures de process ou viscosité du produit très élevées

#### Navigation

Menu "Configuration"  $\rightarrow$  Configuration étendue  $\rightarrow$  Ajustage capteur  $\rightarrow$  Ajustage du zéro

| ► Ajustage du zéro |                             |
|--------------------|-----------------------------|
|                    | Commande d'ajustage du zéro |
|                    | En cours                    |

#### Aperçu des paramètres avec description sommaire

| Paramètre                   | Description                          | Sélection / Affichage                                                                            | Réglage usine |
|-----------------------------|--------------------------------------|--------------------------------------------------------------------------------------------------|---------------|
| Commande d'ajustage du zéro | Démarrer l'ajustage du zéro.         | <ul> <li>Annuler</li> <li>Occupé</li> <li>Défaut d'ajustage du zéro</li> <li>Démarrer</li> </ul> | -             |
| En cours                    | Affiche la progression du processus. | 0 100 %                                                                                          | -             |

### 10.7.3 Configuration du totalisateur

Dans le **sous-menu "Totalisateur 1 ... n"**, le totatisateur correspondant peut être configuré.

#### Navigation

Menu "Configuration"  $\rightarrow$  Configuration étendue  $\rightarrow$  Totalisateur 1 ... n

| ► Totalisateur 1 n                  |  |  |  |
|-------------------------------------|--|--|--|
| Affecter variable process           |  |  |  |
| Unité totalisateur                  |  |  |  |
| Mode de fonctionnement totalisateur |  |  |  |
| Mode défaut                         |  |  |  |

### Aperçu des paramètres avec description sommaire

| Paramètre                              | Prérequis                                                                                                    | Description                                                             | Sélection                                                                                                    | Réglage usine                         |
|----------------------------------------|----------------------------------------------------------------------------------------------------|-------------------------------------------------------------------------|----------------------------------------------------------------------------------------------------|---------------------------------------|
| Affecter variable process              | -                                                                                                    | Sélectionner la variable de<br>process pour le totalisateur.            | <ul> <li>Débit volumique</li> <li>Débit massique</li> <li>Débit volumique<br/>corrigé</li> <li>Débit massique<br/>totalisé</li> <li>Débit massique des<br/>condensats</li> <li>Débit chaleur</li> <li>Différence de débit<br/>de chaleur</li> </ul> | -                                     |
| Unité totalisateur                     | L'une des options suivantes est<br>sélectionnée dans le paramètre<br><b>Affecter variable process</b> :<br>• Débit massique<br>• Débit volumique<br>• Débit volumique corrigé<br>• Débit massique cible *<br>• Débit massique fluide<br>porteur *                           | Sélectionner l'unité pour la<br>variable de process du<br>totalisateur. | Liste de sélection des<br>unités                                                                                                    | En fonction du pays :<br>• kg<br>• lb |
| Mode de fonctionnement<br>totalisateur | Dans le paramètre <b>Affecter</b><br>variable process, l'une des<br>options suivantes est<br>sélectionnée :<br>• Débit massique<br>• Débit volumique<br>• Débit volumique corrigé<br>• Débit massique cible <sup>*</sup><br>• Débit massique fluide<br>porteur <sup>*</sup> | Sélectionner le mode de calcul<br>totalisateur.                         | <ul> <li>Bilan</li> <li>Positif</li> <li>Négatif</li> <li>Dernière valeur<br/>valable</li> </ul>                                                                                                    | -                                     |
| Mode défaut                            | Dans le paramètre <b>Affecter</b><br>variable process, l'une des<br>options suivantes est<br>sélectionnée :<br>• Débit massique<br>• Débit volumique<br>• Débit volumique corrigé<br>• Débit massique cible *<br>• Débit massique fluide<br>porteur *                       | Définir le comportement du<br>totalisateur en cas d'alarme<br>appareil. | <ul> <li>Arrêt</li> <li>Valeur actuelle</li> <li>Dernière valeur<br/>valable</li> </ul>                                                                                                    | -                                     |

\* Visualisation dépendant des options de commande ou de la configuration de l'appareil

# 10.7.4 Réalisation de configurations étendues de l'affichage

Dans le sous-menu **Affichage**, vous pouvez régler tous les paramètres associés à la configuration de l'afficheur local.

#### Navigation

Menu "Configuration"  $\rightarrow$  Configuration étendue  $\rightarrow$  Affichage

| ► Affichage |                          |
|-------------|--------------------------|
|             | Format d'affichage       |
|             | Affichage valeur 1       |
|             | Valeur bargraphe 0 % 1   |
|             | Valeur bargraphe 100 % 1 |
|             | Nombre décimales 1       |
|             | Affichage valeur 2       |
|             | Nombre décimales 2       |
|             | Affichage valeur 3       |
|             | Valeur bargraphe 0 % 3   |
|             | Valeur bargraphe 100 % 3 |
|             | Nombre décimales 3       |
|             | Affichage valeur 4       |
|             | Nombre décimales 4       |
|             | Display language         |
|             | Affichage intervalle     |
|             | Amortissement affichage  |
|             | Ligne d'en-tête          |
|             | Texte ligne d'en-tête    |
|             | Caractère de séparation  |
|             | Rétroéclairage           |

| Paramètre                | Prérequis                                                                           | Description                                                                                                    | Sélection / Entrée                                                                                                    | Réglage usine                                    |
|--------------------------|-------------------------------------------------------------------------------------|----------------------------------------------------------------------------------------------------|----------------------------------------------------------------------------------------------------|--------------------------------------------------|
| Format d'affichage       | Un afficheur local est<br>disponible.                                               | Sélectionner la manière dont<br>les valeurs mesurées sont<br>affichées.                                                                                                    | <ul> <li>1 valeur, taille<br/>max.</li> <li>1 valeur + bargr.</li> <li>2 valeurs</li> <li>3 valeurs, 1 grande</li> <li>4 valeurs</li> </ul>                                                                                                    | -                                                |
| Affichage valeur 1       | Un afficheur local est<br>disponible.                                               | Sélectionner la valeur mesurée,<br>qui est affichée sur l'afficheur<br>local.<br>Selon la version de<br>l'appareil, toutes les<br>options ne sont pas<br>disponibles dans ce<br>paramètre. La sélection<br>peut varier en fonction<br>du capteur, par ex. la<br>viscosité est disponible<br>uniquement avec le<br>Promass I. | <ul> <li>Débit massique</li> <li>Débit volumique</li> <li>Débit volumique</li> <li>corrigé</li> <li>Débit massique</li> <li>cible*</li> <li>Débit massique</li> <li>fluide porteur*</li> <li>Densité</li> <li>Densité de référence</li> <li>Concentration *</li> <li>Température</li> <li>Température</li> <li>Température</li> <li>électronique</li> <li>Fréquence</li> <li>d'oscillation 0</li> <li>Amplitude de l'oscillation 0</li> <li>Fluctuations fréquence 0</li> <li>Amortissement de loscillation 0</li> <li>Fluctuations amortissement tube 0</li> <li>Asymétrie signal</li> <li>Courant d'excitation 0</li> <li>Aucune</li> <li>Totalisateur 1</li> <li>Totalisateur 3</li> </ul> |                                                  |
| Valeur bargraphe 0 % 1   | Un afficheur local est<br>disponible.                                               | Entrer la valeur 0 % pour<br>l'affichage à bargraphe.                                                                                                    | Nombre à virgule<br>flottante avec signe                                                                                                    | En fonction du pays :<br>• 0 kg/h<br>• 0 lb/min  |
| Valeur bargraphe 100 % 1 | Un afficheur local est<br>disponible.                                               | Entrer la valeur 100 % pour<br>l'affichage à bargraphe.                                                                                                    | Nombre à virgule<br>flottante avec signe                                                                                                    | En fonction du pays<br>et du diamètre<br>nominal |
| Nombre décimales 1       | Une valeur mesurée est<br>indiquée dans le paramètre<br><b>Affichage valeur 1</b> . | Sélectionner le nombre de<br>décimales pour la valeur<br>d'affichage.                                                                                                    | <ul> <li>x</li> <li>x.x</li> <li>x.xx</li> <li>x.xxx</li> <li>x.xxx</li> <li>x.xxxx</li> </ul>                                                                                                    | _                                                |
| Affichage valeur 2       | Un afficheur local est<br>disponible.                                               | Sélectionner la valeur mesurée,<br>qui est affichée sur l'afficheur<br>local.                                                                                                    | Liste de sélection,<br>voir paramètre<br><b>Affichage valeur 1</b>                                                                                                    | -                                                |
| Nombre décimales 2       | Une valeur mesurée est<br>indiquée dans le paramètre<br><b>Affichage valeur 2</b> . | Sélectionner le nombre de<br>décimales pour la valeur<br>d'affichage.                                                                                                    | <ul> <li>x</li> <li>x.x</li> <li>x.xx</li> <li>x.xxx</li> <li>x.xxx</li> <li>x.xxxx</li> </ul>                                                                                                    | -                                                |

| Paramètre                | Prérequis                                                                                     | Description                                                                                                    | Sélection / Entrée                                                                                                    | Réglage usine                                                                           |
|--------------------------|-----------------------------------------------------------------------------------------------|----------------------------------------------------------------------------------------------------|----------------------------------------------------------------------------------------------------|-----------------------------------------------------------------------------------------|
| Affichage valeur 3       | Un afficheur local est<br>disponible.                                                         | Sélectionner la valeur mesurée,<br>qui est affichée sur l'afficheur<br>local.                                              | Liste de sélection,<br>voir paramètre<br><b>Affichage valeur 1</b>                                                                                                    | -                                                                                       |
| Valeur bargraphe 0 % 3   | Une sélection a été réalisée<br>dans le paramètre <b>Affichage</b><br>valeur 3.               | Entrer la valeur 0 % pour<br>l'affichage à bargraphe.                                                                      | Nombre à virgule<br>flottante avec signe                                                                                                    | En fonction du pays :<br>• 0 kg/h<br>• 0 lb/min                                         |
| Valeur bargraphe 100 % 3 | Une sélection a été réalisée<br>dans le paramètre <b>Affichage</b><br>valeur 3.               | Entrer la valeur 100 % pour<br>l'affichage à bargraphe.                                                                    | Nombre à virgule<br>flottante avec signe                                                                                                    | -                                                                                       |
| Nombre décimales 3       | Une valeur mesurée est<br>indiquée dans le paramètre<br><b>Affichage valeur 3</b> .           | Sélectionner le nombre de<br>décimales pour la valeur<br>d'affichage.                                                      | <ul> <li>X</li> <li>X.X</li> <li>X.XX</li> <li>X.XXX</li> <li>X.XXX</li> </ul>                                                                                                    | -                                                                                       |
| Affichage valeur 4       | Un afficheur local est<br>disponible.                                                         | Sélectionner la valeur mesurée,<br>qui est affichée sur l'afficheur<br>local.                                              | Liste de sélection,<br>voir paramètre<br><b>Affichage valeur 1</b>                                                                                                    | -                                                                                       |
| Nombre décimales 4       | Une valeur mesurée est<br>indiquée dans le paramètre<br><b>Affichage valeur 4</b> .           | Sélectionner le nombre de<br>décimales pour la valeur<br>d'affichage.                                                      | <ul> <li>x</li> <li>x.x</li> <li>x.xx</li> <li>x.xxx</li> <li>x.xxx</li> <li>x.xxxx</li> </ul>                                                                                                    | -                                                                                       |
| Display language         | Un afficheur local est<br>disponible.                                                         | Régler la langue d'affichage.                                                                                              | <ul> <li>English</li> <li>Deutsch*</li> <li>Français*</li> <li>Español*</li> <li>Italiano*</li> <li>Nederlands*</li> <li>Portuguesa*</li> <li>Polski*</li> <li>русский язык<br/>(Russian)*</li> <li>Svenska*</li> <li>Türkçe*</li> <li>中文 (Chinese)*</li> <li>日本語<br/>(Japanese)*</li> <li>한국 어 (Korean)*</li> <li>Bahasa Indonesia*</li> <li>tiếng Việt<br/>(Vietnamese)*</li> <li>čeština (Czech)*</li> </ul> | English (en<br>alternative, la langue<br>commandée est<br>préréglée dans<br>l'appareil) |
| Affichage intervalle     | Un afficheur local est<br>disponible.                                                         | Régler le temps pendant lequel<br>les valeurs mesurées sont<br>affichées lorsque l'afficheur<br>alterne entre les valeurs. | 1 10 s                                                                                                    | -                                                                                       |
| Amortissement affichage  | Un afficheur local est<br>disponible.                                                         | Régler le temps de réaction de<br>l'afficheur par rapport aux<br>fluctuations de la valeur<br>mesurée.                     | 0,0 999,9 s                                                                                                    | -                                                                                       |
| Ligne d'en-tête          | Un afficheur local est<br>disponible.                                                         | Sélectionner le contenu de l'en-<br>tête sur l'afficheur local.                                                            | <ul> <li>Désignation du point de mesure</li> <li>Texte libre</li> </ul>                                                                                                    | -                                                                                       |
| Texte ligne d'en-tête    | L'option <b>Texte libre</b> est<br>sélectionnée dans le paramètre<br><b>Ligne d'en-tête</b> . | Entrer le texte de l'en-tête<br>d'afficheur.                                                                               | Max. 12 caractères<br>tels que lettres,<br>chiffres ou caractères<br>spéciaux (par ex. @,<br>%, /)                                                                                                    | -                                                                                       |

| Paramètre               | Prérequis                                                                                                    | Description                                                                       | Sélection / Entrée                              | Réglage usine |
|-------------------------|----------------------------------------------------------------------------------------------------|-----------------------------------------------------------------------------------|-------------------------------------------------|---------------|
| Caractère de séparation | Un afficheur local est<br>disponible.                                                                                                    | Sélectionner le séparateur<br>décimal pour l'affichage des<br>valeurs numériques. | <ul><li>. (point)</li><li>, (virgule)</li></ul> | . (point)     |
| Rétroéclairage          | Caractéristique de commande<br>"Affichage ; configuration" ;<br>option E "SD03 4 lignes,<br>rétroéclairé ; touches optiques<br>+ fonction de sauvegarde des<br>données" | Activer et désactiver le<br>rétroéclairage de l'afficheur<br>local.               | <ul><li>Désactiver</li><li>Activer</li></ul>    | -             |

\* Visualisation dépendant des options de commande ou de la configuration de l'appareil

# 10.8 Simulation

Le sous-menu **Simulation** permet, sans situation de débit réelle, de simuler différentes variables de process et le comportement en cas d'alarme, ainsi que de vérifier la chaîne de signal en aval (commutation de vannes ou circuits de régulation).

#### Navigation

Menu "Diagnostic" → Simulation

| ► Simulation |                                      |
|--------------|--------------------------------------|
|              | Affecter simulation variable process |
|              | Valeur variable mesurée              |
|              | Simulation alarme appareil           |
|              | Catégorie d'événement diagnostic     |
|              | Simulation événement diagnostic      |

#### Aperçu des paramètres avec description sommaire

| Paramètre                            | Prérequis                                                                                                    | Description                                                                              | Sélection / Entrée                                                                                                    |
|--------------------------------------|----------------------------------------------------------------------------------------------------|------------------------------------------------------------------------------------------|----------------------------------------------------------------------------------------------------|
| Affecter simulation variable process | -                                                                                                    | Sélectionner une variable de process<br>pour le process de simulation qui est<br>activé. | <ul> <li>Arrêt</li> <li>Débit massique</li> <li>Débit volumique</li> <li>Débit volumique corrigé</li> <li>Densité</li> <li>Densité de référence</li> <li>Température</li> <li>Concentration *</li> <li>Débit massique cible *</li> <li>Débit massique fluide porteur *</li> </ul> |
| Valeur variable mesurée              | L'une des options suivantes est<br>sélectionnée dans le paramètre<br>Affecter simulation variable process<br>(→ | Entrez la valeur de simulation pour le paramètre sélectionné.                            | Dépend de la variable de<br>process sélectionnée                                                                                                    |
| Simulation alarme appareil           | -                                                                                                    | Commuter en On/Off l'alarme capteur.                                                     | <ul><li>Arrêt</li><li>Marche</li></ul>                                                                                                    |
| Catégorie d'événement diagnostic     | -                                                                                                    | Sélectionner une catégorie d'événement<br>de diagnostic.                                 | <ul><li>Capteur</li><li>Electronique</li><li>Configuration</li><li>Process</li></ul>                                                                                                    |
| Simulation événement diagnostic      | -                                                                                                    | Sélectionner un évènement diagnostic<br>pour simuler cet évènement.                      | <ul> <li>Arrêt</li> <li>Liste de sélection des<br/>événéments de<br/>diagnostic (en fonction<br/>de la catégorie<br/>sélectionnée)</li> </ul>                                                                                                    |

\* Visualisation dépendant des options de commande ou de la configuration de l'appareil

# 10.9 Protection des réglages contre un accès non autorisé

Les options suivantes sont possibles pour protéger la configuration de l'appareil contre toute modificiation involontaire après la mise en service :

- Protection en écriture via code d'accès pour navigateur  $\rightarrow$   $\cong$  72
- Protection en écriture via commutateur de verrouillage  $\rightarrow \square 73$
- Protection en écriture via paramétrage du démarrage → 
   <sup>1</sup> 56

# 10.9.1 Protection en écriture via code d'accès

Avec le code d'accès spécifique au client, l'accès à l'appareil de mesure est protégé via le navigateur et de ce fait les paramètres pour la configuration de l'appareil également.
#### Navigation

Menu "Configuration"  $\rightarrow$  Configuration étendue  $\rightarrow$  Administration  $\rightarrow$  Définir code d'accès

| ► Définir code d'accès |       |  |  |
|------------------------|-------|--|--|
| Définir code d'accès   |       |  |  |
| Confirmer le code d'a  | iccès |  |  |

#### Définition du code d'accès via le navigateur web

- 1. Aller jusqu'au paramètre "Entrer code d'accès".
- 2. Définir un code numérique de 4 chiffres max. comme code d'accès.
- 3. Valider le code d'accès par une entrée répétée.
  - └ Le navigateur passe à la page d'accès.

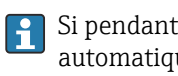

- Si pendant 10 minutes aucune action n'est effectuée, le navigateur revient automatiquement à la page d'accès.
- P Le rôle utilisateur avec lequel l'utilisateur est actuellement connecté via le navigateur web est indiqué par le paramètre **Droits d'accès via logiciel**.

Navigation : Fonctionnement  $\rightarrow$  Droits d'accès via logiciel

#### 10.9.2 Protection en écriture via commutateur de verrouillage

La commutateur de protection en écriture permet de bloquer l'accès en écriture à l'ensemble du menu de configuration à l'exception des paramètres suivants :

- Pression externe
- Température externe
- Densité de référence
- Tous les paramètres pour la configuration des totalisateurs

Les valeurs des paramètres sont à présent en lecture seule et ne peuvent plus être modifiées :

- Via interface service (CDI-RJ45)
- Via PROFINET
- 1. Selon la version du boîtier, desserrer le crampon de sécurité ou la vis de fixation du couvercle du boîtier.
- 2. Selon la version du boîtier, dévisser ou ouvrir le couvercle du boîtier et, le cas échéant, déconnecter l'afficheur local du module électronique principal  $\rightarrow \square$  139.

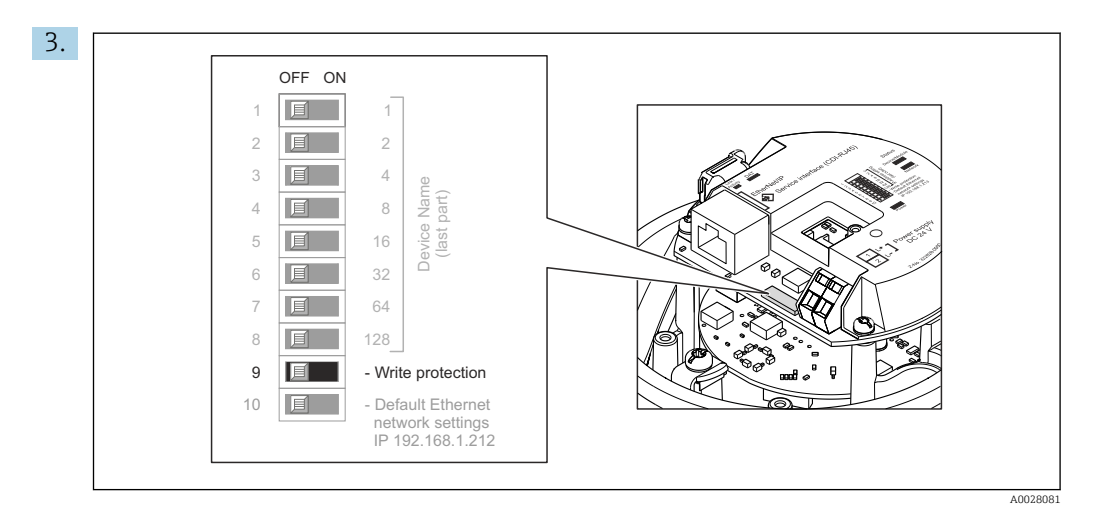

Mettre le commutateur de protection en écriture sur le module électronique principal sur **ON** permet d'activer la protection en écriture du hardware. Mettre le commutateur de protection en écriture sur le module électronique principal sur **OFF** (réglage par défaut) permet de désactiver la protection en écriture du hardware.

 Si la protection en écriture du hardware est activée : le paramètre État verrouillage affiche l'option Protection en écriture hardware ; si elle est désactivée, le paramètre État verrouillage n'affiche aucune option .

4. Suivre la procédure inverse pour remonter le transmetteur.

## 10.9.3 Protection en écriture via paramétrage du démarrage

La protection en écriture du software peut être activée via le paramétrage du démarrage. Si la protection en écriture du software est activée, la configuration de l'appareil ne peut être réalisée que via le régulateur PROFINET. Dans ce cas, l'accès en écriture **n'est plus** possible via :

- Communication PROFINET acyclique
- Interface service
- Serveur Web

📭 Réglages du paramétrage du démarrage → 🖺 128.

# 11 Fonctionnement

## 11.1 Lecture de l'état de verrouillage de l'appareil

Protection en écriture active de l'appareil : paramètre État verrouillage

#### Navigation

Menu "Fonctionnement" → État verrouillage

|                         |                |              | /           |              |
|-------------------------|----------------|--------------|-------------|--------------|
| <b>F</b> (1)            | <i>c</i> , • 1 | 1            |             | •11 //       |
| Htondiin doc            | tonctione d    | lo naramotro | "Htat warra | 11111000"    |
| THEIMINE UPS            | 10/10/15/0     | PDUIUMPNP    | I'IUI VEITO | UTITUTE      |
| <b>D</b> tc/t0t0tc 0tc0 |                |              |             | 000000000000 |

| Options                            | Description                                                                                                    |
|------------------------------------|----------------------------------------------------------------------------------------------------|
| Protection en écriture<br>hardware | Le commutateur de protection en écriture (commutateur DIP) pour verrouiller le hardware est activé sur le module électronique E/S. L'accès en écriture aux paramètres est ainsi bloqué .                                                   |
| Temporairement<br>verrouillé       | En raison d'opérations internes dans l'appareil (par ex. upload/download des<br>données, reset), l'accès en écriture aux paramètres est temporairement bloqué. Dès<br>la fin de ces opérations, les paramètres sont à nouveau modifiables. |

# 11.2 Définition de la langue de programmation

Information  $\rightarrow \square 56$ 

Pour plus d'informations sur les langues de programmation prises en charge par l'appareil → 
140

# 11.3 Configuration de l'afficheur

Réglages étendus pour l'afficheur local  $\rightarrow \cong 68$ 

# 11.4 Lecture des valeurs mesurées

Avec le sous-menu Valeur mesurée, il est possible de lire toutes les valeurs mesurées.

## 11.4.1 Variables de process

Le sous-menu **Variables process** comprend tous les paramètres permettant d'afficher les valeurs mesurées actuelles de chaque variable de process.

#### Navigation

Menu "Diagnostic" → Valeur mesurée → Variables process

| ► Variables process     |   |
|-------------------------|---|
| Débit massique          | ] |
| Débit volumique         | ] |
| Débit volumique corrigé | ] |
| Densité                 | ] |

| Densité de référence          |
|-------------------------------|
| Température                   |
| Valeur de pression            |
| Concentration                 |
| Débit massique cible          |
| Débit massique fluide porteur |

## Aperçu des paramètres avec description sommaire

| Paramètre               | Prérequis | Description                                                                                                    | Affichage                                |
|-------------------------|-----------|----------------------------------------------------------------------------------------------------|------------------------------------------|
| Débit massique          | -         | Indique le débit massique actuellement mesuré.                                                                                   | Nombre à virgule flottante<br>avec signe |
|                         |           | <i>Dépendance</i><br>L'unité est reprise du paramètre <b>Unité</b><br><b>de débit massique</b>                                   |                                          |
| Débit volumique         | -         | Indique le débit volumique<br>actuellement calculé.                                                                              | Nombre à virgule flottante<br>avec signe |
|                         |           | <i>Dépendance</i><br>L'unité est reprise du paramètre <b>Unité</b><br><b>de débit volumique</b>                                  |                                          |
| Débit volumique corrigé | -         | Indique le débit volumique corrigé<br>actuellement calculé.                                                                      | Nombre à virgule flottante<br>avec signe |
|                         |           | <i>Dépendance</i><br>L'unité est reprise du paramètre <b>Unité</b><br><b>du débit volumique corrigé</b>                          |                                          |
| Densité                 | -         | Shows the density currently measured.<br><i>Dépendance</i><br>L'unité est reprise du paramètre <b>Unité</b><br><b>de densité</b> | Nombre à virgule flottante<br>avec signe |
| Densité de référence    | -         | Indique la masse volumique de référence actuellement calculée.                                                                   | Nombre à virgule flottante<br>avec signe |
|                         |           | <i>Dépendance</i><br>L'unité est reprise du paramètre <b>Unité</b><br><b>de densité de référence</b>                             |                                          |
| Température             | -         | Affiche la température mesurée actuellement.                                                                                     | Nombre à virgule flottante<br>avec signe |
|                         |           | <i>Dépendance</i><br>L'unité est reprise du paramètre <b>Unité</b><br><b>de température</b>                                      |                                          |
| Valeur de pression      | -         | Indique soit la valeur de pression fixée soit la valeur de pression externe.                                                     | Nombre à virgule flottante<br>avec signe |
|                         |           | <i>Dépendance</i><br>L'unité est reprise du paramètre <b>Unité</b><br><b>de pression</b> .                                       |                                          |

| Paramètre                     | Prérequis                                                                                                    | Description                                                                                                    | Affichage                                |
|-------------------------------|----------------------------------------------------------------------------------------------------|----------------------------------------------------------------------------------------------------|------------------------------------------|
| Concentration                 | Pour la caractéristique de commande<br>suivante :<br>"Pack application", option ED<br>"Concentration"<br>Les options logicielles<br>actuellement activées sont<br>affichées dans le paramètre<br>Aperçu des options logiciels.                                                                                                    | Indique la concentration actuellement<br>calculée.<br><i>Dépendance</i><br>L'unité est reprise du paramètre <b>Unité<br/>de concentration</b> .                               | Nombre à virgule flottante<br>avec signe |
| Débit massique cible          | Avec les conditions suivantes :<br>• Caractéristique de commande "Pack<br>application", option ED<br>"Concentration"<br>• L'option WT-% ou l'option User conc.<br>est sélectionnée dans le paramètre<br>Unité de concentration.<br>Les options logicielles<br>actuellement activées sont<br>affichées dans le paramètre<br>Aperçu des options logiciels.   | Indique le débit massique actuellement<br>mesuré pour le produit cible.<br><i>Dépendance</i><br>L'unité est reprise du paramètre <b>Unité</b><br><b>de débit massique</b> .   | Nombre à virgule flottante<br>avec signe |
| Débit massique fluide porteur | Avec les conditions suivantes :<br>• Caractéristique de commande "Pack<br>application", option ED<br>"Concentration"<br>• L'option WT-% ou l'option User conc.<br>est sélectionnée dans le paramètre<br>Unité de concentration.<br>• Les options logicielles<br>actuellement activées sont<br>affichées dans le paramètre<br>Aperçu des options logiciels. | Indique le débit massique actuellement<br>mesuré pour le produit porteur.<br><i>Dépendance</i><br>L'unité est reprise du paramètre <b>Unité</b><br><b>de débit massique</b> . | Nombre à virgule flottante<br>avec signe |

## 11.4.2 Totalisateur

Le sous-menu **Totalisateur** comprend tous les paramètres permettant d'afficher les valeurs mesurées actuelles de chaque totalisateur.

#### Navigation

Menu "Diagnostic" → Valeur mesurée → Totalisateur 1 ... n

| ► Totalisateur 1 n          |  |
|-----------------------------|--|
| Affecter variable process   |  |
| Valeur totalisateur 1 n     |  |
| État totalisateur 1 n       |  |
| Etat totalisateur (Hex) 1 n |  |

### Aperçu des paramètres avec description sommaire

| Paramètre                   | Prérequis                                                                                                    | Description                                                  | Sélection / Entrée /<br>Affichage                                                                                                    |
|-----------------------------|----------------------------------------------------------------------------------------------------|--------------------------------------------------------------|----------------------------------------------------------------------------------------------------|
| Affecter variable process   | -                                                                                                    | Sélectionner la variable de process pour<br>le totalisateur. | <ul> <li>Débit volumique</li> <li>Débit massique</li> <li>Débit volumique corrigé</li> <li>Débit massique totalisé</li> <li>Débit massique des<br/>condensats</li> <li>Débit chaleur</li> <li>Différence de débit de<br/>chaleur</li> </ul> |
| Valeur totalisateur 1 n     | Dans le paramètre <b>Affecter variable</b><br><b>process</b> l'une des options suivantes est<br>sélectionnée :<br>Débit volumique<br>Débit massique<br>Débit volumique corrigé<br>Débit massique totalisé<br>Débit massique des condensats<br>Débit chaleur<br>Différence de débit de chaleur | Indique l'état actuel du totalisateur.                       | Nombre à virgule flottante<br>avec signe                                                                                                    |
| État totalisateur 1 n       | -                                                                                                    | Indique l'état actuel du totalisateur.                       | <ul><li>Good</li><li>Uncertain</li><li>Bad</li></ul>                                                                                                    |
| Etat totalisateur (Hex) 1 n | Dans le paramètre <b>Target mode</b> ,<br>l'option <b>Auto</b> est sélectionnée.                                                                                                    | Indique la valeur d'état actuelle (Hex)<br>du totalisateur.  | 0 0xFF                                                                                                    |

# **11.5** Adaptation de l'appareil aux conditions de process

Pour ce faire, on dispose :

- des réglages de base à l'aide du menu **Configuration**  $\rightarrow \cong 56$

# 11.6 Remise à zéro du totalisateur

Les totalisateurs sont réinitialisés dans le sous-menu Fonctionnement :

- Contrôle totalisateur
- RAZ tous les totalisateurs

#### Étendue des fonctions du paramètre "Contrôle totalisateur"

| Options                     | Description                                                                                                    |
|-----------------------------|----------------------------------------------------------------------------------------------------|
| Totalisation                | Démarrage du totalisateur.                                                                                                    |
| RAZ + maintien              | La totalisation est arrêtée et le totalisateur remis à 0.                                                                                  |
| Présélection + maintien     | La totalisation est arrêtée et le totalisateur est réglé sur la valeur initiale définie dans le paramètre <b>Valeur de présélection</b> .  |
| RAZ + totalisation          | Le totalisateur est remis à 0 et la totalisation redémarrée.                                                                               |
| Présélection + totalisation | Le totalisateur est réglé sur la valeur de démarrage définie dans le paramètre <b>Valeur de présélection</b> et la totalisation redémarre. |
| Tenir                       | La totalisation est arrêtée.                                                                                                    |

Étendue des fonctions du paramètre "RAZ tous les totalisateurs"

| Options            | Description                                                                                                    |
|--------------------|----------------------------------------------------------------------------------------------------|
| RAZ + totalisation | Tous les totalisateurs sont remis à 0 et la totalisation redémarre. Tous les débits totalisés jusqu'alors sont effacés. |

### Navigation

Menu "Fonctionnement" → Totalisateur

| ► Totalisateur |                            |
|----------------|----------------------------|
|                | Contrôle totalisateur 1 n  |
|                | Valeur de présélection 1 n |
|                | RAZ tous les totalisateurs |

#### Aperçu des paramètres avec description sommaire

| Paramètre                  | Prérequis                                                                                                    | Description                                                                                                    | Sélection / Entrée                                                                                                    | Réglage usine                             |
|----------------------------|----------------------------------------------------------------------------------------------------|----------------------------------------------------------------------------------------------------|----------------------------------------------------------------------------------------------------|-------------------------------------------|
| Contrôle totalisateur 1 n  | L'une des options suivantes est<br>sélectionnée dans le paramètre<br>Affecter variable process du<br>sous-menu Totalisateur<br>1 n :<br>• Débit volumique<br>• Débit massique<br>• Débit massique cible *<br>• Débit massique cible *<br>• Débit massique fluide<br>porteur *                                  | Contrôler la valeur du<br>totalisateur.                                                                                                    | <ul> <li>Totalisation</li> <li>RAZ + maintien</li> <li>Présélection +<br/>maintien</li> <li>RAZ + totalisation</li> <li>Présélection +<br/>totalisation</li> <li>Tenir</li> </ul> | -                                         |
| Valeur de présélection 1 n | L'une des options suivantes est<br>sélectionnée dans le paramètre<br><b>Affecter variable process</b> du<br>sous-menu <b>Totalisateur</b><br><b>1 n</b> :<br>Débit volumique<br>Débit massique<br>Débit massique corrigé<br>Débit massique cible <sup>*</sup><br>Débit massique fluide<br>porteur <sup>*</sup> | Spécifier la valeur initiale du<br>totalisateur.<br><i>Dépendance</i><br>L'unité de la variable de<br>process sélectionnée est<br>indiquée pour le<br>totalisateur dans le<br>paramètre <b>Unité</b><br><b>totalisateur</b> . | Nombre à virgule<br>flottante avec signe                                                                                                    | En fonction du pays :<br>• 0 kg<br>• 0 lb |
| RAZ tous les totalisateurs | -                                                                                                    | Remettre tous les totalisateurs<br>à 0 et démarrer.                                                                                                    | <ul><li>Annuler</li><li>RAZ + totalisation</li></ul>                                                                                                    | -                                         |

\* Visualisation dépendant des options de commande ou de la configuration de l'appareil

# 12 Diagnostic et suppression des défauts

# 12.1 Suppression des défauts - Généralités

## Pour l'afficheur local

| Problème                                                                                  | Causes possibles                                                                                    | Mesure corrective                                                                                                    |
|-------------------------------------------------------------------------------------------|----------------------------------------------------------------------------------------------------|----------------------------------------------------------------------------------------------------|
| Affichage sombre et pas de signal<br>de sortie                                            | La tension d'alimentation ne<br>correspond pas aux indications sur<br>la plaque signalétique.       | Appliquer la tension d'alimentation correcte $\rightarrow \square 31$ .                                                                                                    |
| Affichage sombre et pas de signal de sortie                                               | La polarité de la tension<br>d'alimentation est erronée.                                            | Inverser la polarité de la tension<br>d'alimentation.                                                                                                    |
| Affichage sombre et pas de signal<br>de sortie                                            | Les câbles de raccordement n'ont<br>aucun contact avec les bornes de<br>raccordement.               | Vérifier les contacts des câbles et corriger si nécessaire.                                                                                                    |
| Affichage sombre et pas de signal de sortie                                               | Les bornes de raccordement ne sont<br>pas correctement enfichées sur le<br>module électronique E/S. | Vérifier les bornes de raccordement.                                                                                                    |
| Affichage sombre et pas de signal de sortie                                               | Le module électronique E/S est<br>défectueux.                                                       | Commander la pièce de rechange<br>→ 🗎 118.                                                                                                    |
| Affichage local sombre, mais<br>émission du signal dans la gamme<br>de courant valable    | L'affichage est réglé trop sombre ou<br>trop clair.                                                 | <ul> <li>Régler un affichage plus clair en appuyant simultanément sur les touches + E.</li> <li>Régler un affichage plus sombre en appuyant simultanément sur les touches + E.</li> </ul> |
| Affichage local sombre, mais<br>émission du signal dans la gamme<br>de courant valable    | Le câble du module d'affichage n'est<br>pas correctement enfiché.                                   | Enficher correctement les<br>connecteurs sur le module<br>électronique principal et sur le<br>module d'affichage.                                                                         |
| Affichage local sombre, mais<br>émission du signal dans la gamme<br>de courant valable    | Le module d'affichage est<br>défectueux.                                                            | Commander la pièce de rechange<br>→ 🗎 118.                                                                                                    |
| Rétroéclairage de l'afficheur local<br>rouge                                              | Un événement de diagnostic avec<br>niveau diagnostic "Alarme" s'est<br>produit.                     | Prendre des mesures correctives $\rightarrow \textcircled{B} 88$                                                                                                    |
| Message sur l'afficheur local :<br>"Erreur de communication"<br>"Vérifier l'électronique" | La communication entre le module<br>d'affichage et l'électronique est<br>interrompue.               | <ul> <li>Vérifier le câble et le connecteur<br/>entre le module électronique<br/>principal et le module d'affichage.</li> <li>Commander la pièce de rechange<br/>→</li></ul>              |

#### Pour les signaux de sortie

| Problème                                                                                | Causes possibles                                                                              | Mesure corrective                                                                                                    |
|-----------------------------------------------------------------------------------------|-----------------------------------------------------------------------------------------------|----------------------------------------------------------------------------------------------------|
| La LED verte sur le module<br>électronique principal du<br>transmetteur ne s'allume pas | La tension d'alimentation ne<br>correspond pas aux indications sur<br>la plaque signalétique. | Appliquer la tension d'alimentation correcte $\rightarrow \square$ 31.                                                                          |
| L'appareil délivre des mesures<br>incorrectes.                                          | Erreur de paramétrage ou appareil<br>utilisé en dehors du domaine<br>d'application.           | <ol> <li>Vérifier le paramétrage et<br/>corriger.</li> <li>Respecter les seuils indiqués dans<br/>les "Caractéristiques techniques".</li> </ol> |

#### Pour l'accès

| Problème                                                                                 | Causes possibles                                                         | Mesure corrective                                                                                                    |
|------------------------------------------------------------------------------------------|--------------------------------------------------------------------------|----------------------------------------------------------------------------------------------------|
| Pas d'accès possible aux paramètres                                                      | Protection en écriture du hardware<br>activée                            | Positionner le commutateur de<br>verrouillage sur le module<br>électronique principal sur OFF .                                                                                                  |
| Pas de connexion via PROFINET                                                            | Câble bus PROFINET mal raccordé                                          | Vérifier l'affectation des bornes .                                                                                                    |
| Pas de connexion via PROFINET                                                            | Connecteur mal raccordé                                                  | Vérifier l'affectation des broches du connecteur .                                                                                                    |
| Pas de connexion avec le serveur<br>web                                                  | Mauvais réglage de l'interface<br>Ethernet de l'ordinateur               | <ol> <li>Vérifier les propriétés du<br/>protocole Internet (TCP/IP)</li> <li>         →          39.     </li> <li>Vérifier les réglages réseau avec<br/>le responsable informatique.</li> </ol> |
| Pas de connexion avec le serveur<br>web                                                  | Serveur web désactivé                                                    | À l'aide de l'outil de configuration<br>"FieldCare", vérifier si le serveur web<br>de l'appareil de mesure est activé, et<br>le cas échéant l'activer $\rightarrow \textcircled{B}$ 42.          |
| Pas d'affichage ou affichage<br>incomplet des contenus dans le<br>navigateur web         | <ul><li>JavaScript non activé</li><li>JavaScript non activable</li></ul> | 1. Activer JavaScript.<br>2. Entrer comme adresse IP http://<br>XXX.XXX.XXX/basic.html.                                                                                                    |
| Navigateur web bloqué et aucune<br>configuration possible                                | Transfert de données actif                                               | Attendre que le transfert de<br>données ou l'action en cours soit<br>terminé.                                                                                                    |
| Navigateur web bloqué et aucune<br>configuration possible                                | Connexion interrompue                                                    | <ol> <li>Vérifier le câble de raccordement<br/>et la tension d'alimentation.</li> <li>Rafraîchir le navigateur web et le<br/>cas échéant le redémarrer.</li> </ol>                               |
| Affichage des contenus dans le<br>navigateur web difficilement<br>lisibles ou incomplets | La version du serveur web utilisée<br>n'est pas optimale.                | <ol> <li>Utiliser la bonne version du<br/>navigateur web →</li></ol>                                                                                                    |
| Affichage des contenus dans le<br>navigateur web difficilement<br>lisibles ou incomplets | Réglages de la vue inadaptés.                                            | Modifier le rapport taille des<br>caractères/affichage du navigateur<br>web.                                                                                                    |

#### Pour l'intégration système

| Problème                                                                     | Causes possibles                                                                                           | Mesure corrective                                                                        |
|------------------------------------------------------------------------------|----------------------------------------------------------------------------------------------------|------------------------------------------------------------------------------------------|
| Le nom de l'appareil ne s'affiche pas<br>correctement et contient du codage. | Un nom d'appareil comprenant un<br>ou plusieurs tirets bas a été entré<br>via le système d'automatisation. | Entrer un nom d'appareil correct<br>(sans tiret bas) via le système<br>d'automatisation. |

# 12.2 Informations de diagnostic via les LED

## 12.2.1 Transmetteur

Différentes diodes électroluminescentes (LED) situées sur le module électronique principal du transmetteur fournissent des informations sur l'état de l'appareil.

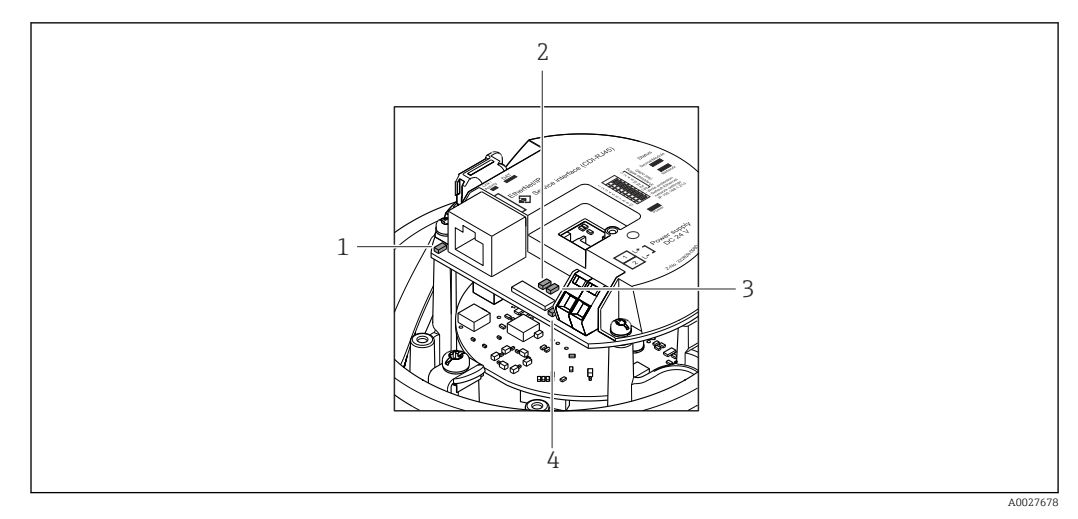

- 1 Liaison/activité
- 2 État du réseau
- 3 État de l'appareil
- 4 Tension d'alimentation

| LED                    | Couleur              | Signification                                                                                                    |
|------------------------|----------------------|----------------------------------------------------------------------------------------------------|
| Tension d'alimentation | Off                  | Tension d'alimentation désactivée ou trop faible                                                                                       |
|                        | Vert                 | Tension d'alimentation ok                                                                                                    |
| État de l'appareil     | Vert                 | État de l'appareil ok                                                                                                    |
|                        | Rouge clignotant     | Un défaut d'appareil du niveau de diagnostic "Avertissement" est<br>apparu                                                             |
|                        | Rouge                | Un défaut d'appareil du niveau de diagnostic "Alarme" est apparu                                                                       |
| État du réseau         | Vert                 | L'appareil effectue un échange cyclique des données                                                                                    |
|                        | Vert clignotant      | Requête suivante du système/automate :<br>Fréquence de clignotement : 1 Hz (fonctionnalité de clignotement :<br>500 ms on, 500 ms off) |
|                        |                      | L'appareil n'a pas d'adresse IP, pas d'échange cyclique des données<br>Fréquence de clignotement : 3 Hz                                |
|                        | Rouge                | L'adresse IP est disponible mais il n'y a pas de connexion avec le système/automate                                                    |
|                        | Rouge clignotant     | La connexion cyclique a été établie puis interrompue<br>Fréquence de clignotement : 3 Hz                                               |
| Liaison/activité       | Orange               | Liaison disponible mais pas d'activité                                                                                                 |
|                        | Orange<br>clignotant | Activité disponible                                                                                                    |

# 12.3 Informations de diagnostic dans le navigateur web

## 12.3.1 Options de diagnostic

Les défauts détectés par l'appareil de mesure sont affichés dans le navigateur web sur la page d'accueil lorsque l'utilisateur s'est connecté.

|                   | Device tag<br>Actual diagnos. | Check (C)             | <b>7</b>       | Volume flow 0.0000<br>Mass flow 0.0000 | l/h<br>kg/h |                   |                       |
|-------------------|-------------------------------|-----------------------|----------------|----------------------------------------|-------------|-------------------|-----------------------|
| Measured values   | S1                            | Menu                  | Health         | status                                 | Data mana   | igement           | Network               |
| 🔚 🗃 Health status |                               | Diagnostics 1: C485 : | Sim. meas.var. | (Warning)                              | 0d11h08m04s | Deactivate simula | tion (Service ID 147) |
|                   |                               | Diagnostics 2: OK     |                |                                        |             |                   |                       |
|                   |                               | Diagnostics 3: OK     |                |                                        |             |                   |                       |
|                   | 1                             | Diagnostics 4: OK     |                |                                        |             |                   |                       |
|                   |                               | 2 Diagnostics 5: OK   |                |                                        |             |                   |                       |
|                   |                               |                       |                |                                        |             |                   |                       |
|                   |                               |                       | 2              |                                        |             |                   | 2                     |

- 1 Zone d'état avec signal d'état
- 2 Information de diagnostic→ 🖺 83
- 3 Informations sur les mesures correctives avec ID service

Par ailleurs il est possible d'afficher les événements de diagnostic apparus dans le menu **Diagnostic** :

- Via les paramètres  $\rightarrow \square 111$
- Via les sous-menus  $\rightarrow \square 112$

#### Signaux d'état

Les signaux d'état fournissent des renseignements sur l'état et la fiabilité de l'appareil en catégorisant l'origine de l'information d'état (événement de diagnostic).

| Symbole  | Signification                                                                                                    |
|----------|----------------------------------------------------------------------------------------------------|
| A0017271 | <b>Défaut</b><br>Un défaut de l'appareil s'est produit. La valeur mesurée n'est plus valable.                                                                      |
| A0017278 | <b>Contrôle du fonctionnement</b><br>L'appareil se trouve en mode service (par ex. pendant une simulation).                                                        |
| A0017277 | En dehors des spécifications<br>L'appareil fonctionne :<br>En dehors de ses spécifications techniques (par ex. en dehors de la gamme de température<br>de process) |
| A0017276 | Maintenance nécessaire<br>La maintenance de l'appareil est nécessaire. La valeur mesurée reste valable.                                                            |

Les signaux d'état sont classés selon VDI/VDE 2650 et recommandation NAMUR NE 107.

#### Information de diagnostic

Le défaut peut être identifié à l'aide de l'information de diagnostic. Le texte court y contribue en fournissant une indication quant au défaut.

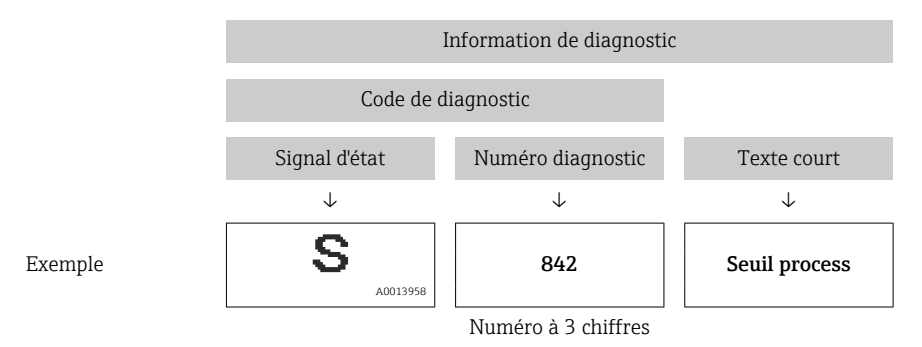

### 12.3.2 Appeler les mesures correctives

Afin de pouvoir supprimer les défauts rapidement, chaque événement de diagnostic comporte des mesures de suppression. Celles-ci sont affichées à côté de l'événement de diagnostic avec l'information de diagnostic correspondante en couleur rouge.

# 12.4 Informations de diagnostic dans FieldCare

## 12.4.1 Options de diagnostic

Les défauts reconnus par l'appareil sont affichés dans l'outil de configuration après établissement de la liaison sur la page de démarrage.

| Image: Constraint of the second second se | XXXXXXX<br>Te: XXXXXXX<br>Test fonction (C<br>C<br>C<br>C<br>C<br>C<br>C<br>C<br>C<br>C<br>C<br>C<br>C<br>C | Débite massique: 2 12.34 kg/h<br>Débite volumique: 2 12.34 m³/h                                                                                                    |            |
|----------------------------------------------------------------------------------------------------|----------------------------------------------------------------------------------------------------|----------------------------------------------------------------------------------------------------|------------|
| <ul> <li>Xxxxxx</li> <li>Diagnostic 1:</li> <li>Information de correction:</li> <li>Droits d'accès via logiciel:</li> <li>Fonctionnement</li> <li>Configuration</li> <li>Diagnostic</li> <li>Expert</li> </ul>                                                                                                    | C485 Simu<br>Désactiver<br>Maintenance                                                                      | Instrument health status         Image: State of the state of the state of the | — 2<br>— 3 |

1 Zone d'état avec signal d'état

- *2* Information de diagnostic  $\rightarrow \implies 83$
- 3 Informations sur les mesures correctives avec ID service

Par ailleurs il est possible d'afficher les événements de diagnostic apparus dans le menu **Diagnostic** :

- Via le paramètre  $\rightarrow \square$  111
- Via le sous-menu  $\rightarrow \cong 112$

#### Signaux d'état

Les signaux d'état fournissent des renseignements sur l'état et la fiabilité de l'appareil en catégorisant l'origine de l'information d'état (événement de diagnostic).

| Symbole  | Signification                                                                                               |
|----------|----------------------------------------------------------------------------------------------------|
| A0017271 | <b>Défaut</b><br>Un défaut de l'appareil s'est produit. La valeur mesurée n'est plus valable.               |
| A0017278 | <b>Contrôle du fonctionnement</b><br>L'appareil se trouve en mode service (par ex. pendant une simulation). |

| Symbole  | Signification                                                                                                    |
|----------|----------------------------------------------------------------------------------------------------|
| A0017277 | En dehors des spécifications<br>L'appareil fonctionne :<br>En dehors de ses spécifications techniques (par ex. en dehors de la gamme de température<br>de process) |
| A0017276 | Maintenance nécessaire<br>La maintenance de l'appareil est nécessaire. La valeur mesurée reste valable.                                                            |

Les signaux d'état sont classés selon VDI/VDE 2650 et recommandation NAMUR NE 107.

#### Information de diagnostic

Le défaut peut être identifié à l'aide de l'information de diagnostic. Le texte court y contribue en fournissant une indication quant au défaut.

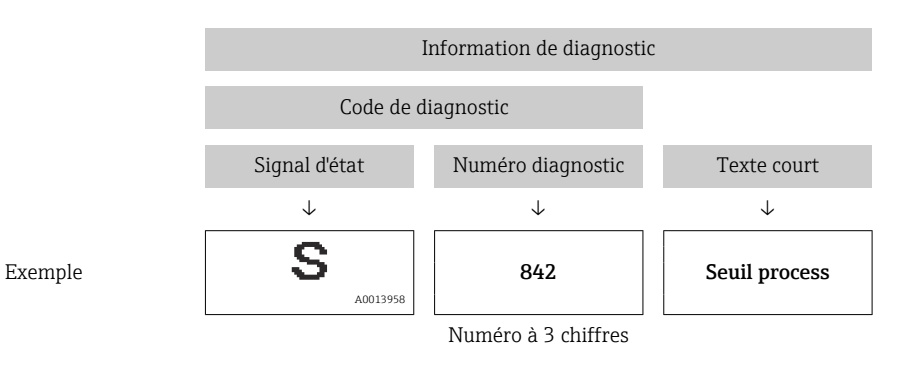

#### 12.4.2 Accès aux mesures correctives

Afin de pouvoir supprimer les défauts rapidement, chaque événement de diagnostic comporte des mesures de suppression :

- Sur la page de démarrage
- Les mesures de suppression sont indiquées sous l'information de diagnostic dans une zone séparée.
- Dans le menu Diagnostic

Les mesures de suppression peuvent être interrogées dans la zone de travail de l'interface de configuration.

L'utilisateur se trouve dans le menu **Diagnostic**.

- 1. Afficher le paramètre souhaité.
- 2. A droite dans la zone de travail, passer avec le curseur sur le paramètre.
  - └ Une infobulle avec mesure corrective pour l'événement diagnostic apparaît.

## 12.5 Adaptation des informations de diagnostic

#### 12.5.1 Adaptation du comportement de diagnostic

À chaque information de diagnostic est affecté au départ usine un certain comportement de diagnostic. L'utilisateur peut modifier cette affectation pour certaines informations de diagnostic dans le sous-menu **Comportement du diagnostic**.

Comportement de diagnostic selon la Spécification PROFIBUS PA Profile 3.02, Condensed Status.

Expert  $\rightarrow$  Système  $\rightarrow$  Traitement événement  $\rightarrow$  Comportement du diagnostic

#### Comportements de diagnostic disponibles

Les comportements de diagnostic suivants peuvent être affectés :

| Comportement diagnostic | Description                                                                                                    |
|-------------------------|----------------------------------------------------------------------------------------------------|
| Alarme                  | La mesure est interrompue. Les totalisateurs prennent l'état d'alarme défini. Un message de diagnostic est généré.                                                                                                   |
| Avertissement           | La mesure reprend. L'émission de la mesure via PROFIBUS et les totalisateurs<br>ne sont pas affectés. Un message de diagnostic est généré.                                                                           |
| Uniq. entrée jour.      | L'appareil continue de mesurer. Le message de diagnostic est consigné<br>uniquement dans le sous-menu Journal événement (liste événements) et<br>n'apparaît pas en alternance avec l'affichage de la valeur mesurée. |
| Off                     | L'événement de diagnostic est ignoré et aucun message de diagnostic n'est généré ni consigné.                                                                                                    |

#### Représentation de l'état de la mesure

Si des modules avec des données d'entrée (p. ex. module Analog Input, module Discrete Input, module Totalizer, module Heartbeat) sont configurés pour la transmission cyclique des données, l'état de la valeur mesurée est codé selon PROFIBUS PA Profile Specification 3.02 et transmis conjointement avec la valeur mesurée au contrôleur PROFINET via l'octet d'état. L'octet d'état est réparti dans les segments Quality, Quality Substatus et Limits (seuils).

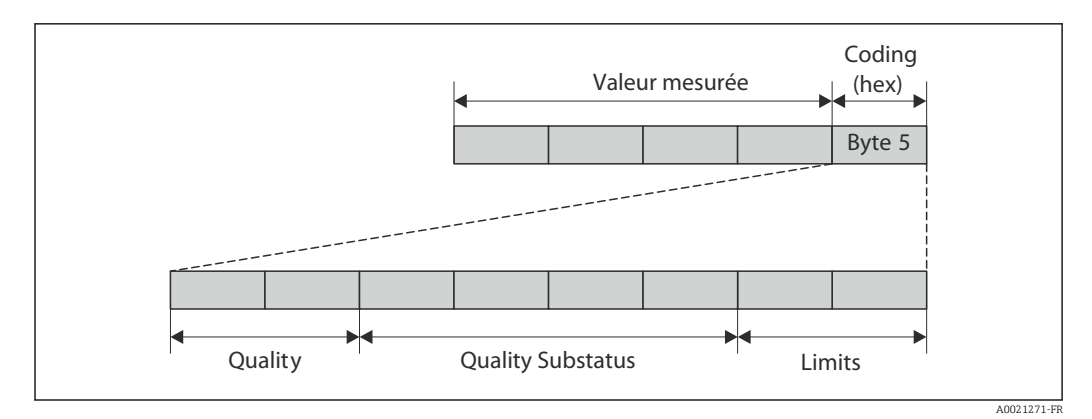

🖻 15 Structure de l'octet d'état

Le contenu de l'octet d'état dépend du mode défaut configuré dans le bloc de fonctions correspondant. Selon le mode défaut réglé, des informations d'état selon PROFIBUS PA Profile Specification 3.02 sont transmises au maître au contrôleur PROFINET via l'octet d'état. Les deux bits pour les seuils ont toujours la valeur 0.

| État                              | Codage (hex) |
|-----------------------------------|--------------|
| BAD - Alarme maintenance          | 0x24         |
| BAD - Relatif au process          | 0x28         |
| BAD - Contrôle du fonctionnement  | 0x3C         |
| UNCERTAIN - Valeur initiale       | 0x4F         |
| UNCERTAIN - Maintenance requise   | 0x68         |
| UNCERTAIN - Relatif au process    | 0x78         |
| GOOD - OK                         | 0x80         |
| GOOD - Maintenance requise        | 0xA8         |
| GOOD - Contrôle du fonctionnement | 0xBC         |

Informations d'état prises en charge

#### Détermination de la valeur mesurée et de l'appareil via le niveau diagnostic

Lorsque le comportement de diagnostic est affecté, cela modifie également l'état de la valeur mesurée et de l'appareil pour les informations de diagnostic. L'état de la valeur mesurée et l'état de l'appareil dépendent de la sélection du comportement de diagnostic et du groupe dans lequel se trouvent les informations de diagnostic. L'état de la valeur mesurée et l'état de l'appareil sont affectés de manière fixe au comportement de diagnostic correspondant et ne peuvent être modifiés séparément.

Les informations de diagnostic sont regroupées comme suit :

- Informations de diagnostic relatives à l'électronique : numéro de diagnostic 200...399  $\rightarrow \cong 87$

En fonction du groupe où se trouvent les informations de diagnostic, l'état de la valeur mesurée et l'état de l'appareil sont affectés de manière fixe au comportement de diagnostic correspondant :

Informations de diagnostic relatives au capteur (numéro de diagnostic 000...199)

| Comportement                 | État de la valeur mesurée (affecté de manière fixe) |                         |                 |                      | Diagnostic d'appareil        |
|------------------------------|-----------------------------------------------------|-------------------------|-----------------|----------------------|------------------------------|
| diagnostic<br>(configurable) | Qualité                                             | Qualité<br>Sous-état    | Codage<br>(hex) | Catégorie<br>(NE107) | (affecté de manière<br>fixe) |
| Alarm                        | BAD                                                 | Maintenance<br>alarm    | 0x24            | F<br>(Failure)       | Maintenance<br>alarm         |
| Warning                      | GOOD                                                | Maintenance<br>demanded | 0xA8            | M<br>(Maintenance)   | Maintenance<br>demanded      |
| Logbook entry only           | COOD                                                | olr                     | 0.290           | _                    | _                            |
| Off                          |                                                     | UK                      | 0,00            |                      |                              |

Informations de diagnostic relatives à l'électronique (numéro de diagnostic 200...399)

| Comportement                 | État de la valeur mesurée (affecté de manière fixe) |                        |                 |                      | Diagnostic d'appareil        |
|------------------------------|-----------------------------------------------------|------------------------|-----------------|----------------------|------------------------------|
| diagnostic<br>(configurable) | Qualité                                             | Qualité<br>Sous-état   | Codage<br>(hex) | Catégorie<br>(NE107) | (affecté de manière<br>fixe) |
| Alarm                        | BAD                                                 | D Maintenance<br>alarm | 0x24            | F<br>(Failure)       | Maintenance<br>alarm         |
| Warning                      |                                                     |                        |                 |                      |                              |
| Logbook entry only           | GOOD                                                | -1-                    | 00              |                      |                              |
| Off                          |                                                     | UK                     | 0.00            | _                    |                              |

Informations de diagnostic relatives à la configuration (numéro de diagnostic 400...599)

| Comportement                 | État de la valeur mesurée (affecté de manière fixe) |                      |                 |                                | Diagnostic d'appareil        |
|------------------------------|-----------------------------------------------------|----------------------|-----------------|--------------------------------|------------------------------|
| diagnostic<br>(configurable) | Qualité                                             | Qualité<br>Sous-état | Codage<br>(hex) | Catégorie<br>(NE107)           | (affecté de manière<br>fixe) |
| Alarm                        | BAD                                                 | Process<br>related   | 0x28            | F<br>(Failure)                 | Invalid process condition    |
| Warning                      | UNCERTA<br>IN                                       | Process<br>related   | 0x78            | S<br>(Out of<br>specification) | Invalid process<br>condition |

| Comportement<br>diagnostic<br>(configurable) | État de la valeur mesurée (affecté de manière fixe) |                      |                 |                      | Diagnostic d'appareil        |
|----------------------------------------------|-----------------------------------------------------|----------------------|-----------------|----------------------|------------------------------|
|                                              | Qualité                                             | Qualité<br>Sous-état | Codage<br>(hex) | Catégorie<br>(NE107) | (affecté de manière<br>fixe) |
| Logbook entry only                           | COOD                                                | olr                  | 0.480           |                      |                              |
| Off                                          | 0000                                                | UK                   | 0,000           |                      | _                            |

Informations de diagnostic relatives au process (numéro de diagnostic 800...999)

| Comportement                 | État de la valeur mesurée (affecté de manière fixe) |                      |                 |                                | Diagnostic d'appareil        |
|------------------------------|-----------------------------------------------------|----------------------|-----------------|--------------------------------|------------------------------|
| diagnostic<br>(configurable) | Qualité                                             | Qualité<br>Sous-état | Codage<br>(hex) | Catégorie<br>(NE107)           | (affecté de manière<br>fixe) |
| Alarm                        | BAD                                                 | Process<br>related   | 0x28            | F<br>(Failure)                 | Invalid process<br>condition |
| Warning                      | UNCERTA<br>IN                                       | Process<br>related   | 0x78            | S<br>(Out of<br>specification) | Invalid process<br>condition |
| Logbook entry only           | COOD                                                | olr                  | 0.480           | _                              |                              |
| Off                          |                                                     | UK UK                | 0,00            |                                |                              |

## 12.6 Aperçu des informations de diagnostic

Le nombre d'informations de diagnostic et des grandeurs de mesure concernées est d'autant plus grand que l'appareil dispose de un ou deux packs d'applications.

Pour certaines informations de diagnostic, il est possible de modifier le comportement diagnostic. Modifier les informations de diagnostic → 🖺 85

## 12.6.1 Diagnostic du capteur

| Information de diagnostic |                               | Mesures correctives | Variables de mesure                      |                                                                                                    |
|---------------------------|-------------------------------|---------------------|------------------------------------------|----------------------------------------------------------------------------------------------------|
| N°                        | Texte court                   |                     |                                          | influencees                                                                                                    |
| 022                       | Température capteur           |                     | 1. Changer module électronique principal | <ul> <li>Débit massique fluide</li> </ul>                                                                                                    |
|                           | Etat de la variable de mesure |                     | 2. Changer capteur                       | <ul><li>Concentration</li></ul>                                                                                                    |
|                           | Quality                       | Bad                 |                                          | <ul> <li>Densité</li> <li>Viscosité denominant</li> </ul>                                                                                                    |
|                           | Quality substatus             | Maintenance alarm   |                                          | <ul> <li>Viscosité dynamique</li> <li>Viscosité cinématique</li> </ul>                                                                                                    |
|                           | Coding (hex)                  | 0x24 0x27           |                                          | <ul><li>Débit massique</li><li>Intégrité capteur</li></ul>                                                                                                    |
|                           | Signal d'état                 | F                   |                                          | Densité de référence                                                                                                    |
|                           | Comportement du diagnostic    | Alarm               |                                          | <ul> <li>Débit volumique corrigé</li> <li>Débit massique cible</li> <li>Viscosité dynamique<br/>compensée en temp.</li> <li>Viscosité cinématique<br/>compensée en temp.</li> <li>Température</li> <li>État</li> <li>Débit volumique</li> </ul> |

|     | Information                   | de diagnostic                   | Mesures correctives                | Variables de mesure                                                                                                    |
|-----|-------------------------------|---------------------------------|------------------------------------|----------------------------------------------------------------------------------------------------|
| N°  | Те                            | exte court                      |                                    | influencees                                                                                                    |
| 046 | Limite du capteur dépassée    |                                 | 1. Inspecter le capteur            | <ul> <li>Débit massique fluide</li> </ul>                                                                                                    |
|     | Etat de la variable de mesure | [au départ usine] <sup>1)</sup> | 2. Verifier les conditions process | <ul><li>porteur</li><li>Concentration</li></ul>                                                                                                    |
|     | Quality                       | Good                            |                                    | <ul> <li>Densité</li> <li>Viscosité dynamique</li> </ul>                                                                                                    |
|     | Quality substatus             | Ok                              |                                    | <ul> <li>Viscosité dynamique</li> <li>Viscosité cinématique</li> </ul>                                                                                                    |
|     | Coding (hex)                  | 0x80 0x83                       |                                    | <ul> <li>Débit massique</li> <li>Intégrité capteur</li> </ul>                                                                                                    |
|     | Signal d'état                 | S                               |                                    | <ul> <li>Densité de référence</li> </ul>                                                                                                    |
|     | Comportement du diagnostic    | Warning                         |                                    | <ul> <li>Débit volumique corrigé</li> <li>Débit massique cible</li> <li>Viscosité dynamique<br/>compensée en temp.</li> <li>Viscosité cinématique<br/>compensée en temp.</li> <li>Débit volumique</li> </ul> |

|     | Information de diagnostic     |                   | Mesures correctives                      | Variables de mesure                                                                                                    |
|-----|-------------------------------|-------------------|------------------------------------------|----------------------------------------------------------------------------------------------------|
| N°  | Texte court                   |                   |                                          | influencees                                                                                                    |
| 062 | Connexion capteur             |                   | 1. Changer module électronique principal | <ul> <li>Débit massique fluide</li> </ul>                                                                                                    |
|     | Etat de la variable de mesure |                   | 2. Changer capteur                       | <ul><li>Concentration</li></ul>                                                                                                    |
|     | Quality Bad                   | Bad               |                                          | <ul> <li>Densité</li> <li>Viscosité dynamique</li> </ul>                                                                                                    |
|     | Quality substatus             | Maintenance alarm |                                          | Viscosité cinématique                                                                                                    |
|     | Coding (hex)                  | 0x24 0x27         |                                          | <ul><li>Debit massique</li><li>Intégrité capteur</li></ul>                                                                                                    |
|     | Signal d'état                 | F                 |                                          | <ul> <li>Densité de référence</li> <li>Débit volumique corrigé</li> </ul>                                                                                                    |
|     | Comportement du diagnostic    | Alarm             |                                          | <ul> <li>Débit volumique corrige</li> <li>Débit massique cible</li> <li>Viscosité dynamique<br/>compensée en temp.</li> <li>Viscosité cinématique<br/>compensée en temp.</li> <li>Température</li> <li>État</li> <li>Débit volumique</li> </ul> |

|     | Information                   | de diagnostic     | Mesures correctives                     | Variables de mesure<br>influencées                                                                                                    |
|-----|-------------------------------|-------------------|-----------------------------------------|----------------------------------------------------------------------------------------------------|
| N°  | Те                            | xte court         |                                         | minuenceeb                                                                                                    |
| 082 | Mémoire de données            |                   | 1. Contrôler les connexions des modules | <ul> <li>Débit massique fluide</li> </ul>                                                                                                    |
|     | Etat de la variable de mesure |                   | 2. Contacter le service technique       | <ul><li>porteur</li><li>Concentration</li></ul>                                                                                                    |
|     | Quality                       | Bad               |                                         | <ul> <li>Densité</li> <li>Viscosité dupomique</li> </ul>                                                                                                    |
| -   | Quality substatus             | Maintenance alarm |                                         | <ul> <li>Viscosité cinématique</li> </ul>                                                                                                    |
|     | Coding (hex)                  | 0x24 0x27         |                                         | <ul> <li>Débit massique</li> <li>Intégrité capteur</li> </ul>                                                                                                    |
|     | Signal d'état                 | F                 | -                                       | <ul> <li>Densité de référence</li> </ul>                                                                                                    |
|     | Comportement du diagnostic    | Alarm             |                                         | <ul> <li>Débit volumique corrigé</li> <li>Débit massique cible</li> <li>Viscosité dynamique<br/>compensée en temp.</li> <li>Viscosité cinématique<br/>compensée en temp.</li> <li>Température</li> <li>Débit volumique</li> </ul> |

|     | Information de diagnostic     |                   | Mesures correctives              | Variables de mesure                                                                                                    |
|-----|-------------------------------|-------------------|----------------------------------|----------------------------------------------------------------------------------------------------|
| N°  | Texte court                   |                   |                                  | influencees                                                                                                    |
| 083 | Contenu mémoire               |                   | 1. Redémarrer appareil           | Débit massique fluide                                                                                                    |
|     | Etat de la variable de mesure |                   | 2. Contacter service apres-vente | <ul><li>Concentration</li></ul>                                                                                                    |
|     | Quality                       | Bad               |                                  | <ul> <li>Densité</li> <li>Viscosité dynamique</li> </ul>                                                                                                    |
|     | Quality substatus             | Maintenance alarm |                                  | <ul> <li>Viscosité cinématique</li> </ul>                                                                                                    |
|     | Coding (hex)                  | 0x24 0x27         |                                  | <ul><li>Debit massique</li><li>Intégrité capteur</li></ul>                                                                                                    |
|     | Signal d'état                 | F                 |                                  | <ul> <li>Densité de référence</li> <li>Déhit volumi que corrigé</li> </ul>                                                                                                    |
|     | Comportement du diagnostic    | Alarm             |                                  | <ul> <li>Débit volumique corrigé</li> <li>Débit massique cible</li> <li>Viscosité dynamique<br/>compensée en temp.</li> <li>Viscosité cinématique<br/>compensée en temp.</li> <li>Température</li> <li>État</li> <li>Débit volumique</li> </ul> |

|     | Information                   | de diagnostic                   | Mesures correctives                                      | Variables de mesure                                                                                                    |
|-----|-------------------------------|---------------------------------|----------------------------------------------------------|----------------------------------------------------------------------------------------------------|
| N°  | Te                            | exte court                      |                                                          | influencées                                                                                                    |
| 140 | Signal capteur                |                                 | principale                                               | <ul> <li>Débit massique fluide<br/>porteur</li> </ul>                                                                                                    |
|     | Etat de la variable de mesure | [au départ usine] <sup>1)</sup> | 2. Changer capteur                                       | <ul> <li>Concentration</li> </ul>                                                                                                    |
|     | Quality                       | y Good                          | <ul> <li>Densité</li> <li>Viscosité dynamique</li> </ul> |                                                                                                    |
|     | Quality substatus             | Ok                              |                                                          | <ul> <li>Viscosité dynamique</li> <li>Viscosité cinématique</li> </ul>                                                                                                    |
|     | Coding (hex)                  | 0x80 0x83                       |                                                          | <ul><li>Débit massique</li><li>Intégrité capteur</li></ul>                                                                                                    |
|     | Signal d'état                 | S                               |                                                          | <ul> <li>Densité de référence</li> </ul>                                                                                                    |
|     | Comportement du diagnostic    | Alarm                           |                                                          | <ul> <li>Débit volumique corrigé</li> <li>Débit massique cible</li> <li>Viscosité dynamique<br/>compensée en temp.</li> <li>Viscosité cinématique<br/>compensée en temp.</li> <li>Température</li> </ul> |

|     | Information de diagnostic                                     |                                     | Mesures correctives             | Variables de mesure                                                                                                    |
|-----|---------------------------------------------------------------|-------------------------------------|---------------------------------|----------------------------------------------------------------------------------------------------|
| N°  | Те                                                            | xte court                           |                                 | influencees                                                                                                    |
| 144 | Erreur de mesure trop élevée                                  |                                     | 1. Contrôler ou changer capteur | <ul> <li>Débit massique fluide</li> </ul>                                                                                                    |
|     | Etat de la variable de mesure [au départ usine] <sup>1)</sup> | 2. Controler les conditions process | <ul><li>Concentration</li></ul> |                                                                                                    |
|     | Quality                                                       | Good                                |                                 | <ul> <li>Densité</li> <li>Viscosité dynamique</li> </ul>                                                                                                    |
|     | Quality substatus                                             | Ok                                  |                                 | <ul> <li>Viscosité cinématique</li> </ul>                                                                                                    |
|     | Coding (hex)                                                  | 0x80 0x83                           |                                 | <ul><li>Débit massique</li><li>Intégrité capteur</li></ul>                                                                                                    |
|     | Signal d'état                                                 | F                                   |                                 | <ul> <li>Densité de référence</li> <li>Débit volumique corrigé</li> </ul>                                                                                                    |
|     | Comportement du diagnostic                                    | Alarm                               |                                 | <ul> <li>Débit volumique corrige</li> <li>Débit massique cible</li> <li>Viscosité dynamique<br/>compensée en temp.</li> <li>Viscosité cinématique<br/>compensée en temp.</li> <li>Température</li> </ul> |

| Information de diagnostic |                               | Mesures correctives | Variables de mesure |                                                                                                    |
|---------------------------|-------------------------------|---------------------|---------------------|----------------------------------------------------------------------------------------------------|
| N°                        | ° Texte court                 |                     |                     | influencées                                                                                                    |
| 190                       | Special event 1               |                     | Contact service     | <ul> <li>Débit massique fluide</li> </ul>                                                                                                    |
|                           | Etat de la variable de mesure |                     |                     | <ul><li> Concentration</li></ul>                                                                                                    |
|                           | Quality                       | Bad                 |                     | <ul> <li>Densité</li> <li>Viscosité dynamique</li> </ul>                                                                                                    |
|                           | Quality substatus             | Maintenance alarm   |                     | <ul> <li>Viscosité cinématique</li> </ul>                                                                                                    |
|                           | Coding (hex)                  | 0x24 0x27           |                     | <ul><li>Débit massique</li><li>Intégrité capteur</li></ul>                                                                                                    |
|                           | Signal d'état                 | F                   |                     | <ul> <li>Densité de référence</li> <li>Déliterreleursieurs constant</li> </ul>                                                                                                    |
|                           | Comportement du diagnostic    | Alarm               |                     | <ul> <li>Débit volumique corrigé</li> <li>Débit massique cible</li> <li>Viscosité dynamique<br/>compensée en temp.</li> <li>Viscosité cinématique<br/>compensée en temp.</li> <li>Température</li> <li>État</li> <li>Débit volumique</li> </ul> |

| Information de diagnostic |                               | Mesures correctives | Variables de mesure |                                                                                                    |
|---------------------------|-------------------------------|---------------------|---------------------|----------------------------------------------------------------------------------------------------|
| N°                        | Texte court                   |                     |                     | influencées                                                                                                    |
| 191                       | Special event 5               |                     | Contact service     | <ul> <li>Débit massique fluide</li> </ul>                                                                                                    |
|                           | Etat de la variable de mesure |                     |                     | <ul><li> Concentration</li></ul>                                                                                                    |
|                           | Quality                       | Bad                 |                     | <ul> <li>Densité</li> <li>Viscosité dynamique</li> </ul>                                                                                                    |
|                           | Quality substatus             | Maintenance alarm   |                     | Viscosité cinématique                                                                                                    |
|                           | Coding (hex)                  | 0x24 0x27           |                     | <ul> <li>Débit massique</li> <li>Intégrité capteur</li> </ul>                                                                                                    |
|                           | Signal d'état                 | F                   |                     | Densité de référence                                                                                                    |
|                           | Comportement du diagnostic    | Alarm               |                     | <ul> <li>Debit volumique corrige</li> <li>Débit massique cible</li> <li>Viscosité dynamique<br/>compensée en temp.</li> <li>Viscosité cinématique<br/>compensée en temp.</li> <li>Température</li> <li>État</li> <li>Débit volumique</li> </ul> |

| Information de diagnostic |                               | Mesures correctives             | Variables de mesure |                                                                                                    |
|---------------------------|-------------------------------|---------------------------------|---------------------|----------------------------------------------------------------------------------------------------|
| N°                        | Texte court                   |                                 |                     | influencees                                                                                                    |
| 192                       | Special event 9               |                                 | Contact service     | <ul> <li>Débit massique fluide</li> </ul>                                                                                                    |
|                           | Etat de la variable de mesure | [au départ usine] <sup>1)</sup> |                     | <ul><li>porteur</li><li>Concentration</li></ul>                                                                                                    |
|                           | Quality                       | Good                            |                     | <ul> <li>Densité</li> <li>Viscosité demonsique</li> </ul>                                                                                                    |
|                           | Quality substatus             | Ok                              |                     | <ul> <li>Viscosité dynamique</li> <li>Viscosité cinématique</li> </ul>                                                                                                    |
|                           | Coding (hex)                  | 0x80 0x83                       |                     | <ul> <li>Débit massique</li> <li>Intégrité capteur</li> </ul>                                                                                                    |
|                           | Signal d'état                 | F                               |                     | <ul> <li>Densité de référence</li> <li>Délitionalisme consisté</li> </ul>                                                                                                    |
|                           | Comportement du diagnostic    | Alarm                           |                     | <ul> <li>Débit volumique corrigé</li> <li>Débit massique cible</li> <li>Viscosité dynamique<br/>compensée en temp.</li> <li>Viscosité cinématique<br/>compensée en temp.</li> <li>Température</li> <li>État</li> <li>Débit volumique</li> </ul> |

# 12.6.2 Diagnostic de l'électronique

| Information de diagnostic     |                                                                                                    | Mesures correctives                                                                                                    | Variables de mesure                                                                                                    |
|-------------------------------|----------------------------------------------------------------------------------------------------|----------------------------------------------------------------------------------------------------|----------------------------------------------------------------------------------------------------|
| ° Texte court                 |                                                                                                    |                                                                                                    | influencées                                                                                                    |
| Défaillance de l'appareil     |                                                                                                    | 1. Redémarrer appareil                                                                                                    | <ul> <li>Débit massique fluide</li> </ul>                                                                                                    |
| Etat de la variable de mesure |                                                                                                    | 2. Contacter service apres-vente                                                                                                    | <ul><li>Concentration</li></ul>                                                                                                    |
| Quality                       | Bad                                                                                                    |                                                                                                    | <ul> <li>Densité</li> <li>Viscosité dynamique</li> </ul>                                                                                                    |
| Quality substatus             | Maintenance alarm                                                                                                    |                                                                                                    | <ul> <li>Viscosité cinématique</li> </ul>                                                                                                    |
| Coding (hex)                  | 0x24 0x27                                                                                                    |                                                                                                    | <ul><li>Débit massique</li><li>Intégrité capteur</li></ul>                                                                                                    |
| Signal d'état                 | F                                                                                                    |                                                                                                    | <ul> <li>Densité de référence</li> <li>Débit volumique corrigé</li> </ul>                                                                                                    |
| Comportement du diagnostic    | Alarm                                                                                                    |                                                                                                    | <ul> <li>Débit volumique corrigé</li> <li>Débit massique cible</li> <li>Viscosité dynamique<br/>compensée en temp.</li> <li>Viscosité cinématique<br/>compensée en temp.</li> <li>Température</li> <li>État</li> <li>Débit du site</li> </ul>        |
|                               | Défaillance de l'appareil<br>Etat de la variable de mesure<br>Quality<br>Quality substatus<br>Coding (hex)<br>Signal d'état<br>Comportement du diagnostic | Information de diagnostic         Texte court         Défaillance de l'appareil         Etat de la variable de mesure         Quality       Bad         Quality substatus       Maintenance alarm         Coding (hex)       0x24 0x27         Signal d'état       F         Comportement du diagnostic       Alarm | Information de diagnosticMesures correctivesTexte courtDéfaillance de l'appareil1. Redémarrer appareil2. Contacter service après-venteQualityBadQuality substatusMaintenance alarmCoding (hex)0x24 0x27Signal d'étatFComportement du diagnosticAlarm |

| Information de diagnostic |                               | Mesures correctives | Variables de mesure   |                                                                                                    |
|---------------------------|-------------------------------|---------------------|-----------------------|----------------------------------------------------------------------------------------------------|
| N°                        | ° Texte court                 |                     |                       | influencées                                                                                                    |
| 242                       | SW incompatible               |                     | 1. Contrôler Software | <ul> <li>Débit massique fluide</li> </ul>                                                                                                    |
|                           | Etat de la variable de mesure |                     |                       | <ul><li> Concentration</li></ul>                                                                                                    |
|                           | Quality                       | Bad                 |                       | <ul> <li>Densité</li> <li>Viscosité dynamique</li> </ul>                                                                                                    |
|                           | Quality substatus             | Maintenance alarm   |                       | <ul> <li>Viscosité cinématique</li> </ul>                                                                                                    |
|                           | Coding (hex)                  | 0x24 0x27           |                       | <ul> <li>Débit massique</li> <li>Intégrité capteur</li> </ul>                                                                                                    |
|                           | Signal d'état                 | F                   |                       | <ul> <li>Densité de référence</li> </ul>                                                                                                    |
|                           | Comportement du diagnostic    | Alarm               |                       | <ul> <li>Débit volumique corrigé</li> <li>Débit massique cible</li> <li>Viscosité dynamique<br/>compensée en temp.</li> <li>Viscosité cinématique<br/>compensée en temp.</li> <li>Température</li> <li>État</li> <li>Débit volumique</li> </ul> |

| Information de diagnostic |                                                    | Mesures correctives                  | Variables de mesure                   |                                                                                                    |
|---------------------------|----------------------------------------------------|--------------------------------------|---------------------------------------|----------------------------------------------------------------------------------------------------|
| N°                        | Те                                                 | exte court                           |                                       | influencees                                                                                                    |
| 252                       | Module incompatible                                |                                      | 1. Vérifier les modules électroniques | <ul> <li>Débit massique fluide</li> </ul>                                                                                                    |
|                           | Etat de la variable de mesure [au départ usine] 1) | 2. Changer les modules electroniques | <ul><li> Concentration</li></ul>      |                                                                                                    |
|                           | Quality                                            | Good                                 |                                       | <ul> <li>Densité</li> <li>Viscosité dynamique</li> </ul>                                                                                                    |
|                           | Quality substatus                                  | Ok                                   |                                       | <ul> <li>Viscosité dynamique</li> <li>Viscosité cinématique</li> </ul>                                                                                                    |
|                           | Coding (hex)                                       | 0x80 0x83                            | -                                     | <ul> <li>Débit massique</li> <li>Densité de référence</li> </ul>                                                                                                    |
|                           | Signal d'état                                      | F                                    |                                       | Débit volumique corrigé                                                                                                    |
|                           | Comportement du diagnostic                         | Alarm                                |                                       | <ul> <li>Debit massique chie</li> <li>Viscosité dynamique<br/>compensée en temp.</li> <li>Viscosité cinématique<br/>compensée en temp.</li> <li>Température</li> <li>État</li> <li>Débit volumique</li> </ul> |

| Information de diagnostic |                               | Mesures correctives                  | Variables de mesure                    |                                                                                                    |
|---------------------------|-------------------------------|--------------------------------------|----------------------------------------|----------------------------------------------------------------------------------------------------|
| N°                        | Te                            | exte court                           |                                        | influencées                                                                                                    |
| 262                       | Connexion module              |                                      | 1. Vérifier les connexions des modules | <ul> <li>Débit massique fluide</li> </ul>                                                                                                    |
|                           | Etat de la variable de mesure | 2. Changer l'electronique principale | <ul><li>Concentration</li></ul>        |                                                                                                    |
|                           | Quality                       | Bad                                  |                                        | <ul> <li>Densité</li> <li>Viscosité dynamique</li> </ul>                                                                                                    |
|                           | Quality substatus             | Maintenance alarm                    |                                        | <ul> <li>Viscosité dynamique</li> <li>Viscosité cinématique</li> </ul>                                                                                                    |
|                           | Coding (hex)                  | 0x24 0x27                            |                                        | <ul> <li>Débit massique</li> <li>Intégrité capteur</li> </ul>                                                                                                    |
|                           | Signal d'état                 | F                                    |                                        | <ul> <li>Densité de référence</li> </ul>                                                                                                    |
|                           | Comportement du diagnostic    | Alarm                                |                                        | <ul> <li>Debit volumique corrige</li> <li>Débit massique cible</li> <li>Viscosité dynamique<br/>compensée en temp.</li> <li>Viscosité cinématique<br/>compensée en temp.</li> <li>Température</li> <li>État</li> <li>Débit volumique</li> </ul> |

| Information de diagnostic |                                | Mesures correctives | Variables de mesure             |                                                                                                    |
|---------------------------|--------------------------------|---------------------|---------------------------------|----------------------------------------------------------------------------------------------------|
| N°                        | ° Texte court                  |                     |                                 | influencées                                                                                                    |
| 270                       | Défaut électronique principale |                     | Changer électronique principale | <ul> <li>Débit massique fluide</li> </ul>                                                                                                    |
|                           | Etat de la variable de mesure  |                     |                                 | <ul><li>Concentration</li></ul>                                                                                                    |
|                           | Quality                        | Bad                 |                                 | <ul> <li>Densité</li> <li>Viscosité dynamique</li> </ul>                                                                                                    |
|                           | Quality substatus              | Maintenance alarm   |                                 | <ul> <li>Viscosité cinématique</li> </ul>                                                                                                    |
|                           | Coding (hex)                   | 0x24 0x27           |                                 | <ul> <li>Débit massique</li> <li>Intégrité capteur</li> </ul>                                                                                                    |
|                           | Signal d'état                  | F                   |                                 | Densité de référence                                                                                                    |
|                           | Comportement du diagnostic     | Alarm               |                                 | <ul> <li>Débit volumique corrigé</li> <li>Débit massique cible</li> <li>Viscosité dynamique<br/>compensée en temp.</li> <li>Viscosité cinématique<br/>compensée en temp.</li> <li>Température</li> <li>État</li> <li>Débit volumique</li> </ul> |

| Information de diagnostic |                                                                                      |                   | Mesures correctives                                          | Variables de mesure                                                          |
|---------------------------|--------------------------------------------------------------------------------------|-------------------|--------------------------------------------------------------|------------------------------------------------------------------------------|
| N°                        | ° Texte court                                                                        |                   |                                                              | influencées                                                                  |
| 271                       | 1     Défaut électronique principale     1       Etat de la variable de mesure     2 |                   | 1. Redémarrer appareil<br>2. Changer électronique principale | <ul> <li>Débit massique fluide<br/>porteur</li> </ul>                        |
|                           |                                                                                      |                   | 5                                                            | <ul> <li>Concentration</li> </ul>                                            |
|                           | Quality                                                                              | Bad               |                                                              | <ul> <li>Densité</li> </ul>                                                  |
|                           |                                                                                      |                   |                                                              | <ul> <li>Viscosité dynamique</li> </ul>                                      |
|                           | Quality substatus                                                                    | Maintenance alarm |                                                              | <ul> <li>Viscosité cinématique</li> </ul>                                    |
|                           | Coding (hex)                                                                         | 0x24 0x27         |                                                              | <ul> <li>Débit massique</li> </ul>                                           |
|                           |                                                                                      |                   |                                                              | <ul> <li>Integrité da référence</li> </ul>                                   |
|                           | Signal detat                                                                         | F                 |                                                              | <ul> <li>Délisité de l'éléfélice</li> <li>Débit volumique corrigé</li> </ul> |
|                           | Comportement du diagnostic                                                           | Alarm             |                                                              | <ul> <li>Débit volunique corrige</li> <li>Débit massique cible</li> </ul>    |
|                           |                                                                                      |                   |                                                              | <ul> <li>Viscosité dynamique</li> </ul>                                      |
|                           |                                                                                      |                   |                                                              | compensée en temp.                                                           |
|                           |                                                                                      |                   |                                                              | <ul> <li>Viscosité cinématique</li> </ul>                                    |
|                           |                                                                                      |                   |                                                              | compensée en temp.                                                           |
|                           |                                                                                      |                   |                                                              | <ul> <li>Température</li> </ul>                                              |
|                           |                                                                                      |                   |                                                              | • État                                                                       |
|                           |                                                                                      |                   |                                                              | <ul> <li>Débit volumique</li> </ul>                                          |

|     | Information                    | de diagnostic     | Mesures correctives              | Variables de mesure                                                                                                    |
|-----|--------------------------------|-------------------|----------------------------------|----------------------------------------------------------------------------------------------------|
| N°  | Те                             | exte court        |                                  | influencees                                                                                                    |
| 272 | Défaut électronique principale |                   | 1. Redémarrer appareil           | Débit massique fluide                                                                                                    |
|     | Etat de la variable de mesure  |                   | 2. Contacter service apres-vente | <ul><li>Concentration</li></ul>                                                                                                    |
|     | Quality                        | Bad               |                                  | <ul> <li>Densité</li> <li>Viscosité dynamique</li> </ul>                                                                                                    |
|     | Quality substatus              | Maintenance alarm |                                  | <ul> <li>Viscosité dynamique</li> <li>Viscosité cinématique</li> </ul>                                                                                                    |
|     | Coding (hex)                   | 0x24 0x27         |                                  | <ul><li>Débit massique</li><li>Intégrité capteur</li></ul>                                                                                                    |
|     | Signal d'état                  | F                 |                                  | <ul> <li>Densité de référence</li> <li>Déhit en la principal de main é</li> </ul>                                                                                                    |
|     | Comportement du diagnostic     | Alarm             |                                  | <ul> <li>Débit volumique corrige</li> <li>Débit massique cible</li> <li>Viscosité dynamique<br/>compensée en temp.</li> <li>Viscosité cinématique<br/>compensée en temp.</li> <li>Température</li> <li>État</li> <li>Débit volumique</li> </ul> |

| Information de diagnostic |                                | Mesures correctives | Variables de mesure  |                                                                                                    |
|---------------------------|--------------------------------|---------------------|----------------------|----------------------------------------------------------------------------------------------------|
| N°                        | ° Texte court                  |                     |                      | influencées                                                                                                    |
| 273                       | Défaut électronique principale |                     | Changer électronique | Débit massique fluide                                                                                                    |
|                           | Etat de la variable de mesure  |                     |                      | <ul><li>Concentration</li></ul>                                                                                                    |
|                           | Quality                        | Bad                 |                      | <ul> <li>Densité</li> <li>Viscosité duramique</li> </ul>                                                                                                    |
|                           | Quality substatus              | Maintenance alarm   |                      | <ul> <li>Viscosité dynamique</li> <li>Viscosité cinématique</li> </ul>                                                                                                    |
|                           | Coding (hex)                   | 0x24 0x27           |                      | <ul> <li>Débit massique</li> <li>Intégrité capteur</li> </ul>                                                                                                    |
|                           | Signal d'état                  | F                   | -                    | <ul> <li>Densité de référence</li> </ul>                                                                                                    |
|                           | Comportement du diagnostic     | Alarm               |                      | <ul> <li>Débit volumique corrigé</li> <li>Débit massique cible</li> <li>Viscosité dynamique<br/>compensée en temp.</li> <li>Viscosité cinématique<br/>compensée en temp.</li> <li>Température</li> <li>État</li> <li>Débit volumique</li> </ul> |

|     | Information                    | de diagnostic                   | Mesures correctives  | Variables de mesure                                                 |
|-----|--------------------------------|---------------------------------|----------------------|---------------------------------------------------------------------|
| N°  | Те                             | xte court                       |                      | influencées                                                         |
| 274 | Défaut électronique principale |                                 | Changer électronique | <ul> <li>Débit massique</li> </ul>                                  |
|     | Etat de la variable de mesure  | [au départ usine] <sup>1)</sup> |                      | <ul><li>Intégrité capteur</li><li>Débit volumique corrigé</li></ul> |
|     | Quality                        | Good                            |                      | <ul> <li>Débit volumique</li> </ul>                                 |
|     | Quality substatus              | Ok                              |                      |                                                                     |
|     | Coding (hex)                   | 0x80 0x83                       |                      |                                                                     |
|     | Signal d'état                  | S                               |                      |                                                                     |
|     | Comportement du diagnostic     | Warning                         |                      |                                                                     |

|     | Information de diagnostic     |                   | Mesures correctives               | Variables de mesure                                                                                                    |
|-----|-------------------------------|-------------------|-----------------------------------|----------------------------------------------------------------------------------------------------|
| N°  | Texte court                   |                   |                                   | influencées                                                                                                    |
| 283 | Contenu mémoire               |                   | 1. Reset de l'appareil            | <ul> <li>Débit massique fluide</li> </ul>                                                                                                    |
|     | Etat de la variable de mesure |                   | 2. contactez le service technique | <ul><li>porteur</li><li>Concentration</li></ul>                                                                                                    |
|     | Quality                       | Bad               |                                   | <ul> <li>Densité</li> <li>Viscosité dynamique</li> </ul>                                                                                                    |
|     | Quality substatus             | Maintenance alarm |                                   | <ul> <li>Viscosité dynamique</li> <li>Viscosité cinématique</li> </ul>                                                                                                    |
|     | Coding (hex)                  | 0x24 0x27         |                                   | <ul><li>Débit massique</li><li>Densité de référence</li></ul>                                                                                                    |
|     | Signal d'état                 | F                 |                                   | Débit volumique corrigé                                                                                                    |
|     | Comportement du diagnostic    | Alarm             |                                   | <ul> <li>Débit massique cible</li> <li>Viscosité dynamique<br/>compensée en temp.</li> <li>Viscosité cinématique<br/>compensée en temp.</li> <li>Température</li> <li>État</li> <li>Débit volumique</li> </ul> |

| Information de diagnostic |                               | Mesures correctives | Variables de mesure               |                                                                                                    |
|---------------------------|-------------------------------|---------------------|-----------------------------------|----------------------------------------------------------------------------------------------------|
| N°                        | Texte court                   |                     |                                   | influencees                                                                                                    |
| 311                       | Défaut électronique           |                     | 1. Reset de l'appareil            | Débit massique fluide                                                                                                    |
|                           | Etat de la variable de mesure | -                   | 2. contactez le service tecnnique | <ul><li>Concentration</li></ul>                                                                                                    |
|                           | Quality                       | Bad                 |                                   | <ul> <li>Densité</li> <li>Viscosité dynamique</li> </ul>                                                                                                    |
| -                         | Quality substatus             | Maintenance alarm   |                                   | <ul> <li>Viscosité cinématique</li> </ul>                                                                                                    |
|                           | Coding (hex)                  | 0x24 0x27           |                                   | <ul><li>Débit massique</li><li>Intégrité capteur</li></ul>                                                                                                    |
|                           | Signal d'état                 | F                   |                                   | <ul> <li>Densité de référence</li> <li>Déhit volumi que corrigé</li> </ul>                                                                                                    |
|                           | Comportement du diagnostic    | Alarm               | -                                 | <ul> <li>Debit volumique corrige</li> <li>Débit massique cible</li> <li>Viscosité dynamique<br/>compensée en temp.</li> <li>Viscosité cinématique<br/>compensée en temp.</li> <li>Température</li> <li>État</li> <li>Débit volumique</li> </ul> |

| Information de diagnostic |                               | Mesures correctives | Variables de mesure               |                                                                                                    |
|---------------------------|-------------------------------|---------------------|-----------------------------------|----------------------------------------------------------------------------------------------------|
| N°                        | Texte court                   |                     |                                   | influencées                                                                                                    |
| 311                       | Défaut électronique           |                     | 1. Ne pas redémarrer l'appareil   | Débit massique fluide                                                                                                    |
|                           | Etat de la variable de mesure |                     | 2. Contacter le service technique | <ul><li>Concentration</li></ul>                                                                                                    |
|                           | Quality                       | Bad                 |                                   | <ul> <li>Densité</li> <li>Viscosité dynamique</li> </ul>                                                                                                    |
|                           | Quality substatus             | Maintenance alarm   |                                   | <ul> <li>Viscosité cinématique</li> </ul>                                                                                                    |
| -                         | Coding (hex)                  | 0x24 0x27           |                                   | <ul> <li>Débit massique</li> <li>Intégrité capteur</li> </ul>                                                                                                    |
|                           | Signal d'état                 | М                   |                                   | Densité de référence     Déhit esclavations cominé                                                                                                    |
|                           | Comportement du diagnostic    | Warning             |                                   | <ul> <li>Debit Volumique corrige</li> <li>Débit massique cible</li> <li>Viscosité dynamique<br/>compensée en temp.</li> <li>Viscosité cinématique<br/>compensée en temp.</li> <li>Température</li> <li>Débit volumique</li> </ul> |

|     | Information de diagnostic     |                   | Mesures correctives      | Variables de mesure                                                                                                    |
|-----|-------------------------------|-------------------|--------------------------|----------------------------------------------------------------------------------------------------|
| N°  | Те                            | xte court         |                          | influencées                                                                                                    |
| 382 | Mémoire de données            |                   | 1. Inserez le module DAT | <ul> <li>Débit massique fluide</li> </ul>                                                                                                    |
|     | Etat de la variable de mesure |                   | 2. Changez le module DAT | <ul><li>porteur</li><li>Concentration</li></ul>                                                                                                    |
|     | Quality                       | Bad               |                          | <ul> <li>Densité</li> <li>Viscosité dynamique</li> </ul>                                                                                                    |
|     | Quality substatus             | Maintenance alarm |                          | <ul><li>Viscosité cinématique</li></ul>                                                                                                    |
|     | Coding (hex)                  | 0x24 0x27         |                          | <ul><li>Débit massique</li><li>Densité de référence</li></ul>                                                                                                    |
|     | Signal d'état                 | F                 |                          | <ul> <li>Débit volumique corrigé</li> <li>Débit volumique corrigé</li> </ul>                                                                                                    |
|     | Comportement du diagnostic    | Alarm             |                          | <ul> <li>Debit massique cible</li> <li>Viscosité dynamique<br/>compensée en temp.</li> <li>Viscosité cinématique<br/>compensée en temp.</li> <li>Température</li> <li>État</li> <li>Débit volumique</li> </ul> |

| Information de diagnostic |                               | Mesures correctives | Variables de mesure                                                                           |                                                                                                    |
|---------------------------|-------------------------------|---------------------|-----------------------------------------------------------------------------------------------|----------------------------------------------------------------------------------------------------|
| N°                        | Те                            | xte court           |                                                                                               | influencees                                                                                                    |
| 383                       | Contenu mémoire               |                     | 1. Redémarez l'appareil                                                                       | <ul> <li>Débit massique fluide</li> </ul>                                                                                                    |
|                           | Etat de la variable de mesure |                     | <ol> <li>Verifiez ou changez le module DA1</li> <li>Contactez le service technique</li> </ol> | <ul><li>Concentration</li></ul>                                                                                                    |
|                           | Quality                       | Bad                 |                                                                                               | <ul> <li>Densité</li> <li>Viscosité dynamique</li> </ul>                                                                                                    |
|                           | Quality substatus             | Maintenance alarm   |                                                                                               | <ul> <li>Viscosité cinématique</li> </ul>                                                                                                    |
|                           | Coding (hex)                  | 0x24 0x27           |                                                                                               | <ul><li>Débit massique</li><li>Densité de référence</li></ul>                                                                                                    |
|                           | Signal d'état                 | F                   |                                                                                               | <ul> <li>Débit volumique corrigé</li> </ul>                                                                                                    |
|                           | Comportement du diagnostic    | Alarm               |                                                                                               | <ul> <li>Débit massique cible</li> <li>Viscosité dynamique<br/>compensée en temp.</li> <li>Viscosité cinématique<br/>compensée en temp.</li> <li>Température</li> <li>État</li> <li>Débit volumique</li> </ul> |

| Information de diagnostic |                               | Mesures correctives | Variables de mesure |                                                                                                    |
|---------------------------|-------------------------------|---------------------|---------------------|----------------------------------------------------------------------------------------------------|
| N°                        | ° Texte court                 |                     |                     | influencées                                                                                                    |
| 390                       | Special event 2               |                     | Contact service     | <ul> <li>Débit massique fluide</li> </ul>                                                                                                    |
|                           | Etat de la variable de mesure |                     |                     | <ul><li> Concentration</li></ul>                                                                                                    |
|                           | Quality                       | Bad                 |                     | <ul> <li>Densité</li> <li>Viscosité duramique</li> </ul>                                                                                                    |
|                           | Quality substatus             | Maintenance alarm   |                     | <ul> <li>Viscosité dynamique</li> <li>Viscosité cinématique</li> </ul>                                                                                                    |
|                           | Coding (hex)                  | 0x24 0x27           |                     | <ul> <li>Débit massique</li> <li>Intégrité capteur</li> </ul>                                                                                                    |
|                           | Signal d'état                 | F                   |                     | <ul> <li>Densité de référence</li> </ul>                                                                                                    |
|                           | Comportement du diagnostic    | Alarm               |                     | <ul> <li>Débit volumique corrigé</li> <li>Débit massique cible</li> <li>Viscosité dynamique<br/>compensée en temp.</li> <li>Viscosité cinématique<br/>compensée en temp.</li> <li>Température</li> <li>État</li> <li>Débit volumique</li> </ul> |

| Information de diagnostic |                               | Mesures correctives | Variables de mesure |                                                                                                    |
|---------------------------|-------------------------------|---------------------|---------------------|----------------------------------------------------------------------------------------------------|
| N°                        | Texte court                   |                     |                     | influencées                                                                                                    |
| 391                       | Special event 6               |                     | Contact service     | <ul> <li>Débit massique fluide</li> </ul>                                                                                                    |
|                           | Etat de la variable de mesure |                     |                     | <ul><li>porteur</li><li>Concentration</li></ul>                                                                                                    |
|                           | Quality                       | Bad                 |                     | <ul> <li>Densité</li> <li>Viscosité dupomique</li> </ul>                                                                                                    |
|                           | Quality substatus             | Maintenance alarm   |                     | <ul> <li>Viscosité dynamique</li> <li>Viscosité cinématique</li> </ul>                                                                                                    |
|                           | Coding (hex)                  | 0x24 0x27           |                     | <ul><li>Débit massique</li><li>Intégrité capteur</li></ul>                                                                                                    |
|                           | Signal d'état                 | F                   |                     | <ul> <li>Densité de référence</li> </ul>                                                                                                    |
|                           | Comportement du diagnostic    | Alarm               |                     | <ul> <li>Débit volumique corrigé</li> <li>Débit massique cible</li> <li>Viscosité dynamique<br/>compensée en temp.</li> <li>Viscosité cinématique<br/>compensée en temp.</li> <li>Température</li> <li>État</li> <li>Débit volumique</li> </ul> |

| Information de diagnostic |                               | Mesures correctives             | Variables de mesure |                                                                                                    |
|---------------------------|-------------------------------|---------------------------------|---------------------|----------------------------------------------------------------------------------------------------|
| N°                        | ° Texte court                 |                                 |                     | influencées                                                                                                    |
| 392                       | Special event 10              |                                 | Contact service     | <ul> <li>Débit massique fluide</li> </ul>                                                                                                    |
|                           | Etat de la variable de mesure | [au départ usine] <sup>1)</sup> |                     | <ul><li>porteur</li><li>Concentration</li></ul>                                                                                                    |
|                           | Quality                       | Good                            |                     | <ul> <li>Densité</li> <li>Viscosité dynamique</li> </ul>                                                                                                    |
|                           | Quality substatus             | Ok                              |                     | <ul> <li>Viscosité cinématique</li> </ul>                                                                                                    |
|                           | Coding (hex)                  | 0x80 0x83                       |                     | <ul><li>Débit massique</li><li>Intégrité capteur</li></ul>                                                                                                  |
|                           | Signal d'état F               | F                               |                     | <ul> <li>Densité de référence</li> <li>Débit volumique corrigé</li> </ul>                                                                                   |
|                           | Comportement du diagnostic    | Alarm                           |                     | <ul> <li>Débit votamque contect</li> <li>Débit massique cible</li> <li>Viscosité dynamique<br/>compensée en temp.</li> <li>Viscosité cinématique</li> </ul> |
|                           |                               |                                 |                     | <ul> <li>compensée en temp.</li> <li>Température</li> <li>État</li> <li>Débit volumique</li> </ul>                                                          |

# 12.6.3 Diagnostic de la configuration

| Information de diagnostic |                               | Mesures correctives                  | Variables de mesure             |                                                                                                    |
|---------------------------|-------------------------------|--------------------------------------|---------------------------------|----------------------------------------------------------------------------------------------------|
| N°                        | Те                            | exte court                           |                                 | influencees                                                                                                    |
| 410                       | Transmission données          |                                      | 1. Vérifier liaison             | Débit massique fluide                                                                                                    |
|                           | Etat de la variable de mesure | 2. Reessayer le transfert de donnees | <ul><li>Concentration</li></ul> |                                                                                                    |
|                           | Quality                       | Bad                                  |                                 | <ul> <li>Densité</li> <li>Viscosité duramique</li> </ul>                                                                                                    |
|                           | Quality substatus             | Maintenance alarm                    |                                 | <ul> <li>Viscosité cinématique</li> </ul>                                                                                                    |
|                           | Coding (hex)                  | 0x24 0x27                            | -                               | <ul> <li>Débit massique</li> <li>Intégrité capteur</li> </ul>                                                                                                    |
|                           | Signal d'état                 | F                                    |                                 | <ul> <li>Densité de référence</li> </ul>                                                                                                    |
|                           | Comportement du diagnostic    | Alarm                                |                                 | <ul> <li>Débit volumique corrigé</li> <li>Débit massique cible</li> <li>Viscosité dynamique<br/>compensée en temp.</li> <li>Viscosité cinématique<br/>compensée en temp.</li> <li>Température</li> <li>Débit volumique</li> </ul> |

|     | Information de diagnostic     |               | Mesures correctives                   | Variables de mesure                                                                                                    |
|-----|-------------------------------|---------------|---------------------------------------|----------------------------------------------------------------------------------------------------|
| N°  | Texte court                   |               |                                       | influencees                                                                                                    |
| 412 | Download en cours             |               | Download en cours, veuillez patienter | Débit massique fluide                                                                                                    |
|     | Etat de la variable de mesure |               |                                       | <ul><li>Concentration</li></ul>                                                                                                    |
|     | Quality                       | Uncertain     |                                       | <ul> <li>Densité</li> <li>Viscosité dynamique</li> </ul>                                                                                                    |
|     | Quality substatus             | Initial value |                                       | <ul> <li>Viscosité dynamique</li> <li>Viscosité cinématique</li> </ul>                                                                                                    |
|     | Coding (hex)                  | 0x4C 0x4F     |                                       | <ul> <li>Débit massique</li> <li>Intégrité capteur</li> </ul>                                                                                                    |
|     | Signal d'état                 | С             |                                       | <ul> <li>Densité de référence</li> </ul>                                                                                                    |
|     | Comportement du diagnostic    | Warning       |                                       | <ul> <li>Débit volumique corrigé</li> <li>Débit massique cible</li> <li>Viscosité dynamique<br/>compensée en temp.</li> <li>Viscosité cinématique<br/>compensée en temp.</li> <li>Température</li> <li>Débit volumique</li> </ul> |

| Information de diagnostic |                               | Mesures correctives | Variables de mesure              |                                                                                                    |
|---------------------------|-------------------------------|---------------------|----------------------------------|----------------------------------------------------------------------------------------------------|
| N°                        | Texte court                   |                     |                                  | influencées                                                                                                    |
| 437                       | Configuration incompatible    |                     | 1. Redémarrer appareil           | <ul> <li>Débit massique fluide</li> </ul>                                                                                                    |
|                           | Etat de la variable de mesure |                     | 2. Contacter service après-vente | <ul><li>porteur</li><li>Concentration</li></ul>                                                                                                    |
|                           | Quality                       | Bad                 |                                  | <ul> <li>Densité</li> <li>Viacosité dunamique</li> </ul>                                                                                                    |
|                           | Quality substatus             | Maintenance alarm   |                                  | <ul> <li>Viscosité dynamique</li> <li>Viscosité cinématique</li> </ul>                                                                                                    |
|                           | Coding (hex)                  | 0x24 0x27           |                                  | <ul> <li>Débit massique</li> <li>Densité de référence</li> </ul>                                                                                                    |
|                           | Signal d'état                 | F                   |                                  | <ul> <li>Débit volumique corrigé</li> </ul>                                                                                                    |
|                           | Comportement du diagnostic    | Alarm               |                                  | <ul> <li>Debit massique cible</li> <li>Viscosité dynamique<br/>compensée en temp.</li> <li>Viscosité cinématique<br/>compensée en temp.</li> <li>Température</li> <li>État</li> <li>Débit volumique</li> </ul> |

|     | Information                   | de diagnostic        | Mesures correctives                                                                  | Variables de mesure                                                                                                    |
|-----|-------------------------------|----------------------|--------------------------------------------------------------------------------------|----------------------------------------------------------------------------------------------------|
| N°  | Texte court                   |                      |                                                                                      | influencées                                                                                                    |
| 438 | Bloc de données               |                      | 1. Contrôler fichier données                                                         | Débit massique fluide                                                                                                    |
|     | Etat de la variable de mesure |                      | <ol> <li>Contrôler configuration</li> <li>Up/download de la nvelle config</li> </ol> | <ul><li>porteur</li><li>Concentration</li></ul>                                                                                                    |
|     | Quality                       | Uncertain            |                                                                                      | <ul> <li>Densité</li> <li>Viscosité dynamique</li> </ul>                                                                                                    |
|     | Quality substatus             | Maintenance demanded |                                                                                      | <ul> <li>Viscosité dynamique</li> <li>Viscosité cinématique</li> </ul>                                                                                                    |
|     | Coding (hex)                  | 0x68 0x6B            |                                                                                      | <ul> <li>Débit massique</li> <li>Intégrité capteur</li> </ul>                                                                                                    |
|     | Signal d'état                 | М                    |                                                                                      | <ul> <li>Densité de référence</li> <li>Déhit en lumi en cominé</li> </ul>                                                                                                    |
|     | Comportement du diagnostic    | Warning              |                                                                                      | <ul> <li>Débit volumique corrige</li> <li>Débit massique cible</li> <li>Viscosité dynamique<br/>compensée en temp.</li> <li>Viscosité cinématique<br/>compensée en temp.</li> <li>Température</li> <li>Débit volumique</li> </ul> |

| Information de diagnostic |                               | Mesures correctives | Variables de mesure             |                                                                                                    |
|---------------------------|-------------------------------|---------------------|---------------------------------|----------------------------------------------------------------------------------------------------|
| N°                        | Те                            | exte court          |                                 | influencees                                                                                                    |
| 453                       | Dépassement débit             |                     | Désactiver le dépassement débit | <ul> <li>Débit massique fluide</li> </ul>                                                                                                    |
|                           | Etat de la variable de mesure | -                   |                                 | <ul><li> Concentration</li></ul>                                                                                                    |
|                           | Quality                       | Good                |                                 | <ul> <li>Densité</li> <li>Viscosité duramique</li> </ul>                                                                                                    |
|                           | Quality substatus             | Function check      |                                 | <ul> <li>Viscosité cinématique</li> </ul>                                                                                                    |
|                           | Coding (hex)                  | 0xBC 0xBF           |                                 | <ul> <li>Débit massique</li> <li>Intégrité contour</li> </ul>                                                                                                    |
|                           | Signal d'état                 | С                   |                                 | <ul> <li>Densité de référence</li> <li>Délition le minimum de minimum de mini</li></ul> |
|                           | Comportement du diagnostic    | Warning             |                                 | <ul> <li>Débit volumique corrige</li> <li>Débit massique cible</li> </ul>                                                                                                    |
|                           |                               |                     |                                 | <ul> <li>Viscosité dynamique</li> </ul>                                                                                                    |
|                           |                               |                     |                                 | compensée en temp.                                                                                                    |
|                           |                               |                     |                                 | compensée en temp.                                                                                                    |
|                           |                               |                     |                                 | <ul> <li>Température</li> </ul>                                                                                                    |
|                           |                               |                     |                                 | <ul> <li>Débit volumique</li> </ul>                                                                                                    |

| Information de diagnostic |                               | Mesures correctives | Variables de mesure   |                                                                                                    |
|---------------------------|-------------------------------|---------------------|-----------------------|----------------------------------------------------------------------------------------------------|
| N°                        | Te                            | exte court          |                       | influencées                                                                                                    |
| 484                       | Simulation mode défaut        |                     | Désactiver simulation | <ul> <li>Débit massique fluide</li> </ul>                                                                                                    |
|                           | Etat de la variable de mesure |                     |                       | <ul><li> Concentration</li></ul>                                                                                                    |
|                           | Quality                       | Bad                 |                       | <ul> <li>Densité</li> <li>Viscosité dynamique</li> </ul>                                                                                                    |
|                           | Quality substatus             | Function check      |                       | <ul> <li>Viscosité cinématique</li> </ul>                                                                                                    |
|                           | Coding (hex)                  | 0x3C 0x3F           |                       | <ul><li>Débit massique</li><li>Intégrité capteur</li></ul>                                                                                                    |
|                           | Signal d'état                 | С                   |                       | <ul> <li>Densité de référence</li> <li>Débit volumique corrigé</li> </ul>                                                                                                    |
|                           | Comportement du diagnostic    | Alarm               |                       | <ul> <li>Débit volumique corrige</li> <li>Débit massique cible</li> <li>Viscosité dynamique<br/>compensée en temp.</li> <li>Viscosité cinématique<br/>compensée en temp.</li> <li>Température</li> <li>État</li> <li>Débit volumique</li> </ul> |

|     | Information                                                  | de diagnostic | Mesures correctives   | Variables de mesure                                                                                                    |
|-----|--------------------------------------------------------------|---------------|-----------------------|----------------------------------------------------------------------------------------------------|
| N°  | Те                                                           | exte court    |                       | influencées                                                                                                    |
| 485 | Simulation variable mesurée<br>Etat de la variable de mesure |               | Désactiver simulation | <ul> <li>Débit massique fluide<br/>porteur</li> <li>Concentration</li> </ul>                                                                                                    |
|     | Quality                                                      | Good          |                       | <ul> <li>Densité</li> <li>Viscosité dynamique</li> </ul>                                                                                                    |
|     | Quality substatus<br>Coding (hex)                            | OxBC OxBF     |                       | <ul> <li>Viscosité cinématique</li> <li>Débit massique</li> <li>Intégrité capteur</li> </ul>                                                                                                    |
|     | Signal d'état                                                | С             |                       | <ul> <li>Densité de référence</li> <li>Débit volumique corrigé</li> </ul>                                                                                                    |
|     | Comportement du diagnostic                                   | Warning       |                       | <ul> <li>Débit massique conge</li> <li>Viscosité dynamique<br/>compensée en temp.</li> <li>Viscosité cinématique<br/>compensée en temp.</li> <li>Température</li> <li>Débit volumique</li> </ul> |

|     | Information                   | de diagnostic | Mesures correctives   | Variables de mesure |
|-----|-------------------------------|---------------|-----------------------|---------------------|
| N°  | Te                            | exte court    |                       | influencees         |
| 495 | Simulation événement diagnos  | stic          | Désactiver simulation | -                   |
|     | Etat de la variable de mesure |               |                       |                     |
|     | Quality                       | Good          |                       |                     |
|     | Quality substatus             | Ok            |                       |                     |
|     | Coding (hex)                  | 0x80 0x83     |                       |                     |
|     | Signal d'état                 | С             | -                     |                     |
|     | Comportement du diagnostic    | Warning       |                       |                     |

|     | Information                   | de diagnostic | Mesures correctives                        | Variables de mesure |
|-----|-------------------------------|---------------|--------------------------------------------|---------------------|
| N°  | Te                            | exte court    |                                            | influencées         |
| 537 | Configuration                 |               | 1. Vérifier les adresses IP dans le réseau | -                   |
|     | Etat de la variable de mesure |               | 2. Changer l'adresse IP                    |                     |
|     | Quality                       | Good          |                                            |                     |
|     | Quality substatus             | Ok            |                                            |                     |
|     | Coding (hex)                  | 0x80 0x83     |                                            |                     |
|     | Signal d'état                 | F             |                                            |                     |
|     | Comportement du diagnostic    | Warning       |                                            |                     |

|     | Information                   | de diagnostic     | Mesures correctives | Variables de mesure                                                                                                    |
|-----|-------------------------------|-------------------|---------------------|----------------------------------------------------------------------------------------------------|
| N°  | Те                            | xte court         |                     | influencées                                                                                                    |
| 590 | Special event 3               |                   | Contact service     | <ul> <li>Débit massique fluide</li> </ul>                                                                                                    |
|     | Etat de la variable de mesure |                   |                     | <ul><li>porteur</li><li>Concentration</li></ul>                                                                                                    |
|     | Quality                       | Bad               |                     | <ul> <li>Densité</li> <li>Viscosité dynamique</li> </ul>                                                                                                    |
|     | Quality substatus             | Maintenance alarm |                     | <ul> <li>Viscosité cinématique</li> </ul>                                                                                                    |
|     | Coding (hex)                  | 0x24 0x27         |                     | <ul> <li>Débit massique</li> <li>Intégrité capteur</li> </ul>                                                                                                    |
|     | Signal d'état                 | F                 |                     | <ul> <li>Densité de référence</li> </ul>                                                                                                    |
|     | Comportement du diagnostic    | Alarm             |                     | <ul> <li>Debit volumique corrige</li> <li>Débit massique cible</li> <li>Viscosité dynamique<br/>compensée en temp.</li> <li>Viscosité cinématique<br/>compensée en temp.</li> <li>État</li> <li>Débit volumique</li> </ul> |

| Information de diagnostic |                               | Mesures correctives | Variables de mesure |                                                                                                    |
|---------------------------|-------------------------------|---------------------|---------------------|----------------------------------------------------------------------------------------------------|
| N°                        | Te                            | exte court          |                     | influencées                                                                                                    |
| 591                       | Special event 7               |                     | Contact service     | <ul> <li>Débit massique fluide</li> </ul>                                                                                                    |
|                           | Etat de la variable de mesure |                     |                     | <ul><li>porteur</li><li>Concentration</li></ul>                                                                                                    |
|                           | Quality                       | Bad                 |                     | <ul> <li>Densité</li> <li>Viscosité dynamique</li> </ul>                                                                                                    |
|                           | Quality substatus             | Maintenance alarm   |                     | <ul> <li>Viscosité dynamique</li> <li>Viscosité cinématique</li> </ul>                                                                                                    |
|                           | Coding (hex)                  | 0x24 0x27           |                     | <ul><li>Débit massique</li><li>Intégrité capteur</li></ul>                                                                                                    |
|                           | Signal d'état                 | F                   |                     | <ul> <li>Densité de référence</li> <li>Débit volumique corrigé</li> </ul>                                                                                                    |
|                           | Comportement du diagnostic    | Alarm               |                     | <ul> <li>Débit volumique corrigé</li> <li>Débit massique cible</li> <li>Viscosité dynamique<br/>compensée en temp.</li> <li>Viscosité cinématique<br/>compensée en temp.</li> <li>Température</li> <li>État</li> <li>Débit volumique</li> </ul> |

| Information de diagnostic |                               | Mesures correctives             | Variables de mesure |                                                                                                    |
|---------------------------|-------------------------------|---------------------------------|---------------------|----------------------------------------------------------------------------------------------------|
| N°                        | Те                            | exte court                      |                     | influencées                                                                                                    |
| 592                       | Special event 11              |                                 | Contact service     | <ul> <li>Débit massique fluide</li> </ul>                                                                                                    |
|                           | Etat de la variable de mesure | [au départ usine] <sup>1)</sup> |                     | <ul><li>Concentration</li></ul>                                                                                                    |
|                           | Quality                       | Good                            |                     | <ul> <li>Densité</li> <li>Viscosité dynamique</li> </ul>                                                                                                    |
|                           | Quality substatus             | Ok                              |                     | <ul> <li>Viscosité cinématique</li> </ul>                                                                                                    |
|                           | Coding (hex)                  | 0x80 0x83                       |                     | <ul><li>Débit massique</li><li>Intégrité capteur</li></ul>                                                                                                    |
|                           | Signal d'état                 | F                               |                     | <ul> <li>Densité de référence</li> <li>Débit volumique corrigé</li> </ul>                                                                                                    |
|                           | Comportement du diagnostic    | Alarm                           |                     | <ul> <li>Débit voiunique corrige</li> <li>Débit massique cible</li> <li>Viscosité dynamique<br/>compensée en temp.</li> <li>Viscosité cinématique<br/>compensée en temp.</li> <li>Température</li> <li>État</li> <li>Débit volumique</li> </ul> |

| 12.6.4 | Diagnostic du process |
|--------|-----------------------|
|--------|-----------------------|

| Information de diagnostic |                               | Mesures correctives             | Variables de mesure              |                                                                                                    |
|---------------------------|-------------------------------|---------------------------------|----------------------------------|----------------------------------------------------------------------------------------------------|
| N°                        | Texte court                   |                                 |                                  | influencées                                                                                                    |
| 825                       | Température de fonctionneme   | nt                              | 1. Vérifier température ambiante | <ul> <li>Débit massique fluide</li> </ul>                                                                                                    |
|                           | Etat de la variable de mesure | 2. Vérifier température process | <ul><li> Concentration</li></ul> |                                                                                                    |
|                           | Quality                       | Good                            |                                  | <ul> <li>Densité</li> <li>Viscosité dynamique</li> </ul>                                                                                                    |
|                           | Quality substatus             | Ok                              |                                  | <ul> <li>Viscosité cinématique</li> </ul>                                                                                                    |
|                           | Coding (hex)                  | 0x80 0x83                       |                                  | <ul><li>Débit massique</li><li>Intégrité capteur</li></ul>                                                                                                    |
|                           | Signal d'état                 | S                               |                                  | <ul> <li>Densité de référence</li> <li>Déhit volumique comigé</li> </ul>                                                                                                    |
|                           | Comportement du diagnostic    | Warning                         |                                  | <ul> <li>Debit volumique corrige</li> <li>Débit massique cible</li> <li>Viscosité dynamique<br/>compensée en temp.</li> <li>Viscosité cinématique<br/>compensée en temp.</li> <li>Température</li> <li>État</li> <li>Débit volumique</li> </ul> |

| Information de diagnostic |                               | Mesures correctives             | Variables de mesure              |                                                                                                    |
|---------------------------|-------------------------------|---------------------------------|----------------------------------|----------------------------------------------------------------------------------------------------|
| N°                        | Texte court                   |                                 |                                  | influencées                                                                                                    |
| 825                       | Température de fonctionneme   | nt                              | 1. Vérifier température ambiante | <ul> <li>Débit massique fluide</li> </ul>                                                                                                    |
|                           | Etat de la variable de mesure | 2. Verifier temperature process | <ul><li>Concentration</li></ul>  |                                                                                                    |
|                           | Quality                       | Uncertain                       |                                  | <ul> <li>Densité</li> <li>Viscosité dynamique</li> </ul>                                                                                                    |
|                           | Quality substatus             | Process related                 |                                  | <ul> <li>Viscosité cinématique</li> </ul>                                                                                                    |
|                           | Coding (hex)                  | 0x78 0x7B                       |                                  | <ul><li>Débit massique</li><li>Intégrité capteur</li></ul>                                                                                                    |
|                           | Signal d'état                 | S                               |                                  | <ul> <li>Densité de référence</li> <li>Déhit volumique comigé</li> </ul>                                                                                                    |
|                           | Comportement du diagnostic    | Warning                         |                                  | <ul> <li>Débit volumique corrige</li> <li>Débit massique cible</li> <li>Viscosité dynamique<br/>compensée en temp.</li> <li>Viscosité cinématique<br/>compensée en temp.</li> <li>Température</li> <li>État</li> <li>Débit volumique</li> </ul> |

|     | Information de diagnostic     |                 | Mesures correctives              | Variables de mesure                                                                         |
|-----|-------------------------------|-----------------|----------------------------------|---------------------------------------------------------------------------------------------|
| N°  | Те                            | xte court       |                                  | influencees                                                                                 |
| 825 | Température de fonctionneme   | nt              | 1. Vérifier température ambiante | <ul> <li>Débit massique fluide</li> </ul>                                                   |
|     | Etat de la variable de mesure |                 | 2. Vérifier température process  | <ul><li>porteur</li><li>Concentration</li></ul>                                             |
|     | Quality                       | Bad             |                                  | <ul> <li>Densité</li> <li>Viscosité dupomique</li> </ul>                                    |
|     | Quality substatus             | Process related |                                  | <ul> <li>Viscosité cinématique</li> </ul>                                                   |
|     | Coding (hex)                  | 0x28 0x2B       |                                  | <ul> <li>Débit massique</li> <li>Densité de référence</li> </ul>                            |
|     | Signal d'état                 | F               |                                  | <ul> <li>Débit volumique corrigé</li> <li>Débit volumique corrigé</li> </ul>                |
|     | Comportement du diagnostic    | Alarm           |                                  | <ul> <li>Debit massique cible</li> <li>Viscosité dynamique<br/>compensée en temp</li> </ul> |
|     |                               |                 |                                  | <ul> <li>Viscosité cinématique<br/>compensée en temp.</li> </ul>                            |
|     |                               |                 |                                  | <ul> <li>Température</li> <li>État</li> <li>Débit volumique</li> </ul>                      |

| Information de diagnostic |                                | Mesures correctives | Variables de mesure                      |                                                                                                    |
|---------------------------|--------------------------------|---------------------|------------------------------------------|----------------------------------------------------------------------------------------------------|
| N°                        | Те                             | exte court          |                                          | influencees                                                                                                 |
| 830                       | Capteur température trop éleve | ée                  | Réduire temp. ambiante autour du boîtier | <ul> <li>Débit massique fluide</li> </ul>                                                                   |
|                           | Etat de la variable de mesure  |                     | de capteur                               | <ul><li>porteur</li><li>Concentration</li></ul>                                                             |
|                           | Quality                        | Uncertain           |                                          | <ul> <li>Densité</li> <li>Viscosité demonsique</li> </ul>                                                   |
|                           | Quality substatus              | Process related     |                                          | <ul> <li>Viscosité dynamique</li> <li>Viscosité cinématique</li> </ul>                                      |
| -                         | Coding (hex)                   | 0x78 0x7B           |                                          | <ul> <li>Débit massique</li> <li>Intégnité contour</li> </ul>                                               |
|                           | Signal d'état                  | S                   |                                          | <ul> <li>Integrité capteur</li> <li>Densité de référence</li> <li>Débit va humi aux comi période</li> </ul> |
|                           | Comportement du diagnostic     | Warning             |                                          | <ul> <li>Débit volumique corrige</li> <li>Débit massigue cible</li> </ul>                                   |
|                           |                                |                     |                                          | <ul> <li>Viscosité dynamique</li> </ul>                                                                     |
|                           |                                |                     |                                          | compensée en temp.                                                                                          |
|                           |                                |                     |                                          | <ul> <li>Viscosité cinématique</li> </ul>                                                                   |
|                           |                                |                     |                                          | - Tompénaturo                                                                                               |
|                           |                                |                     |                                          | <ul><li>Débit volumique</li></ul>                                                                           |

| Information de diagnostic |                               | Mesures correctives | Variables de mesure                |                                                                                                    |
|---------------------------|-------------------------------|---------------------|------------------------------------|----------------------------------------------------------------------------------------------------|
| N°                        | Те                            | exte court          |                                    | influencées                                                                                                    |
| 831                       | Capteur température trop bas  |                     | Augmenter temp. ambiante autour du | <ul> <li>Débit massique fluide</li> </ul>                                                                                                    |
|                           | Etat de la variable de mesure | -                   | boîtier de capteur                 | <ul><li>porteur</li><li>Concentration</li></ul>                                                                                                    |
|                           | Quality                       | Uncertain           |                                    | <ul> <li>Densité</li> <li>Viscosité demonsique</li> </ul>                                                                                                    |
|                           | Quality substatus             | Process related     |                                    | <ul> <li>Viscosité dynamique</li> <li>Viscosité cinématique</li> </ul>                                                                                                    |
|                           | Coding (hex)                  | 0x78 0x7B           |                                    | <ul> <li>Débit massique</li> <li>Intégrité contour</li> </ul>                                                                                                    |
|                           | Signal d'état                 | S                   |                                    | <ul> <li>Integrité capteur</li> <li>Densité de référence</li> <li>Débit va humi aux cominé</li> </ul>                                                                                                    |
|                           | Comportement du diagnostic    | Warning             |                                    | <ul> <li>Débit volumique corrigé</li> <li>Débit massique cible</li> <li>Viscosité dynamique<br/>compensée en temp.</li> <li>Viscosité cinématique<br/>compensée en temp.</li> <li>Température</li> <li>Débit volumique</li> </ul> |

|     | Information de diagnostic     |                                 | Mesures correctives          | Variables de mesure                                                       |
|-----|-------------------------------|---------------------------------|------------------------------|---------------------------------------------------------------------------|
| N°  | Те                            | exte court                      |                              | influencees                                                               |
| 832 | Température électronique trop | élevée                          | Réduire température ambiante | <ul> <li>Débit massique fluide</li> </ul>                                 |
|     | Etat de la variable de mesure | [au départ usine] <sup>1)</sup> |                              | <ul><li>porteur</li><li>Concentration</li></ul>                           |
|     | Quality                       | Good                            |                              | <ul> <li>Densité</li> <li>Débit massigue</li> </ul>                       |
|     | Quality substatus             | Ok                              |                              | <ul><li>Intégrité capteur</li></ul>                                       |
|     | Coding (hex)                  | 0x80 0x83                       |                              | <ul> <li>Densité de référence</li> <li>Débit volumique corrigé</li> </ul> |
|     | Signal d'état                 | S                               |                              | <ul> <li>Débit massique cible</li> </ul>                                  |
|     | Comportement du diagnostic    | Warning                         |                              | <ul><li>Température</li><li>Débit volumique</li></ul>                     |

| Information de diagnostic |                               | Mesures correctives             | Variables de mesure            |                                                                                                    |
|---------------------------|-------------------------------|---------------------------------|--------------------------------|----------------------------------------------------------------------------------------------------|
| N°                        | Те                            | exte court                      |                                | influencées                                                                                                    |
| 833                       | Température électronique trop | basse                           | Augmenter température ambiante | <ul> <li>Débit massique fluide<br/>portour</li> </ul>                                                                                                    |
|                           | Etat de la variable de mesure | [au départ usine] <sup>1)</sup> |                                | <ul> <li>Concentration</li> </ul>                                                                                                    |
|                           | Quality                       | Good                            |                                | <ul> <li>Densité</li> <li>Viscosité dupamique</li> </ul>                                                                                                    |
|                           | Quality substatus             | Ok                              |                                | <ul> <li>Viscosité dynamique</li> <li>Viscosité cinématique</li> </ul>                                                                                                    |
|                           | Coding (hex)                  | 0x80 0x83                       |                                | <ul><li>Débit massique</li><li>Intégrité capteur</li></ul>                                                                                                    |
|                           | Signal d'état                 | S                               |                                | <ul> <li>Densité de référence</li> </ul>                                                                                                    |
|                           | Comportement du diagnostic    | Warning                         |                                | <ul> <li>Débit volumique corrigé</li> <li>Débit massique cible</li> <li>Viscosité dynamique<br/>compensée en temp.</li> <li>Viscosité cinématique<br/>compensée en temp.</li> <li>Débit volumique</li> </ul> |

| Information de diagnostic |                                    | Mesures correctives              | Variables de mesure         |                                                                                                    |
|---------------------------|------------------------------------|----------------------------------|-----------------------------|----------------------------------------------------------------------------------------------------|
| N°                        | Texte court                        |                                  |                             | influencées                                                                                                    |
| 834                       | Température de process trop élevée |                                  | Réduire température process | <ul> <li>Débit massique fluide<br/>porteur</li> </ul>                                                                                                    |
|                           | Etat de la variable de mesure      | [au départ usine] <sup>1</sup> / |                             | <ul> <li>Concentration</li> </ul>                                                                                                    |
|                           | Quality                            | Good                             |                             | <ul> <li>Densité</li> </ul>                                                                                                    |
|                           | Quality substatus                  | Ok                               |                             | <ul> <li>Viscosité dynamique</li> <li>Viscosité cinématique</li> </ul>                                                                                                    |
|                           | Coding (hex)                       | 0x80 0x83                        |                             | <ul> <li>Débit massique</li> <li>Intégrité capteur</li> </ul>                                                                                                    |
|                           | Signal d'état                      | S                                |                             | <ul> <li>Densité de référence</li> </ul>                                                                                                    |
|                           | Comportement du diagnostic         | Warning                          |                             | <ul> <li>Débit volumique corrigé</li> <li>Débit massique cible</li> <li>Viscosité dynamique<br/>compensée en temp.</li> <li>Viscosité cinématique<br/>compensée en temp.</li> <li>Température</li> <li>Débit volumique</li> </ul> |

| Information de diagnostic |                                | Mesures correctives             | Variables de mesure           |                                                                           |
|---------------------------|--------------------------------|---------------------------------|-------------------------------|---------------------------------------------------------------------------|
| N°                        | Τe                             | exte court                      |                               | influencées                                                               |
| 835                       | Température de process trop fa | aible                           | Augmenter température process | <ul> <li>Débit massique fluide<br/>porteur</li> </ul>                     |
|                           | Etat de la variable de mesure  | [au départ usine] <sup>1)</sup> |                               | <ul> <li>Concentration</li> </ul>                                         |
|                           | Quality                        | Good                            |                               | <ul> <li>Densité</li> </ul>                                               |
|                           |                                | 01-                             |                               | <ul> <li>Viscosité dynamique</li> </ul>                                   |
|                           | Quality substatus              | OR                              |                               | <ul> <li>Viscosité cinématique</li> </ul>                                 |
|                           | Coding (hex)                   | 0x80 0x83                       |                               | <ul> <li>Débit massique</li> <li>Intégrité contour</li> </ul>             |
|                           |                                | C                               |                               | <ul> <li>Integrité capteur</li> <li>Dongité do référence</li> </ul>       |
|                           | Signal detat                   | 5                               |                               | <ul> <li>Déhit volumique corrigé</li> </ul>                               |
|                           | Comportement du diagnostic     | Warning                         |                               | <ul> <li>Débit volunique corrige</li> <li>Débit massique cible</li> </ul> |
|                           |                                | _                               |                               | <ul> <li>Viscosité dynamique</li> </ul>                                   |
|                           |                                |                                 |                               | compensée en temp.                                                        |
|                           |                                |                                 |                               | <ul> <li>Viscosité cinématique</li> </ul>                                 |
|                           |                                |                                 |                               | compensée en temp.                                                        |
|                           |                                |                                 |                               | <ul> <li>Température</li> </ul>                                           |
|                           |                                |                                 |                               | <ul> <li>Débit volumique</li> </ul>                                       |

| Information de diagnostic |                                                                                             | Mesures correctives                             | Variables de mesure               |                                                                                                    |
|---------------------------|---------------------------------------------------------------------------------------------|-------------------------------------------------|-----------------------------------|----------------------------------------------------------------------------------------------------|
| N°                        | Те                                                                                          | exte court                                      |                                   | influencées                                                                                                    |
| 842                       | Valeur limite process                                                                       |                                                 | Suppression débit de fuite actif! | <ul> <li>Débit massique fluide</li> </ul>                                                                                                    |
|                           | Etat de la variable de mesure       1. Vérifier la configuration suppression débit de fuite | <ul><li>porteur</li><li>Concentration</li></ul> |                                   |                                                                                                    |
| -                         | Quality                                                                                     | Good                                            |                                   | <ul> <li>Densité</li> <li>Viscosité dynamique</li> </ul>                                                                                                    |
|                           | Quality substatus                                                                           | Ok                                              |                                   | <ul> <li>Viscosité dynamique</li> <li>Viscosité cinématique</li> </ul>                                                                                                    |
|                           | Coding (hex)                                                                                | 0x80 0x83                                       |                                   | <ul><li>Débit massique</li><li>Densité de référence</li></ul>                                                                                                    |
|                           | Signal d'état                                                                               | S                                               |                                   | <ul> <li>Débit volumique corrigé</li> <li>Débit magazinus sible</li> </ul>                                                                                                    |
|                           | Comportement du diagnostic                                                                  | Warning                                         |                                   | <ul> <li>Debit massique cible</li> <li>Viscosité dynamique<br/>compensée en temp.</li> <li>Viscosité cinématique<br/>compensée en temp.</li> <li>Température</li> <li>Débit volumique</li> </ul> |

|     | Information                   | de diagnostic | Mesures correctives                 | Variables de mesure                                                                                                    |
|-----|-------------------------------|---------------|-------------------------------------|----------------------------------------------------------------------------------------------------|
| N°  | Те                            | exte court    |                                     | influencées                                                                                                    |
| 843 | Valeur limite process         |               | Contrôler les conditions de process | <ul> <li>Débit massique fluide</li> </ul>                                                                                                    |
|     | Etat de la variable de mesure |               |                                     | <ul><li>porteur</li><li>Concentration</li></ul>                                                                                                    |
|     | Quality                       | Good          |                                     | <ul> <li>Densité</li> </ul>                                                                                                    |
|     | Quality substatus             | Ok            |                                     | <ul><li>Viscosité dynamique</li><li>Viscosité cinématique</li></ul>                                                                                                    |
|     | Coding (hex)                  | 0x80 0x83     |                                     | <ul> <li>Débit massique</li> <li>Intégrité capteur</li> </ul>                                                                                                    |
|     | Signal d'état                 | S             |                                     | <ul> <li>Densité de référence</li> </ul>                                                                                                    |
|     | Comportement du diagnostic    | Warning       |                                     | <ul> <li>Débit volumique corrigé</li> <li>Débit massique cible</li> <li>Viscosité dynamique<br/>compensée en temp.</li> <li>Viscosité cinématique<br/>compensée en temp.</li> <li>Température</li> <li>Débit volumique</li> </ul> |

|     | Information de diagnostic     |                 | Mesures correctives                     | Variables de mesure                                                                                                    |
|-----|-------------------------------|-----------------|-----------------------------------------|----------------------------------------------------------------------------------------------------|
| N°  | Те                            | xte court       |                                         | influencées                                                                                                    |
| 862 | Tube partiellement rempli     |                 | 1. Contrôler la présence de gaz dans le | <ul> <li>Débit massique fluide</li> </ul>                                                                                                    |
|     | Etat de la variable de mesure |                 | 2. Ajuster les seuils de détection      | <ul><li>Concentration</li></ul>                                                                                                    |
|     | Quality                       | Uncertain       |                                         | <ul> <li>Densité</li> <li>Viscosité dupamique</li> </ul>                                                                                                    |
|     | Quality substatus             | Process related |                                         | <ul> <li>Viscosité dynamique</li> <li>Viscosité cinématique</li> </ul>                                                                                                    |
|     | Coding (hex)                  | 0x78 0x7B       |                                         | <ul> <li>Débit massique</li> <li>Intégrité capteur</li> </ul>                                                                                                    |
|     | Signal d'état                 | S               |                                         | <ul> <li>Densité de référence</li> </ul>                                                                                                    |
|     | Comportement du diagnostic    | Warning         |                                         | <ul> <li>Débit volumique corrigé</li> <li>Débit massique cible</li> <li>Viscosité dynamique<br/>compensée en temp.</li> <li>Viscosité cinématique<br/>compensée en temp.</li> <li>Température</li> <li>Débit volumique</li> </ul> |

|     | Information de diagnostic     |                                                  | Mesures correctives                                        | Variables de mesure                                                  |
|-----|-------------------------------|--------------------------------------------------|------------------------------------------------------------|----------------------------------------------------------------------|
| N°  | Τe                            | exte court                                       |                                                            | influencées                                                          |
| 882 | Signal d'entrée               |                                                  | 1. Vérifiez la configuration des entrées                   | Densité                                                              |
|     | Etat de la variable de mesure | at de la variable de mesure 2. Vérifiez conditic | 2. Vérifiez le capteur externe oules<br>conditions process | <ul><li>Débit massique</li><li>Densité de référence</li></ul>        |
|     | Quality                       | Bad                                              |                                                            | <ul> <li>Débit volumique corrigé</li> <li>Débit volumique</li> </ul> |
|     | Quality substatus             | Maintenance alarm                                |                                                            |                                                                      |
|     | Coding (hex)                  | 0x24 0x27                                        |                                                            |                                                                      |
|     | Signal d'état                 | F                                                |                                                            |                                                                      |
|     | Comportement du diagnostic    | Alarm                                            |                                                            |                                                                      |

|              | Information de diagnostic     |                   | Mesures correctives         | Variables de mesure                                                       |
|--------------|-------------------------------|-------------------|-----------------------------|---------------------------------------------------------------------------|
| N°           | Τe                            | exte court        |                             | influencees                                                               |
| 910          | Tubes non oscillants          |                   | 1. Contrôler l'électronique | <ul> <li>Débit massique fluide</li> </ul>                                 |
|              | Etat de la variable de mesure |                   | 2. Controler le capteur     | <ul><li>porteur</li><li>Concentration</li></ul>                           |
|              | Quality                       | Bad               |                             | <ul> <li>Densité</li> <li>Débit massique</li> </ul>                       |
|              | Quality substatus             | Maintenance alarm |                             | <ul> <li>Debit massique</li> <li>Intégrité capteur</li> </ul>             |
|              | Coding (hex)                  | 0x24 0x27         |                             | <ul> <li>Densité de référence</li> <li>Débit volumique corrigé</li> </ul> |
| Signal d'éta | Signal d'état                 | F                 |                             | <ul> <li>Débit volunique corrige</li> <li>Débit massique cible</li> </ul> |
|              | Comportement du diagnostic    | Alarm             |                             | <ul><li>Température</li><li>Débit volumique</li></ul>                     |

| Information de diagnostic |                                                    |           | Mesures correctives                                                             | Variables de mesure                                                                                                    |
|---------------------------|----------------------------------------------------|-----------|---------------------------------------------------------------------------------|----------------------------------------------------------------------------------------------------|
| N°                        | Texte court                                        |           |                                                                                 | influencees                                                                                                    |
| 912                       | Fluide inhomogène                                  |           | <ol> <li>Contrôler cond. process</li> <li>Augmenter pression système</li> </ol> | Débit massique fluide                                                                                                    |
|                           | Etat de la variable de mesure [au départ usine] 1) |           |                                                                                 | <ul><li>Concentration</li></ul>                                                                                                    |
|                           | Quality                                            | Good      |                                                                                 | <ul> <li>Densité</li> <li>Viscosité dynamique</li> </ul>                                                                                                    |
|                           | Quality substatus                                  | Ok        |                                                                                 | <ul> <li>Viscosité cinématique</li> </ul>                                                                                                    |
|                           | Coding (hex)                                       | 0x80 0x83 |                                                                                 | <ul> <li>Débit massique</li> <li>Intégrité capteur</li> </ul>                                                                                                    |
|                           | Signal d'état                                      | S         |                                                                                 | <ul> <li>Densité de référence</li> </ul>                                                                                                    |
|                           | Comportement du diagnostic                         | Warning   |                                                                                 | <ul> <li>Débit volumique corrigé</li> <li>Débit massique cible</li> <li>Viscosité dynamique<br/>compensée en temp.</li> <li>Viscosité cinématique<br/>compensée en temp.</li> <li>Température</li> <li>Débit volumique</li> </ul> |

| Information de diagnostic |                                                    |           | Mesures correctives                                                             | Variables de mesure                                                                                                    |
|---------------------------|----------------------------------------------------|-----------|---------------------------------------------------------------------------------|----------------------------------------------------------------------------------------------------|
| N°                        | Texte court                                        |           |                                                                                 | influencées                                                                                                    |
| 912                       | Non homogène                                       |           | <ol> <li>Contrôler cond. process</li> <li>Augmenter pression système</li> </ol> | <ul> <li>Débit massique fluide</li> </ul>                                                                                                    |
|                           | Etat de la variable de mesure [au départ usine] 1) |           |                                                                                 | <ul><li>porteur</li><li>Concentration</li></ul>                                                                                                    |
|                           | Quality                                            | Good      |                                                                                 | <ul> <li>Densité</li> <li>Viscosité dynamique</li> </ul>                                                                                                    |
|                           | Quality substatus                                  | Ok        |                                                                                 | <ul> <li>Viscosité dynamique</li> <li>Viscosité cinématique</li> </ul>                                                                                                    |
|                           | Coding (hex)                                       | 0x80 0x83 |                                                                                 | <ul> <li>Débit massique</li> <li>Intégrité capteur</li> </ul>                                                                                                    |
|                           | Signal d'état                                      | S         |                                                                                 | <ul> <li>Densité de référence</li> </ul>                                                                                                    |
|                           | Comportement du diagnostic                         | Warning   |                                                                                 | <ul> <li>Debit volumique corrige</li> <li>Débit massique cible</li> <li>Viscosité dynamique<br/>compensée en temp.</li> <li>Viscosité cinématique<br/>compensée en temp.</li> <li>Température</li> <li>Débit volumique</li> </ul> |
| Information de diagnostic |                               | Mesures correctives             | Variables de mesure                                                                                  |                                                                                                    |
|---------------------------|-------------------------------|---------------------------------|----------------------------------------------------------------------------------------------------|----------------------------------------------------------------------------------------------------|
| N°                        | Te                            | exte court                      |                                                                                                    | influencées                                                                                                    |
| 913                       | Fluide inadapté               |                                 | 1. Contrôler les conditions de process           2. Vérifier les modules électroniques ou le capteur | Débit massique fluide                                                                                                    |
|                           | Etat de la variable de mesure | [au départ usine] <sup>1)</sup> |                                                                                                    | <ul><li>Concentration</li></ul>                                                                                                    |
|                           | Quality                       | Good                            |                                                                                                    | <ul> <li>Densité</li> <li>Viscosité dynamique</li> </ul>                                                                                                    |
|                           | Quality substatus             | Ok                              |                                                                                                    | <ul> <li>Viscosité dynamique</li> <li>Viscosité cinématique</li> </ul>                                                                                                    |
|                           | Coding (hex)                  | 0x80 0x83                       |                                                                                                    | <ul> <li>Débit massique</li> <li>Intégrité capteur</li> </ul>                                                                                                    |
|                           | Signal d'état                 | S                               |                                                                                                    | <ul> <li>Densité de référence</li> </ul>                                                                                                    |
|                           | Comportement du diagnostic    | Warning                         |                                                                                                    | <ul> <li>Débit volumique corrigé</li> <li>Débit massique cible</li> <li>Viscosité dynamique<br/>compensée en temp.</li> <li>Viscosité cinématique<br/>compensée en temp.</li> <li>Température</li> <li>Débit volumique</li> </ul> |

1) Le comportement de diagnostic peut être modifié. Ceci provoque le changement de l'état général de la variable mesurée.

|     | Information                   | de diagnostic                   | Mesures correctives                      | Variables de mesure                                                       |
|-----|-------------------------------|---------------------------------|------------------------------------------|---------------------------------------------------------------------------|
| N°  | Te                            | exte court                      |                                          | influencées                                                               |
| 944 | Échec surveillance            |                                 | Contrôler les conditions de process pour | <ul> <li>Débit massique fluide</li> </ul>                                 |
|     | Etat de la variable de mesure | [au départ usine] <sup>1)</sup> | surveillance Heartbeat                   | <ul><li>porteur</li><li>Concentration</li></ul>                           |
|     | Quality                       | Good                            |                                          | <ul> <li>Densité</li> </ul>                                               |
|     | Quality substatus             | Ok                              |                                          | <ul> <li>Debit massique</li> <li>Intégrité capteur</li> </ul>             |
|     | Coding (hex)                  | 0x80 0x83                       |                                          | <ul> <li>Densité de référence</li> <li>Débit volumique corrigé</li> </ul> |
|     | Signal d'état                 | S                               |                                          | <ul> <li>Débit massique cible</li> </ul>                                  |
|     | Comportement du diagnostic    | Warning                         |                                          | <ul> <li>Température</li> </ul>                                           |

1) Le comportement de diagnostic peut être modifié. Ceci provoque le changement de l'état général de la variable mesurée.

| Information de diagnostic |                               | Mesures correctives             | Variables de mesure         |                                                                                                    |
|---------------------------|-------------------------------|---------------------------------|-----------------------------|----------------------------------------------------------------------------------------------------|
| N°                        | Te                            | exte court                      |                             | influencées                                                                                                    |
| 948                       | Tube damping too high         |                                 | Vérifier conditions process | <ul> <li>Débit massique fluide</li> </ul>                                                                                                    |
|                           | Etat de la variable de mesure | [au départ usine] <sup>1)</sup> |                             | <ul><li> Concentration</li></ul>                                                                                                    |
|                           | Quality                       | Good                            |                             | <ul> <li>Densité</li> <li>Viscosité dupomique</li> </ul>                                                                                                    |
|                           | Quality substatus             | Ok                              |                             | <ul> <li>Viscosité cinématique</li> </ul>                                                                                                    |
|                           | Coding (hex)                  | 0x80 0x83                       |                             | <ul><li>Débit massique</li><li>Intégrité capteur</li></ul>                                                                                                    |
|                           | Signal d'état                 | S                               |                             | <ul> <li>Densité de référence</li> </ul>                                                                                                    |
|                           | Comportement du diagnostic    | Warning                         |                             | <ul> <li>Débit volumique corrigé</li> <li>Débit massique cible</li> <li>Viscosité dynamique<br/>compensée en temp.</li> <li>Viscosité cinématique<br/>compensée en temp.</li> <li>Température</li> <li>État</li> <li>Débit volumique</li> </ul> |

1) Le comportement de diagnostic peut être modifié. Ceci provoque le changement de l'état général de la variable mesurée.

| Information de diagnostic |                               | Mesures correctives | Variables de mesure |                                                                                                    |
|---------------------------|-------------------------------|---------------------|---------------------|----------------------------------------------------------------------------------------------------|
| N°                        | Τe                            | exte court          |                     | influencées                                                                                                    |
| 990                       | Special event 4               |                     | Contact service     | <ul> <li>Débit massique fluide</li> </ul>                                                                                                    |
|                           | Etat de la variable de mesure |                     |                     | <ul><li>porteur</li><li>Concentration</li></ul>                                                                                                    |
|                           | Quality                       | Bad                 |                     | <ul> <li>Densité</li> <li>Viscosité dynamique</li> </ul>                                                                                                    |
|                           | Quality substatus             | Maintenance alarm   |                     | <ul> <li>Viscosité cinématique</li> </ul>                                                                                                    |
|                           | Coding (hex)                  | 0x24 0x27           |                     | <ul><li>Débit massique</li><li>Intégrité capteur</li></ul>                                                                                                    |
|                           | Signal d'état                 | F                   |                     | <ul> <li>Densité de référence</li> <li>Débit volumique corrigé</li> </ul>                                                                                                    |
|                           | Comportement du diagnostic    | Alarm               |                     | <ul> <li>Débit volumique corrigé</li> <li>Débit massique cible</li> <li>Viscosité dynamique<br/>compensée en temp.</li> <li>Viscosité cinématique<br/>compensée en temp.</li> <li>Température</li> <li>État</li> <li>Débit volumique</li> </ul> |

| Information de diagnostic |                               | Mesures correctives | Variables de mesure |                                                                                                    |
|---------------------------|-------------------------------|---------------------|---------------------|----------------------------------------------------------------------------------------------------|
| N°                        | Texte court                   |                     |                     | influencées                                                                                                    |
| 991                       | Special event 8               |                     | Contact service     | <ul> <li>Débit massique fluide</li> </ul>                                                                                                    |
|                           | Etat de la variable de mesure |                     |                     | <ul><li>Concentration</li></ul>                                                                                                    |
|                           | Quality                       | Bad                 |                     | <ul> <li>Densité</li> <li>Viscosité dynamique</li> </ul>                                                                                                    |
|                           | Quality substatus             | Maintenance alarm   |                     | <ul> <li>Viscosité cinématique</li> </ul>                                                                                                    |
|                           | Coding (hex)                  | 0x24 0x27           |                     | <ul><li>Débit massique</li><li>Intégrité capteur</li></ul>                                                                                                    |
|                           | Signal d'état                 | F                   |                     | <ul> <li>Densité de référence</li> <li>Débit volumique corrigé</li> </ul>                                                                                                    |
|                           | Comportement du diagnostic    | Alarm               |                     | <ul> <li>Débit volumique corrige</li> <li>Débit massique cible</li> <li>Viscosité dynamique<br/>compensée en temp.</li> <li>Viscosité cinématique<br/>compensée en temp.</li> <li>Température</li> <li>État</li> <li>Débit volumique</li> </ul> |

| Information de diagnostic |                               | Mesures correctives             | Variables de mesure |                                                                                                    |
|---------------------------|-------------------------------|---------------------------------|---------------------|----------------------------------------------------------------------------------------------------|
| N°                        | Te                            | exte court                      |                     | influencées                                                                                                    |
| 992                       | Special event 12              |                                 | Contact service     | <ul> <li>Débit massique fluide</li> </ul>                                                                                                    |
|                           | Etat de la variable de mesure | [au départ usine] <sup>1)</sup> |                     | <ul><li>porteur</li><li>Concentration</li></ul>                                                                                                    |
|                           | Quality                       | Good                            |                     | <ul> <li>Densité</li> <li>Viscosité demonsique</li> </ul>                                                                                                    |
|                           | Quality substatus             | Ok                              |                     | <ul> <li>Viscosité dynamique</li> <li>Viscosité cinématique</li> </ul>                                                                                                    |
|                           | Coding (hex)                  | 0x80 0x83                       |                     | <ul> <li>Débit massique</li> <li>Intégrité capteur</li> </ul>                                                                                                    |
|                           | Signal d'état                 | F                               |                     | <ul> <li>Densité de référence</li> </ul>                                                                                                    |
|                           | Comportement du diagnostic    | Alarm                           |                     | <ul> <li>Débit volumique corrigé</li> <li>Débit massique cible</li> <li>Viscosité dynamique<br/>compensée en temp.</li> <li>Viscosité cinématique<br/>compensée en temp.</li> <li>Température</li> <li>État</li> <li>Débit volumique</li> </ul> |

1) Le comportement de diagnostic peut être modifié. Ceci provoque le changement de l'état général de la variable mesurée.

## 12.7 Messages de diagnostic en cours

Le menu **Diagnostic** permet d'afficher séparément le dernier événement de diagnostic apparu et actuel.

Affichage des mesures de suppression d'un événement de diagnostic :

- Via le navigateur web → 

   <sup>™</sup>
   84
- Via l'outil de configuration "FieldCare"  $\rightarrow \cong 85$

D'autres événements de diagnostic existants peuvent être affichés dans le sous-menu Liste de diagnostic  $\rightarrow \square 112$ 

#### Navigation

Menu "Diagnostic"

#### Structure du sous-menu

| Diagnostic | $\rightarrow$ | Diagnostic actuel  |
|------------|---------------|--------------------|
|            |               | Dernier diagnostic |

#### Aperçu des paramètres avec description sommaire

| Paramètre          | Prérequis                                               | Description                                                                                                    | Affichage                                                             |
|--------------------|---------------------------------------------------------|----------------------------------------------------------------------------------------------------|-----------------------------------------------------------------------|
| Diagnostic actuel  | Un événement de diagnostic s'est<br>produit.            | Montre l'évènement diagnostic en cours<br>avec ses informations de diagnostique.<br>En présence de plusieurs<br>messages, c'est le message de<br>diagnostic avec la plus haute<br>priorité qui est affiché. | Symbole pour niveau<br>diagnostic, code diagnostic<br>et texte court. |
| Dernier diagnostic | Deux événements de diagnostic se sont<br>déjà produits. | Montre l'événement de diagnostic qui a<br>eu lieu avant l'événement de diagnostic<br>actuel.                                                                                                    | Symbole pour niveau<br>diagnostic, code diagnostic<br>et texte court. |

# 12.8 Liste diagnostic

Dans le sous-menu **Liste de diagnostic**, il est possible d'afficher jusqu'à 5 événements de diagnostic actuellement en cours avec les informations de diagnostic correspondantes. S'il y a plus de 5 événements de diagnostic, ce sont les messages avec la plus haute priorité qui sont affichés.

#### Chemin de navigation

Menu **Diagnostic** → sous-menu **Liste de diagnostic** 

Affichage des mesures de suppression d'un événement de diagnostic :

- Via l'outil de configuration "FieldCare"  $\rightarrow \mathbb{B}$  85

# 12.9 Journal des événements

## 12.9.1 Historique des événements

La liste des événements offre un aperçu chronologique des messages d'événement apparus avec max. 20 entrées. Cette liste peut être affichée via FieldCare, le cas échéant.

#### Chemin de navigation

Barre d'outils d'édition :  $\mathbf{F} \rightarrow$  Fonctions additionnelles  $\rightarrow$  Liste d'événements

Pour plus d'informations sur la barre d'outils d'édition, voir l'interface utilisateur FieldCare

Cet historique des événements comprend des entrées relatives à des :

- Événements de diagnostic →
- Événements d'information  $\rightarrow \cong 113$

À chaque événement est affecté, non seulement le moment de son apparition et les éventuelles mesures de suppression, mais aussi un symbole indiquant si l'événement est apparu ou terminé :

- Événement de diagnostic

  - G: un événement s'est achevé
- Événement d'information
  - ${old }$  : un événement s'est produit

Le menu **Liste événements** donne un aperçu chronologique des messages d'événements apparus.

#### Chemin de navigation

Menu "Diagnostic" → Journal d'événements → Liste d'événements

Affichage des mesures de suppression d'un événement de diagnostic :

- Via le navigateur web  $\rightarrow \textcircled{1}{84}$

Pour le filtrage des messages d'événement affichés  $\rightarrow \square 112$ 

## 12.9.2 Filtrer le journal événements

A l'aide du paramètre **Options filtre** on peut déterminer quelle catégorie des messages événement est affichée dans le sous-menu **Liste événements**.

#### Chemin de navigation

Diagnostic  $\rightarrow$  Journ. événement  $\rightarrow$  Options filtre

#### Catégories de filtrage

Tous

-

- Défaut (F)
- Test fonction (C)

- Hors spécifi. (S)
- Mainten. néce. (M)
- Information (I)

## 12.9.3 Aperçu des événements d'information

Contrairement aux événements de diagnostic, les événements d'information sont uniquement affichés dans le journal des événements et non dans la liste de diagnostic.

| Evénement<br>d'information | Texte d'événement                        |
|----------------------------|------------------------------------------|
| I1000                      | (Appareil ok)                            |
| I1089                      | Démarrage appareil                       |
| I1090                      | RAZ configuration                        |
| I1091                      | Configuration modifiée                   |
| I1111                      | Défaut d'ajustage densité                |
| I1137                      | Electronique changée                     |
| I1151                      | Reset historiques                        |
| I1155                      | Réinitialisation température électron.   |
| I1157                      | Liste événements erreur mémoire          |
| I1185                      | Backup afficheur effectué                |
| I1186                      | Retour valeur via afficheur              |
| I1187                      | Config copiée avec afficheur             |
| I1188                      | Données afficheur effacées               |
| I1189                      | Comparaison données                      |
| I1209                      | Ajustage densité ok                      |
| I1221                      | Défaut d'ajustage du zéro                |
| I1222                      | Ajustage du zéro ok                      |
| I1256                      | Afficheur: droits d'accès modifié        |
| I1335                      | Firmware changé                          |
| I1361                      | Web server login failed                  |
| I1397                      | Fieldbus: droits d'accès modifié         |
| I1398                      | CDI: droits d'accès modifié              |
| I1444                      | Vérification appareil réussi             |
| I1445                      | Échec vérification appareil              |
| I1446                      | Vérification appareil active             |
| I1447                      | Enregistrer données référence applicat.  |
| I1448                      | Données référence applicat. enregistrés  |
| I1449                      | Échec enregistrement données réf. appli. |
| I1450                      | Arrêt surveillance                       |
| I1451                      | Marche surveillance                      |
| I1457                      | Échec: vérification erreur de mesure     |
| I1459                      | Échec: vérification du module E/S        |
| I1460                      | Échec: vérification intégrité capteur    |
| I1461                      | Échec: vérification capteur              |
| I1462                      | Échec:vérif. module électronique capteur |

| Evénement<br>d'information | Texte d'événement                     |
|----------------------------|---------------------------------------|
| I1512                      | download démarré                      |
| I1513                      | Download fini                         |
| I1514                      | Upload démarré                        |
| I1515                      | Upload fini                           |
| I1627                      | Web server login successful           |
| I1631                      | Web server access changed             |
| I1649                      | Hardware write protection activated   |
| I1650                      | Hardware write protection deactivated |

# 12.10 Réinitialisation de l'appareil

À l'aide du paramètre **Reset appareil**, il est possible de ramener tout ou partie de la configuration de l'appareil à un état défini.

#### Navigation

Menu "Configuration"  $\rightarrow$  Configuration étendue  $\rightarrow$  Administration  $\rightarrow$  Reset appareil

| ► Administration |                      |
|------------------|----------------------|
|                  | Définir code d'accès |
|                  | Reset appareil       |

#### Aperçu des paramètres avec description sommaire

| Paramètre      | Description                                                                                               | Sélection                                                                                                    |
|----------------|----------------------------------------------------------------------------------------------------|----------------------------------------------------------------------------------------------------|
| Reset appareil | Réinitialiser la configuration de l'appareil - soit entièrement soit<br>partiellement - à un état défini. | <ul> <li>Annuler</li> <li>État au moment de la livraison</li> <li>Rédémarrer l'appareil</li> <li>Delete factory data</li> </ul> |

# 12.10.1 Étendue des fonctions du paramètre "Reset appareil"

| Options                           | Description                                                                                                    |
|-----------------------------------|----------------------------------------------------------------------------------------------------|
| Annuler                           | Aucune action n'est exécutée et l'utilisateur quitte le paramètre.                                                                                                    |
| État au moment de la<br>livraison | Chaque paramètre, pour lequel un préréglage spécifique a été commandé par le<br>client, est ramené à cette valeur spécifique. Tous les autres paramètres sont<br>ramenés à leurs valeurs par défaut.                                   |
| Rédémarrer l'appareil             | Lors du redémarrage, tous les paramètres, dont les données se trouvent dans la mémoire volatile (RAM), sont réinitialisés aux réglages par défaut (p. ex. données des valeurs mesurées). La configuration de l'appareil est conservée. |
| Reset historiques                 | Chaque paramètre est ramené à son réglage par défaut.                                                                                                    |

# 12.11 Informations sur l'appareil

Le sous-menu **Information appareil** contient tous les paramètres affichant différentes informations pour identifier l'appareil.

#### Navigation

Menu "Diagnostic" → Information appareil

| ► Informati | n appareil                     |  |
|-------------|--------------------------------|--|
|             | Désignation du point de mesure |  |
|             | Numéro de série                |  |
|             | Version logiciel               |  |
|             | Nom d'appareil                 |  |
|             | Code commande                  |  |
|             | Référence de commande 1        |  |
|             | Référence de commande 2        |  |
|             | Référence de commande 3        |  |
|             | Version ENP                    |  |

#### Aperçu des paramètres avec description sommaire

| Paramètre                      | Description                                                                                                    | Affichage                                                                                   | Réglage usine |
|--------------------------------|----------------------------------------------------------------------------------------------------|---------------------------------------------------------------------------------------------|---------------|
| Désignation du point de mesure | Affiche la désignation du point de mesure.                                                                                                    | Max. 32 caractères tels que<br>lettres, chiffres ou caractères<br>spéciaux (p. ex. @, %, /) | -             |
| Numéro de série                | Montre le numéro de série de l'appareil.                                                                                                    | Chaîne de 11 caractères max.<br>comprenant des lettres et des<br>chiffres.                  | -             |
| Version logiciel               | Montre la version de firmware d'appareil installé.                                                                                                    | Succession de caractères au<br>format xx.yy                                                 | -             |
| Nom d'appareil                 | Montre le nom du transmetteur.<br>Se trouve également sur la plaque<br>signalétique du transmetteur.                                                                   | Promass 100                                                                                 | -             |
| Code commande                  | Montre la référence de commande de<br>l'appareil.<br>Se trouve sur la plaque signalétique du<br>capteur et du transmetteur, dans la<br>case "Order code".              | Chaîne de caractères<br>alphanumériques et de signes<br>de ponctuation (p. ex. /).          | -             |
| Référence de commande 1        | Montre la 1ère partie de la référence de<br>commande étendu.<br>Se trouve sur la plaque signalétique du<br>capteur et du transmetteur, dans la<br>case "Ext. ord. cd". | Chaîne de caractères                                                                        | -             |
| Référence de commande 2        | Montre la 2nd partie de la référence de<br>commande étendu.<br>Se trouve sur la plaque signalétique du<br>capteur et du transmetteur, dans la<br>case "Ext. ord. cd".  | Chaîne de caractères                                                                        | -             |

| Paramètre               | Description                                                                                      | Affichage            | Réglage usine |
|-------------------------|--------------------------------------------------------------------------------------------------|----------------------|---------------|
| Référence de commande 3 | Montre la 3ème partie de la référence de commande étendu.                                        | Chaîne de caractères | -             |
|                         | Se trouve sur la plaque signalétique du capteur et du transmetteur, dans la case "Ext. ord. cd". |                      |               |
| Version ENP             | Montre la version de la plaque signalétique électronique (ENP).                                  | Chaîne de caractères | -             |

# 12.12 Historique du firmware

| Date de<br>sortie | Version de<br>firmware | Caractérist<br>ique de<br>commande<br>"Version<br>firmware" | Modifications<br>du firmware | Type de<br>documentation     | Documentation        |
|-------------------|------------------------|-------------------------------------------------------------|------------------------------|------------------------------|----------------------|
| 12.2015           | 01.00.zz               | Option <b>68</b>                                            | Firmware d'origine           | Manuel de mise<br>en service | BA01432D/06/FR/01.15 |

Le flashage du firmware sur la version actuelle est possible via l'interface service (CDI).

Pour la compatibilité de la version de firmware avec les fichiers de description d'appareil installés et les outils de configuration, tenir compte des indications sur l'appareil dans le document "Manufacturer's information".

Les informations du fabricant sont disponibles :

- Dans l'espace téléchargement de la page Internet Endress+Hauser : www.fr.endress.com → Télécharger
- Indiquer les détails suivants :
  - Racine produit : p. ex. 8E1B
  - Recherche texte : Manufacturer Information
  - Type de média : Documentation Manuels et fiches techniques

# 13 Maintenance

## 13.1 Travaux de maintenance

En principe, aucune maintenance particulière n'est nécessaire.

## 13.1.1 Nettoyage extérieur

Lors du nettoyage extérieur des appareils de mesure, il faut veiller à ce que le produit de nettoyage employé n'attaque pas la surface du boîtier et les joints.

## 13.1.2 Nettoyage intérieur

Lors de nettoyages NEP et SEP, tenir compte des points suivants :

- Utiliser exclusivement des produits de nettoyage pour lesquels les matériaux en contact avec le process offrent une résistance suffisante.

Tenir compte du point suivant lors du nettoyage au racloir :

Tenir compte du diamètre intérieur du tube de mesure et du raccord process.

## 13.2 Outils de mesure et de test

Endress+Hauser offre une multitude d'outils de mesure et de test comme W@M ou des tests d'appareils.

Des indications détaillées sur les prestations vous seront fournies par votre agence Endress+Hauser.

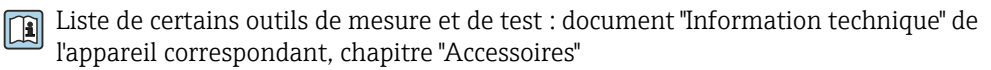

## 13.3 Prestations Endress+Hauser

Endress+Hauser offre une multitude de prestations comme le réétalonnage, la maintenance ou les tests d'appareils.

Des indications détaillées sur les prestations vous seront fournies par votre agence Endress+Hauser.

# 14 Réparation

## 14.1 Généralités

#### Concept de réparation et de transformation

Le concept de réparation et de transformation Endress+Hauser prévoit ce qui suit :

- Les appareils sont de construction modulaire.
- Les pièces de rechange sont disponibles par kits avec les instructions de montage correspondantes.
- Les réparations sont effectuées par le service après-vente Endress+Hauser ou par des clients suffisamment formés.
- Seul le Service Endress+Hauser ou nos usines sont autorisées à réaliser la transformation d'un appareil certifié en une autre version certifiée.

#### Remarques relatives à la réparation et à la transformation

Lors de la réparation et de la transformation d'un appareil de mesure, tenir compte des conseils suivants :

- Utiliser exclusivement des pièces de rechange d'origine Endress+Hauser.
- Effectuer la réparation selon les instructions du manuel de mise en service.
- Tenir compte des normes, directives nationales, documentations Ex (XA) et certificats en vigueur.
- Documenter chaque réparation et chaque transformation et les noter dans la base de données de Life Cycle Management W@M.

## 14.2 Pièces de rechange

W@M Device Viewer (www.endress.com/deviceviewer) :

Toutes les pièces de rechange de l'appareil y sont listées avec leur référence de commande et peuvent être commandées. Le cas échéant, on y trouve également les instructions de montage à télécharger.

Numéro de série de l'appareil :

- Se trouve sur la plaque signalétique de l'appareil.
- Peut être consulté via le paramètre Numéro série dans le sous-menu Information appareil.

## 14.3 Services Endress+Hauser

Endress+Hauser propose un grand nombre de services.

Des indications détaillées sur les prestations vous seront fournies par votre agence Endress+Hauser.

## 14.4 Retour de matériel

En cas de réparation, étalonnage en usine, erreur de livraison ou de commande, il convient de retourner l'appareil de mesure. En tant qu'entreprise certifiée ISO et conformément aux directives légales, Endress+Hauser est tenu de suivre une procédure définie pour tous les appareils retournés ayant été en contact avec le produit.

Pour garantir un retour sûr, rapide et dans les règles de l'art, veuillez consulter les procédures et conditions générales pour le retour d'appareils sur le site web Endress+Hauser sous http://www.endress.com/support/return-material

## 14.5 Mise au rebut

## 14.5.1 Démonter l'appareil de mesure

1. Arrêter l'appareil de mesure.

## 2. **AVERTISSEMENT**

Mise en danger de personnes par les conditions du process !

 Tenir compte des conditions de process dangereuses comme la pression, les températures élevées ou les produits agressifs au niveau de l'appareil de mesure.

Procéder dans l'ordre inverse aux étapes de montage et de raccordement décrites aux chapitre "Monter l'appareil de mesure" et "Raccorder l'appareil de mesure". Tenir compte des conseils de sécurité.

## 14.5.2 Mettre l'appareil de mesure au rebut

#### **AVERTISSEMENT**

Mise en danger du personnel et de l'environnement par des produits à risque !

 S'assurer que l'appareil de mesure et toutes les cavités sont exempts de produits dangereux pour la santé et l'environnement, qui auraient pu pénétrer dans les interstices ou diffuser à travers les matières synthétiques.

Observer les consignes suivantes lors de la mise au rebut :

- Tenir compte des directives nationales en vigueur.
- Veiller à un tri et à une valorisation séparée des différents composants.

# 15 Accessoires

Différents accessoires sont disponibles pour l'appareil ; ceux-ci peuvent être commandés avec l'appareil ou ultérieurement auprès de Endress+Hauser. Des indications détaillées relatives à la référence de commande concernée sont disponibles auprès de votre agence Endress+Hauser ou sur la page Produits du site Internet Endress+Hauser : www.endress.com.

# 15.1 Accessoires spécifiques à l'appareil

## 15.1.1 Pour le capteur

| Accessoires              | Description                                                                                                    |
|--------------------------|----------------------------------------------------------------------------------------------------|
| Enveloppe de réchauffage | Utilisée pour maintenir stable la température des produits mesurés dans le capteur.<br>L'eau, la vapeur d'eau et d'autres liquides non corrosifs sont admis en tant que<br>fluides caloporteurs. En cas d'utilisation d'huile comme fluide de chauffage,<br>consulter Endress+Hauser.<br>Pour plus de détails, se référer au manuel de mise en service BA00099D |

# 15.2 Accessoires spécifiques au service

| Accessoires | Description                                                                                                    |  |
|-------------|----------------------------------------------------------------------------------------------------|--|
| Applicator  | <ul> <li>Logiciel pour la sélection et le dimensionnement d'appareils de mesure Endress<br/>+Hauser :</li> <li>Calcul de toutes les données nécessaires à la détermination du débitmètre<br/>optimal : par ex. diamètre nominal, perte de charge, précision de mesure ou<br/>raccords process.</li> <li>Représentation graphique des résultats du calcul</li> </ul>                                                                                                    |  |
|             | Gestion, documentation et disponibilité de tous les paramètres et données tout au long du cycle de vie d'un projet.                                                                                                    |  |
|             | Applicator est disponible :<br>• via Internet : https://wapps.endress.com/applicator<br>•                                                                                                    |  |
| W@M         | Gestion du cycle de vie pour votre installation<br>W@M vous assiste avec une multitude d'applications logicielles sur l'ensemble du<br>process : de la planification et l'approvisionnement jusqu'au fonctionnement de<br>l'appareil en passant par l'installation et la mise en service. Pour chaque appareil,<br>toutes les informations importantes sont disponibles sur l'ensemble de sa durée de<br>vie : par ex. état, pièces de rechange, documentation spécifique.<br>L'application est déjà remplie avec les données de vos appareils Endress+Hauser ; le<br>suivi et la mise à jour des données sont également assurés par Endress+Hauser. |  |
|             | <ul><li>W@M est disponible :</li><li>via Internet : www.endress.com/lifecyclemanagement</li><li>sur CD-ROM pour une installation locale sur PC.</li></ul>                                                                                                    |  |
| FieldCare   | Outil de gestion des équipements basé FDT d'Endress+Hauser.<br>Il est capable de configurer tous les équipements de terrain intelligents de votre<br>installation et facilite leur gestion. Grâce à l'utilisation d'informations d'état, il<br>constitue en outre un moyen simple, mais efficace, de contrôler leur<br>fonctionnement.<br>Pour plus de détails, voir les manuels de mise en service BA00027S et                                                                                                    |  |
|             | BA00059S                                                                                                    |  |
| DeviceCare  | Outil pour connecter et configurer les appareils de terrain Endress+Hauser.<br>Pour plus de détails, voir la Brochure Innovation IN01047S                                                                                                    |  |

# 15.3 Composants système

| Accessoires                           | Description                                                                                                    |  |
|---------------------------------------|----------------------------------------------------------------------------------------------------|--|
| Enregistreur graphique<br>Memograph M | L'enregistreur graphique Memograph M fournit des informations sur toutes les grandeurs importantes du process. Les valeurs mesurées sont enregistrées de façon sûre, les seuils sont surveillés et les points de mesure sont analysés. La sauvegarde des données est réalisée dans une mémoire interne de 256 Mo et également sur une carte SD ou une clé USB. |  |
|                                       | Pour plus de details, voir l'information technique 1100133R et le manuel de mise en service BA00247R                                                                                                    |  |
| ITEMP                                 | Les transmetteurs de température sont utilisables de manière universelle pour l<br>mesure de gaz, vapeurs et liquides. Ils peuvent être utilisés pour la mémorisation<br>la température du produit.                                                                                                    |  |
|                                       | Pour plus de détails, voir la brochure "Fields of Activity" FA00006T                                                                                                    |  |

# 16 Caractéristiques techniques

# 16.1 Domaine d'application

L'appareil de mesure est exclusivement destiné à la mesure du débit de liquides et gaz.

Selon la version commandée, l'appareil est également capable de mesurer des produits explosibles, inflammables, toxiques et comburants.

Afin de garantir un état parfait de l'appareil pendant la durée de fonctionnement, il convient de l'utiliser uniquement dans les produits pour lesquels les matériaux en contact avec le process possèdent une résistance suffisante.

# 16.2 Principe de fonctionnement et construction du système

| Principe de mesure | Mesure du débit massique d'après le principe Coriolis                                                         |
|--------------------|----------------------------------------------------------------------------------------------------|
| Ensemble de mesure | L'appareil se compose du transmetteur et du capteur.                                                          |
|                    | L'appareil est disponible en version compacte :<br>Le transmetteur et le capteur forment une unité mécanique. |
|                    | Construction de l'appareil de mesure $ ightarrow 	extsf{B}$ 12                                                |

Grandeur mesurée

# 16.3 Entrée

Grandeurs mesurées directes

|                     | <ul> <li>Débit massique</li> <li>Masse volumique</li> <li>Température</li> </ul>                                                                                                    |                  |                                                 |                                                                                   |  |
|---------------------|----------------------------------------------------------------------------------------------------|------------------|-------------------------------------------------|-----------------------------------------------------------------------------------|--|
|                     | Grandeurs mesurées (                                                                                                    | calculées        |                                                 |                                                                                   |  |
|                     | <ul> <li>Débit volumique</li> <li>Débit volumique corr</li> <li>Masse volumique de</li> </ul>                                                                                                    | igé<br>référence |                                                 |                                                                                   |  |
| Gamme de mesure     | Gammes de mesure p                                                                                                    | our liquides     |                                                 |                                                                                   |  |
|                     | D                                                                                                    | N                | Valeurs de fin d'échelle<br>m <sub>min(F)</sub> | Valeurs de fin d'échelle de la gamme de mesure $\dot{m}_{min(F)}\dot{m}_{max(F)}$ |  |
|                     | [mm]                                                                                                    | [in]             | [kg/h]                                          | [lb/min]                                                                          |  |
|                     | 8                                                                                                    | 3/8              | 0 2 000                                         | 0 73,50                                                                           |  |
|                     | 15                                                                                                    | 1/2              | 0 6 500                                         | 0 238,9                                                                           |  |
|                     | 25                                                                                                    | 1                | 0 18000                                         | 0 661,5                                                                           |  |
|                     | 40                                                                                                    | 11/2             | 0 45 000                                        | 01654                                                                             |  |
|                     | 50                                                                                                    | 2                | 0 70 000                                        | 0 2 573                                                                           |  |
| Dynamique de mesure | Supérieure à 1000 : 1<br>Les débits supérieurs à la valeur de fin d'échelle réglée ne surchargent pas l'électronique, si<br>bien que le débit totalisé est mesuré correctement.                                                                                                    |                  |                                                 |                                                                                   |  |
| Signal d'entrée     | Valeurs mesurées mémorisées                                                                                                    |                  |                                                 |                                                                                   |  |
|                     | <ul> <li>Pour améliorer la précision de mesure de certaines grandeurs de mesure ou bien pour pouvoir calculer le débit volumique corrigé de gaz, le système d'automatisation peut écrire de manière continue différentes valeurs mesurées dans l'appareil :</li> <li>pression de service permettant d'augmenter la précision de mesure (Endress+Hauser recommande l'utilisation d'un transmetteur de pression absolue par ex. Cerabar M ou Cerabar S)</li> <li>température du produit permettant d'augmenter la précision de mesure (par ex. iTEMP)</li> <li>densité de référence pour le calcul du débit volumique corrigé pour les gaz</li> </ul> |                  |                                                 |                                                                                   |  |
|                     | Différents transmetteurs de pression et de température peuvent être commandés auprès d'Endress+Hauser : chapitre "Accessoires" $\rightarrow \square 121$                                                                                                    |                  |                                                 |                                                                                   |  |
|                     | La mémorisation de valeurs mesurées externes est recommandée pour le calcul des<br>grandeurs de mesure suivantes :<br>• Débit massique<br>• Débit volumique corrigé                                                                                                    |                  |                                                 |                                                                                   |  |
|                     | Communication numérique                                                                                                    |                  |                                                 |                                                                                   |  |
|                     | L'écriture des valeurs mesurées depuis le système d'automatisation dans l'appareil de mesure se fait via PROFINET.                                                                                                    |                  |                                                 |                                                                                   |  |

# 16.4 Sortie

| Signal de sortie | PROFINET            | PROFINET                                                                   |  |  |
|------------------|---------------------|----------------------------------------------------------------------------|--|--|
|                  | Standards           | Selon IEEE 802.3                                                           |  |  |
| Signal de défaut | En fonction de l'ir | nterface, les informations de défaut sont indiquées de la façon suivante : |  |  |

#### PROFINET

| Diagnostic d'appareil | Conformément à "Application Layer protocol for decentral device periphery and distributed automation", version 2,3 |
|-----------------------|----------------------------------------------------------------------------------------------------|
|                       |                                                                                                    |

## Afficheur local

| Affichage en texte clair | Avec indication sur l'origine et mesures correctives  |  |
|--------------------------|-------------------------------------------------------|--|
| Rétroéclairage           | Un rétroéclairage rouge signale un défaut d'appareil. |  |

Signal d'état selon recommandation NAMUR NE 107

## Outil de configuration

- Via communication numérique : PROFINET
- Via interface de service
- Via serveur web

| Affichage en texte clair | Avec indication sur l'origine et mesures correctives |
|--------------------------|------------------------------------------------------|
|--------------------------|------------------------------------------------------|

#### Navigateur Web

| Affichage en texte clair | Avec indication sur l'origine et mesures correctives |
|--------------------------|------------------------------------------------------|
|--------------------------|------------------------------------------------------|

#### Diodes (LED)

| Informations d'état | Affichage d'état par différentes diodes                                                                                                    |  |  |  |
|---------------------|----------------------------------------------------------------------------------------------------|--|--|--|
|                     | Les informations suivantes sont affichées selon la version d'appareil :<br>• Tension d'alimentation active<br>• Transmission de données actives<br>• Présence d'une alarme/d'un défaut d'appareil<br>• Réseau PROFINET disponible<br>• Connexion PROFINET établie<br>• Fonction clignotante PROFINET |  |  |  |
|                     | Information de diagnostic par LED $\rightarrow \square 81$                                                                                                    |  |  |  |

Suppression des débits de<br/>fuiteLes points de commutation pour la suppression des débits de fuite sont librement<br/>réglables.

Séparation galvanique

Les raccordements suivants sont galvaniquement séparés les uns des autres :

- Sorties
- Tension d'alimentation

| Données spécifiques au |  |
|------------------------|--|
| protocole              |  |

#### PROFINET

| Protocole                                                | "Application Layer protocol for decentral device periphery and distributed automation", version 2.3                                                                                                    |  |  |  |
|----------------------------------------------------------|----------------------------------------------------------------------------------------------------|--|--|--|
| Classe de conformité                                     | В                                                                                                    |  |  |  |
| Type de communication                                    | 100 MBit/s                                                                                                    |  |  |  |
| Profil d'appareil                                        | Application interface identifier 0xF600<br>Generic device                                                                                                    |  |  |  |
| ID fabricant                                             | 0x11                                                                                                    |  |  |  |
| ID type d'appareil                                       | 0x844A                                                                                                    |  |  |  |
| Fichiers de description de<br>l'appareil (GSD, DTM)      | Informations et fichiers sous :         • www.fr.endress.com         Sur la page produit de l'appareil : Téléchargements/Logiciel → Drivers         d'appareil         • www.profibus.org                                                                                                    |  |  |  |
| Vitesse de transmission                                  | 100 Mbit/s automatique avec détection full-duplex                                                                                                    |  |  |  |
| Durées de cycle                                          | A partir de 8 ms                                                                                                    |  |  |  |
| Polarité                                                 | Reconnaissance automatique des câbles croisés                                                                                                    |  |  |  |
| Connexions supportées                                    | <ul> <li>1 x AR (Application Relation)</li> <li>1 x Input CR (Communication Relation)</li> <li>1 x Output CR (Communication Relation)</li> <li>1 x Alarm CR (Communication Relation)</li> </ul>                                                                                                    |  |  |  |
| Possibilités de configuration<br>pour appareil de mesure | <ul> <li>Commutateurs DIP sur le module électronique, pour l'assignation du nom d'l'appareil (dernière partie)</li> <li>Logiciel spécifique au fabricant (FieldCare, DeviceCare)</li> <li>Navigateur Web</li> <li>Fichier de données mères (GSD), peut être lu via le serveur web intégré à l'appareil de mesure</li> </ul> |  |  |  |
| Configuration du nom de<br>l'appareil                    | <ul> <li>Commutateurs DIP sur le module électronique, pour l'assignation du nom de<br/>l'appareil (dernière partie)</li> <li>Protocole DCP</li> </ul>                                                                                                    |  |  |  |

| Valeurs de sortie<br>(de l'appareil de mesure vers le<br>système d'automatisation) | Module Analog Input (slot 1 à 14)         Débit massique         Débit volumique corrigé         Produit cible débit massique         Produit support débit massique         Masse volumique         Masse volumique de référence         Concentration         Température         Température enceinte de confinement         Température électronique         Fréquence d'oscillation         Amplitude d'oscillation         Fluctuation fréquence         Asymétrie du signal         Courant d'excitation         Module Discrete Input (slot 1 à 14)         Détection présence produit         Suppression des débits de fuite         Module Diagnostics Input (slot 1 à 14)         Defnier diagnostic         Diagnostic en cours         Totalisateur 1 à 3 (slot 15 à 17)         Débit volumique         Débit volumique         Débit volumique         Débit volumique         Débit volumique         Débit volumique         Débit volumique         Débit volumique         Débit volumique         Débit volumique         Débit volumique         Débit volumique         Débit volumique |
|------------------------------------------------------------------------------------|----------------------------------------------------------------------------------------------------|
| Valeurs entrées<br>(du système d'automatisation<br>vers l'appareil de mesure)      | <ul> <li>Plusieurs packs d'applications.</li> <li>Module Analog Output (affectation fixe) <ul> <li>Pression externe (slot 18)</li> <li>Température externe (slot 19)</li> <li>Masse volumique de référence externe (slot 20)</li> </ul> </li> <li>Module Discrete Output (affectation fixe) <ul> <li>Activer/désactiver suppression de la mesure (slot 21)</li> <li>Effectuer un ajustage du point zéro (slot 22)</li> </ul> </li> <li>Totalisateur 1 à 3 (slot 15 à 17) <ul> <li>Totalisation</li> <li>Remise à zéro et arrêt</li> <li>Valeur de présélection et arrêt</li> <li>Arrêt</li> <li>Configuration mode de fonction : <ul> <li>Bilan</li> <li>Positif</li> <li>Négatif</li> </ul> </li> <li>Module Heartbeat Verification (affectation fixe)</li> <li>Démarrer la vérification (slot 23)</li> </ul> </li> </ul>                                                                                                    |
| Fonctions supportées                                                               | <ul> <li>plusieurs packs d'applications.</li> <li>Identification &amp; Maintenance<br/>Identification d'appareil simple via : <ul> <li>Système de commande</li> <li>Plaque signalétique</li> </ul> </li> <li>Etat de la mesure<br/>Les grandeurs de process sont communiquées avec un état de valeur<br/>mesurée</li> <li>Fonction clignotante via l'afficheur local pour l'identification et l'affectation<br/>simples de l'appareil</li> </ul>                                                                                                    |

| Valeur entrée/<br>sortie | Variable de process                 | Catégorie                            | Emplacement (Slot) |
|--------------------------|-------------------------------------|--------------------------------------|--------------------|
| Valeur de sortie         | Débit massique                      | Variable de process                  | 114                |
|                          | Débit volumique                     | -                                    |                    |
|                          | Débit volumique corrigé             |                                      |                    |
|                          | Masse volumique                     |                                      |                    |
|                          | Masse volumique de référence        |                                      |                    |
|                          | Température                         |                                      |                    |
|                          | Température électronique            |                                      |                    |
|                          | Fréquence d'oscillation             |                                      |                    |
|                          | Fluctuation fréquence               |                                      |                    |
|                          | Amortissement de l'oscillation      |                                      |                    |
|                          | Fréquence d'oscillation             |                                      |                    |
|                          | Asymétrie du signal                 |                                      |                    |
|                          | Courant d'excitation                |                                      |                    |
|                          | Détection présence produit          |                                      |                    |
|                          | Suppression des débits de fuite     |                                      |                    |
|                          | Diagnostic d'appareil actuel        |                                      |                    |
|                          | Diagnostic d'appareil précédent     |                                      |                    |
| Valeur de sortie         | Produit cible débit massique        | Concentration <sup>1)</sup>          | 114                |
|                          | Produit support débit massique      |                                      |                    |
|                          | Concentration                       |                                      |                    |
| Valeur de sortie         | Température enceinte de confinement | Heartbeat <sup>2)</sup>              | 114                |
|                          | Amortissement oscillation 1         |                                      |                    |
|                          | Fréquence d'oscillation 1           |                                      |                    |
|                          | Amplitude d'oscillation 0           |                                      |                    |
|                          | Amplitude d'oscillation 1           |                                      |                    |
|                          | Fluctuation fréquence 1             |                                      |                    |
|                          | Fluctuation amortissement tube 1    |                                      |                    |
|                          | Courant d'excitation 1              |                                      |                    |
| Valeur d'entrée          | Densité externe                     | Surveillance de process              | 18                 |
|                          | Température externe                 |                                      | 19                 |
|                          | Densité de référence externe        |                                      | 20                 |
|                          | Dépassement débit                   |                                      | 21                 |
|                          | Etalonnage du zéro                  |                                      | 22                 |
|                          | Etat de la vérification             | Heartbeat Verification <sup>2)</sup> | 23                 |

#### *Gestion des options logicielles*

Disponible uniquement avec le pack d'applications "Concentration". Disponible uniquement avec le pack d'applications "Heartbeat". 1)

2)

| Configuration du démarrage<br>(NSU) | Si la configuration du démarrage est activée, la configuration des paramètres<br>d'appareil les plus importants est reprise du système d'automatisation et<br>utilisée.                                                                                                    |
|-------------------------------------|----------------------------------------------------------------------------------------------------|
| (NSU)                               | Si la configuration du derinariage est activée, la configuration du paramètres<br>d'appareil les plus importants est reprise du système d'automatisation et<br>utilisée.<br>La configuration suivante est reprise du système d'automatisation :<br>• Gestion<br>• Révision software<br>• Protection en écriture<br>• Unités système<br>• Débit massique<br>• Masse<br>• Débit volumique corrigé<br>• Volume<br>• Débit volumique corrigé<br>• Volume corrigé<br>• Masse volumique de référence<br>• Température<br>• Pression<br>• Pack d'applications Concentration<br>• Coefficients A0 à A4<br>• Coefficients A0 à A4<br>• Coefficients B1 à B3<br>• Ajustage du capteur<br>• Paramètres process<br>• Amortissement (débit, masse volumique, température)<br>• Dépassement débit<br>• Suppression des débits de fuite<br>• Affecter variable process<br>• Seuil d'enclenchement/de déclenchement<br>• Suppression des débits de fuite<br>• Affecter variable process<br>• Seuil d'enclenchement/de déclenchement<br>• Suppression des débits of<br>• Détection présence produit<br>• Affecter variable process<br>• Seuils (valeurs limites)<br>• Temps de réponse<br>• Amortissement max.<br>• Calcul du débit volumique corrigé<br>• Densité de référence externe<br>• Densité de référence externe<br>• Densité de référence fixe<br>• Température de référence<br>• Coefficient de dilatation linéaire<br>• Coefficient de dilatation au carré<br>• Mode de mesure<br>• Produit<br>• Type de gaz<br>• Vitesse du son de référence<br>• Coefficient de dilatation au carré |
|                                     | <ul> <li>valeur pression</li> <li>Pression externe</li> <li>Réglages de diagnostic</li> <li>Comportement de diagnostic pour différentes informations de diagnostic</li> </ul>                                                                                                    |
|                                     | - comportement de diagnostic pour unterentes informations de diagnostic                                                                                                    |

#### Configuration du démarrage

#### Alimentation électrique 16.5

Occupation des bornes → 🖹 29 Le réseau doit avoir été testé quant à la sécurité (par ex. PELV, SELV). Tension d'alimentation

| Consommation électrique   | Transmetteur                                                                                                    |                               |              |                                         |  |
|---------------------------|----------------------------------------------------------------------------------------------------|-------------------------------|--------------|-----------------------------------------|--|
|                           | Variante de commande "Sortie"                                                                                                    |                               |              | Consommation de courant<br>maximale     |  |
|                           | Option <b>R</b> : PROFINET                                                                                                    |                               |              | 3,5 W                                   |  |
| Concernmention électrique | Tronomothour                                                                                                    |                               |              |                                         |  |
| Consommation electrique   | Iransmetteur                                                                                                    |                               |              |                                         |  |
|                           | Variante de commande "Sortie"                                                                                                    | Consommation<br>courant maxim | n de<br>nale | Courant de mise sous<br>tension maximal |  |
|                           | Option <b>R</b> : PROFINET                                                                                                    | 145 mA                        |              | 18 A (< 0,125 ms)                       |  |
| Coupure de l'alimentation | <ul> <li>Les totalisateurs restent sur la dernière valeur déterminée.</li> <li>La configuration est conservée dans la mémoire de données enfichable (HistoROM DAT).</li> <li>Les messages d'erreur (y compris heures de fonctionnement totales sont enregistrés.</li> </ul>                                                                                                    |                               |              |                                         |  |
| Raccordement électrique   | → 🗎 30                                                                                                    |                               |              |                                         |  |
| Compensation de potentiel | → 🗎 32                                                                                                    |                               |              |                                         |  |
| Bornes                    | <b>Transmetteur</b><br>Bornes à ressort pour sections de fil 0,5 2,5 mm <sup>2</sup> (20 14 AWG)                                                                                                    |                               |              |                                         |  |
| Entrées de câble          | <ul> <li>Presse-étoupe : M20 × 1,5 avec câble Ø 6 12 mm (0,24 0,47 in)</li> <li>Filetage pour entrée de câble : <ul> <li>NPT ½"</li> <li>G ½"</li> <li>M20</li> </ul> </li> </ul>                                                                                                    |                               |              |                                         |  |
| Spécification de câble    | → 🗎 28                                                                                                    |                               |              |                                         |  |
|                           | 16.6 Performances                                                                                                    |                               |              |                                         |  |
| Conditions de référence   | <ul> <li>Tolérances selon ISO/DIS 11631</li> <li>Eau à +15 +45 °C (+59 +113 °F) et 2 6 bar (29 87 psi)</li> <li>Indications selon protocole d'étalonnage</li> <li>Les indications relatives à l'écart de mesure sont basées sur des bancs d'étalonnage accrédités, qui sont rattachés à la norme ISO 17025.</li> <li>Pour obtenir les écarts de mesure, utiliser l'outil de sélection Applicator<br/>→ 🖺 120→ 🖺 142</li> </ul> |                               |              |                                         |  |
| Ecart de mesure maximum   | de m. = de la valeur mesurée ; 1 g/cm <sup>3</sup> = 1 kg/                                                                                                    | /l ; T = tempéra              | ture du      | produit mesuré                          |  |
|                           | Précision de base                                                                                                    |                               |              |                                         |  |
|                           | Bases de calcul $\rightarrow \triangleq 132$                                                                                                    |                               |              |                                         |  |

## Débit massique et débit volumique (liquides)

#### ±0,10 % de m.

#### Masse volumique (liquides)

| Sous<br>conditions de référence |           | Etalonnage standard de la masse<br>volumique |                        | Spécifications de masse<br>volumique Wide Range <sup>2) 3)</sup> |                        |
|---------------------------------|-----------|----------------------------------------------|------------------------|------------------------------------------------------------------|------------------------|
| [g/cm³]                         | [lbs/in³] | [g/cm³]                                      | [lbs/in <sup>3</sup> ] | [g/cm³]                                                          | [lbs/in <sup>3</sup> ] |
| ±0,0005                         | ±0,00097  | ±0,01                                        | ±0,019                 | ±0,002                                                           | ±0,0039                |

1) Valable sur l'ensemble de la gamme de température et de masse volumique

2) Gamme valide pour l'étalonnage spécial de la masse volumique : 0 ... 2 g/cm<sup>3</sup>, +5 ... +80 °C (+41 ... +176 °F)

3) Variante de commande "Pack d'applications", option EF "Densité spéciale et concentration "

#### Température

 $\pm 0.5 \ ^{\circ}C \pm 0.005 \cdot T \ ^{\circ}C \ (\pm 0.9 \ ^{\circ}F \pm 0.003 \cdot (T - 32) \ ^{\circ}F)$ 

#### Stabilité du zéro

| DN   |      | Stabilité du zéro |          |  |
|------|------|-------------------|----------|--|
| [mm] | [in] | [kg/h]            | [lb/min] |  |
| 8    | 3⁄8  | 0,20              | 0,007    |  |
| 15   | 1⁄2  | 0,65              | 0,024    |  |
| 25   | 1    | 1,80              | 0,066    |  |
| 40   | 1½   | 4,50              | 0,165    |  |
| 50   | 2    | 7,0               | 0,257    |  |

#### Valeurs de débit

Valeurs de débit comme valeurs nominales de rangeabilité en fonction du diamètre nominal.

#### Unités SI

| DN   | 1:1    | 1:10   | 1:20    | 1:50   | 1:100  | 1:500  |
|------|--------|--------|---------|--------|--------|--------|
| [mm] | [kg/h] | [kg/h] | [kg/h]  | [kg/h] | [kg/h] | [kg/h] |
| 8    | 2 000  | 200    | 100     | 40     | 20     | 4      |
| 15   | 6500   | 650    | 325     | 130    | 65     | 13     |
| 25   | 18000  | 1800   | 900     | 360    | 180    | 36     |
| 40   | 45000  | 4500   | 2 2 5 0 | 900    | 450    | 90     |
| 50   | 70000  | 7 000  | 3 500   | 1400   | 700    | 140    |

#### Unités US

| DN     | 1:1      | 1:10     | 1:20     | 1:50     | 1:100    | 1:500    |
|--------|----------|----------|----------|----------|----------|----------|
| [inch] | [lb/min] | [lb/min] | [lb/min] | [lb/min] | [lb/min] | [lb/min] |
| 3/8    | 73,50    | 7,350    | 3,675    | 1,470    | 0,735    | 0,147    |
| 1/2    | 238,9    | 23,89    | 11,95    | 4,778    | 2,389    | 0,478    |
| 1      | 661,5    | 66,15    | 33,08    | 13,23    | 6,615    | 1,323    |

| DN     | 1:1      | 1:10     | 1:20     | 1:50     | 1:100    | 1:500    |
|--------|----------|----------|----------|----------|----------|----------|
| [inch] | [lb/min] | [lb/min] | [lb/min] | [lb/min] | [lb/min] | [lb/min] |
| 11/2   | 1654     | 165,4    | 82,70    | 33,08    | 16,54    | 3,308    |
| 2      | 2 5 7 3  | 257,3    | 128,7    | 51,46    | 25,73    | 5,146    |

Répétabilité

de m. = de la valeur mesurée ; 1 g/cm<sup>3</sup> = 1 kg/l ; T = température du produit mesuré

#### Répétabilité de base

| <b>Débit massique et débit volumique (liquides)</b><br>±0,05 % de m. |
|----------------------------------------------------------------------|
| Bases de calcul → 🗎 132                                              |

Masse volumique (liquides)  $\pm 0.00025 \text{ g/cm}^3$ 

Température

±0,25 °C ± 0,0025 · T °C (±0,45 °F ± 0,0015 · (T-32) °F)

| Temps de réponse                      | Le temps de réponse dépend du paramétrage (amortissement).                                                                                                    |  |  |  |
|---------------------------------------|----------------------------------------------------------------------------------------------------|--|--|--|
| Effet de la température du<br>produit | <b>Débit massique et débit volumique</b><br>Pour une différence entre la température au point zéro et la température du process,<br>l'erreur de mesure des capteurs est typiquement de $\pm 0,0002$ % de F.E. / °C ( $\pm 0,0001$ % F.E. / °F).                                                                              |  |  |  |
|                                       | <b>Masse volumique</b><br>Lorsqu'il y a une différence entre la température de l'étalonnage de la masse volumique et<br>la température de process, l'erreur de mesure typique du capteur est<br>±0,0001 g/cm <sup>3</sup> /°C (±0,00005 g/cm <sup>3</sup> /°F). L'étalonnage sur site de la masse volumique est<br>possible. |  |  |  |
|                                       | Spécifications de masse volumique Wide Range (étalonnage spécial de la masse volumique)<br>Si la température de process est en dehors de la gamme valide ( $\rightarrow \square 129$ ), l'erreur de mesure est ±0,0001 g/cm <sup>3</sup> /°C (±0,00005 g/cm <sup>3</sup> /°F)                                                |  |  |  |
|                                       | $[kg/m^3]$                                                                                                    |  |  |  |

1 Etalonnage sur site de la masse volumique, exemple pour +20  $^\circ\!C$  (+68  $^\circ\!F)$ 

2 Etalonnage spécial de la masse volumique

#### Température

 $\pm 0,005 \cdot T \degree C (\pm 0,005 \cdot (T - 32) \degree F)$ 

Effet de la pression du produit

L'effet d'une différence entre pression d'étalonnage et pression de process sur l'écart de mesure dans le cas d'un débit massique est représenté ci-après de m. = de la mesure

| DN   |      | [% de m./bar] | [% de m./psi] |
|------|------|---------------|---------------|
| [mm] | [in] |               |               |
| 8    | 3⁄8  | -0,002        | -0,0001       |
| 15   | 1/2  | -0,006        | -0,0004       |
| 25   | 1    | -0,005        | -0,0003       |
| 40   | 11/2 | -0,007        | -0,0005       |
| 50   | 2    | -0,006        | -0,0004       |

#### Bases de calcul

de m. = de la mesure ; F.E. = de la fin d'échelle

BaseAccu = précision de base en % de m., BaseRepeat = répétabilité de base en % de m.

MeasValue = valeur mesurée ; ZeroPoint = stabilité du zéro

Calcul de l'écart de mesure maximal en fonction du débit

| Débit                                                     | Ecart de mesure maximal en % de m.                        |
|-----------------------------------------------------------|-----------------------------------------------------------|
| $\geq \frac{\text{ZeroPoint}}{\text{BaseAccu}} \cdot 100$ | ± BaseAccu                                                |
| A0021332                                                  |                                                           |
| < ZeroPoint<br>BaseAccu · 100                             | $\pm \frac{\text{ZeroPoint}}{\text{MeasValue}} \cdot 100$ |
| A0021333                                                  | A0021334                                                  |

Calcul de la répétabilité maximale en fonction du débit

| Débit                                                                         | Répétabilité maximale en % de m.                                            |
|-------------------------------------------------------------------------------|-----------------------------------------------------------------------------|
| $\geq \frac{\frac{1}{2} \cdot \text{ZeroPoint}}{\text{BaseRepeat}} \cdot 100$ | ± BaseRepeat                                                                |
| A0021335                                                                      | A0021340                                                                    |
| $< \frac{\frac{1}{2} \cdot \text{ZeroPoint}}{\text{BaseRepeat}} \cdot 100$    | $\pm \frac{1}{2} \cdot \frac{\text{ZeroPoint}}{\text{MeasValue}} \cdot 100$ |
| A0021336                                                                      | A0021337                                                                    |

#### Exemple d'écart de mesure maximal

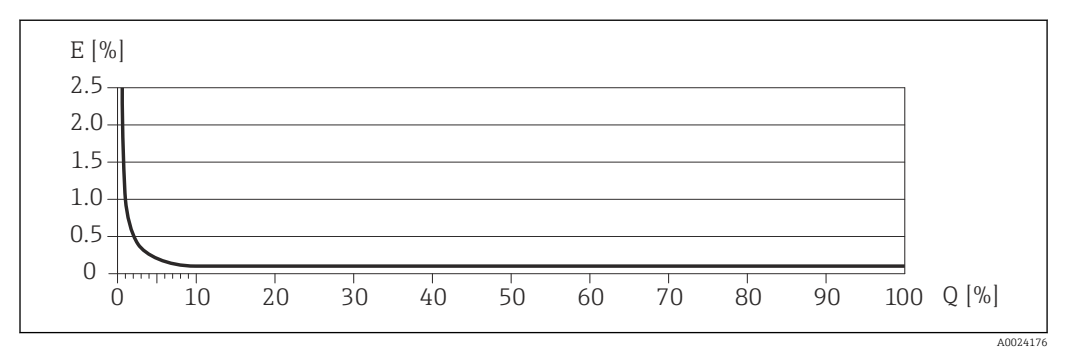

*E Erreur : écart de mesure maximal en % de m. (exemple)* 

Q Débit en %

# 16.7 Montage

Chapitre "Conditions de montage"  $\rightarrow$  🗎 19

# 16.8 Environnement

| Gamme de température                     |                                                                                                    |
|------------------------------------------|----------------------------------------------------------------------------------------------------|
| ambiante                                 | Tableaux des températures                                                                                                    |
|                                          | Pour l'utilisation en zone explosible, tenir compte de la relation entre température ambiante admissible et température du produit.                                                                                                    |
|                                          | Indications détaillées relatives aux tableaux de température : document séparé<br>"Conseils de sécurité" (XA) concernant l'appareil.                                                                                                    |
| Température de stockage                  | –40 +80 °C (–40 +176 °F), de préférence à +20 °C (+68 °F) (version standard)                                                                                                    |
|                                          | –50 +80 °C (–58 +176 °F) (Variante de commande <i>"Test, certificat"</i> , option JM)                                                                                                    |
| Classe climatique                        | DIN EN 60068-2-38 (contrôle Z/AD)                                                                                                    |
| Indice de protection                     | <ul> <li>Transmetteur et capteur</li> <li>En standard : IP66/67, boîtier type 4X</li> <li>Pour variante de commande "Options capteur", Option CM : disponible en IP69K</li> <li>Avec boîtier ouvert : IP20, boîtier type 1</li> <li>Module d'affichage : IP20, boîtier type 1</li> </ul>                                                        |
| Résistance aux vibrations                | <ul> <li>Version compacte</li> <li>Vibrations, sinusoïdales selon IEC 60068-2-6</li> <li>2 8,4 Hz, pic 3,5 mm</li> <li>8,4 2 000 Hz, pic 1 g</li> <li>Vibrations aléatoires à large bande, selon IEC 60068-2-64</li> <li>10 200 Hz, 0,003 g<sup>2</sup>/Hz</li> <li>200 2 000 Hz, 0,001 g<sup>2</sup>/Hz</li> <li>Total : 1,54 g rms</li> </ul> |
| Résistance aux chocs                     | <b>Version compacte</b><br>Choc, demi-sinusoïdal selon IEC 60068-2-27<br>6 ms 30 g                                                                                                    |
| Résistance aux chocs                     | <b>Version compacte</b><br>Chocs, manipulation brutale, selon IEC 60068-2-31                                                                                                    |
| Compatibilité<br>électromagnétique (CEM) | <ul> <li>Conformément à CEI/EN 61326</li> <li>Satisfait aux seuils d'émission pour l'industrie selon EN 55011 (classe A)</li> </ul>                                                                                                    |
| 5 1 ,                                    | Pour plus de détails, se référer à la Déclaration de Conformité.                                                                                                    |

## 16.9 Process

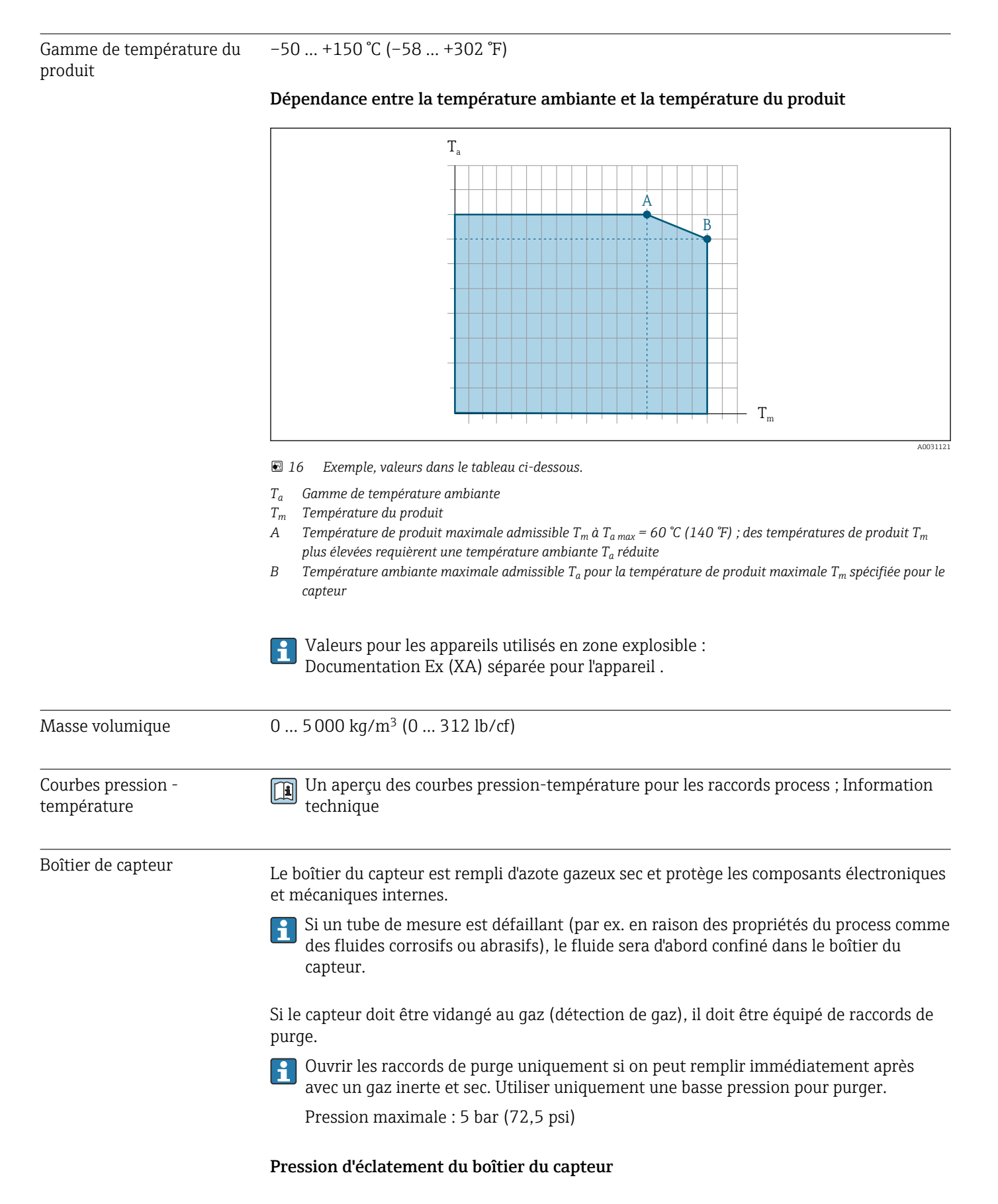

Les pressions d'éclatement suivantes du boîtier du capteur ne sont valables que pour des appareils standard et/ou des appareils équipés de raccords de purge fermés (pas ouverts/ tels qu'à la livraison).

Si un appareil équipé de raccords de purge (Caractéristique de commande "Option capteur", option CH "Raccord de purge") est raccordé au système de purge, la pression maximale est déterminée par le système de purge lui-même ou par l'appareil, selon le composant possédant la pression la plus basse.

La pression d'éclatement du boîtier du capteur fait référence à une pression interne typique atteinte avant une défaillance mécanique du boîtier du capteur et déterminée lors de l'essai de type. La déclaration de l'essai de type correspondante peut être commandée avec l'appareil (caractéristique de commande "Agrément supplémentaire", option LN "Pression d'éclatement boîtier du capteur, test de type").

| D    | N    | Pression d'éclatement du boîtier du capteur |       |  |
|------|------|---------------------------------------------|-------|--|
| [mm] | [in] | [bar]                                       | [psi] |  |
| 8    | 3⁄/8 | 190                                         | 2755  |  |
| 15   | 1/2  | 175                                         | 2 538 |  |
| 25   | 1    | 165                                         | 2 392 |  |
| 40   | 11/2 | 152                                         | 2204  |  |
| 50   | 2    | 103                                         | 1494  |  |

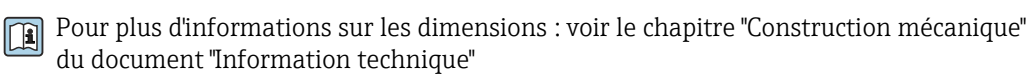

Limite de débit Le diamètre nominal approprié est déterminé par une optimisation entre débit et perte de charge admissible. Pour un apercu des fins d'échelle de la gamme de mesure, voir le chapitre "Gamme de mesure"  $\rightarrow \square 123$ • La valeur de fin d'échelle minimum recommandée est d'env. 1/20 de la valeur de fin d'échelle maximale Dans la plupart des applications, on peut considérer que 20 ... 50 % de la fin d'échelle maximale est une valeur idéale • Il faut sélectionner une fin d'échelle basse pour les produits abrasifs (comme les liquides avec solides entraînés) : vitesse d'écoulement < 1 m/s (< 3 ft/s). Pour calculer la limite de débit, utiliser l'outil de dimensionnement Applicator → 🗎 120 Perte de charge Pour calculer la perte de charge, utiliser l'outil de sélection Applicator  $\rightarrow \square$  120 Pression du système → 🖹 21

## 16.10 Construction mécanique

Construction, dimensions Pour les dimensions et les longueurs de montage de l'appareil, voir la documentation "Information technique", chapitre "Construction mécanique".

#### Poids

Toutes les valeurs (poids hors matériau d'emballage) se rapportent à des appareils avec brides EN/DIN PN 40. Spécifications du poids y compris transmetteur : caractéristique de commande "Boîtier", option A "Compact, aluminium, revêtu".

#### Poids en unités SI

| DN<br>[mm] | Poids [kg] |
|------------|------------|
| 8          | 11         |
| 15         | 13         |
| 25         | 19         |
| 40         | 35         |
| 50         | 58         |

#### Poids en unités US

| DN<br>[in] | Poids [lbs] |
|------------|-------------|
| 3/8        | 24          |
| Ψ2         | 29          |
| 1          | 42          |
| 11/2       | 77          |
| 2          | 128         |

#### Matériaux

#### Boîtier du transmetteur

- Caractéristique de commande "Boîtier" ; option A "Compact, alu revêtu" : Aluminium, AlSi10Mg, revêtu
- Caractéristique de commande "Boîtier", option B "Compact hygiénique, inoxydable" : Version hygiénique, inox 1.4301 (304)
- Caractéristique de commande "Boîtier", option C "Ultracompact hygiénique, acier inox" : Version hygiénique, inox 1.4301 (304)
- Matériau de la fenêtre pour afficheur local optionnel ( $\rightarrow \square 138$ ) :
  - Caractéristique de commande "Boîtier", option A : verre
  - Pour caractéristique de commande "Boîtier", option **B** et **C** : plastique

#### Entrées de câble/presse-étoupe

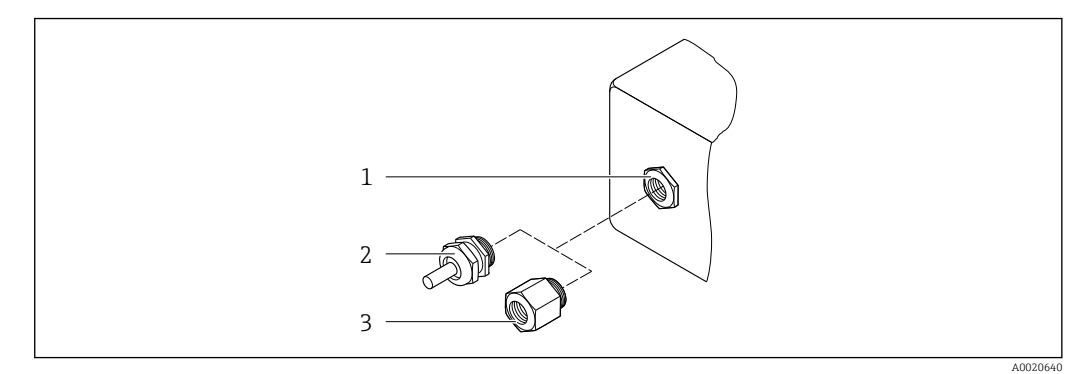

- Entrées de câble/presse-étoupe possibles
- 1 Taraudage M20 × 1,5
- 2 Presse-étoupe M20 × 1,5
- 3 Adaptateur pour entrée de câble avec taraudage G ½" ou NPT ½"

#### Caractéristique de commande "Boîtier", option A "Compact, aluminium, revêtu"

Les différentes entrées de câble sont adaptées aux zones explosibles et non explosibles.

| Entrée de câble / presse-étoupe                       | Matériau       |
|-------------------------------------------------------|----------------|
| Presse-étoupe M20 × 1,5                               |                |
| Adaptateur pour entrée de câble avec taraudage G ½"   | Laiton nickelé |
| Adaptateur pour entrée de câble avec taraudage NPT ½" |                |

## Caractéristique de commande "Boîtier", option B "compact hygiénique, acier inox"

Les différentes entrées de câble sont adaptées aux zones explosibles et non explosibles.

| Entrée de câble / presse-étoupe                       | Matériau           |
|-------------------------------------------------------|--------------------|
| Presse-étoupe M20 × 1,5                               | Inox 1.4404 (316L) |
| Adaptateur pour entrée de câble avec taraudage G ½"   |                    |
| Adaptateur pour entrée de câble avec taraudage NPT ½" |                    |

#### Connecteur de l'appareil

| Raccordement électrique | Matériau                                                                                                    |
|-------------------------|----------------------------------------------------------------------------------------------------|
| Connecteur M12x1        | <ul> <li>Prise : acier inox 1.4404 (316L)</li> <li>Support de contact : polyamide</li> <li>Contacts : laiton doré</li> </ul> |

#### Boîtier de capteur

- Surface externe résistant aux acides et bases
- Inox 1.4301 (304)

#### Tubes de mesure

Inox 1.4435 (316L)

#### **Raccords process**

| Bride selon EN 1092-1<br>(DIN 2501)/ASME<br>B16.5/JIS B2220 : | Inox 1.4404 (316/316L) |
|---------------------------------------------------------------|------------------------|
| Tous les autres raccords<br>process :                         | Inox 1.4435 (316L)     |

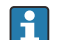

Raccords process disponibles  $\rightarrow \square 138$ 

#### Joints

Raccords process soudés sans joints internes

#### Accessoires

Couvercle de protection

Inox 1.4404 (316L)

Barrière de sécurité Promass 100

Boîtier : polyamide

| Raccords process    | <ul> <li>Raccords à bride fixe :</li> <li>Bride EN 1092-1 (DIN 2501)</li> <li>Bride EN 1092-1 (DIN 2512N)</li> <li>Bride ASME B16.5</li> <li>Bride JIS B2220</li> <li>Bride DIN 11864-2 forme A, DIN 11866 série A, bride avec rainure</li> <li>Raccords clamp :</li> <li>Tri-Clamp (tubes OD), DIN 11866 série C</li> <li>Clamp DIN 11864-3 forme A, DIN 11866 série A, avec rainure</li> <li>Clamp DIN 32676, DIN 11866 série A</li> <li>Clamp ISO 2852, ISO 2037</li> <li>Filetage I</li> <li>Filetage DIN 11851, DIN 11866 série A</li> <li>Filetage SMS 1145</li> <li>Filetage ISO 2853, ISO 2037</li> <li>Filetage DIN 11864-1 forme A, DIN 11866 série A</li> </ul> |
|---------------------|----------------------------------------------------------------------------------------------------|
| Rugosité de surface | Toutes les indications se rapportent aux pièces en contact avec le produit. La rugosité de<br>surface suivante peut être commandée.<br>• Ra <sub>max</sub> = 0,76 μm (30 μin)<br>• Ra <sub>max</sub> = 0,38 μm (15 μin)                                                                                                    |
|                     | 16.11 Configuration                                                                                                    |

Afficheur local

L'afficheur local n'est disponible qu'avec la variante de commande suivante : Variante de commande "Affichage ; configuration", option  ${f B}$  : 4 lignes, rétroéclairé ; via communication

#### Eléments d'affichage

- Affichage LCD 4 lignes de 16 caractères chacune.
- Rétroéclairage blanc, rouge en cas de défaut d'appareil
- Affichage pour la représentation des grandeurs de mesure et des grandeurs d'état, configurable individuellement
- Température ambiante admissible pour l'affichage : -20 ... +60 °C (-4 ... +140 °F). En dehors de la gamme de température, la lisibilité de l'affichage peut être altérée.

#### Déconnexion de l'afficheur local du module électronique

Dans le cas de la version de boîtier "Compact, revêtu aluminium", l'afficheur local doit être déconnecté uniquement manuellement du module électronique principal. Dans le cas des versions de boîtier "Compact, hygiénique, inox" et "Ultracompact, hygiénique, inox", l'afficheur local est intégré dans le couvercle du boîtier et déconnecté du module électronique principal lorsque le couvercle est ouvert.

#### Version de boîtier "Compact, alu revêtu"

L'afficheur local est enfiché sur le module électronique principal. La connexion électronique entre l'afficheur local et le module électronique principal se fait par l'intermédiaire d'un câble de raccordement.

Lors de certains travaux sur l'appareil de mesure (par ex. raccordement électrique), il est recommandé de déconnecter l'afficheur local du module électronique principal :

- 1. Appuyer sur les fermetures latérales de l'afficheur local.
- 2. Retirer l'afficheur local du module électronique principal. Attention à la longueur du câble de raccordement.

Une fois les travaux terminés, enficher à nouveau l'afficheur local.

#### Configuration à distance

#### Via le réseau PROFINET

Cette interface de communication est disponible dans les versions d'appareil avec PROFINET.

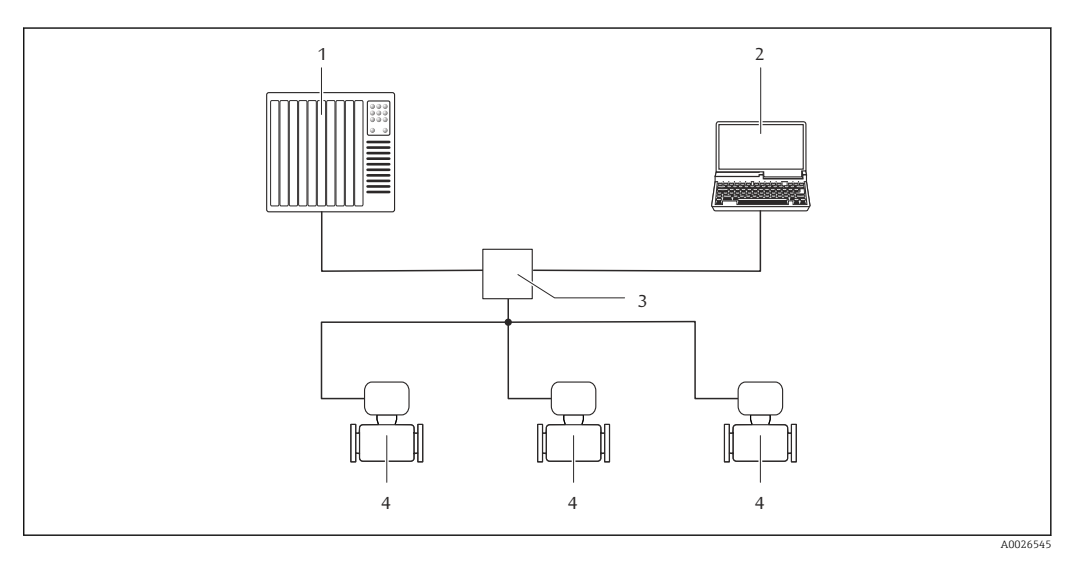

Is Options de configuration à distance via réseau PROFINET

- 1 Système d'automatisation, par ex. Simatic S7 (Siemens)
- 2 Ordinateur avec navigateur web (par ex. Internet Explorer) pour un accès au serveur Web intégré ou avec outil de configuration "FieldCare" avec COM DTM "CDI Communication TCP/IP"
- 3 Commutateur, par ex. Scalance X204 (Siemens)
- 4 Appareil de mesure

Interface service

|                           | PROFINET                                                                                                    |
|---------------------------|----------------------------------------------------------------------------------------------------|
|                           |                                                                                                    |
|                           | <ul> <li>Interface service (CDI -RJ45) et interface PROFINET de l'appareil de mesure avec accès au serveur web intégré</li> <li>Ordinateur avec navigateur web (par ex. Internet Explorer) pour un accès au serveur Web intégré ou avec outil de configuration "FieldCare" avec COM DTM "CDI Communication TCP/IP"</li> <li>Câble de raccordement Ethernet standard avec connecteur RJ45</li> </ul>                                                 |
| Langues                   | Possibilité de configuration dans les langues nationales suivantes :<br>Via l'outil de configuration "FieldCare" : anglais, allemand, français, espagnol, italien,<br>chinois, japonais                                                                                                    |
|                           | 16.12 Certificats et agréments                                                                                                    |
| Marque CE                 | Le système de mesure remplit les exigences légales des directives CE applicables. Celles-ci<br>sont mentionnées conjointement avec les normes appliquées dans la déclaration de<br>conformité CE correspondante.                                                                                                    |
|                           | Endress+Hauser confirme la réussite des tests de l'appareil par l'apposition de la marque<br>CE.                                                                                                    |
| Agrément Ex               | Les appareils sont certifiés pour l'utilisation en zone explosible et les consignes de sécurité<br>à respecter sont jointes dans la documentation "Conseils de sécurité" (XA) séparée. Sa<br>référence est indiquée sur la plaque signalétique.                                                                                                    |
| Compatibilité alimentaire | <ul><li>Agrément 3-A</li><li>Testé EHEDG</li></ul>                                                                                                    |
| Certification PROFINET    | Interface PROFINET                                                                                                    |
|                           | <ul> <li>L'appareil de mesure est certifié et enregistré par la PNO (PROFIBUS User Organization).</li> <li>L'appareil satisfait à toutes les exigences des spécifications suivantes :</li> <li>Certifié selon :</li> <li>Spécification de test pour les appareils PROFINET</li> <li>PROFINET Security Level 1 – Net load test</li> <li>L'appareil peut être utilisé avec des appareils certifiés d'autres fabricants (interopérabilité).</li> </ul> |

Via interface service (CDI-RJ45)

| Directive des équipements<br>sous pression | <ul> <li>Avec le marquage PED/G1/x (x = catégorie) sur la plaque signalétique du capteur,<br/>Endress+Hauser confirme la conformité aux "Exigences fondamentales de sécurité" de<br/>l'Annexe I de la directive des équipements sous pression 97/23/CE.</li> <li>Les appareils non munis de ce marquage (sans DESP) sont conçus et fabriqués d'après les<br/>bonnes pratiques d'ingénierie. Ils sont conformes aux exigences de l'Art.3 Par.3 de la<br/>directive des équipements sous pression 97/23/CE. Leur domaine d'application est décrit<br/>dans les diagrammes 6 à 9 en Annexe II de la directive des équipements sous pression<br/>97/23/CE.</li> </ul>                                                                                                    |
|--------------------------------------------|----------------------------------------------------------------------------------------------------|
| Autres normes et directives                | <ul> <li>EN 60529<br/>Indices de protection par le boîtier (code IP)</li> <li>IEC/EN 60068-2-6<br/>Influences de l'environnement : procédure de test - test Fc : vibrations (sinusoïdales).</li> <li>IEC/EN 60068-2-31<br/>Influences de l'environnement : procédure de test - test Ec : chocs dus à la manipulation, notamment au niveau des appareils.</li> <li>EN 61010-1<br/>Exigences de sécurité pour les appareils électriques de mesure, de commande, de régulation et de laboratoire - exigences générales</li> <li>IEC/EN 61326<br/>Emission conforme aux exigences de la classe A. Compatibilité électromagnétique (exigences CEM).</li> <li>NAMUR NE 21<br/>Compatibilité électromagnétique de matériels électriques destinés aux process et aux laboratoires.</li> <li>NAMUR NE 32<br/>Sauvegarde des informations en cas de coupure d'alimentation dans le cas d'appareils de terrain et de contrôle commande dotés de microprocesseurs</li> <li>NAMUR NE 43<br/>Normalisation du niveau de signal pour les informations de défaut des transmetteurs numériques avec signal de sortie analogique.</li> <li>NAMUR NE 53<br/>Logiciel d'appareils de terrain et d'appareils de traitement de signaux avec électronique numérique</li> <li>NAMUR NE 50<br/>Application de la directive des équipements sous pression aux appareils de contrôle du process</li> <li>NAMUR NE 105<br/>Exigences imposées à l'intégration d'appareils de bus de terrain dans les outils d'ingénierie pour appareils de terrain</li> <li>NAMUR NE 107<br/>Autosurveillance et diagnostic d'appareils de terrain</li> <li>NAMUR NE 131<br/>Exigences imposées aux appareils de terrain</li> <li>NAMUR NE 132<br/>Débitmètre massique Coriolis</li> </ul> |
|                                            | <b>16.13 Packs d'applications</b><br>Afin d'étendre les fonctionnalités de l'appareil selon les besoins, différents packs<br>d'applications sont disponibles par ex. pour des aspects de sécurité ou des exigences<br>spécifiques.                                                                                                    |

Les packs d'applications peuvent être commandés avec l'appareil ou ultérieurement auprès d'Endress+Hauser. Des indications détaillées relatives à la référence de commande

concernée sont disponibles auprès d'Endress+Hauser ou sur la page Produits du site Internet Endress+Hauser : www.endress.com.

Informations détaillées sur les packs d'applications :

- Documentation spéciale relative à l'appareil
- Documentation spéciale relative à l'appareil

| Heartbeat Technology | Pack                                  | Description                                                                                                    |
|----------------------|---------------------------------------|----------------------------------------------------------------------------------------------------|
|                      | Heartbeat Verification<br>+Monitoring | <ul> <li>Heartbeat Monitoring</li> <li>Délivre en continu des données de surveillance, qui sont caractéristiques du principe de mesure, à un système de contrôle de fonctionnement externe à des fins de maintenance préventive ou d'analyse du process. Ces données permettent à l'opérateur de :</li> <li>Tirer des conclusions - à l'aide de ces données et d'autres informations - sur l'impact que peuvent avoir avec le temps les influences du process (comme la corrosion, l'abrasion, le colmatage, etc.) sur les performances de mesure.</li> <li>Planifier les interventions de maintenance en temps voulu.</li> <li>Surveiller la qualité du process ou du produit, par ex. poches de gaz.</li> </ul>                                  |
|                      |                                       | <ul> <li>Heartbeat Verification</li> <li>Satisfait aux exigences de traçabilité de la vérification selon DIN ISO 9001:2008<br/>chapitre 7.6 a) "Maîtrise des dispositifs de surveillance et de mesure".</li> <li>Test fonctionnel lorsque l'appareil est monté sans interrompre le process.</li> <li>Résultats de la vérification traçables sur demande, avec un rapport.</li> <li>Procédure de test simple via la configuration sur site ou d'autres interfaces de<br/>commande.</li> <li>Evaluation claire du point de mesure (succès/échec) avec une couverture de test<br/>élevée dans le cadre des spécifications du fabricant.</li> <li>Extension des intervalles d'étalonnage selon l'évaluation des risques de<br/>l'opérateur.</li> </ul> |

| Concentration | Pack                                                      | Description                                                                                                    |
|---------------|-----------------------------------------------------------|----------------------------------------------------------------------------------------------------|
|               | Mesure de concentration<br>et masse volumique<br>spéciale | Calcul et émission de concentrations de fluides<br>Dans de nombreuses applications, la masse volumique est utilisée comme valeur<br>mesurée importante pour la surveillance de qualité ou la commande de process.<br>L'appareil mesure en standard la masse volumique du fluide et met cette valeur à la<br>disposition du système de contrôle commande.<br>Notamment pour les applications avec conditions de process fluctuantes, le pack<br>"Masse volumique spéciale" propose une mesure de masse volumique extrêmement<br>précise sur une large gamme de masse volumique et de température. |
|               |                                                           | <ul> <li>La masse volumique mesurée est utilisée avec le pack d'applications "Mesure de concentration" afin de calculer d'autres paramètres de process :</li> <li>Masse volumique compensée en température (masse volumique de référence).</li> <li>Part de la masse des différentes substances en % dans un fluide biphasique (concentration en %).</li> <li>Emission des concentrations de fluides avec unités spéciales (°Brix, °Baumé, °API, etc.) pour applications standard.</li> </ul>                                                                                                    |
|               |                                                           | L'émission des valeurs mesurées est réalisée via les sorties numériques et<br>analogiques de l'appareil de mesure.                                                                                                    |

## 16.14 Accessoires

Aperçu des accessoires pouvant être commandés  $\rightarrow \cong 120$ 

|                        | 16.15 Documentation complémentaire                                                                                                    |
|------------------------|----------------------------------------------------------------------------------------------------|
|                        | <ul> <li>Vous trouverez un aperçu de l'étendue de la documentation technique correspondant à l'appareil dans :</li> <li>Le W@M Device Viewer : entrer le numéro de série figurant sur la plaque signalétique (www.endress.com/deviceviewer)</li> <li>L'Endress+Hauser Operations App : entrer le numéro de série figurant sur la plaque signalétique ou scanner le code matriciel 2D (QR code) sur la plaque signalétique.</li> </ul> |
| Documentation standard | Instructions condensées                                                                                                    |
|                        | Le manuel d'Instructions condensées contenant toutes les informations essentielles pour une mise en service standard est fourni avec l'appareil.                                                                                                    |

## Information technique

| Appareil de mesure | Référence de la documentation |
|--------------------|-------------------------------|
| Promass S 100      | TI01037D                      |

#### Description des paramètres de l'appareil

| Appareil de mesure | Référence de la documentation |
|--------------------|-------------------------------|
| Promass 100        | GP01037D                      |

#### Documentations complémentaires spécifiques à l'appareil

#### Conseils de sécurité

| Contenu          | Référence de la documentation |
|------------------|-------------------------------|
| ATEX/IECEx Ex i  | XA00159D                      |
| ATEX/IECEx Ex nA | XA01029D                      |
| cCSAus IS        | XA00160D                      |
| INMETRO Ex i     | XA01219D                      |
| INMETRO Ex nA    | XA01220D                      |
| NEPSI Ex i       | XA01249D                      |
| NEPSI Ex nA      | XA01262D                      |

#### **Documentation spéciale**

| Contenu                                                            | Référence de la documentation |
|--------------------------------------------------------------------|-------------------------------|
| Indications relatives à la directive des équipements sous pression | SD00142D                      |
| Mesure de concentration                                            | SD01152D                      |
| Heartbeat Technology                                               | SD01153D                      |

#### Instructions de montage

| Contenu                                                | Référence de la documentation                      |
|--------------------------------------------------------|----------------------------------------------------|
| Instructions de montage pour set de pièces de rechange | Aperçu des accessoires pouvant être commandés<br>→ |

# Index

## Α

| Activation de la protection en écriture | . 72<br>. 85<br>9 31 |
|-----------------------------------------|----------------------|
| Agrómont Ev                             | 2, 21<br>140         |
| Agréments                               | 140                  |
| Apparoil do moguro                      | 140                  |
| Configuration                           | 56                   |
| Construction                            | . 20                 |
|                                         | . IZ<br>110          |
| Demonter                                | 119                  |
| Mise au rebut                           | 119                  |
| Montage du capteur                      | . 25                 |
| Preparer pour le montage                | . 25                 |
| Reparation                              | 118                  |
| Transformation                          | 118                  |
| Assistant                               |                      |
| Définir code d'accès                    | . 72                 |
| Détection tube partiellement rempli     | . 63                 |
| Suppression débit de fuite              | . 62                 |
| _                                       |                      |
| В                                       |                      |
| Bases de calcul                         |                      |
| Ecart de mesure maximum                 | 132                  |
| Répétabilité                            | 132                  |
| Boîtier de capteur                      | 134                  |
| Bornes                                  | 129                  |
|                                         |                      |
| C                                       |                      |
| Câble de raccordement                   | . 28                 |
| Capteur                                 |                      |
| Montage                                 | . 25                 |
| Caractéristiques techniques, aperçu     | 122                  |
| Certification PROFIBUS                  | 140                  |
| Certificats                             | 140                  |
| Chauffage capteur                       | . 23                 |
| Classe climatique                       | 133                  |
| Commutateur de verrouillage             | . 73                 |
| Commutateurs DIP                        |                      |
| voir Commutateur de verrouillage        |                      |
| Compatibilité alimentaire               | 140                  |
| Compatibilité électromagnétique         | 133                  |
| Compensation de potentiel               | 32                   |
| Composants de l'appareil                | . 12                 |
| Concept de configuration                | 38                   |
| Conditions de montage                   | . 50                 |
| Chauffago captour                       | 23                   |
| Dimongione de montage                   | נ⊿.<br>רכ            |
| Equilement gravitaire                   | . 41                 |
| Ecoulement de monto ac                  | . 19                 |
| Emplacement de montage                  | . 19                 |
| Isolation thermique                     | . 22                 |
| Longueurs droites d'entrée et de sortie | . 21                 |
| Orientation                             | . 20                 |
| Pression du système                     | . 21                 |
| Vibrations                              | . 24                 |
| Conditions de référence                 | 129                  |
| Conditions de stockage                  | . 17                 |

| Configuration                                                                                                    |
|----------------------------------------------------------------------------------------------------|
| Adaptation de l'appareil aux conditions de process 78                                                                                                    |
| Ajustage du capteur                                                                                                    |
| Configurations étendues de l'affichage 68                                                                                                    |
| Désignation de l'appareil                                                                                                    |
| Interface de communication                                                                                                    |
| Produit                                                                                                    |
| Réinitialisation de l'appareil                                                                                                    |
| Remise à zéro du totalisateur                                                                                                    |
| Simulation                                                                                                    |
| Suppression des débits de fuite                                                                                                    |
| Surveillance du remplissage de la conduite                                                                                                    |
| Totalisateur                                                                                                    |
| Unités système 57                                                                                                    |
| Configuration à distance 139                                                                                                    |
| Consommation électrique                                                                                                    |
| Construction                                                                                                    |
| Apparoil do mocuro 12                                                                                                    |
| Construction du système                                                                                                    |
| Encomble de magure 122                                                                                                    |
| Ensemble de mesure                                                                                                    |
| Voir Construction de l'appareil de mésure                                                                                                    |
| L'ontrole                                                                                                    |
| Marchandises livrees                                                                                                    |
| Montage                                                                                                    |
| Raccordement                                                                                                    |
| Contrôle du fonctionnement                                                                                                    |
| Contrôle du montage                                                                                                    |
| Contrôle du montage (liste de contrôle)                                                                                                    |
| Contrôle du raccordement (liste de contrôle) 35                                                                                                    |
| Coupure de l'alimentation 120                                                                                                    |
|                                                                                                    |
| Courbes pression - température                                                                                                    |
| Courbes pression - température                                                                                                    |
| Courbes pression - température                                                                                                    |
| Courbes pression - température       129         D       Date de fabrication       14, 15                                                                                                    |
| Courbes pression - température    129      D    Date de fabrication    134                                                                                                    |
| Courbes pression - température                                                                                                    |
| Courbes pression - température       129         Courbes pression - température       134         D       Date de fabrication       14, 15         Date de sortie       46         Déclaration de conformité       11                                                                                                    |
| Courbes pression - température       129         Courbes pression - température       134         D       134         D       14, 15         Date de fabrication       14, 15         Date de sortie       46         Déclaration de conformité       11         Définition du code d'accès       73                                                                                                    |
| Courbes pression - température       129         Courbes pression - température       134         D       14, 15         Date de fabrication       14, 15         Date de sortie       46         Déclaration de conformité       11         Définition du code d'accès       73         Degré de protection       34                                                                                                    |
| Courbes pression - température       125         Courbes pression - température       134         D       14, 15         Date de fabrication       14, 15         Date de sortie       46         Déclaration de conformité       11         Définition du code d'accès       73         Degré de protection       34         Désactivation de la protection en écriture       72                                                                                                    |
| Courbes pression - température       129         Courbes pression - température       134         D       14, 15         Date de fabrication       14, 15         Date de sortie       46         Déclaration de conformité       11         Définition du code d'accès       73         Degré de protection       34         Désactivation de la protection en écriture       72         DeviceCare       45                                                                                                    |
| Courbes pression - température       129         Courbes pression - température       134         D       Date de fabrication       14, 15         Date de sortie       46         Déclaration de conformité       11         Définition du code d'accès       73         Degré de protection       34         Désactivation de la protection en écriture       72         DeviceCare       45         Dimensions de montage       21                                                                                                    |
| Courbes pression - température                                                                                                    |
| Courbes pression - température       125         Courbes pression - température       134         D       Date de fabrication       14, 15         Date de sortie       46         du firmware       46         Déclaration de conformité       11         Définition du code d'accès       73         Degré de protection       34         Désactivation de la protection en écriture       72         DeviceCare       45         Dimensions de montage       21         voir Dimensions de montage       141                                                                                                    |
| Courbes pression - température       129         Courbes pression - température       134         D       D         Date de fabrication       14, 15         Date de sortie       46         du firmware       46         Déclaration de conformité       11         Définition du code d'accès       73         Degré de protection       34         Désactivation de la protection en écriture       72         DeviceCare       45         Dimensions de montage       21         voir Dimensions de montage       141         Document       141                                                                                                    |
| Courbes pression - température       125         Courbes pression - température       134         D       Date de fabrication       14, 15         Date de sortie       46         du firmware       46         Déclaration de conformité       11         Définition du code d'accès       73         Degré de protection       34         Désactivation de la protection en écriture       72         DeviceCare       45         Dimensions de montage       21         voir Dimensions de montage       141         Document       6                                                                                                    |
| Courbes pression - température       125         Courbes pression - température       134         D       D         Date de fabrication       14, 15         Date de sortie       46         du firmware       46         Déclaration de conformité       11         Définition du code d'accès       73         Degré de protection       34         Désactivation de la protection en écriture       72         DeviceCare       45         Dimensions de montage       21         voir Dimensions de montage       141         Document       6         Symboles utilisés       6                                                                                                    |
| Courbes pression - température       125         Courbes pression - température       134         D       Date de fabrication       14, 15         Date de sortie       46         du firmware       46         Déclaration de conformité       11         Définition du code d'accès       73         Degré de protection       34         Désactivation de la protection en écriture       72         DeviceCare       45         Dimensions de montage       21         voir Dimensions de montage       141         Document       6         Symboles utilisés       6         Documentation d'appareil       6                                                                                                    |
| Courbes pression - température       125         Courbes pression - température       134         D       Date de fabrication       14, 15         Date de sortie       46         du firmware       46         Déclaration de conformité       11         Définition du code d'accès       73         Degré de protection       34         Désactivation de la protection en écriture       72         DeviceCare       45         Dimensions de montage       21         voir Dimensions de montage       141         Document       6         Symboles utilisés       6         Documentation d'appareil       8                                                                                                    |
| Courbes pression - température       125         Courbes pression - température       134         D       Date de fabrication       14, 15         Date de sortie       46         du firmware       46         Déclaration de conformité       11         Définition du code d'accès       73         Degré de protection       34         Désactivation de la protection en écriture       72         DeviceCare       45         Dimensions de montage       21         voir Dimensions de montage       21         Directive des équipements sous pression       141         Document       6         Symboles utilisés       6         Documentation complémentaire       8         Domaine d'application       9, 122                                                                                                    |
| Courbes pression - température       125         Courbes pression - température       134         D       Date de fabrication       14, 15         Date de sortie       46         du firmware       46         Déclaration de conformité       11         Définition du code d'accès       73         Degré de protection       34         Désactivation de la protection en écriture       72         DeviceCare       45         Dimensions de montage       21         voir Dimensions de montage       141         Document       6         Symboles utilisés       6         Documentation d'appareil       8         Domaine d'application       9, 122         Risques résiduels       10                                                                                                    |
| Courbes pression - température       125         Courbes pression - température       134         D       Date de fabrication       14, 15         Date de sortie       46         du firmware       46         Déclaration de conformité       11         Définition du code d'accès       73         Degré de protection       34         Désactivation de la protection en écriture       72         DeviceCare       45         Dimensions de montage       21         voir Dimensions de montage       141         Document       6         Symboles utilisés       6         Documentation d'appareil       8         Domaine d'application       9, 122         Risques résiduels       10         Données relatives aux versions de l'appareil       46                                                                                                    |
| Courbes pression - température       125         Courbes pression - température       134         D       Date de fabrication       14, 15         Date de sortie       46         du firmware       46         Déclaration de conformité       11         Définition du code d'accès       73         Degré de protection       34         Désactivation de la protection en écriture       72         DeviceCare       45         Dimensions de montage       21         voir Dimensions de montage       21         Directive des équipements sous pression       141         Document       6         Fonction       6         Documentation d'appareil       8         Documentation complémentaire       8         Domaine d'application       9, 122         Risques résiduels       10         Données relatives aux versions de l'appareil       46                      |
| Courbes pression - température       125         Courbes pression - température       134         D       14, 15         Date de fabrication       14, 15         Date de sortie       46         du firmware       46         Déclaration de conformité       11         Définition du code d'accès       73         Degré de protection       34         Désactivation de la protection en écriture       72         DeviceCare       45         Dimensions de montage       21         voir Dimensions de montage       21         Directive des équipements sous pression       141         Document       6         Symboles utilisés       6         Documentation complémentaire       8         Domaine d'application       9, 122         Risques résiduels       10         Données relatives aux versions de l'appareil       46         Dynamique de mesure       123 |
| Courbes pression - température                                                                                                    |
| Courbes pression - température                                                                                                    |
| Ecoulement gravitaire                 |
|---------------------------------------|
| Pression du produit 132               |
| Température du produit                |
| Elimination des matérioux d'emballage |
|                                       |
| Emplacement de montage                |
| Ensemble de mesure                    |
| Entrée                                |
| Entrée de câble                       |
| Degré de protection                   |
| Entrées de câble                      |
| Caractéristiques techniques           |
| Environnement                         |
| Résistance aux chocs                  |
| Résistance aux vibrations             |
| Température de stockage               |
| Exigences imposées au personnel       |

| F                                        |
|------------------------------------------|
| Fichier données mères                    |
| GSD                                      |
| Fichiers de description d'appareil 46    |
| Fichiers de description de l'appareil 46 |
| FieldCare                                |
| Etablissement d'une connexion            |
| Fichier de description d'appareil 46     |
| Fonction                                 |
| Interface utilisateur                    |
| Filtrer le journal événements            |
| Fonction du document                     |
| Fonction flash                           |
| Fonctionnement                           |
| Fonctions                                |
| voir Paramètres                          |

## G

| Gamme de mesure                  |
|----------------------------------|
| Pour les liquides                |
| Gamme de mesure, recommandée     |
| Gamme de température             |
| Température de stockage          |
| Température du produit           |
| Gamme de température de stockage |
| Grandeurs mesurées               |
| voir Variables process           |
|                                  |

### Η

| Historique des événements | 112 |
|---------------------------|-----|
| Historique du firmware    | 116 |

# I

| ID fabricant46ID type d'appareil46Identification de l'appareil de mesure13 |
|----------------------------------------------------------------------------|
| Indice de protection                                                       |
| Information de diagnostic                                                  |
| Aperçu                                                                     |
| Construction, explication                                                  |
| FieldCare                                                                  |
| Informations sur les mesures correctives 88                                |

| LED81Navigateur web82Informations relatives au document6Instructions de raccordement spéciales32Intégration système46Interface utilisateur111Dernier diagnostic111Diagnostic actuel111Isolation thermique22 |
|----------------------------------------------------------------------------------------------------|
| L<br>Langues, options de configuration                                                                                                    |
| Liste de controle 26   Contrôle du montage 35   Liste diagnostic 112   Liste événements 112                                                                                                    |

## М

# Ν

| Nettoyage                      |     |
|--------------------------------|-----|
| Nettoyage en place (NEP) 1     | .17 |
| Nettoyage extérieur            | .17 |
| Nettoyage intérieur            | .17 |
| Stérilisation en place (SEP) 1 | .17 |
| Nettoyage extérieur            | .17 |
| Nettoyage intérieur            | .17 |
| Nom d'appareil                 |     |
| Transmetteur                   | 14  |

| Nom de l'appareil |  |
|-------------------|--|
|-------------------|--|

| Capteur                     |
|-----------------------------|
| 0                           |
| Options de configuration    |
| Outil                       |
| Montage                     |
| Raccordement électrique     |
| Transport                   |
| Outil de montage            |
| Outil de raccordement       |
| Outils de mesure et de test |

#### Ρ

| Packs d'applications                         | .41 |
|----------------------------------------------|-----|
| Paramétrage du démarrage (NSU)               | 56  |
| Performances                                 | 29  |
| Perte de charge                              | .35 |
| Pièce de rechange                            | .18 |
| Pièces de rechange                           | .18 |
| Plaque signalétique                          |     |
| Capteur                                      | 15  |
| Transmetteur                                 | 14  |
| Poids                                        |     |
| Transport (consignes)                        | 17  |
| Unités SI                                    | .36 |
| Unités US                                    | .36 |
| Position de montage (verticale, horizontale) | 20  |
| Précision                                    | 29  |
| Préparation du raccordement                  | 30  |
| Préparations pour le montage                 | 25  |
| Pression du produit                          |     |
| Effet                                        | .32 |
| Pression du système                          | 21  |
| Prestations Endress+Hauser                   |     |
| Maintenance                                  | .17 |
| Principe de mesure                           | .22 |
| Produits mesurés                             | . 9 |
| Protection des réglages des paramètres       | 72  |
| Protection en écriture                       |     |
| Via code d'accès                             | 72  |
| Via commutateur de verrouillage              | 73  |
| Via paramétrage du démarrage (NSU)           | 74  |
| Protection en écriture du hardware           | 73  |
| Protection en écriture du software           | 74  |
|                                              |     |

## R

| Raccordement de l'appareil             | 30  |
|----------------------------------------|-----|
| Raccordement électrique                |     |
| Appareil de mesure                     | 28  |
| Degré de protection                    | 34  |
| Outils de configuration                |     |
| Via interface service (CDI-RJ45) 43, 1 | .40 |
| Via le réseau PROFINET 43, 1           | .39 |
| RSLogix 5000                           | .39 |
| Serveur Web                            | .40 |
| Raccords process                       | .38 |

| Réception des marchandises                      | 13     |
|-------------------------------------------------|--------|
| Réétalonnage                                    | . 117  |
| Référence de commande                           | 15     |
| Référence de commande (Order code)              | 14     |
| Référence de commande étendue                   |        |
| Capteur                                         | 15     |
| Transmetteur                                    | 14     |
| Réglage de la langue de programmation           | 56     |
| Réglages                                        |        |
| Langue de programmation                         | 56     |
| Réglages des paramètres                         |        |
| Administration (Sous-menu)                      | . 114  |
| Affichage (Sous-menu)                           | 68     |
| Ajustage capteur (Sous-menu)                    | 65     |
| Ajustage du zéro (Sous-menu)                    | 66     |
| Communication (Sous-menu)                       | 59     |
| Configuration (Menu)                            | 57     |
| Détection tube partiellement rempli (Assistant) | 63     |
| Diagnostic (Menu)                               | . 111  |
| Information appareil (Sous-menu)                | . 114  |
| Selectionnez fluide (Sous-menu)                 | 60     |
| Serveur Web (Sous-menu)                         | 42     |
| Simulation (Sous-menu)                          | 71     |
| Suppression débit de fuite (Assistant)          | 62     |
| Totalisateur (Sous-menu)                        | 78     |
| Totalisateur 1 n (Sous-menu)                    | 66,77  |
| Unités système (Sous-menu)                      | 57     |
| Valeurs calculées (Sous-menu)                   | 64     |
| Variables process (Sous-menu)                   | 75     |
| Remplacement                                    |        |
| Composants d'appareil                           | . 118  |
| Réparation                                      | . 118  |
| Remargues                                       | 118    |
| Réparation d'appareil                           | 118    |
| Réparation d'un appareil                        | . 118  |
| Répétabilité                                    | 131    |
| Résistance aux chocs                            | . 133  |
| Résistance aux vibrations                       | 133    |
| Retour de matériel                              | 118    |
| Révision de l'appareil                          | 46     |
| Rôles utilisateur                               | 38     |
| Rotation du module d'affichage                  | 25     |
| Rugosité de surface                             | . 138  |
| 5                                               |        |
| S                                               |        |
| Sections d'entrée                               | 21     |
| Sections de sortie                              | 21     |
| Sécurité                                        | 9      |
| Sécurité de fonctionnement                      | 10     |
| Sécurité du produit                             | 11     |
| Sécurité du travail                             | 10     |
| Sens d'écoulement                               | 20, 25 |

| Séparation galvanique   | 125  |
|-------------------------|------|
| Services Endress+Hauser |      |
| Réparation              | 118  |
| Signal de défaut        | 124  |
| Signal de sortie        | 124  |
| Signaux d'état          | , 84 |
| Sortie                  | 124  |

| Sous-menu                                   |
|---------------------------------------------|
| Administration                              |
| Affichage                                   |
| Ajustage capteur                            |
| Ajustage du zéro                            |
| Aperçu                                      |
| Communication                               |
| Configuration étendue                       |
| Information appareil                        |
| Liste événements                            |
| Selectionnez fluide                         |
| Serveur Web                                 |
| Simulation                                  |
| Totalisateur                                |
| Totalisateur 1 n                            |
| Unités système                              |
| Valeurs calculées                           |
| Variables de process                        |
| Variables process                           |
| Structure                                   |
| Menu de configuration                       |
| Suppression des débits de fuite 124         |
| Suppression des défauts                     |
| Généralités                                 |
|                                             |
| Т                                           |
| Température de stockage                     |
| Température du produit                      |
| Effet                                       |
| Temps de réponse                            |
| Tension d'alimentation                      |
| Transmetteur                                |
| Préparer pour le raccordement électrique 30 |
| Raccorder le câble de signal                |
| Rotation du module d'affichage              |
| Transmission cyclique des données 47        |
| Transport appareil de mesure                |
| Travaux de maintenance                      |
| **                                          |
| U                                           |
| Utilisation conforme                        |
| Utilisation de l'appareil de mesure         |
| Cas limites                                 |
| Utilisation non conforme                    |
| voir Utilisation conforme                   |
| 17                                          |
| V                                           |
| Valeurs affichees                           |
| Pour l'état de verrouillage                 |
| variables process                           |
| calculees                                   |
| mesurees                                    |
| verrouillage de l'appareil, état            |
| version de                                  |
| IIIrmware                                   |
| version de software                         |
| vibrations                                  |
| W                                           |
| W@M 117 118                                 |
| ······································      |

| W@M Device Viewer | <br>13, 118 |
|-------------------|-------------|
|                   |             |

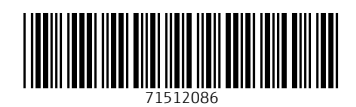

www.addresses.endress.com

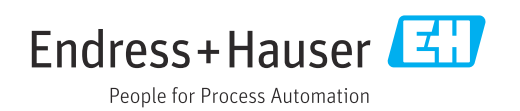